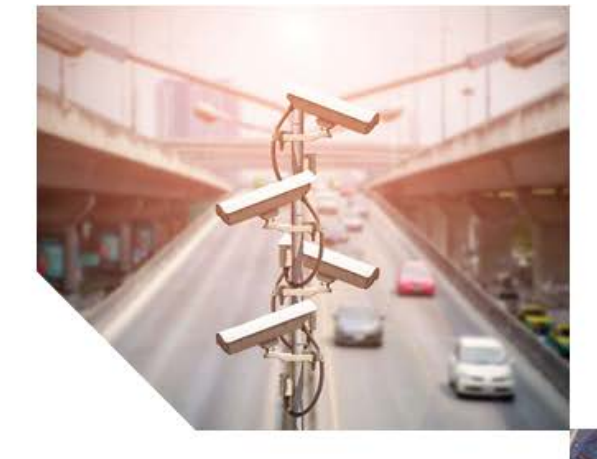

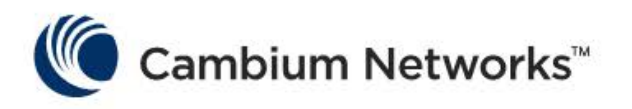

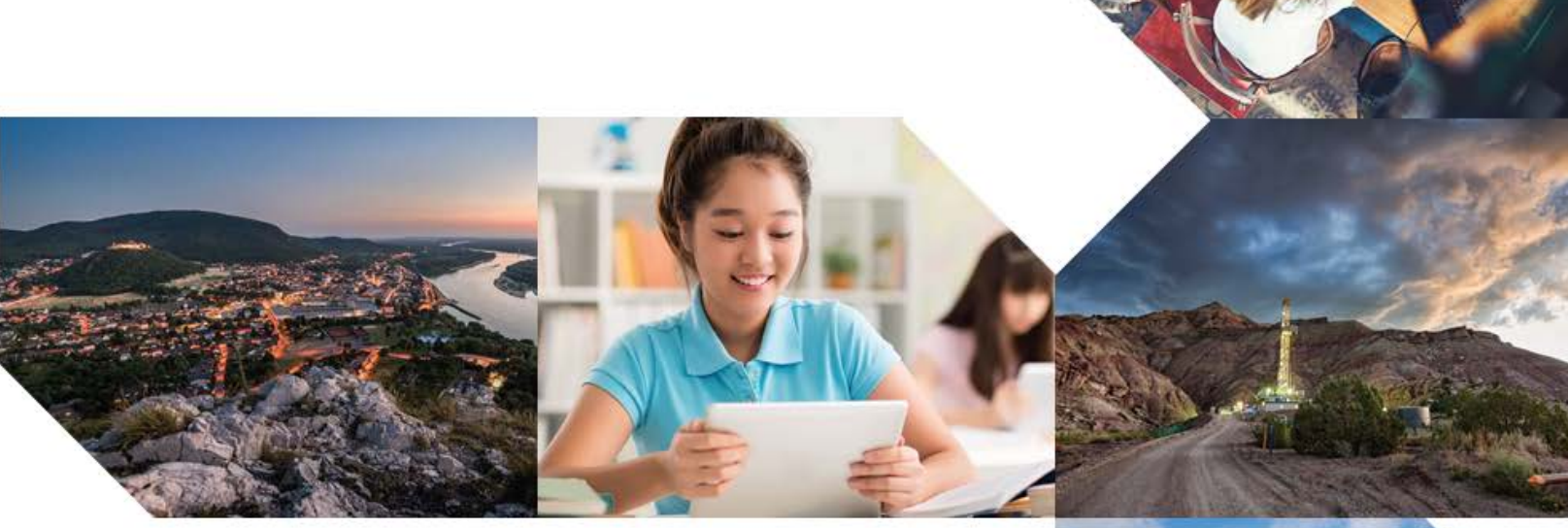

# USER GUIDE

# cnMaestro c4000 Controller

# System Release 1.0

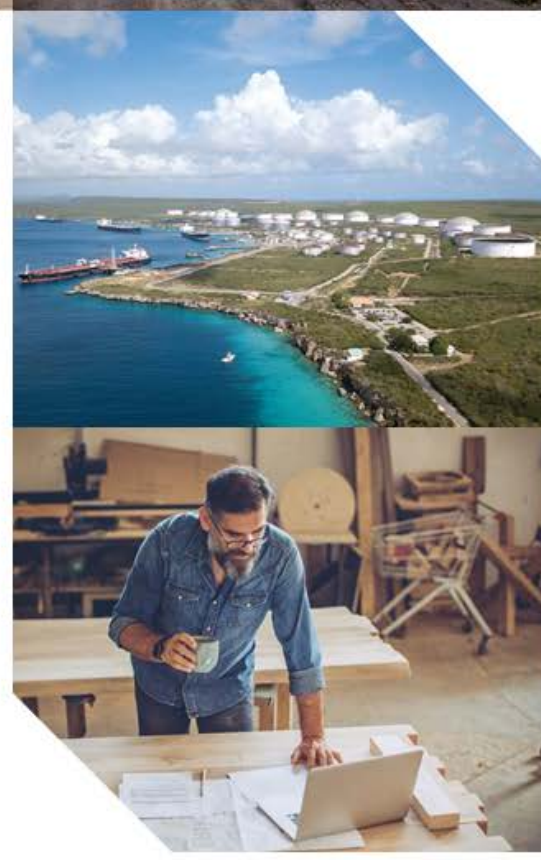

#### Accuracy

While reasonable efforts have been made to assure the accuracy of this document, Cambium Networks assumes no liability resulting from any inaccuracies or omissions in this document, or from use of the information obtained herein. Cambium reserves the right to make changes to any products described herein to improve reliability, function, or design, and reserves the right to revise this document and to make changes from time to time in content hereof with no obligation to notify any person of revisions or changes. Cambium does not assume any liability arising out of the application or use of any product, software, or circuit described herein; neither does it convey license under its patent rights or the rights of others. It is possible that this publication may contain references to, or information about Cambium products (machines and programs), programming, or services that are not announced in your country. Such references or information must not be construed to mean that Cambium intends to announce such Cambium products, programming or services in your country.

#### Copyrights

This document, Cambium products, and 3<sup>rd</sup> Party software products described in this document may include or describe copyrighted Cambium and other 3<sup>rd</sup> Party supplied computer programs stored in semiconductor memories or other media. Laws in the United States and other countries preserve for Cambium, its licensors, and other 3<sup>rd</sup> Party supplied software certain exclusive rights for copyrighted material, including the exclusive right to copy, reproduce in any form, distribute and make derivative works of the copyrighted material. Accordingly, any copyrighted material of Cambium, its licensors, or the 3<sup>rd</sup> Party software supplied material contained in the Cambium products described in this document may not be copied, reproduced, reverse engineered, distributed, merged or modified in any manner without the express written permission of Cambium. Furthermore, the purchase of Cambium products shall not be deemed to grant either directly or by implication, estoppel, or otherwise, any license under the copyrights, patents or patent applications of Cambium or other 3rd Party supplied software, except for the normal non-exclusive, royalty free license to use that arises by operation of law in the sale of a product.

#### Restrictions

Software and documentation are copyrighted materials. Making unauthorized copies is prohibited by law. No part of the software or documentation may be reproduced, transmitted, transcribed, stored in a retrieval system, or translated into any language or computer language, in any form or by any means, without prior written permission of Cambium.

#### License Agreements

The software described in this document is the property of Cambium and its licensors. It is furnished by express license agreement only and may be used only in accordance with the terms of such an agreement.

#### High Risk Materials

Cambium and its supplier(s) specifically disclaim any express or implied warranty of fitness for any high-risk activities or uses of its products including, but not limited to, the operation of nuclear facilities, aircraft navigation or aircraft communication systems, air traffic control, life support, or weapons systems ("High Risk Use"). Any High Risk is unauthorized, is made at your own risk and you shall be responsible for any and all losses, damage or claims arising out of any High-Risk Use.

© 2019 Cambium Networks Limited. All Rights Reserved.

# Contents

| Chapter 1: Introduction to cnMaestro c4000 Controller | 16 |
|-------------------------------------------------------|----|
| Overview                                              | 16 |
| cnMaestro c4000 Controller Hardware Features          | 17 |
| cnMaestro c4000 Controller Physical Features          | 17 |
| cnMaestro c4000 Controller LED details                | 18 |
| cnMaestro c4000 Controller Hardware Specifications    | 19 |
| cnMaestro c4000 Controller Reset "Button"             | 19 |
| Chapter 2: Installation and Upgrade                   | 20 |
| Mounting cnMaestro c4000 Controller                   | 20 |
| Rack Mount                                            | 20 |
| Installing cnMaestro c4000 Controller                 | 22 |
| Login to Web UI                                       | 23 |
| Configure Country                                     | 24 |
| Change Default Password                               | 24 |
| Login to web UI with New Password                     | 25 |
| Upgrading cnMaestro c4000 Controller                  | 25 |
| Chapter 3: Deployment Models                          |    |
| cnMaestro c4000 Controller as On-Premises             |    |
| cnMaestro c4000 Controller as Tunnel Concentrator     |    |
| Typical Deployments                                   |    |
| Deployment Option 1                                   |    |
| Deployment Option 2                                   |    |
| Deployment Option 3                                   |    |
| Configuring cnMaestro c4000 Controller                | 33 |
| Configuring Management and Data Port                  |    |
| Chapter 4: UI Navigation                              |    |
| Account Type                                          |    |
| Access and Backhaul Account                           |    |
| Industrial Internet Account                           |    |
| Wireless LAN Account                                  |    |
| Home Page                                             | 37 |
| Page Structure                                        |    |

| Page Navigation                                                  |    |
|------------------------------------------------------------------|----|
| Menu                                                             |    |
| Header                                                           |    |
| Access and Backhaul Account                                      |    |
| Overview                                                         |    |
| Device Tree Navigation                                           |    |
| Wireless LAN Account                                             | 44 |
| Overview                                                         | 44 |
| System                                                           | 44 |
| APs                                                              | 44 |
| AP Groups and WLANs                                              |    |
| Sites                                                            |    |
| Side Menu                                                        |    |
| Section Tabs                                                     |    |
| System Status                                                    |    |
| Logout                                                           |    |
| Chapter 5: Device Onboarding                                     |    |
| Overview                                                         |    |
| Device Onboarding and Provisioning                               |    |
| Onboarding to cnMaestro Cloud Using MSN                          |    |
| Onboarding to cnMaestro On-Premises                              |    |
| Pre-Configuration and Approval of Devices (Optional)             |    |
| Device Authentication (Optional)                                 |    |
| Auto-Provisioning                                                | 51 |
| Other Options                                                    | 53 |
| Directing Devices to the cnMaestro On-Premises Server Using DHCP | 55 |
| Claim using Cambium ID                                           | 57 |
| Claim Through Static URL without Cambium ID and Onboarding Key   | 57 |
| Claim Through Static URL with Cambium ID and Onboarding Key      | 58 |
| Chapter 6: Network Monitoring                                    | 59 |
| Dashboard                                                        |    |
| KPI (Key Performance Indicators)                                 |    |
| Device Health                                                    |    |
| Connection Health                                                | 60 |
| Charts and Graphs                                                |    |

| Notifications                                  | 61  |
|------------------------------------------------|-----|
| Overview                                       | 61  |
| Events                                         |     |
| Alarms                                         |     |
| Statistics and Details                         |     |
| Performance                                    |     |
| Maps                                           | 80  |
| Map Navigation                                 |     |
| Mode                                           |     |
| Tools                                          |     |
| Tower-to-Edge View                             |     |
| cnPilot Tools                                  |     |
| cnReach Tools                                  |     |
| PMP Tools                                      |     |
| ePMP Tools                                     |     |
| cnMatrix Tools                                 | 94  |
| WIDS                                           |     |
| Detecting Rogue APs                            |     |
| Chapter 7: cnPilot Dashboards                  |     |
| Device dashboard                               |     |
| Overview                                       | 101 |
| Clients                                        |     |
| Network Info                                   |     |
| Mesh Peers                                     |     |
| Neighbors                                      |     |
| Site Dashboard                                 |     |
| Wi-Fi Devices Availability (Total and Offline) |     |
| Throughput                                     |     |
| RF Quality                                     |     |
| AP Types                                       |     |
| Тор Арз                                        |     |
| Channel Distribution by APs                    |     |
| Radio/WLAN Distribution by Aps                 |     |
| Clients by SNR                                 |     |
| Clients by Performance                         |     |

| Wireless Clients Graph           |     |
|----------------------------------|-----|
| Throughput Graph                 |     |
| Wi-Fi Access Points              |     |
| Wireless Clients                 |     |
| Floor Plan                       |     |
| Chapter 8: Reports               |     |
| Generating Reports               |     |
| Device Report                    |     |
| Performance Report               |     |
| Active Alarms Report             |     |
| Alarms History Report            |     |
| Events Report                    |     |
| Clients Report                   |     |
| Mesh Peers Report                |     |
| Remote Upload                    |     |
| Report Jobs                      |     |
| Chapter 9: Software Update       |     |
| Software Update Overview         |     |
| Create Software Update Job       |     |
| Software Update Jobs             |     |
| Abort Software Job               |     |
| Viewing Running Jobs in Header   |     |
| cnReach Bulk Software Upgrade    |     |
| Firmware Versions (OS and Radio) |     |
| Bulk Upgrade Page                |     |
| Upgrade Tracking                 |     |
| Chapter 10: Inventory            | 136 |
| Inventory Export                 |     |
| Bulk Move                        |     |
| Bulk Delete                      |     |
| Bulk Reboot                      |     |
| Schedule Reboot                  |     |
| CSV Configuration Import         |     |
| Sample Configuration File        |     |
| Uploading a Configuration File   |     |

| Chapter 11: Fixed Wireless Configuration           |     |
|----------------------------------------------------|-----|
| Overview                                           | 144 |
| Configuration Templates                            | 144 |
| Configuration Variables                            | 145 |
| Macros                                             | 146 |
| Variable Caching                                   | 146 |
| Device Type-Specific Configurations                | 146 |
| Variable Validation                                | 146 |
| Sample Templates                                   | 146 |
| Template File Creation                             | 147 |
| Template                                           | 147 |
| Configuration Update                               | 147 |
| Device Selection                                   | 147 |
| Device Type                                        | 148 |
| Device Table                                       | 148 |
| Configuration Upgrade Steps                        |     |
| Jobs                                               |     |
| Onboarding Configuration Update                    |     |
| Chapter 12: Wireless LAN Configuration             |     |
| cnPilot Home and Enterprise                        |     |
| Configure cnPilot using cnMaestro c4000 Controller |     |
| Create an AP Group                                 |     |
| Pre-Defined Overrides                              | 161 |
| User-Defined Overrides (Advanced)                  |     |
| User-Defined Variables (Advanced)                  |     |
| Factory Reset                                      |     |
| Association ACL                                    |     |
| Overview                                           |     |
| Configuring Association ACL                        |     |
| Chapter 13: Services                               |     |
| API Client                                         |     |
| Overview                                           |     |
| API Clients                                        |     |
| cnPilot GRE Tunnels                                |     |
| Overview                                           |     |

| Configuring L2GRE/EoGRE Tunnel Concentrator             | 168 |
|---------------------------------------------------------|-----|
| Access Control List (ACL) Configuration                 |     |
| cnPilot Guest Access                                    | 171 |
| Configuration                                           | 171 |
| SMS Authentication                                      |     |
| Chapter 14: Appliance                                   |     |
| User Management                                         |     |
| Authentication                                          |     |
| Local Users                                             |     |
| Authentication Servers                                  |     |
| Session Management                                      |     |
| Jobs                                                    |     |
| Configuration Update                                    |     |
| Software Update Jobs                                    |     |
| Reports                                                 |     |
| Actions                                                 |     |
| Server                                                  |     |
| Dashboard                                               |     |
| Monitoring                                              |     |
| Settings                                                |     |
| Operations                                              |     |
| Diagnostics                                             |     |
| SSL Certificates                                        |     |
| Software Images                                         |     |
| Network                                                 |     |
| Statistics                                              |     |
| Configuration                                           | 238 |
| Data Port solution for L2GRE deployment                 | 244 |
| Tools                                                   |     |
| Access Control List (ACL)                               |     |
| Synchronize (Sync) Configuration                        |     |
| Manual Synchronization                                  |     |
| Chapter 15: RADIUS Proxy                                | 254 |
| Overview                                                | 254 |
| Minimum cnMaestro c4000 Controller Version Requirements |     |

| RADIUS Proxy Configuration                  | 254 |
|---------------------------------------------|-----|
| Appendix: Windows DHCP                      | 256 |
| Configuring Option 60                       | 256 |
| Windows DHCP Server Configuration           | 256 |
| Configuring Option 43                       | 257 |
| Windows DHCP Server Configuration           | 257 |
| Configuring Option 15                       | 258 |
| Windows DHCP Server Configuration           | 258 |
| Configuring Vendor Class Identifiers        | 259 |
| Configuring the Policies at the SCOPE Level | 260 |
| Appendix: Network Port Requirements         | 264 |
| Network Port Requirements for Inbound       | 264 |
| Network Port Requirements for Outbound      | 264 |
| Cambium Networks                            | 265 |
| Feedback                                    | 265 |
| Contacting Cambium Networks                 | 265 |

# **List of Figures**

| Figure 1: cnMaestro c4000 Controller Front View                          | 17 |
|--------------------------------------------------------------------------|----|
| Figure 2: cnMaestro c4000 Controller Back View                           | 17 |
| Figure 3: Installing cnMaestro c4000 Controller                          | 23 |
| Figure 4 Controller on public IP address                                 |    |
| Figure 5 Controller and AP in private subnet in different VLAN           |    |
| Figure 6 Controller and AP in the same VLAN                              |    |
| Figure 7 cnMaestro c4000 Controller home page                            | 37 |
| Figure 8 cnMaestro c4000 Controller page structure                       |    |
| Figure 9 Device Tree navigation                                          | 40 |
| Figure 10 Wi-Fi AP Groups                                                |    |
| Figure 11 Map Navigation                                                 | 43 |
| Figure 12 Node search                                                    | 44 |
| Figure 13 APs                                                            | 44 |
| Figure 14 Management page                                                |    |
| Figure 15 AP Groups                                                      | 45 |
| Figure 16 Logout                                                         |    |
| Figure 17 Onboarding to cnMaestro cloud using MSN                        | 49 |
| Figure 18 Onboarding to cnMaestro On-Premises                            | 49 |
| Figure 19 Pre-Configuration and Approval of Devices                      | 50 |
| Figure 20 Device Authentication                                          | 51 |
| Figure 21 Auto-Provisioning                                              | 52 |
| Figure 22 Claiming the device using MAC address (ESN)                    | 53 |
| Figure 23 Claiming the device using Serial Number (MSN)                  | 54 |
| Figure 24 Claim the device using MAC address                             | 55 |
| Figure 25 Claim the device using MSN                                     | 55 |
| Figure 26 DHCP option 43                                                 |    |
| Figure 27 DHCP option 15                                                 |    |
| Figure 28 Claim through static URL without Cambium ID and onboarding key | 58 |
| Figure 29 Claim through static URL with Cambium ID and onboarding key    | 58 |
| Figure 30 Key performance indicators                                     |    |
| Figure 31 Device Health                                                  | 60 |
| Figure 32 Connection Health                                              | 60 |

| Figure 33 Charts and Graphs                                  | 61  |
|--------------------------------------------------------------|-----|
| Figure 34 Alarm Acknowledge                                  | 64  |
| Figure 35 Alarm History                                      | 65  |
| Figure 36 Map Street View                                    | 81  |
| Figure 37 Map Satellite View                                 | 82  |
| Figure 38 AP Configuration Page                              | 84  |
| Figure 39 Sector Visualization                               | 84  |
| Figure 40 Tower-to-Edge View                                 | 85  |
| Figure 41 cnPilot Tools                                      |     |
| Figure 42 cnReach Tools                                      |     |
| Figure 43 PMP Tools                                          | 91  |
| Figure 44 ePMP Tools                                         | 93  |
| Figure 45 Dashboard > Overview Page                          | 102 |
| Figure 46 R-Series: Device Dashboard > Wired Clients Page    | 103 |
| Figure 47 R-Series: Device Dashboard > Wireless Clients Page | 103 |
| Figure 48 E-Series: Device Dashboard > Wireless Clients Page |     |
| Figure 49 E-Series: Device Dashboard > Wired Clients Page    | 105 |
| Figure 50 R-Series: Device Dashboard > Network Info Page     | 106 |
| Figure 51 E-Series: Device Dashboard > Network Info Page     | 107 |
| Figure 52 PTP: Device Dashboard > Network Info Page          | 108 |
| Figure 53 Device Dashboard > Mesh Peers Page                 | 108 |
| Figure 54 Device Dashboard > Neighbors Page                  | 108 |
| Figure 55 Site Dashboard                                     | 109 |
| Figure 56 cnMatrix performance report                        | 119 |
| Figure 57 cnPilot performance report                         | 119 |
| Figure 58 cnReach Performance Report                         | 120 |
| Figure 59 ePMP performance report                            | 120 |
| Figure 60 PMP performance report                             | 121 |
| Figure 61 PTP performance report                             | 121 |
| Figure 62 Active alarms report                               |     |
| Figure 63 Alarms history report                              |     |
| Figure 64 Events report                                      |     |
| Figure 65 Clients report                                     |     |
| Figure 66 Mesh peers report                                  | 124 |
| Figure 67 Scheduling reports                                 |     |

| Figure 68 Report jobs                                                   | 126 |
|-------------------------------------------------------------------------|-----|
| Figure 69 Software Update Overview                                      |     |
| Figure 70 Software Update Dashboard (cnPilot Enterprise AP)             |     |
| Figure 71 Software Update Dashboard (cnMatrix)                          |     |
| Figure 72 Scheduling Software Update Job                                |     |
| Figure 73 Retry Software Update                                         |     |
| Figure 74 Abort Software Job                                            |     |
| Figure 75 Bulk upgrade package                                          |     |
| Figure 76 Upgrade tracking                                              |     |
| Figure 77 Inventory - Access and Backhaul View                          |     |
| Figure 78 Inventory - Wi-Fi View                                        |     |
| Figure 79 Bulk Move                                                     |     |
| Figure 80 Bulk Delete                                                   | 138 |
| Figure 81 Bulk Reboot                                                   |     |
| Figure 82 Import Device Configuration                                   |     |
| Figure 83 Sample configuration file                                     | 141 |
| Figure 84 Basic Template Configuration Flow                             |     |
| Figure 85 Sample ePMP Template                                          |     |
| Figure 86 Variable Usage                                                |     |
| Figure 87 Abort Configuration                                           | 149 |
| Figure 88 API Clients                                                   |     |
| Figure 89 Configuring L2GRE/EoGRE Tunnel Concentrator                   |     |
| Figure 90 Logs and Statistics                                           |     |
| Figure 91 ACL Configuration                                             |     |
| Figure 92 MAC Layer ACL                                                 | 170 |
| Figure 93 IP Layer ACL                                                  |     |
| Figure 94 Transport Layer ACL                                           |     |
| Figure 95 Free access type configuration                                |     |
| Figure 96 Adding Users                                                  |     |
| Figure 97 Changing Password                                             |     |
| Figure 98 List of Authentication Servers                                |     |
| Figure 99 Appliance > Add Authentication Server Type > Active Directory |     |
| Figure 100 Appliance > Add Authentication Server Type > LDAP            | 210 |
| Figure 101 Secondary Server Authentication                              |     |
| Figure 102 Session Management > Sessions                                |     |

| Figure 103 Appliance > Jobs > Configuration update                           |     |
|------------------------------------------------------------------------------|-----|
| Figure 104 Appliance > Jobs > Software update                                |     |
| Figure 105 Appliance > Jobs > Reports                                        |     |
| Figure 106 Appliance > Jobs > Actions                                        |     |
| Figure 107 Appliance > Server > Dashboard                                    |     |
| Figure 108 Appliance > Server > Monitoring                                   |     |
| Figure 109 Appliance > Server > Settings                                     |     |
| Figure 110 Alliance > Server > Operations > Reboot                           |     |
| Figure 111 Appliance > Server > Operations > Restore                         |     |
| Figure 112 Initiating upgrade                                                |     |
| Figure 113 Technical Support Dump                                            |     |
| Figure 114 Logging Level                                                     |     |
| Figure 115 Services                                                          | 230 |
| Figure 116 SSL Error Message                                                 |     |
| Figure 117 Managing Device Software Images                                   |     |
| Figure 118 Automatically Update Device Software                              |     |
| Figure 119 Appliance > Network > Statistics                                  |     |
| Figure 120 Appliance > Network > Configuration > Management Port             |     |
| Figure 121 Appliance > Network > Configuration > Data Port                   |     |
| Figure 122 Appliance > Network > Configuration > Switched Virtual Interfaces |     |
| Figure 123 Appliance > Network > Configuration > Static Routes               |     |
| Figure 124 Management port in Access mode - DHCP                             | 242 |
| Figure 125 Management port in Access mode - Static                           |     |
| Figure 126 Data port in Access mode                                          | 243 |
| Figure 127 Data port in Trunk mode                                           | 243 |
| Figure 128 Single-port solution for Cambium GRE                              |     |
| Figure 129 Two-port solution for Cambium GRE                                 | 245 |
| Figure 130 Appliance > Network > Tools                                       | 247 |
| Figure 131 Appliance > Network > Tools > Ping Hostname                       |     |
| Figure 132 Appliance > Network > Tools > Ping IP                             |     |
| Figure 133 Appliance > Network > Tools > Trace Route Hostname                |     |
| Figure 134 Appliance > Network > Tools > Trace Route IP                      | 249 |
| Figure 135 Appliance > Network > Tools > Packet capture                      |     |
| Figure 136 ACL policy configuration                                          |     |
| Figure 137 GRE inter tunnel ACL configuration                                |     |

| Figure 138 Ethernet ACL policies                      | 252 |
|-------------------------------------------------------|-----|
| Figure 139 SVI ACL policies                           | 252 |
| Figure 140 RADIUS Proxy on cnMaestro c4000 Controller | 254 |
| Figure 141 RADIUS Proxy Configuration                 | 255 |

# List of Tables

| Table 1 Front view components                                 | 17 |
|---------------------------------------------------------------|----|
| Table 2 Back view components                                  |    |
| Table 3 cnMaestro c4000 Controller LED details                |    |
| Table 4 Hardware specifications                               |    |
| Table 5 Reset                                                 |    |
| Table 6 Mounting steps                                        |    |
| Table 7 Structured Hierarchy Nodes                            |    |
| Table 8 Tree menu                                             |    |
| Table 9 Section Tabs                                          |    |
| Table 10 System status icon                                   |    |
| Table 11 Auto-Provisioning parameter details                  |    |
| Table 12 Notification parameters                              |    |
| Table 13 Event Severity                                       |    |
| Table 14 Alarm Life Cycle                                     |    |
| Table 15 Alarm Severity                                       |    |
| Table 16 Alarm Types                                          | 64 |
| Table 17 Device Statistics                                    |    |
| Table 18 Performance                                          | 72 |
| Table 19 Mode                                                 |    |
| Table 20 cnReach Tools                                        |    |
| Table 21 PMP Tools                                            |    |
| Table 22 ePMP Tools                                           |    |
| Table 23 Parameters Displayed in Device Table                 |    |
| Table 24 Parameters displayed in Software Update Jobs tab     |    |
| Table 25 Error list                                           |    |
| Table 26 Parameters Displayed in the Device Table             |    |
| Table 27 Parameters displayed in the Configuration Update tab |    |
| Table 28 Parameters displayed in configuring data tunnel page |    |
| Table 29 Free Access Type Parameters                          |    |
| Table 30 Voucher Access Type Parameters                       |    |
| Table 31 Splash Page Parameters                               |    |
| Table 32 Sessions Parameters                                  |    |

| Table 33 Role-Mappings                                         | 198 |
|----------------------------------------------------------------|-----|
| Table 34 TACACS+ Parameters                                    | 205 |
| Table 35 RADIUS Parameters                                     | 207 |
| Table 36 Active Directory Parameters                           | 208 |
| Table 37 LDAP Parameters                                       | 210 |
| Table 38 Appliance > Server > Dashboard parameters             | 218 |
| Table 39 Configure: Appliance > Server > Monitoring parameters | 220 |
| Table 40 Appliance > Server > Settings parameters              | 221 |
| Table 41 Configuring CSR Parameters                            |     |
| Table 42 Appliance > Network > Configuration parameters        | 238 |
| Table 43 Configure: Appliance > Network > Tools parameters     | 246 |
| Table 44 Inbound Port Details                                  |     |
| Table 45 Outbound Port Details                                 | 264 |

# Chapter 1: Introduction to cnMaestro c4000 Controller

This chapter covers the following topics:

- Overview
- cnMaestro c4000 Controller Hardware Features

## **Overview**

cnMaestro c4000 Controller is an On-Premises hardware appliance for onboarding, management, and monitoring of Cambium products. cnMaestro c4000 Controller can be used as a GRE tunnel concentrator for cnPilot device.

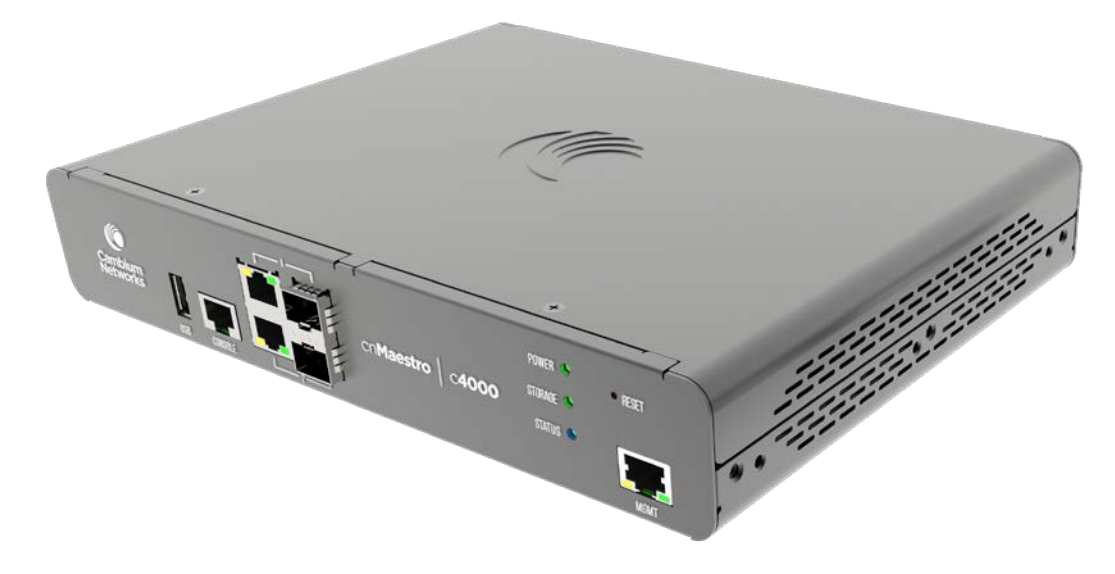

## cnMaestro c4000 Controller hardware features

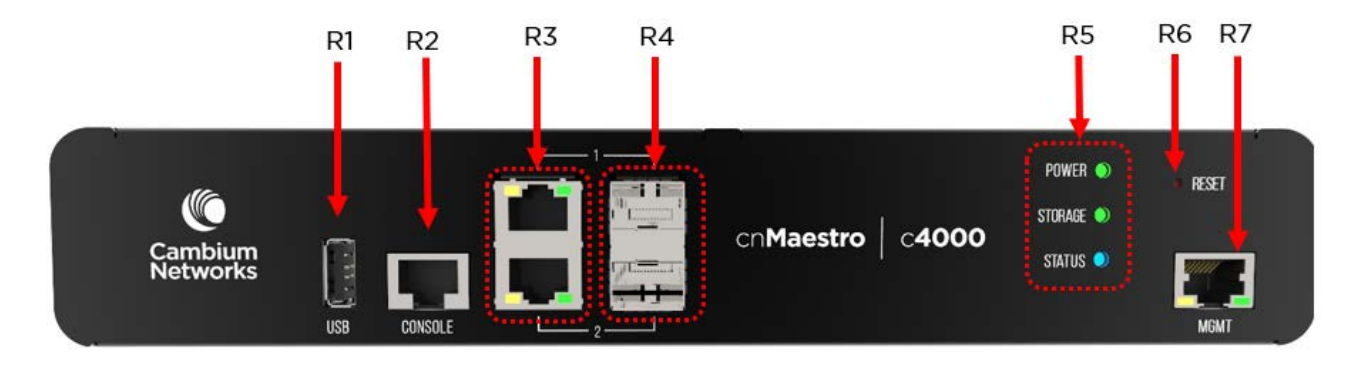

## cnMaestro c4000 Controller physical features

Figure 1: cnMaestro c4000 Controller Front View

### Table 1 Front view components

| Item | Component                                 |   |  |  |
|------|-------------------------------------------|---|--|--|
| R1   | USB 2.0 Type A Port                       | 1 |  |  |
| R2   | Console Port                              | 1 |  |  |
| R3   | 1 Gigabit Ethernet Interfaces (Data Port) | 2 |  |  |
| R4   | 1 Gigabit SFP Ports (Data Port)           | 2 |  |  |
| R5   | Multi-purpose LEDs                        | 3 |  |  |
| R6   | Reset Button                              | 1 |  |  |
| R7   | Management Port                           | 1 |  |  |

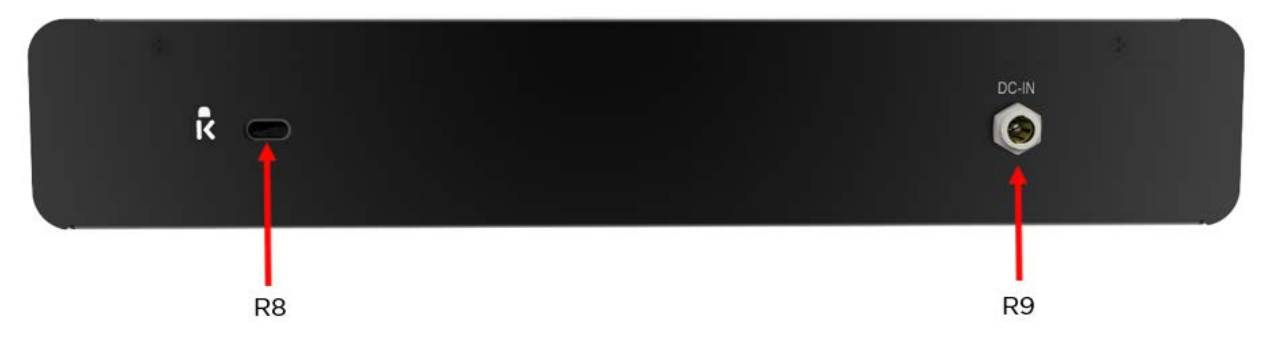

Figure 2: cnMaestro c4000 Controller Back View

### Table 2 Back view components

| Item | Component       | Qty |
|------|-----------------|-----|
| R8   | Kensington Lock | 1   |
| R9   | DC Power In     |     |

## cnMaestro c4000 Controller LED details

LED Name LED Color Behaviour **Status Indication** Power Green Steady On Power On POWER STORAGE **STATUS** Storage Green Blinking Represents Storage Activity POWER STORAGE STATUS Status Amber Steady On The device is booting state POWER STORAGE Blue Steady On The successful boot of the device STATUS Blue and Factory Reset in Blinking Amber progress

Table 3 cnMaestro c4000 Controller LED details

# cnMaestro c4000 Controller Hardware Specifications

### Table 4 Hardware specifications

| Category            | Specification            |
|---------------------|--------------------------|
| Power supply        | 115vac/230VAC            |
| MTBF (Hours)        | 320,415 hours (GB, 30C)  |
| Weight              | 2.3 kg                   |
| Dimensions          | 255mm x 191.2 mm x 44 mm |
| CPU speed           | C2758, 2.4GHz            |
| Rack mountable      | Yes                      |
| Temperature ranges  | 0 - 40C                  |
| Operating humidity  | 95%@40C                  |
| Storage temperature | -20°C to - 80°C          |
| Memory              | 8GB                      |
| CPU cores           | 8                        |

## cnMaestro c4000 Controller Reset "Button"

### Table 5 Reset

| Action                        | Behaviour     |
|-------------------------------|---------------|
| Press and release             | Reboot        |
| Press and hold for 10 seconds | Factory reset |

# Chapter 2: Installation and Upgrade

# Mounting cnMaestro c4000 Controller

Follow the below steps for mount cnMaestro c4000 Controller on a rack:

### **Rack Mount**

#### Table 6 Mounting steps

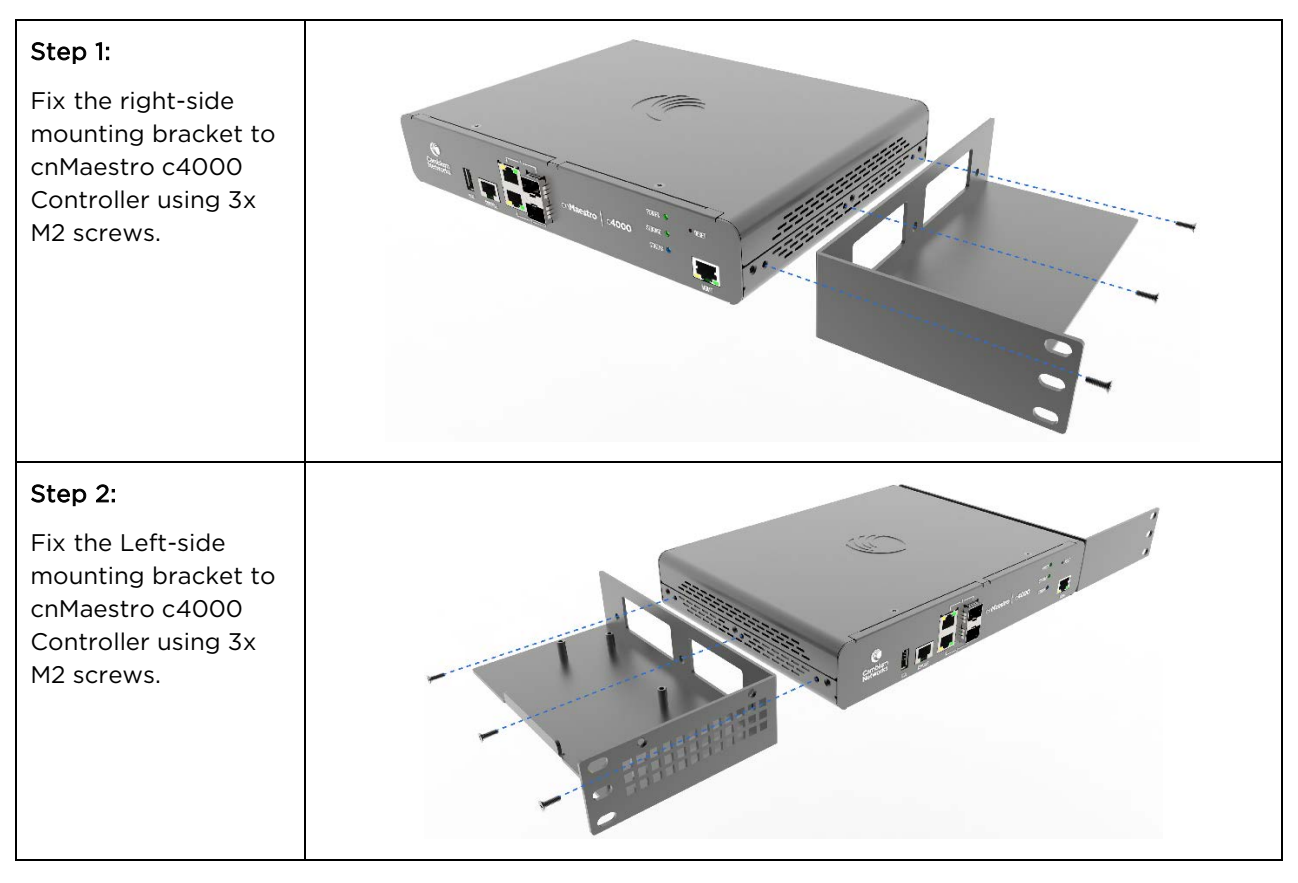

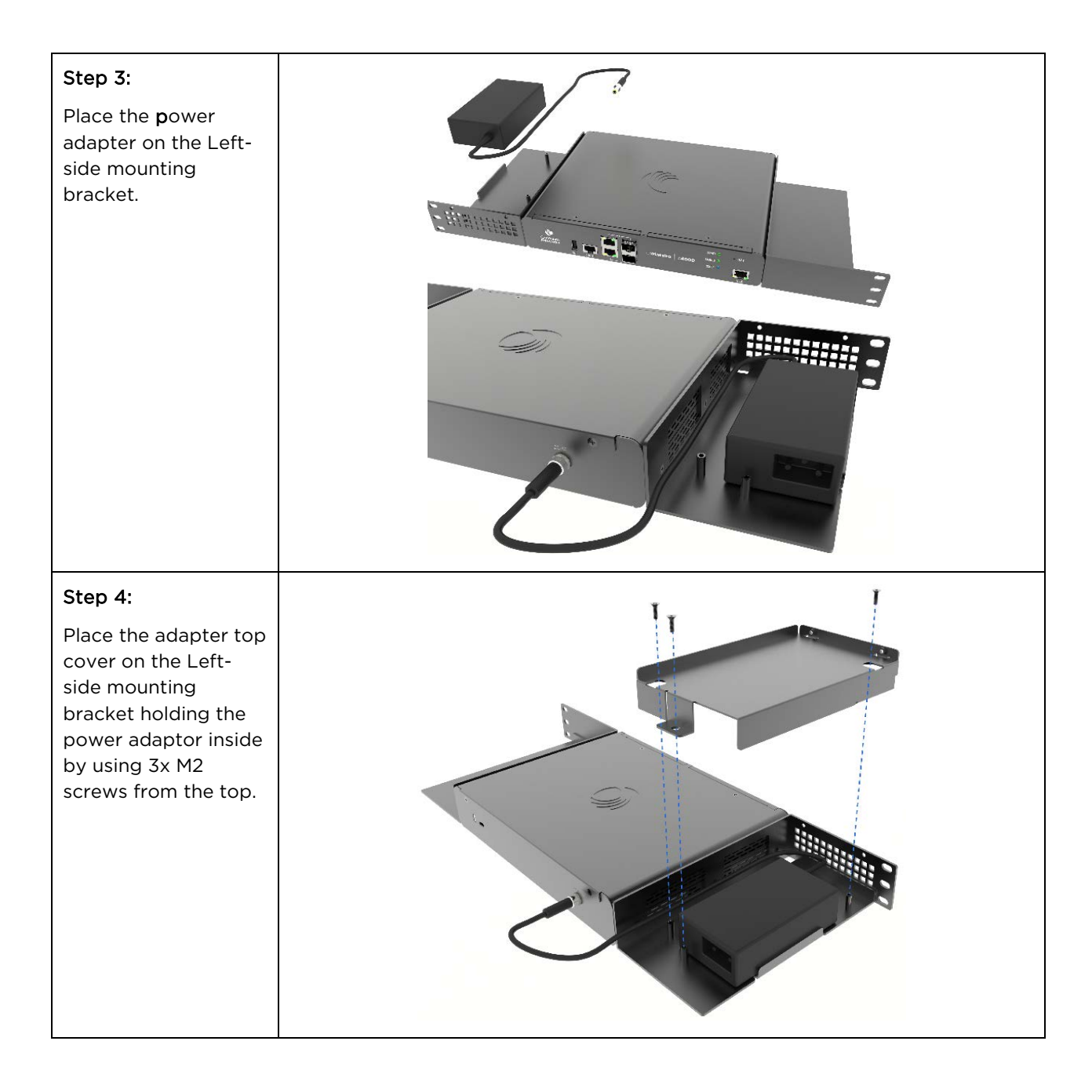

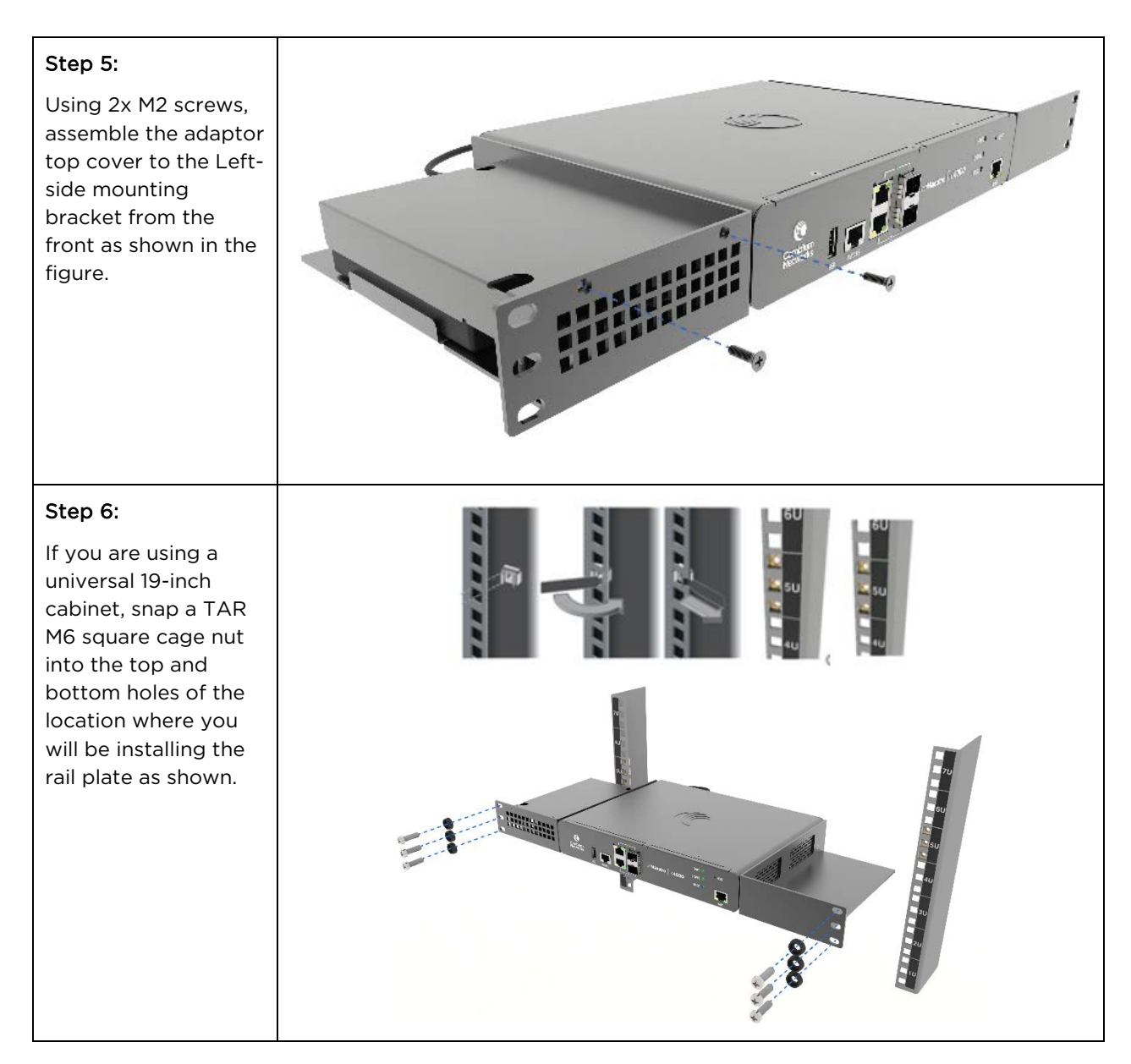

## Installing cnMaestro c4000 Controller

Power ON the cnMaestro c4000 Controller. POWER LED will glow after powering ON and wait for 2 minutes to boot up the device completely.

- The controller comes with a default factory image.
- To upgrade the controller with the latest software image, setup the management port connectivity as shown in **Figure 3**.

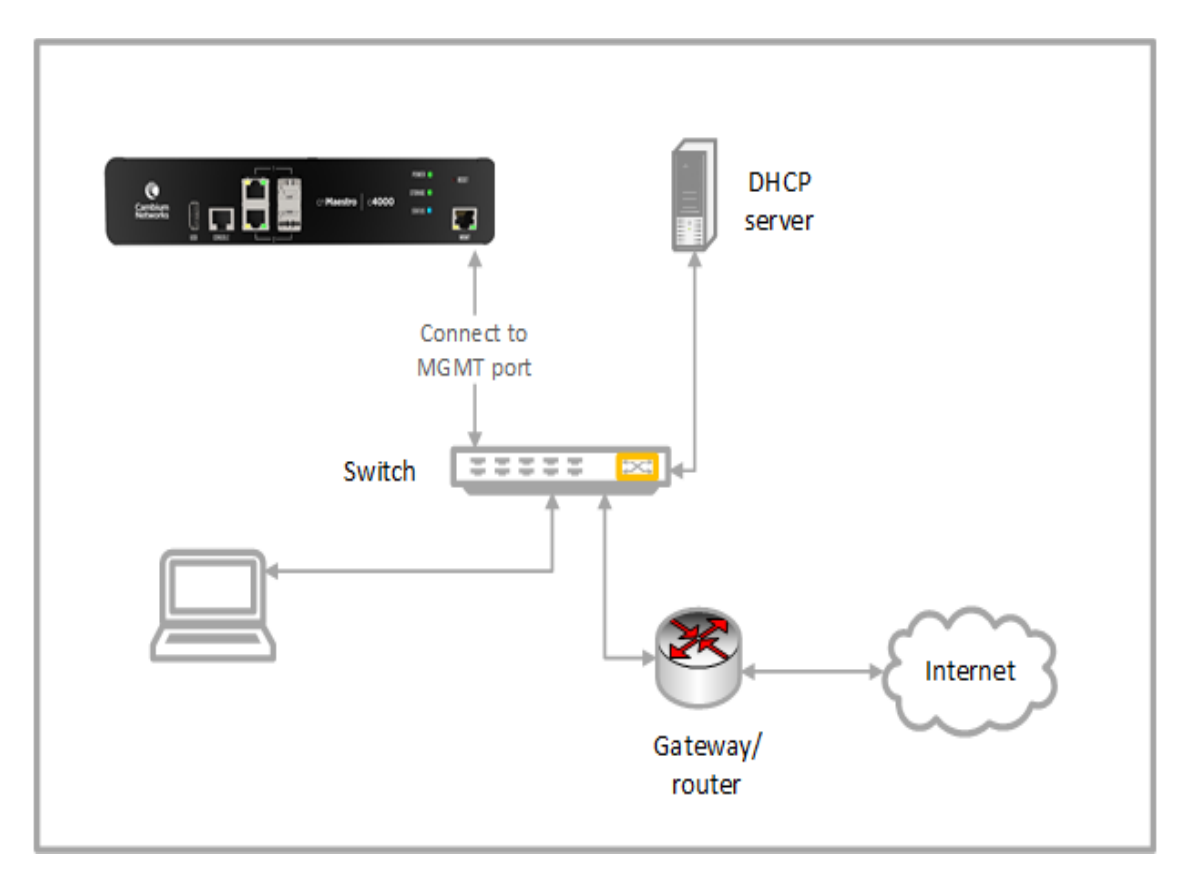

Figure 3: Installing cnMaestro c4000 Controller

## Login to Web UI

Open the browser and login to controller UI as http(s)://<IP address> with default credentials as below:

- Username: admin
- Password: admin

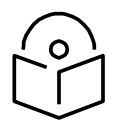

### Note

cnMaestro c4000 Controller will try to get a DHCP IP. In the case of DHCP failure, the default fallback IP is 192.168.0.1.

|       | estro™<br>MISES |  |
|-------|-----------------|--|
|       | Sign In         |  |
| admin |                 |  |
|       | Sign In         |  |

## **Configure Country**

After login a pop-up window will appear to configure country. This is mandatory to continue configuring the system as per the requirements.

| ٢  | cnMaestro                                                                                                    |                                                                           |                                                                                                    |                       |                                       | d <sup>2</sup> o <sup>2</sup>          | 5 5                    |                      |
|----|----------------------------------------------------------------------------------------------------|---------------------------------------------------------------------------|----------------------------------------------------------------------------------------------------|-----------------------|---------------------------------------|----------------------------------------|------------------------|----------------------|
| -  | A Constitut, database indexing is in progress, to you may experie                                                                     | nce scove showmens while accession                                        | Welcome to cnMaestro                                                                                                    |                       |                                       |                                        |                        |                      |
| ଜ  | Appliance > Server                                                                                                    | 551, Certificates Software ins                                            | RE                                                                                                    |                       |                                       |                                        |                        | 0                    |
| o  | Users can perform operations such as Reboot Wrbust Machine, Upd                                                                       | ate (eAtaestro Soltware, Dackup/                                          |                                                                                                    |                       |                                       |                                        |                        |                      |
| D  | Reboot                                                                                                    |                                                                           | 4                                                                                                    |                       |                                       |                                        |                        |                      |
| ٩. | Reboot                                                                                                    |                                                                           | Please select the country<br>● ۞                                                                                                    |                       |                                       |                                        |                        |                      |
| ŧ  | Backup and Restore                                                                                                    |                                                                           | Please enter the country for this account. It will be used to create default Wirele<br>Groups, and will not impact fixed wireless installations, including ePMP or PMP | HS LAN AP<br>devices. |                                       |                                        |                        |                      |
| ۲  | Backup or restore configuration and monitoring data from on the<br>min a new cristaestro instance to re-create the application stars. | estro. A System Backup stores the<br>The File Transfer configuration is a |                                                                                                    | •                     | eo On-Prémises Instances. 1<br>DUNIOR | This fill can be downloaded to the loc | ichard drive through t | the UII and restored |
| 55 | Backup                                                                                                    |                                                                           | Set Country                                                                                                    |                       |                                       |                                        |                        |                      |
|    | Schedule Date and                                                                                                    | Time                                                                      |                                                                                                    |                       | Last Backup                           | File Transfer                          | Downloa                | 8                    |
| 78 | Generate Backup Now                                                                                                    |                                                                           |                                                                                                    | (A)                   | N/A                                   | N/A                                    | . 61                   |                      |

## **Change Default Password**

After login, a window will appear prompting the user to change the default password.

| Welcome, Administrator (Super Administrator)                               | )                                                                                                    | Cambium ID: cnmaestro_on_pro                | emises | Upgrade c4000 cnM<br>To upgrade, navigate t | laestro <sup>me</sup> Controller<br>to "Appliance > Server > op | verations > Upgrade". |    |
|----------------------------------------------------------------------------|----------------------------------------------------------------------------------------------------|---------------------------------------------|--------|---------------------------------------------|-----------------------------------------------------------------|-----------------------|----|
| Onboard Devices                                                            | 25                                                                                                    | Update Software                             |        | Download Image                              |                                                                 |                       |    |
| Accorners in your account.                                                 | 8                                                                                                    | devices.                                    | 0      | Juick Links                                 |                                                                 |                       |    |
|                                                                            | 2.1                                                                                                    | Welcome to cnMaestro                        |        | Overview of cnM                             | aestro                                                          |                       |    |
| Monitor Network                                                            |                                                                                                    |                                             |        | Quick Start Guid                            | e                                                               |                       |    |
| View dashboards, statistics and maps at each level of the device tire.     | (he E)                                                                                                    | ( ) E                                       |        | Device Onboardi                             | ng                                                              |                       |    |
|                                                                            | (The second second seco |                                             |        | Troubleshooting                             | W5-Fi                                                           |                       |    |
|                                                                            |                                                                                                    | Change Default "Admin user" Password<br>○.● |        | pport Center                                |                                                                 |                       |    |
| Manage Alarms<br>Vew and acknowledge live alarms and review alarm history. | Passw                                                                                                    | vord                                        |        | A                                           | 00                                                              | 0                     | C  |
|                                                                            | <u> </u>                                                                                                    | 0                                           |        |                                             | ωň                                                              | A.                    | *L |

## Login to web UI with New Password

It will redirect to login page again. Login with the default username (admin) and new password.

| cn <b>Mae</b><br>on-pre | estro™<br>MISES | ( | $\bigcirc$ |
|-------------------------|-----------------|---|------------|
|                         | $\bigcirc$      |   |            |
|                         | Sign In         |   |            |
| admin                   |                 |   |            |
|                         | Sign In         |   |            |

# Upgrading cnMaestro c4000 Controller

1. Navigate to the home page of cnMaestro c4000 controller UI.

| weicome, Adm                                                                                                    | INISTRATOF (Super Administ                              | ratori                          | Cambium ID:                                                                                                    | :nmaestro_on_premises | Upgrade c4000 cr<br>To upgrade, navigat | Maestro ** Controlle<br>e to *Appliance > Server | > operations > Upgr | ade". |
|----------------------------------------------------------------------------------------------------|---------------------------------------------------------|---------------------------------|----------------------------------------------------------------------------------------------------|-----------------------|-----------------------------------------|--------------------------------------------------|---------------------|-------|
| Onboard Devices<br>Add devices to your account.                                                                                                    |                                                         |                                 | Update Software<br>Create jobs to automatically update software images on<br>your devices.                                          |                       | Download Image                          |                                                  |                     |       |
|                                                                                                    |                                                         | 8                               |                                                                                                    |                       | Quick Links                             | Maestro                                          |                     |       |
| Monitor Network Configure Devices                                                                                                    |                                                         | nitor Network Configure Devices | Quick Start Gu                                                                                                    | lde                   |                                         |                                                  |                     |       |
| View dashboards, statistics a<br>device tree.                                                                                                    | nd maps at each level of the                            | (G) sub                         | Set up templates for ePMP/PMP/cnMatrix devices and AP<br>Groups for Wi-Fi devices. You can push a template/AP                       | 505                   | Device Onboar                           | rding                                            |                     |       |
|                                                                                                    |                                                         | -11-                            | Group to a single or multiple devices.                                                                                              | ~~~~                  | Troubleshooti                           | ng Wi-Fi                                         |                     |       |
| Manage Alarms                                                                                                    |                                                         |                                 | Add Users                                                                                                    |                       | Support Center                          | 172727                                           | 1.2.2.1             | 201   |
| View and acknowledge live al<br>history.                                                                                                    | larms and review alarm                                  | Ô                               | Invite users to manage your account.                                                                                                | C -                   |                                         | ക്ക                                              | 9                   | G     |
|                                                                                                    |                                                         | <del></del>                     |                                                                                                    | 6.5                   | Documents                               | Community                                        | Ideas               | Supp  |
| Reports Construction of the second second se | ance, events and alarms<br>de at System, Network, Tower |                                 | Manage Appliance<br>Monitor system resources, import/export cellastito data,<br>update cellastito packages and troubleshoot issues. |                       |                                         |                                                  |                     |       |
| Wi-Fi Guest Portals<br>Create Guest Portals and con<br>Policies and monitor Client s                                                                                                    | figure Splash pages, Access<br>essions.                 |                                 | Managed Service Providers<br>Dilegate infrastructore administration to "Hanaged<br>Accounts" managers.                              | Ħ                     |                                         |                                                  |                     |       |

2. Click on the **Download Image** button.

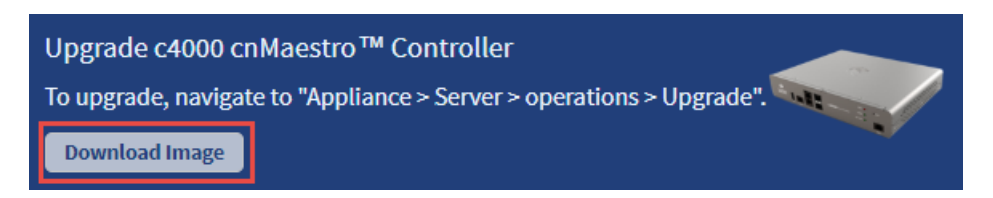

It directs the user to the Cambium Support page. The user can login to the Support Site and download the cnMaestro c4000 Controller image.

- 3. Once the download is complete, navigate to the Appliance > Server > Operations page in the UI.
- 4. Navigate to File and click Copy File button.

| ٢  | cn <b>Maestro</b>                                                            | d <sup>1</sup>                                                                                               | ° 🗬                    | e<br>Li        | $\stackrel{O}{\bigoplus}$ Administrator |
|----|------------------------------------------------------------------------------|----------------------------------------------------------------------------------------------------|------------------------|----------------|-----------------------------------------|
| -  | Appliance > Server                                                           |                                                                                                    |                        |                | 0                                       |
| ល  | Restore                                                                      | 0                                                                                                    |                        |                |                                         |
| 89 | Restore                                                                      |                                                                                                    |                        |                |                                         |
|    | Upgrade                                                                      |                                                                                                    |                        |                |                                         |
| Ŷ  | cnMaestro updates can be performed through software packages. For larger upd | lates, the entire virtual machine may need to be replaced (at which point you should export cnMaestro data f | rom the current VM and | Import it into | the new VM}                             |
| ø  | Active Partition<br>1.0-a30                                                  |                                                                                                    |                        |                |                                         |
| ۲  | Secondary Partition<br>1.0-a10                                               |                                                                                                    |                        |                |                                         |
| 腐  | Upgrade To<br>Please select a package                                        |                                                                                                    |                        |                |                                         |
| 84 | Upgrade                                                                      |                                                                                                    |                        |                |                                         |
|    | Files                                                                        |                                                                                                    |                        |                | Copy File                               |
|    | File Name                                                                    | Size                                                                                                    | Last Modified          |                |                                         |
|    |                                                                              | No Data Available                                                                                            |                        |                |                                         |

5. Copy File window will pop-up. Choose the Local radio button.

| Copy File            | ×           |
|----------------------|-------------|
| Upload Method<br>FTP |             |
|                      | Select File |
| Upload Close         |             |

6. Click Select File to browse and select the downloaded cnMaestro c4000 Controller image.

| Copy File                                                           | × |
|---------------------------------------------------------------------|---|
| Upload Method<br>FTP <ul> <li>Local</li> </ul> <li>Upload File</li> |   |
| cnmaestro-applianceSelect File                                      | е |
| Upload Close                                                        |   |

7. Click the **Upload** button to upload the selected cnMaestro c4000 Controller image.

You can view the status of the upload in the UI as displayed below:

| ۱          | cn <b>Maestro</b>         | 🔺 Info 🛛 🗙                          |      | d <sup>₽</sup> 🔗 🛒 | Administrator - |
|------------|---------------------------|-------------------------------------|------|--------------------|-----------------|
| -14        | Appliance > Server        | File Upload Successfully Initiated. |      |                    | Ø               |
| ណ៍         | Secondary Partition       |                                     |      |                    |                 |
| G          | Upgrade To                |                                     |      |                    |                 |
|            | Please select a package 👻 |                                     |      |                    |                 |
| Ŷ          |                           |                                     |      |                    |                 |
| Æ          | Files                     |                                     |      |                    | Copy File       |
| *±*        | File Name                 |                                     | Size | Last Modified      |                 |
| ٢          |                           |                                     |      |                    |                 |
| 않          |                           | No Data Available                   |      |                    |                 |
| <b>λ</b> 8 |                           |                                     |      |                    |                 |

8. Once the upload is successful, the cnMaestro c4000 Controller image file will be displayed under **File Name** in the UI.

| cn <b>Maestro</b>           |         | ļ 🖉 🛒         | 11<br>0 | O Administrator - |
|-----------------------------|---------|---------------|---------|-------------------|
| Appliance > Server          |         |               |         | 0                 |
| Active Partition<br>1.0-a30 |         |               |         |                   |
| Secondary Partition 1.0-a10 |         |               |         |                   |
| Upgrade To                  |         |               |         |                   |
| Piesse select a package     |         |               |         |                   |
| Files                       |         |               |         | Copy File         |
| File Name                   | Size    | Last Modified |         |                   |
| cnmaestro-appliance-image-  | 2.85 GB | <1m           |         | ×                 |

9. Under Upgrade, choose the uploaded cnMaestro c4000 Controller image from the drop-down list.

|      | cnMaestro                      |                                |                   |                     |                                                                 | ţ <u>ı</u>                          | o" e"                  | Administrator •          |
|------|--------------------------------|--------------------------------|-------------------|---------------------|-----------------------------------------------------------------|-------------------------------------|------------------------|--------------------------|
| -    | Appliance > Server             |                                |                   |                     |                                                                 |                                     |                        | 0                        |
| 0    | Weekly Backup                  | 1.12210.014                    | © west            | esta: •             | N/A                                                             |                                     | N/A                    | 0                        |
| uu   | Save                           |                                |                   |                     |                                                                 |                                     |                        |                          |
| C    | Restore                        |                                |                   |                     |                                                                 |                                     |                        |                          |
|      | 1                              |                                | Sele              | ct File 0           |                                                                 |                                     |                        |                          |
| ~    | Restore                        |                                |                   |                     |                                                                 |                                     |                        |                          |
| - St |                                |                                |                   |                     |                                                                 |                                     |                        |                          |
| Ŧ    | Upgrade                        |                                |                   |                     |                                                                 |                                     |                        |                          |
| 100. | cnMaestro updates can be per   | formed through software p      | ackages. For larg | er updates, the ent | ive virtual machine may need to be replaced (at which point you | a should export enMaestro data from | the current VM and imp | port it into the new VM) |
| 123  | Active Partition               |                                |                   |                     |                                                                 |                                     |                        |                          |
| 영    | Secondary Partition            |                                |                   |                     |                                                                 |                                     |                        |                          |
| 10   | 1.0-a10                        |                                |                   | _                   |                                                                 |                                     |                        |                          |
| 4/2  | Upgrade To                     |                                |                   |                     |                                                                 |                                     |                        |                          |
|      | cnmaestro-appliance-image-gene | ericx86-64-1.0-a24_upgrade.tgz |                   | -                   |                                                                 |                                     |                        |                          |
|      | cnmaestro-appliance-image-     | genericx86-64-1.0-a24_up       | grade.tgz         | _                   |                                                                 |                                     |                        |                          |
|      | 1000                           |                                |                   |                     |                                                                 |                                     |                        |                          |
|      | Files                          |                                |                   |                     |                                                                 |                                     |                        | Copy File                |
|      | File Name                      |                                |                   |                     |                                                                 | Size                                | Last Modified          |                          |
|      | cnmaestro-appliance-image-ge   | nericx86-64-1.0-a24_upgra      | de.tgz            |                     |                                                                 | 2.85 GB                             | < 1m                   | ×                        |

#### 10. Click the **Upgrade** button.

|      | cn <b>Maestro</b>                    |                           |                    |                   |                                                                                  | on en en en en en en en en en en en en en | Administrator -           |
|------|--------------------------------------|---------------------------|--------------------|-------------------|----------------------------------------------------------------------------------|-------------------------------------------|---------------------------|
| -    | Appliance > Server                   |                           |                    |                   |                                                                                  |                                           | 0                         |
| 6    | Weekly Backup                        | 12:10 PM                  | • Wednesd          | 9. · ·            | N/A                                                                              | N/A                                       | ۵                         |
| uu   | Save                                 |                           |                    |                   |                                                                                  |                                           |                           |
| Eg.  | Restore                              |                           |                    |                   |                                                                                  |                                           |                           |
|      | 1                                    |                           | Select Fi          | e 0               |                                                                                  |                                           |                           |
| ~    | Restore                              |                           |                    |                   |                                                                                  |                                           |                           |
| ų    |                                      |                           |                    |                   |                                                                                  |                                           |                           |
| Ħ    | Upgrade                              |                           |                    |                   |                                                                                  |                                           |                           |
| 533  | cnMaestro updates can be perform     | ed through software pack  | ages. For larger u | pdates, the entir | re virtual machine may need to be replaced (at which point you should export cn) | Maestro data from the current VM and in   | nport it into the new VM) |
| 255  | Active Partition                     |                           |                    |                   |                                                                                  |                                           |                           |
| 路    | Secondary Partition                  |                           |                    |                   |                                                                                  |                                           |                           |
| Ă8   | 1.0-a10                              |                           |                    |                   |                                                                                  |                                           |                           |
| 62/4 | Upgrade To                           | 6 6 4 4 6 - 24 do ano     |                    |                   |                                                                                  |                                           |                           |
|      | crimaestro-appliance-image-genericke | 00-04-1.0-az4_upgrade.tgz |                    | •                 |                                                                                  |                                           |                           |
|      | Upgrade (1) Extracting the f         | ile                       |                    |                   |                                                                                  |                                           |                           |
|      | Files                                |                           |                    |                   |                                                                                  |                                           | Copy File                 |
|      | File Name                            |                           |                    |                   | Size                                                                             | Last Modified                             |                           |
|      | cnmaestro-appliance-image-generic    | x86-64-1.0-a24_upgrade.1  | tgz                |                   | 2.85 GB                                                                          | <1m                                       | ×                         |

11. You can also view the status of the upgrade as shown below:

| Active Partition<br>1.0-a30                                   |         |               |           |
|---------------------------------------------------------------|---------|---------------|-----------|
| Secondary Partition<br>1.0-a10                                |         |               |           |
| Upgrade To                                                    |         |               |           |
| cnmaestro-appliance-image-genericx86-64-1.0-a24_upgrade.tgz 👻 |         |               |           |
| Upgrade 🗘 Extracting the file                                 |         |               |           |
| Files                                                         |         |               | Copy File |
| File Name                                                     | Size    | Last Modified |           |
| cnmaestro-appliance-image-genericx86-64-1.0-a24_upgrade.tgz   | 2.85 GB | <1m           | ×         |

12. Once the upgrade is successful, click on the link next to the **Upgrade** button for rebooting the device.

|                 | cnMaestro                                                                                                    |                                                                                             |                       |                              |                                                                       | 4° 0° e?                                | Administrator +           |
|-----------------|----------------------------------------------------------------------------------------------------|---------------------------------------------------------------------------------------------|-----------------------|------------------------------|-----------------------------------------------------------------------|-----------------------------------------|---------------------------|
| +               | Appliance > Server                                                                                                    |                                                                                             |                       |                              |                                                                       |                                         | 0                         |
| ល               | Weekly Backup                                                                                                    | 12:23 PM                                                                                    | © Wednesd             | τψ. —                        | N/A.                                                                  | N/A                                     | ۵                         |
| 89              | Save                                                                                                    |                                                                                             |                       |                              |                                                                       |                                         |                           |
| -               | Restore                                                                                                    |                                                                                             |                       |                              |                                                                       |                                         |                           |
|                 | -                                                                                                    |                                                                                             | Select Fi             | e O                          |                                                                       |                                         |                           |
| X               | Restore                                                                                                    |                                                                                             |                       |                              |                                                                       |                                         |                           |
| æ               | Upgrade                                                                                                    |                                                                                             |                       |                              |                                                                       |                                         |                           |
| ঞ<br>ষ্টে<br>১৪ | cnMaestro updates can be per<br>Active Partition<br>1.0-a30<br>Secondary Partition<br>1.0-a10<br>Upgrade To<br>commaestro-appliance-image-gen<br>Upgrade [] Upgrade p | formed through software p<br>erics86-64.1.0-300_upgrade.tgr<br>rocesa has been completed. B | sckages. For larger u | pdates, the entire virtual m | achine may need to be replaced (at which point you should export only | Neestro data from the current VM and in | uport it into the new VM) |
|                 | Files                                                                                                    |                                                                                             |                       |                              |                                                                       |                                         | Copy File                 |
|                 | File Name                                                                                                    |                                                                                             |                       |                              | Size                                                                  | Last Modified                           |                           |
|                 | extract                                                                                                    |                                                                                             |                       |                              | 4,00 KB                                                               | 0d 0h 2m                                | ×                         |
|                 | cnmaestro-appliance-image-ge                                                                                                    | nericx86-64-1.0-a30_upgrai                                                                  | de.tgz                |                              | 2.68 GB                                                               | <1m                                     | ×                         |

# Chapter 3: Deployment Models

This chapter covers the following topics:

- cnMaestro c4000 Controller as On-Premises
- cnMaestro c4000 Controller as Tunnel Concentrator
- Typical Deployments
- Configuring cnMaestro c4000 Controller

## cnMaestro c4000 Controller as On-Premises

This is like cnMaestro on-premise deployment. More information regarding onboarding, management, the configuration can be found in the following chapters.

## cnMaestro c4000 Controller as Tunnel Concentrator

Layer 2 Generic Routing Encapsulation (L2GRE) is a tunnel protocol for encapsulating multicast, broadcast, and L2 packets between a GRE-capable device and an end-point. cnMaestro c4000 Controller supports L2GRE in UDP encapsulation as per RFC 8086. It is capable of operating as a L2GRE concentrator in parallel with all functionalities of cnMaestro on-premises. L2GRE supported by cnMaestro c4000 Controller is proprietary to Cambium Networks. Only cnPilot devices L2GRE tunnel can be terminated to cnMaestro c4000 Controller.

## **Typical Deployments**

This section illustrates some typical deployment for the cnMaestro c4000 Controller. Following deployment options assumes cnMaestro c4000 Controller is configured as both Tunnel concentrator and cnMaestro on-premises with tunnel traffic segregated based on VLANs on the data ports.

## **Deployment Option 1**

In this deployment option, the APs are in the private network whereas the cnMaestro c4000 Controller is deployed with a public IP.

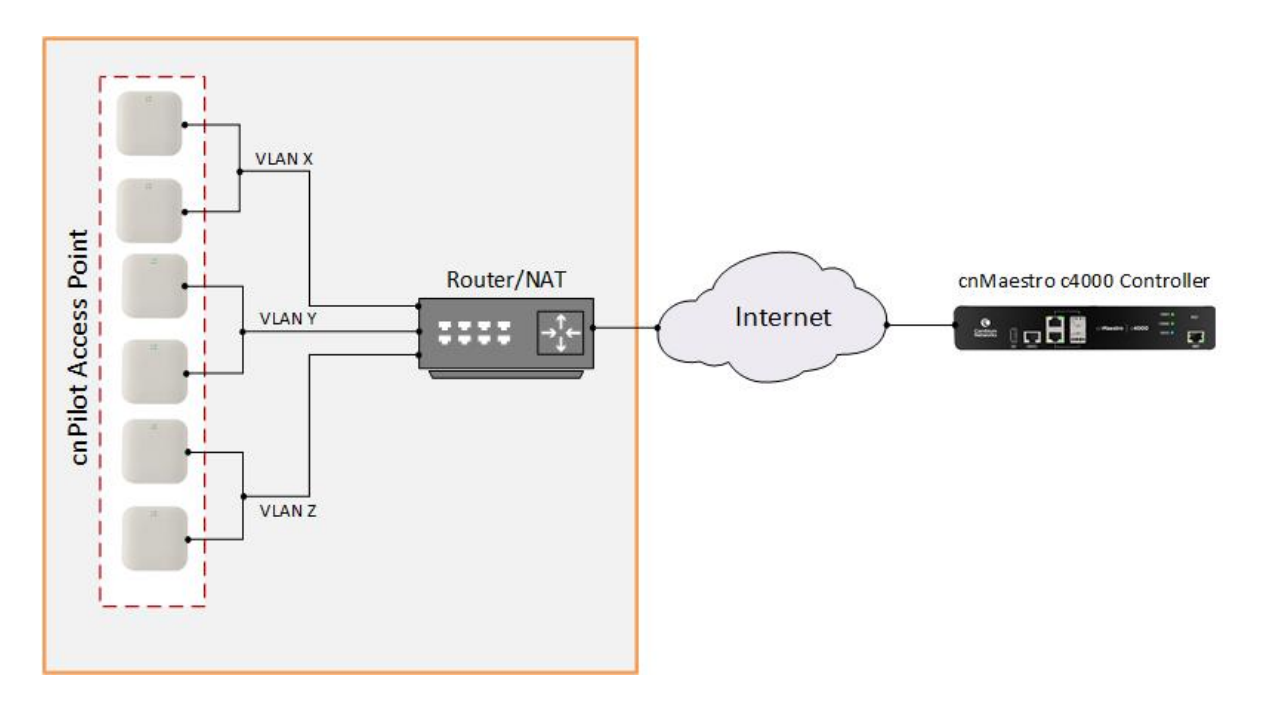

#### Figure 4 Controller on public IP address

For this deployment following must be enabled/configured:

- UDP port 4754 should be allowed in the network for cnPilot devices to establish a tunnel with cnMaestro c4000 Controller.
- R3 ports of cnMaestro c4000 Controller must be connected to the Internet.
- Network to which Aps are connected should be routable to cnMaestro c4000 Controller.

## **Deployment Option 2**

In this deployment option, the Aps and cnMaestro c4000 Controller in the private network.

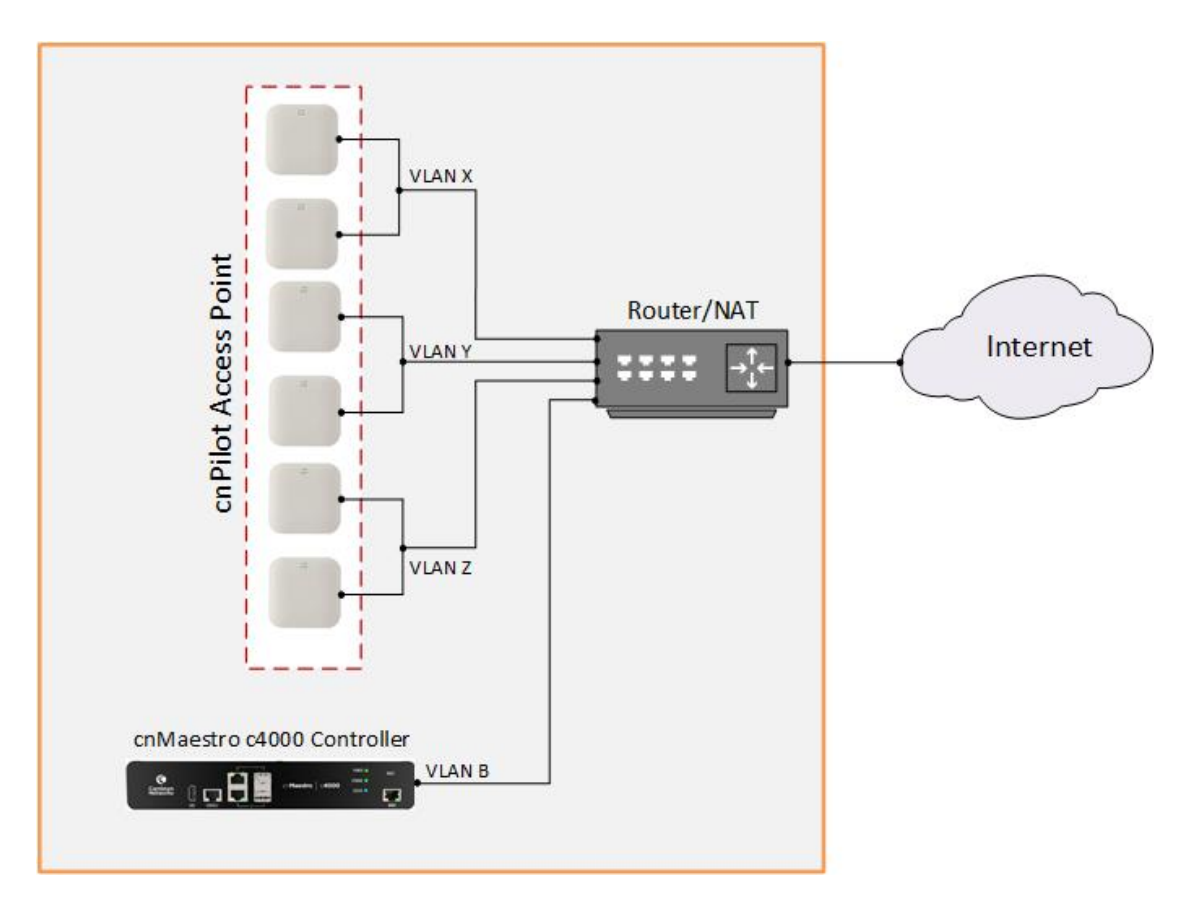

#### Figure 5 Controller and AP in private subnet in different VLAN

For this deployment following must be enabled/configured:

- UDP port 4754 should be allowed in the network for cnPilot devices to establish a tunnel with cnMaestro c4000 Controller.
- R3 ports of cnMaestro c4000 Controller must be connected to the private network.
- The network to which APs are connected should be routable to cnMaestro c4000 Controller.
- cnMaestro c4000 controller can be configured either with multiple SVIs based on AP VLANs or as an Access port and reachable from APs subnet.

### **Deployment Option 3**

In this deployment option, the APs and cnMaestro c4000 Controller in the private network.

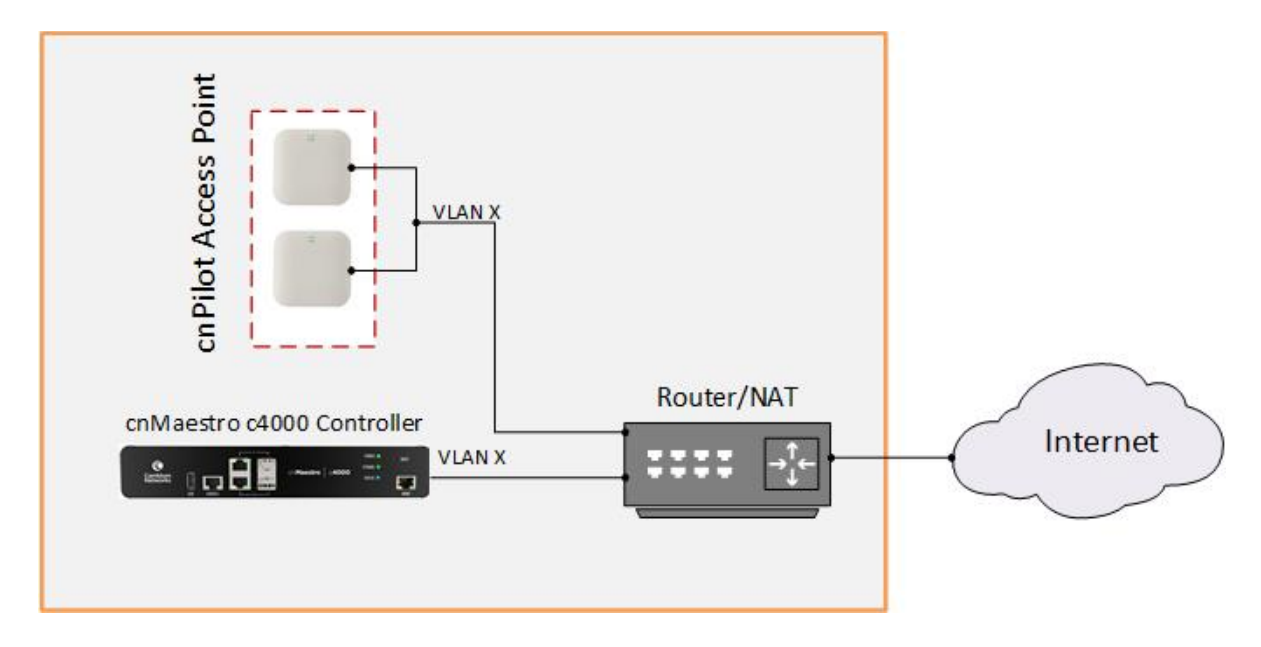

Figure 6 Controller and AP in the same VLAN

For this deployment following must be enabled/configured:

- UDP port 4754 should be allowed in the network for cnPilot devices to establish a tunnel with cnMaestro c4000 Controller.
- R3 ports of cnMaestro c4000 Controller must be connected to the private network.
- The network to which APs are connected should be reachable to cnMaestro c4000 Controller.

## Configuring cnMaestro c4000 Controller

Once the installation is done based on the requirement, it is necessary to configure cnMaestro c4000 Controller for management and data access.

## **Configuring Management and Data Port**

1. Login to cnMaestro c4000 Controller with credentials configured during Installing cnMaestro c4000 Controller.

| () cn <b>Maest</b>                                                                   | CO™                                |
|--------------------------------------------------------------------------------------|------------------------------------|
| Enabling the Cambium Wireless Fal<br>Fast Onboarding. Simplified Operations. Easy Tr | ric<br>Jubleshooting               |
|                                                                                      | Cn <b>Maestro</b> ™<br>ON-PREMISES |
|                                                                                      | Sign In                            |
|                                                                                      | admin                              |
| ALC: NOT THE R.                                                                      |                                    |
|                                                                                      | Sign in                            |
|                                                                                      |                                    |

2. Navigate to **Network > Appliance > Configuration > Management Port** to configure IP mode of the management interface.

|            | cn <b>Maestro</b> |                      |                       |               | ý 📀 🔁 t          | <mark>46</mark> |
|------------|-------------------|----------------------|-----------------------|---------------|------------------|-----------------|
|            | Appliance         | > Network            |                       |               | 8                |                 |
|            | Statistics Cor    | nfiguration Tools A  | CL                    |               |                  |                 |
| സ          | Management Pe     | ort Data Ports Swite | hed Virtual Interface | Static Routes |                  |                 |
| ES.        | Name              | IP Address           | Admin Status          | MTU           | Description      |                 |
|            | mgmt              | dhcp                 | Up                    | 1500          | This is OOB port | <b>A</b>        |
|            |                   |                      |                       |               |                  |                 |
| S.         |                   |                      |                       |               |                  |                 |
| æ          |                   |                      |                       |               |                  |                 |
| Ð          |                   |                      |                       |               |                  |                 |
| £53        |                   |                      |                       |               |                  |                 |
| ~+         |                   |                      |                       |               |                  |                 |
| Ø          |                   |                      |                       |               |                  |                 |
| <b>∆</b> Я |                   |                      |                       |               |                  |                 |

3. Navigate to **Network > Appliance > Configuration > Data Ports** to configure IP mode/VLANs of the data port.

|          | cn <b>Maestro</b> |                 |                      |                    |      | ů _                 | <b>46</b> | °.<br>∢ |
|----------|-------------------|-----------------|----------------------|--------------------|------|---------------------|-----------|---------|
|          | Appliance >       | Network         |                      |                    |      |                     |           | Q       |
| $\wedge$ | Statistics Confi  | guration Tools  | ACL                  |                    |      |                     |           |         |
| M        | Management Por    | t Data Ports Sw | itched Virtual Inter | face Static Routes | )    |                     |           |         |
| ES.      | Name              | Switch Port     | VLAN                 | Admin Status       | MTU  | Description         |           |         |
|          | eth1              | access          | 1                    | Up                 | 1500 | This is data port 1 |           | Carl    |
|          | eth2              | trunk           | 299,399,499          | Up                 | 1500 | This is data port 2 |           | Can b   |
| <b>A</b> |                   |                 |                      |                    |      |                     |           |         |
| Ē        |                   |                 |                      |                    |      |                     |           |         |
| Ģ        |                   |                 |                      |                    |      |                     |           |         |
| ŝ        |                   |                 |                      |                    |      |                     |           |         |
| ₩.       |                   |                 |                      |                    |      |                     |           |         |
| Ð        |                   |                 |                      |                    |      |                     |           |         |
| ٨S       |                   |                 |                      |                    |      |                     |           |         |
# Chapter 4: UI Navigation

cnMaestro c4000 Controller provides several ways to navigate its content. This section includes the following topics:

- Account Type
- Home Page
- Page Structure
- Page Navigation
- Access and Backhaul Account
- Wireless LAN Account
- Side Menu
- Section Tabs
- System Status
- Logout

# Account Type

cnMaestro c4000 Controller supports three separate account types, based upon the composition of devices installed. The type is set when the UI is first accessed, but it can be changed later through the **Appliance > Settings** page.

### **Access and Backhaul Account**

The Access and Backhaul Account supports all Fixed Wireless devices as well as Wireless LAN. The device types include ePMP, PMP, PTP, cnMatrix, and cnPilot.

### **Industrial Internet Account**

Industrial Internet Account provides a single management system to manage fixed wireless, WiFi, and cnReach deployments. The device types include ePMP, PMP, cnReach, PTP, cnMatrix, and cnPilot.

### **Wireless LAN Account**

The Wireless LAN Account supports the Enterprise Wi-Fi portfolio, which includes cnPilot device types. It provides a simplified UI that only displays Wi-Fi components (hiding fixed wireless features such as Towers).

The Account Type can be changed at any time, with the following restriction: to select the Wireless LAN type, all devices other than cnPilot need to be removed.

# **Home Page**

The Home Page is the first page displayed when the user logs into cnMaestro c4000 Controller. It provides links to the core functional areas in the UI, as well as Cambium's Support Center, Community, and Documentation. It can be accessed from any page in the UI by selecting the Home tab.

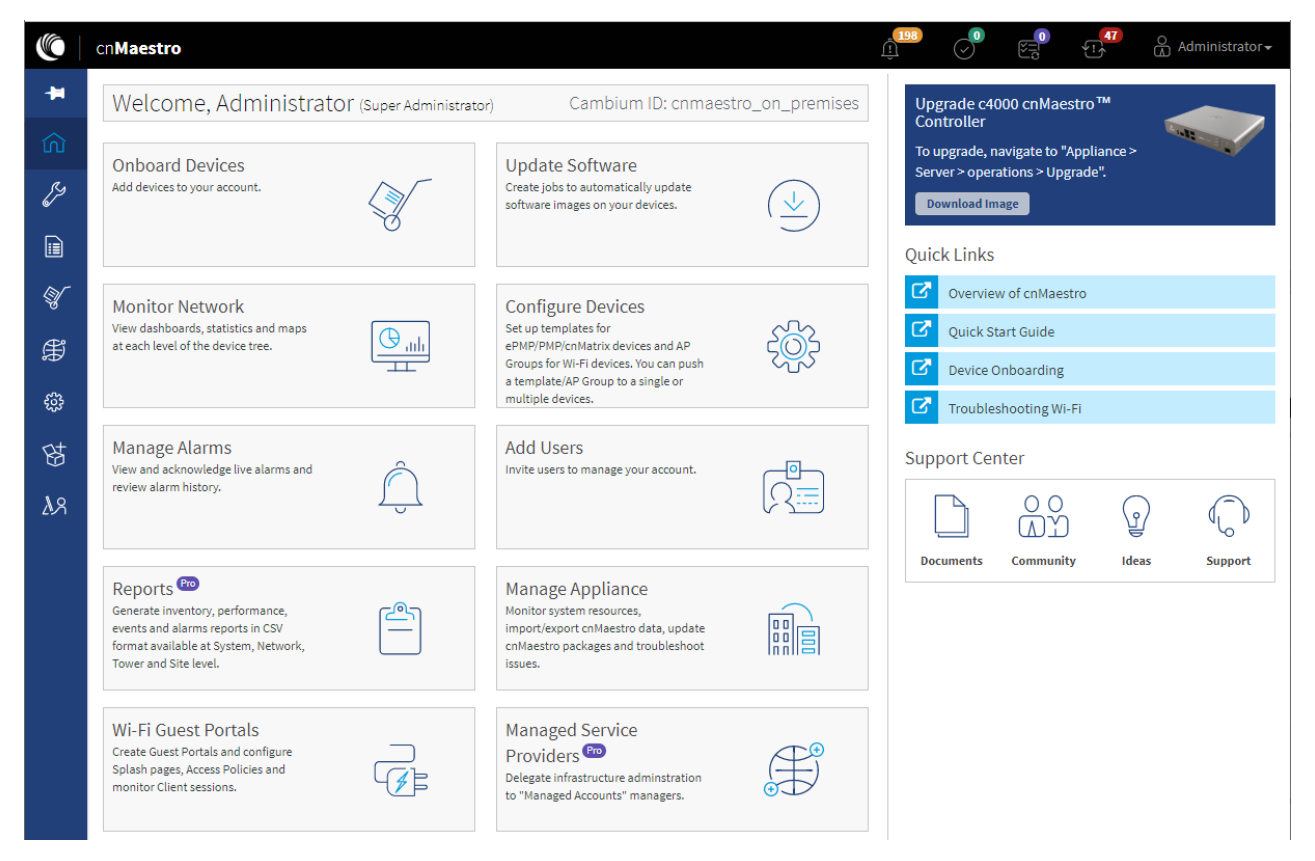

Figure 7 cnMaestro c4000 Controller home page

# **Page Structure**

Most of the c4000 Controller pages follow a standard structure, which consists of a left-side menu and a content area. In many pages, Tabs provide navigation through the content for a section.

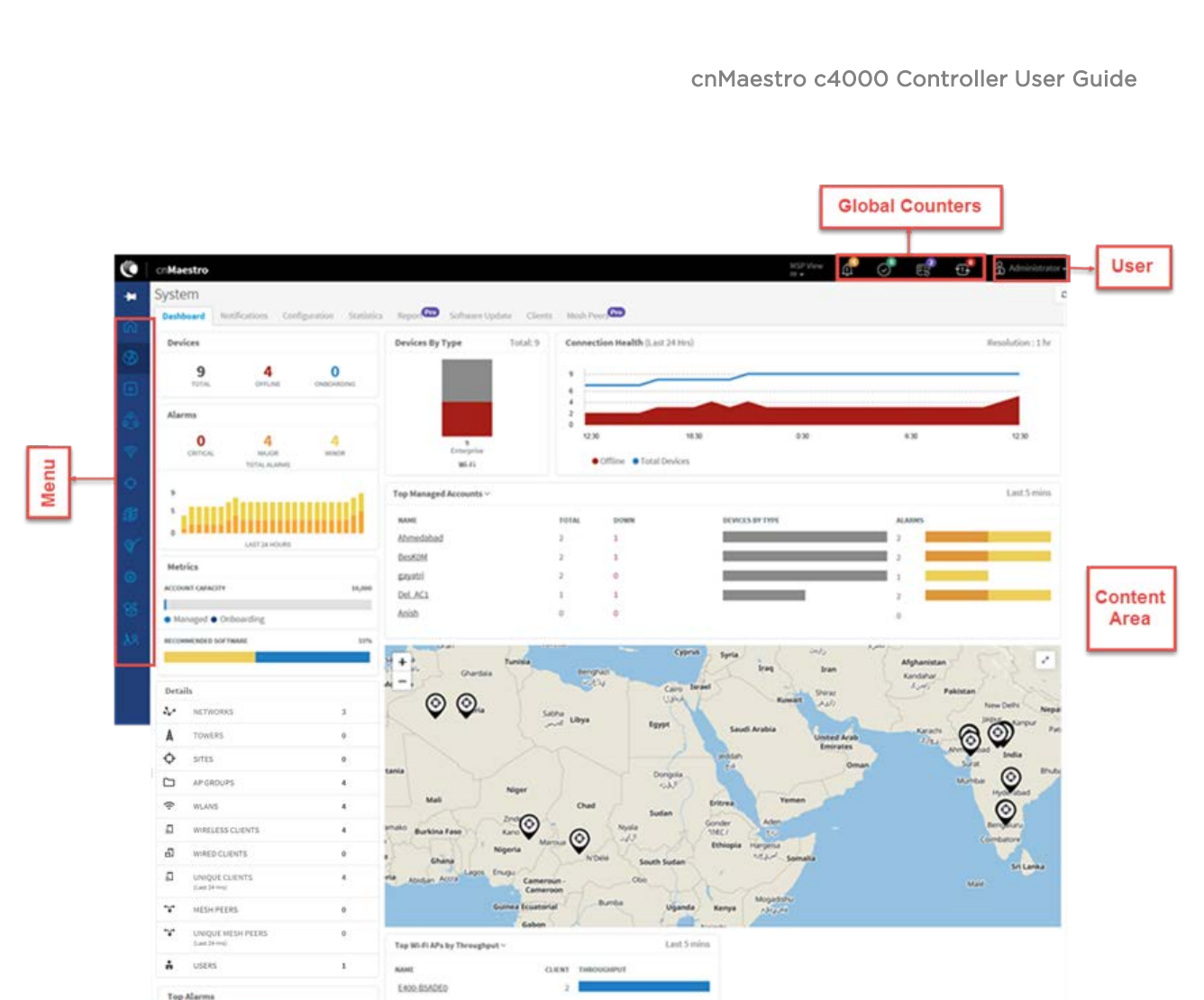

Figure 8 cnMaestro c4000 Controller page structure

E400-cnPilet-182-RGVN Device is offline

E400-SOMMATH 4 Device is offline 24/29-28m age E400-cn/Filot-182 Device is offline 24/20-20m age E400-VSM Device is offline 24/20-26m age

E400-cnPilet
 Device is offli
 4/28-28-38
 gpo-e410
 Device is offli

# Page Navigation

The cnMaestro c4000 Controller pages include tabs such as Dashboard, Notifications, Software Update, and Tools. The content of a page differs depending upon its context. For example, a Dashboard page will be different at the System/Network/Tower/Site/Device level. The context, or level in the hierarchy, is selected in the Device Tree, which is defined below.

### Menu

The menu provides basic navigation to all the pages in the UI. The menu is different between the Access and Backhaul View and the Fixed Wireless View.

### Header

The page header supports basic counters for alarms, onboarded devices, pending jobs, and out-of-synch devices.

# **Access and Backhaul Account**

### Overview

The Access and Backhaul View is like the Wireless LAN View, with the exception it leverages a hierarchical tree to display device installations. In this view, customers can group their fixed wireless devices into Networks and display their point-to-multipoint devices in Tower-based sectors. All navigation is performed using the tree.

### **Device Tree Navigation**

The Device Tree is segmented into two tabs: Network and Wi-Fi AP Groups.

#### **Network Tab**

The Network Tab displays a hierarchical view of the devices. It consists of System, Networks, Towers, Sites, and Devices (Towers are only visible in the Fixed Wireless view). There is a strict ordering for how nodes can fit in the hierarchy, and as one navigates through and selects nodes, the pages update to display data from the node chosen,

The user can navigate the nodes by single-clicking a row to select it, thereby updating the Content Area to display the data from the node. Selecting an arrow icon will open the node and display the next level of the hierarchy.

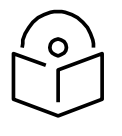

#### Note

Opening the node does not automatically select a node in the new hierarchy, instead the desired node needs to be clicked.

| Search            |                |    |
|-------------------|----------------|----|
| Networks          | Wi-Fi AP Group | )S |
| ~ 🔇 System        |                | 1  |
| 🗸 🎝 default       |                |    |
| > 💠 init          |                |    |
| ~ <b>ф</b> UК     |                |    |
| æ E400-9          | 9221FA         |    |
| <b>E</b> 500-9    | 9C338          |    |
| æ E400-S          | 92229A         |    |
| <b>æ</b> e E400-9 | 9222A0         |    |
| <b>æ</b> e E400-9 | 9222D4         |    |
| æ E400-9          | 92234E         |    |
|                   |                |    |

#### Figure 9 Device Tree navigation

The structured hierarchy has the following nodes:

| Table 7 | Structured | Hierarchy | Nodes |
|---------|------------|-----------|-------|
|---------|------------|-----------|-------|

| lcon    | Name     | Description                                                                                                    |
|---------|----------|----------------------------------------------------------------------------------------------------|
| أ       | cnMatrix | cnMatrix devices are located within a Network. Optionally they can also be mapped standalone to a Tower or to a Site.                                                                                                    |
| 쎺       | cnReach  | cnReach device which could have zero, one, or two radios, and support<br>one or two roles, including Point-to-Point (PTP), Point-to-Multipoint (AP<br>or EP) (PTMP), or IO Expander.                                                                                                    |
| م<br>م  | Network  | All devices are placed within Networks. Networks can represent<br>geographical regions or collections of devices with shared responsibility.<br>Accounts can have one network or many networks. Networks allow one<br>to provide structure to accounts with many devices and also provides<br>aggregation buckets for cnMaestro c4000 Controller statistics<br>(essentially the system pre-calculates statistics, so they are displayed<br>quickly.) |
| <b></b> | PMP AP   | Point-to-Multipoint Access Points are located in a Network and are optionally mapped to a Tower.                                                                                                    |

| lcon          | Name          | Description                                                                                                    |
|---------------|---------------|----------------------------------------------------------------------------------------------------|
| ( <b>:•</b> • | PMP SM        | Point-to-Multipoint Subscriber Modules are located in a Network (if they<br>are standalone, which is only used for bootstrapping) or they are<br>associated with an AP. The SM will inherit the Network and Tower of the<br>AP to which it is associated.                                                                                                    |
| 0))           | PTP Master    | Point-to-Point (PTP) Master device located in a network and optionally mapped to a Tower.                                                                                                    |
| ((0           | PTP Slave     | Point-to-Point (PTP) Slave device located in a network and optionally mapped to a Tower.                                                                                                    |
| •             | System        | The System node is at the top-level of the hierarchy, though it does not<br>have an explicit node in the tree. Its pages are displayed when the user<br>logs in for the first time, when one selects the System button in the<br>hierarchical tree (displayed when Networks are shown), or selects the<br>System node in the breadcrumbs. The System- level aggregates data<br>from all devices within the account. |
| Φ             | Site          | Sites are located within networks and hold Wireless Access Points. A site maps to a single area and represents a location on a map that has APs or a building.                                                                                                    |
| A             | Tower         | Towers are located within networks and hold Point-to-Point devices or<br>Point-to-Multipoint APs. All the devices on a Tower are mapped to the<br>same Network, and all their children's devices such as Subscriber Modules<br>or Home APs are also mapped to the same network.                                                                                                    |
| B.)           | Wi-Fi/cnPilot | Wi-Fi devices are generally matched to a local SM and inherit its Network.<br>They can also be mapped standalone to a network or to a Site.                                                                                                    |

#### **Default Network**

cnMaestro c4000 Controller has a Default Network into which unmapped devices will be placed. These can remain in the Default Network or moved to a named network. The Default Network cannot be deleted, but it can be renamed.

#### Tree Menu

Each node in the device tree has a menu icon ( <sup>‡</sup>) that supports node-specific actions. For example, the System Node lets you add a Network or launch the Software Update page, while individual devices allow you to edit their cnMaestro c4000 Controller settings, reboot, or even delete the device from management (so it can be transferred to another account). The actions supported across the tree include the following:

| lcon     | Action         | Node          | Description                                                                                                    |
|----------|----------------|---------------|----------------------------------------------------------------------------------------------------|
| **<br>** | Add<br>Network | System        | Add a new Network as a child to the System node.                                                                               |
| A        | Add Tower      | Network       | Add a new Tower as a child to the Network node.                                                                                |
| Ф        | Add Site       | Network       | Add a new Site as a child to the Network node.                                                                                 |
| San a    | Edit           | Most<br>Nodes | Edit the cnMaestro c4000 Controller settings, including node name and location. This is available for all nodes except System. |
| Ċ        | Reboot         | Devices       | Reboot the device.                                                                                                    |
| 0        | Refresh        | All           | Refresh the node in the tree. This refreshes the node and its children only, not the entire tree.                              |

#### Table 8 Tree menu

#### Wi-Fi AP Groups Tab

The AP Groups tab displays the Wi-Fi AP Groups configured in cnMaestro c4000 Controller (and the devices mapped to them). AP Groups allow one to share configuration across many access points. They also aggregated statistics for the devices managed and present them within the AP Groups Dashboard.

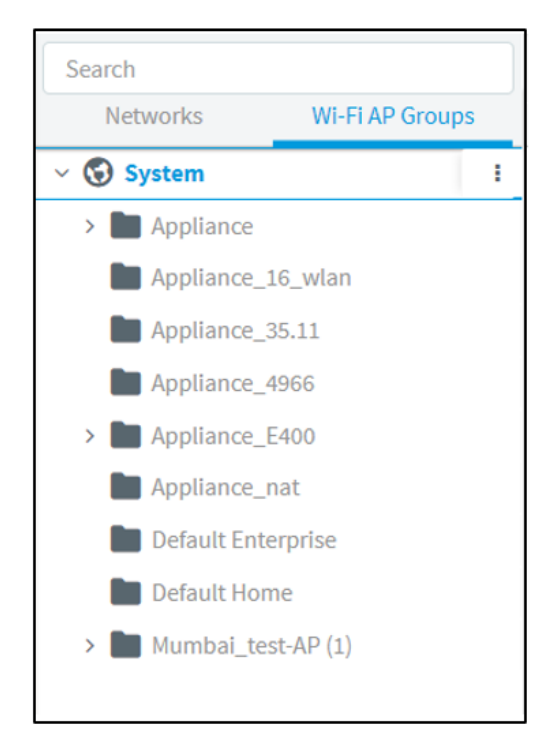

Figure 10 Wi-Fi AP Groups

#### **Map Navigation**

Maps are presented in Dashboard screens as well as a dedicated Map display. Maps often show Tower and Devices located in proximity. Map nodes can also be double-clicked to navigate to the selected Device, Site, or Tower. By selecting a node in the map, the Device Tree is updated to reflect that node.

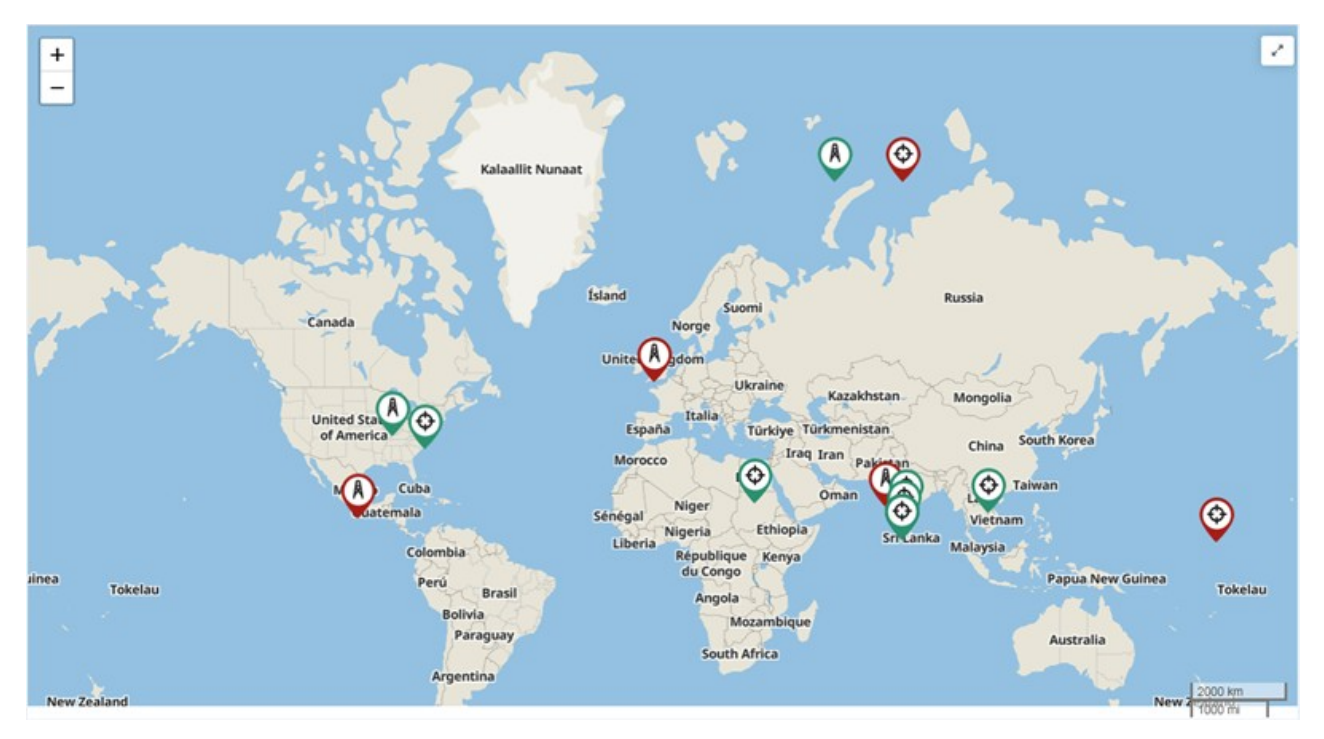

#### Figure 11 Map Navigation

#### **Table Navigation**

Some tables display Networks, Towers, or Devices and allow the user to click the node and navigate to the location of the node in the tree.

#### Node Search

Administrators can search for nodes within the Device Tree using the Search box. It allows the user to search based upon Device Name and MAC Address. Once the node is found and selected, one can jump to it in the hierarchical tree.

| ۲        |                          |                                                 |                                                         |
|----------|--------------------------|-------------------------------------------------|---------------------------------------------------------|
| *        | Search                   | System                                          |                                                         |
| A        | Networks WI-FI AP Groups | Dashboard Notifications Configuration Statistic | s Report Pro Software Update Map Clients Mesh Peers Pro |
| 们 Home   | ∼ ⊕ System I             | Devices                                         | Devices Du Tune                                         |
| & Manage | > 🗿 Base Infrastructure  | 10/1 1026 2                                     | bevices by Type                                         |
|          | , MOR-AL                 | TOTAL OFFLINE ONBOARDING                        |                                                         |

Figure 12 Node search

# Wireless LAN Account

### **Overview**

The Wireless LAN account differs from Access and Backhaul in that it is largely table-driven. It does not have the Quick Buttons or the Device Tree, instead, it has direct navigation for APs, AP Groups, WLANs, and Sites. Each of these are presented in tabular form and clicking on the row entry will launch the management page.

### System

The System Dashboard and global functionality is presented in the System menu. It aggregates data across the entire installation.

### APs

The AP (Access Point) section provides a searchable table listing all the devices in the system.

| -   | APs                   |                      |                                  |                 |                     |              |                      |                |
|-----|-----------------------|----------------------|----------------------------------|-----------------|---------------------|--------------|----------------------|----------------|
| ណ   | Q Search              | Managed Account: All |                                  |                 |                     |              | Delete Export •      | Claim New AP   |
| 3   |                       | Managed Ac           | Status T                         | Serial Number T | IP Address 🝸        | Туре т       | AP Group T           |                |
| •   | C <u>Rajesh</u>       | Base Infrastructur   | Offline (3d 1h 48m)<br>Onboarded | 1               | <u>10.110.208.1</u> | cnPilot E500 | N/A                  | <u>ت بد 10</u> |
| 60  | E400-cnPilot-182-RGVN | BesKOM               | Offline (4d 2h 19m)<br>Onboarded |                 | <u>10.110.212.1</u> | cnPilot E400 | N/A                  | 0 초            |
| ((+ | E400-BSADE0           | BesK0M               | Online (5d 21h 4<br>Onboarded    | 1000            | <u>10.110.202.1</u> | cnPilot E400 | E400-RGVN-SmartWorks | 0 ±            |

Figure 13 APs

Selecting a device launches its management page.

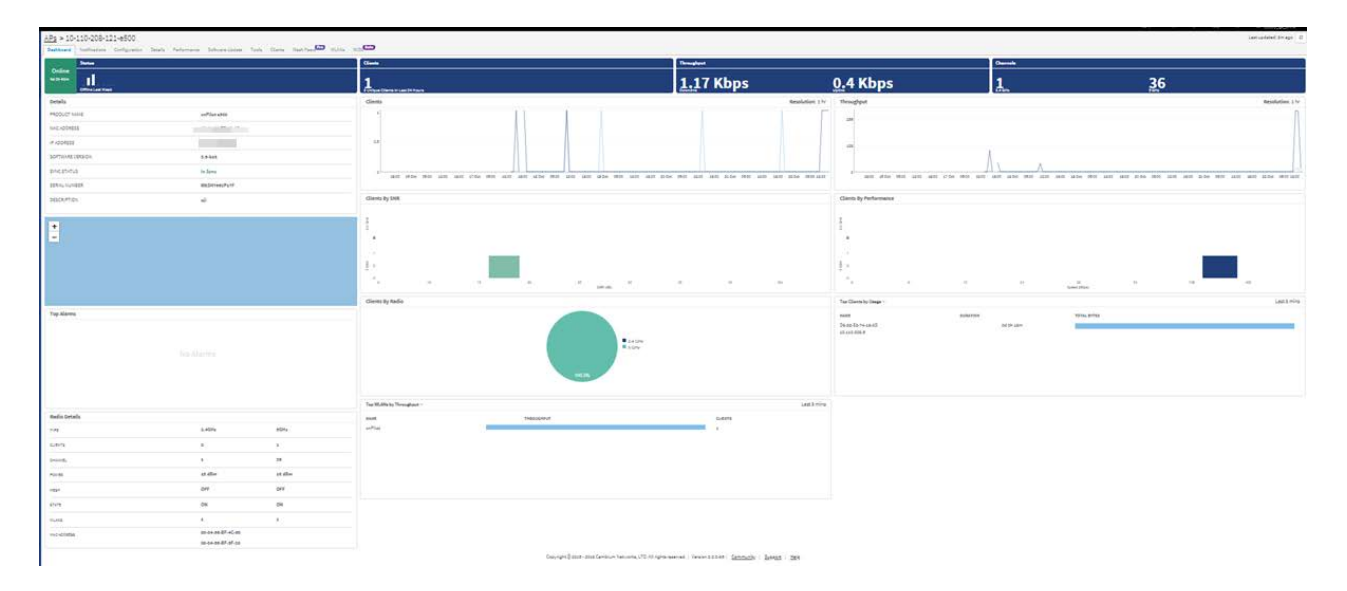

#### Figure 14 Management page

### **AP Groups and WLANs**

AP Groups and WLANs manage shared configuration across APs. AP Groups also aggregate data for all the APs that map to them. This includes consolidating statistics and events/alarms and presenting AP Group-centered pages for Dashboard, Notifications, Reports, etc.

| AP Groups          |   |                |                     |             |               |                    |                |                    |               |                             | Ø                         |
|--------------------|---|----------------|---------------------|-------------|---------------|--------------------|----------------|--------------------|---------------|-----------------------------|---------------------------|
| Name 👻 Search      |   |                | Q Scope : All       | + WLAN :    | All           |                    |                |                    |               | New AP Group                | Group Sync Configuration  |
| Name               |   | AP Status      | Scope               | Clients Now | Clients 24 HR | Throughput (DL/UL) | WLANs          |                    |               | Auto Sync                   | Actions                   |
| Default Enterprise | 0 | 0 of 1 offline | Base Infrastructure | 0           | 3             | 0 Kbps / 0 Kbps    | Default E      | nterprise          |               | ON                          | ☑ 🖸 🕹 🖋 🗙                 |
| NEW APGROUP        | 0 | 0 of 1 offline | Base Infrastructure | 0           | 1             | 0 Kbps / 0 Kbps    | WLAN1 ,        | Default Enterprise |               | ON                          | CO±0×                     |
| NEW AP1            | 0 | 0 of 0 offline | Base Infrastructure | 0           | 0             | 0 Kbps / 0 Kbps    | Default E      | nterprise          |               | ON                          | [] [] <b>≛ / ×</b>        |
| WLANS              |   |                |                     |             |               |                    |                |                    |               | Showing 1 - 3 Total: 3 10 - | < Previous 1 Next >       |
| Name - Search      |   |                | Q. Scope: All       | •           |               |                    |                |                    |               | New WLAN Impo               | t WLAN Sync Configuration |
| Name               |   |                |                     |             | Scope         |                    | AP Status      | Clients Now        | Clients 24 HR | Throughput (DL/UL)          | Actions                   |
| Default Enterprise |   |                |                     | 0           | Base Infr     | astructure         | 0 of 2 offline | 0                  | 0             | 0 Kbps / 0 Kbps             | 🗹 🗋 🖋 🗙                   |
| WLAN1              |   |                |                     | 0           | Shared        |                    | 0 of 1 offline | 0                  | 0             | 0 Kbps / 0 Kbps             | 12 10 🖋 🗙                 |
|                    |   |                |                     |             |               |                    |                |                    |               | Showing 1 - 2 Total: 2 10   | CPrevious     Next >      |

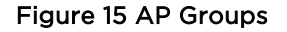

### **Sites**

Sites are similar to AP Groups in that they aggregate statistics from many APs. The difference is a Site represents APs installed at a single physical location (and mapped to a Floor Plan). Sites also have their own Dashboard and aggregation pages.

## Side Menu

The side-menu provides high-level navigation through the cnMaestro c4000 Controller UI. It can be expanded or collapsed by clicking on the "pin" icon at the top.

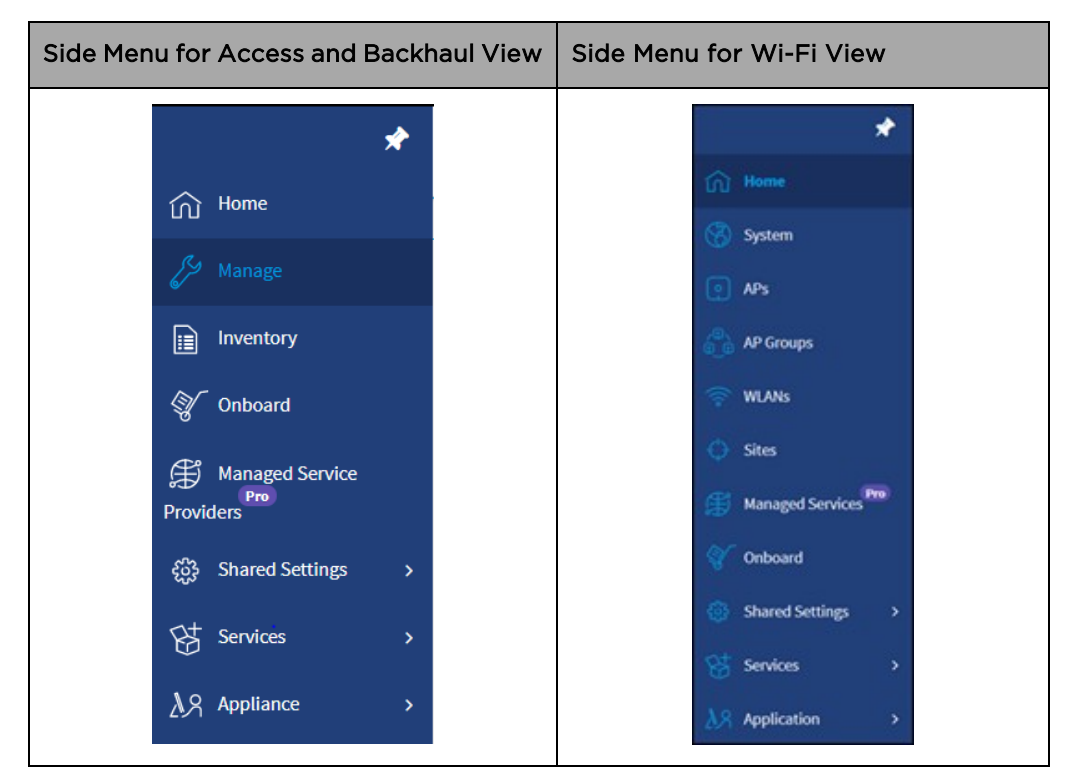

The side menu for the Access and Backhaul view is:

# **Section Tabs**

All management sections are displayed in the context of the managed item, including System, AP, AP Group, and Site. The options vary depending upon the item selected. A breakdown is below:

| Page           | Tabs                                                                                                    |
|----------------|----------------------------------------------------------------------------------------------------|
| System         | Dashboard > Notifications > Configuration > Statistics > Report > Software Update > Clients                                   |
| Site           | Dashboard > Notifications > Configuration > Statistics > Report > Floor Plan > APs > Clients > WIDS                           |
| Wi-Fi AP Group | Dashboard > Notifications > Configuration > Statistics > Reports > APs > Clients                                              |
| Wi-Fi AP       | Dashboard > Notifications > Configuration > Details > Performance > Software<br>Update > Tools > Clients > Mesh Peers > WLANs |

#### Table 9 Section Tabs

# **System Status**

The UI header has several System Status icons that provide a single point to view selected global statistics and operations parameters. Their meanings are highlighted below:

| lcon       | Name                            | Description                                                                                                    |
|------------|---------------------------------|----------------------------------------------------------------------------------------------------|
| Ŵ          | Critical Alarms                 | The count of critical alarms currently raised in the system (if no critical alarms are raised, then the major alarm count will be displayed)                                                              |
| Î          | Major Alarms                    | The count of major alarms currently raised in the system.                                                                                                    |
| $\bigcirc$ | Devices Waiting<br>for Approval | The count of jobs in the queue. It includes both running and pending jobs.                                                                                                    |
| Ct<br>OIJ  | Active Software<br>Upgrade Jobs | The number of devices in the onboarding queue that are registered to<br>the account, but which need to be manually accepted prior to<br>completing their onboarding.                                      |
|            | Out-of-Sync<br>Devices          | The number of Wi-Fi devices with unsynchronized configuration<br>(which can occur when automatic synchronization is disabled in the<br>AP Group, or the configuration is changed directly on the device). |

#### Table 10 System status icon

Clicking the icons directs the user to the appropriate UI page for management.

# Logout

The user icon in the upper right corner allows the user to logout of the cnMaestro c4000 Controller.

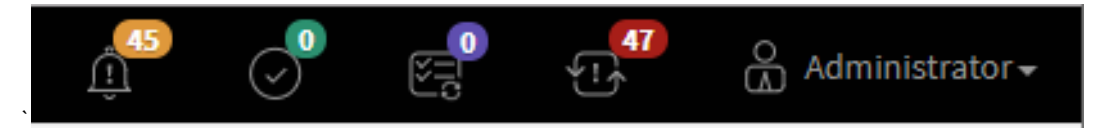

Figure 16 Logout

# Chapter 5: Device Onboarding

# **Overview**

cnMaestro c4000 Controller is Cambium's hardware management platform. This chapter describes the following topics:

- Device Onboarding and Provisioning
- Directing devices to the cnMaestro On-Premises server
- Claim using Cambium ID

## **Device Onboarding and Provisioning**

This section includes the following topics:

- Onboarding to cnMaestro cloud using MSN
- Onboarding to cnMaestro On-Premises
- Auto-Provisioning
- Other options

### **Onboarding to cnMaestro Cloud Using MSN**

This mode is preferable for cnMaestro cloud. Inorder to claim through MSN Address, follow the below steps:

- 1. Login to On-Premises server using default username and password (admin/admin) or the username and password set by the Administrator.
- 2. Navigate to Home > Onboard Devices > Claim from cnMaestro.
- 3. Select the **Device type** that needs to be onboarded and provide the MSN in the combo box and click the **Claim Devices button**. Multiple MSN Addresses of same device type can be claimed using a (, ) separator between MSN or by entering them in the new line.

| 0   | Cambium Networks                                                                                               |                                                    |                                                                                                    |                                                                                                    |             | d" 🔿         | e.        | C Stust     | hankt + |
|-----|----------------------------------------------------------------------------------------------------|----------------------------------------------------|----------------------------------------------------------------------------------------------------|----------------------------------------------------------------------------------------------------|-------------|--------------|-----------|-------------|---------|
| •   | Onboard<br>Ordeaad<br>Chim from Driver<br>Com Ordea<br>The Onboarding Coston bottle devices before they are ad | ded to your account, Garacea must be approved in c | Claim Devices with Serial Number         ×           Enter the Serial Numbers (MSNs) of the devices you want to add to your account<br>(commissionated or one part line). Once a device is claimed, it is placed in the<br>Onboarding Queue when it comes unline         >           > Moster, All devices with 12 digit strong Serial Numbers can be claimed here. Other<br>devices can be claimed using <u>Cambridge 100</u> > | rept devoid before they are approved by setting bostony, coeffiguration, or software version. Learn house |             |              |           |             |         |
| 8   | Q death                                                                                                    |                                                    | Enter / Place a cursor in the box and use a harcode acaneer to quickly clams denotes                                                                                                    |                                                                                                    |             |              | Export +  | Approve All |         |
| 80  | Type T Sertal Number T                                                                                         | Device T MAG                                       |                                                                                                    | $\langle T \rangle$                                                                                       | Doration    | Configure    |           |             |         |
| 0   | csPilot WETK03TLDJWG                                                                                           | coPlick-0804EF 5850                                |                                                                                                    | ing for Device                                                                                            | 1088 17h 1m | 0 0 ± 1      | Unapore   | ove Selete  |         |
| 영   |                                                                                                    |                                                    |                                                                                                    |                                                                                                    |             | Showing 1-17 | walil m • |             |         |
| 10  | "More: Devices soft circuits on the gamme for 2 second after                                                   | neboarding accessibility                           |                                                                                                    |                                                                                                    |             |              |           |             |         |
| ey. |                                                                                                    |                                                    | Clam Devoes Clear                                                                                                    | J                                                                                                    |             |              |           |             |         |

Figure 17 Onboarding to cnMaestro cloud using MSN

### **Onboarding to cnMaestro On-Premises**

This mode is preferable for cnMaestro On-Premises. Inorder to claim through MAC Address (ESN), please follow the below steps:

- 1. Login to On-Premises server using default username and password (admin/admin) or the username and password set by the Administrator at the time of On-Premises server installation.
- 2. Navigate to Home > Onboard Devices > Claim from cnMaestro.
- 3. Select the **Device type** for which onboarding is to be done and provide the MAC Address in the combo box and click the **Claim Devices button**. Multiple MAC Addresses of same device type can be claimed using a (, ) separator between MAC Addresses or by entering them in the new line.

|                                                                                                    | cn <b>Maestro</b> |                                 |                        |                                                |                                              |                        |               |        | (228       | (   | 3      |   | 0    | 88<br>•!•    |        |   |
|----------------------------------------------------------------------------------------------------|-------------------|---------------------------------|------------------------|------------------------------------------------|----------------------------------------------|------------------------|---------------|--------|------------|-----|--------|---|------|--------------|--------|---|
| -                                                                                                    | Onboard           |                                 |                        | claim Devices with                             | MAC Address                                  |                        | ×             |        |            |     |        |   |      |              |        | ø |
| ណិ                                                                                                    | Onboard Claim f   | from Device                     | (                      | Enter the ESN (Etherne<br>comma-separated or o | et MAC) of the devices you<br>one per line). | would like to add to y | your account  |        |            |     |        |   |      |              |        |   |
| 59                                                                                                    | Claim Device      |                                 |                        | Note: Devices can                              | be claimed using ESN (Eth                    | nemet MAC) or Cam      | bium ID       |        |            |     |        |   |      |              |        |   |
| e<br>e                                                                                                    |                   | n, or software version. Learn m | e added to your accour | Device type:                                   | chilliot Enterprise (E-Series                | s) •                   |               |        |            |     |        |   |      |              |        |   |
|                                                                                                    | Q, Search         |                                 |                        | Enter / Place a cursor<br>devices.             | in the box and use a barco                   | ode scanner to quickly | claim .       |        |            |     |        |   | Ехро | rt • Approve | AB     | - |
| Ŷ                                                                                                    | Туре т            | Serial Number 🕆                 | Device T               |                                                |                                              |                        |               |        | Duration   | Con | figure |   |      |              |        |   |
| Ĥ                                                                                                    | cnPilot e600      | W8TL074Z2VLL                    | E600-0CDB3C            |                                                |                                              |                        |               | Device | 30d 14h 8m |     | 0      | * | 1    | Unapprove    | Delete |   |
| ÷                                                                                                    | cnPilot e600      | W8TL023K3WGG                    | E600-0A1B1C            |                                                |                                              |                        |               | Device | 30d 14h 8m | Ð   | 0      | ± | ø    | Unapprove    | Delete |   |
| 岛                                                                                                    | cnPilot e430W     | W5UC025HHXW3                    | E430-36CD4F            | Claim Devices                                  | Clear                                        |                        |               | Device | 30d 14h 8m |     | 0      | * | ø    | Unapprove    | Delete |   |
| <b></b> <u>∧</u> <u></u> <u></u> <u></u> <u></u> <u></u> <u></u> <u></u> <u></u> <u></u> <u></u> <u></u> <u></u> <u></u> <u></u> <u></u> <u></u> <u></u> <u></u> | cnPilot e430W     | W5UC02G3J91W                    | E430-36C737            | 58:C1:7A:36:C7:37                              | 10.110.214.152                               | 2<br>Unsolicited       | • Waiting for | Device | 30d 14h 8m |     | 0      | * | (Jan | Unapprove    | Delete |   |
|                                                                                                    | cnPilot e700      | W8UC0CG44CVM                    | E700-260A3A            | 58:C1:7A:26:0A:3A                              | 10.110.214.144                               | •<br>Unsolicited       | • Waiting for | Device | 30d 14h 8m |     | 0      | * |      | Unapprove    | Delete |   |
|                                                                                                    | cnPilot e600      | W8TJ03Q8WHBM                    | E600-GA-MESHBAE        | 00:04:56:A6:AF:BC                              | 10.110.32.32                                 | -<br>Unsolicited       | • Waiting for | Device | 30d 14h 8m |     | 0      | * | j,   | Unapprove    | Delete |   |
|                                                                                                    | cnPilot e430W     | W5TM00C12QFV                    | E430-369172            | 58:C1:7A:36:91:72                              | 10.110.211.241                               | +<br>Unsolicited       | • Waiting for | Device | 30d 14h 8m |     | 0      | * | di . | Unapprove    | Delete |   |
|                                                                                                    | cnPilot e700      | W8UCoCH8KoM9                    | E700-260A80            | 58:C1:7A:26:0A:80                              | 10.110.219.124                               | -<br>Unsolicited       | • Waiting for | Device | 30d 14h 8m |     | 0      | * | (Mar | Unapprove    | Delete |   |

Figure 18 Onboarding to cnMaestro On-Premises

### **Pre-Configuration and Approval of Devices (Optional)**

To automatically configure and approved devices when they access cnMaestro c4000 Controller, add the device MAC address to the **Onboard > Onboard > Claim Device** button. Adding devices here places them in the Onboarding Queue, where they can be pre-configured and/or pre-approved.

If this step is not configured, the devices would automatically show up in the Onboarding Queue, where they can be approved.

| Onboar      | d                                            |                                           |                      |                              |                             |                                    |                                        |                        |                              | Ø                        |
|-------------|----------------------------------------------|-------------------------------------------|----------------------|------------------------------|-----------------------------|------------------------------------|----------------------------------------|------------------------|------------------------------|--------------------------|
| Onboard     | Claim from Device                            |                                           |                      |                              |                             |                                    |                                        |                        |                              |                          |
| Claim Devic | e<br>ding Queue holds devices before they ar | re added to your account. Devices must be | approved in order to | complete the onboarding pro- | cess and be managed by cnMa | estro. You can pre-provisi         | on devices before they are             | approved by setting lo | cation, configuration, or so | tware version. Learnmore |
| Q, Search   |                                              | Managed Account:                          | All Accounts*        |                              |                             |                                    |                                        |                        |                              | Dport* Approve.All =*    |
| туре т      | Serial Number T                              | Device T                                  | мас т                | IP Address T                 | Managed Account             | Added By                           | Status T                               | Duration               | Configure                    |                          |
| cnPilot e5  | 00 W85H7662P17F                              | E500-BF478A                               | 00:04:56:8F:47:8A    | 10.110.208.121               | Base Infrastructure         | -<br>Unsolicited                   | Waiting for Device                     | 1d 1h 14m              | 0 ± /                        | Unapprove Delete         |
| cnPilot     | N/A                                          | cnPilot-1406F9                            | 00:04:56:14:06:F9    | N/A                          | Base Infrastructure         | Administrator<br>Using MAC Address | Waiting for Device                     | 22d 0h 51m             | 0 ± /                        | Unapprove Delete         |
| cnPilot     | NJA                                          | cnPilot-CA1820                            | 00:45:56:CA:18:20    | N/A                          | Base Infrastructure         | Administrator<br>Using MAC Address | <ul> <li>Waiting for Device</li> </ul> | 27d 21h 24m            | 0 ± /                        | Unapprove                |
| cnPilot     | N(A                                          | cnPilot-CA1817                            | 00:45:56:CA:18:17    | N/A                          | Base Infrastructure         | Administrator<br>Using MAC Address | Waiting for Device                     | 27d 21h 24m            | 0 ± /                        | Unapprove Delete         |
| cnPilot     | N/A                                          | cnPilot-CA1818                            | 00:45:56:CA:18:18    | N/A                          | Base Infrastructure         | Administrator<br>Using MAC Address | <ul> <li>Waiting for Device</li> </ul> | 27d 21h 24m            | 0 4 /                        | Unapprove Delete         |
| cnPilot     | N <sub>c</sub> IA                            | cnPilot-CA1819                            | 00:45:56:CA:18:19    | N/A                          | Base Infrastructure         | Administrator<br>Using MAC Address | <ul> <li>Waiting for Device</li> </ul> | 27d 21h 24m            | 0 ± /                        | Unapprove Delete         |
| cnPilot     | N/A                                          | cnPilot-148DC1                            | 00:04:56:14:8D:C1    | N/A                          | Base Infrastructure         | Administrator<br>Using MAC Address | Waiting for Device                     | 27d 21h 24m            | 0 ± /                        | Unapprove Delete         |
| cnPilot     | NJA                                          | cnPilot-140901                            | 00:04:56:14:09:01    | N/A                          | Base Infrastructure         | Administrator<br>Using MAC Address | <ul> <li>Waiting for Device</li> </ul> | 27d 21h 24m            | 0 ± /                        | Unapprove Delete         |
| cnPilot     | N(A                                          | cnPilot-0FA7A9                            | 00:04:56:0F:A7:A9    | N/A                          | Base Infrastructure         | Administrator<br>Using MAC Address | Waiting for Device                     | 27d 21h 24m            | 0 ± /                        | Unapprove Delete         |
| cnPilot e5  | 00 W85H4370QW4W                              | E500-BD8236-Rajesh                        | 00:04:56:80:82:36    | 10.110.208.167               | Base Infrastructure         | -<br>Unsolicited                   | Onboarded                              | 0d 20h 42m             | Summary                      | ONBOARDED A              |
|             |                                              |                                           |                      |                              |                             |                                    |                                        | Showing 1 - 10 Tota    | et 56 10 V C Previou         | 2 3 4 5 6 Next>          |

Figure 19 Pre-Configuration and Approval of Devices

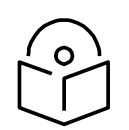

#### Note

If the device gets stuck on the Onboarding page, the Force Onboard button will be automatically enabled. Click the Force Onboard button for the device to be onboarded.

| Onboard            |                                             |                               |                                                    |                             |                                                  |                             |                                |            |                              |                                | 0  |
|--------------------|---------------------------------------------|-------------------------------|----------------------------------------------------|-----------------------------|--------------------------------------------------|-----------------------------|--------------------------------|------------|------------------------------|--------------------------------|----|
| Onboard Claim!     | hum Device                                  |                               |                                                    |                             |                                                  |                             |                                |            |                              |                                |    |
| Claim Device       |                                             |                               |                                                    |                             |                                                  |                             |                                |            |                              |                                |    |
|                    |                                             |                               |                                                    |                             |                                                  |                             |                                |            |                              |                                |    |
|                    | or secur devices proces singly are poper    | 5 53 your account. Deveces mu | of the approved in order to                        | complete the onboarding pro | cess and be managed by criMa                     | kepton. Will care pre-provi | sion devices before they are a |            | Encation, countration, or    | Continuere version. Learn more |    |
| Q deputs           | of month operations periods that are appear | Managed Acco                  | and be approved in order to<br>anit: All Accounts* | complete the onboarding pro | cess and be managed by crists                    | iestrii. You can pre-provi  | sion devices before they are a |            | uncation, contriguiation, or | Export* Approve.All            | 81 |
| Q teach.<br>Type T | Serial Nember T                             | Managed Acco<br>Device T      | MAC T                                              | IP Address T                | cess and be managed by crista<br>Managed Account | Added By                    | States T                       | Duration + | Configure                    | Expert* ApproveAll             | 81 |

### **Device Authentication (Optional)**

To require devices to authenticate with cnMaestro c4000 Controller before being added to the Onboarding Queue, enable Cambium ID- based authentication at **Onboard > Claim** from Device. When configured, an Onboarding Key must also be created.

Each user can have their own Onboarding Key. The Onboarding Key needs to be entered the device UI before cnMaestro c4000 Controller will allow it into the Onboarding Queue.

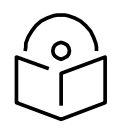

#### Note

When Cambium ID authentication is enabled, the device UI requires both a Cambium ID and an Onboarding Key. For cnMaestro c4000 Controller, the Cambium ID is ignored. This mechanism is optional, and it would only be used to require device authentication before addition to the Onboarding Queue.

|    | cnMaestro                                                                                                    |
|----|----------------------------------------------------------------------------------------------------|
|    | Onboard 2                                                                                                    |
| ណ៍ | Onboard Claim from Device                                                                                                    |
|    | Cambium ID: cnmaestro_on_premises                                                                                                    |
| J. | Enable Cambium ID based authentication to onboard devices                                                                                                    |
|    | Enabling this feature allows a device to be claimed by entering the Cambium ID and Onboarding Key on the device. This information can be set on the device via its user interface (or SNMP or CLI on some devices). Each user can have their own Onboarding Key. Learn more |
|    | The following users can claim devices using the cnMaestro Cambium ID and the user's Onboarding Key.                                                                                                    |
|    | No users have been added to this account!                                                                                                    |
| Ĥ  | Save Cancel Add New                                                                                                    |
| ŝ  |                                                                                                    |
| 段  |                                                                                                    |
| ልጻ |                                                                                                    |

**Figure 20 Device Authentication** 

### **Auto-Provisioning**

cnMaestro c4000 Controller supports Auto-Provisioning for cnPilot devices. This feature not only enables auto onboarding but also configures the synchronization and positioning of the device in the network architecture. It is triggered only at first instance of device onboarding. It can be configured on cnMaestro as below:

#### Configuration

It is enabled at **Shared Settings** > **Auto-Provisioning**, and it allows one to automatically configure and approve devices based upon IP address. To create rules for cnPilot devices:

- 1. Navigate to **Shared Settings** > **Auto-Provisioning** page.
- 2. To create a new rule, click Add. The following window appears:

|                                                                    | cn <b>Maestro</b>                            |                                                         |                                                                 |                    |                                           |   | ( <u>)</u>                     | J 6                  | <b>90</b>    |
|--------------------------------------------------------------------|----------------------------------------------|---------------------------------------------------------|-----------------------------------------------------------------|--------------------|-------------------------------------------|---|--------------------------------|----------------------|--------------|
| -#                                                                 | Shared Setti                                 | ngs > Auto-Prov                                         | /isioning 🚥                                                     | Add Auto-Provision | ning Rules                                |   |                                |                      |              |
| ណ                                                                  | Automatically config<br>devices will be adde | gore Wi-Fi devices based i<br>ed to the Oriboarding Que | opon its source subnet. (For de<br>sue and must be manually app | Subnet (CIDR)      | 192.168.100.0/24                          | 0 | ill.) Approved devices will as | itomatically be conf | igured and o |
| 14                                                                 | Subnet (CIDR)                                | Device Type                                             | Managed Account                                                 | Device Type        | chmidt Enterprise (E-Senes, eman Hotspot) |   |                                | Approve              |              |
|                                                                    | 10.110.205.0/24                              | cnPilot Enterprise (E                                   | Base Infrastructure                                             | Network            | Anand_SA_LDAP~                            |   |                                | true                 |              |
|                                                                    | 10.110.235.0/24                              | cnPilot Enterprise (E                                   | Base Infrastructure                                             | Site               | Anand_SA_LDAP_site +                      |   |                                | true                 |              |
| 8                                                                  | 10.110.200.64/26                             | cnPilot Enterprise (E                                   | Base Infrastructure                                             | AP Group           | 1-L2TP -                                  |   |                                | true                 |              |
| (H)<br>(H)<br>(H)<br>(H)<br>(H)<br>(H)<br>(H)<br>(H)<br>(H)<br>(H) | 10.110.214.16/32                             | cnPilot Enterprise (E                                   | Base Infrastructure                                             | Approve            | Add Cancel                                |   | eature_MESH_Profiles           | frae                 |              |
| 85                                                                 | A00                                          |                                                         |                                                                 |                    |                                           |   |                                |                      |              |
| ΔX                                                                 |                                              |                                                         |                                                                 |                    |                                           |   |                                |                      |              |

#### Figure 21 Auto-Provisioning

3. Enter the following details given in Table 11:

| Table 11 | Auto-Provisioning | parameter | details |
|----------|-------------------|-----------|---------|
|----------|-------------------|-----------|---------|

| Parameter     | Description                                                                                                    |
|---------------|----------------------------------------------------------------------------------------------------|
| Subnet (CIDR) | The subnet with CIDR of the devices to which the rule must be applied. For example, Subnet/CIDR (192.168.100.100/25) maps the devices with the IP addresses ranging from 192.168.100.1 to 192.168.100.126. |
| Device Type   | Select the type of device from the drop-down list.                                                                                                    |
| Network       | Select the network to which the device should be onboarded, once the device contacts the server.                                                                                                    |
| Site          | Select the site under which the device should be onboarded, once the device contacts the server.                                                                                                    |
| AP Group      | Select the AP Group which needs to be applied on the device, once the device contacts the server while onboarding.                                                                                         |
| Approve       | Enables this option to auto-approve onboarding.                                                                                                    |

#### 4. Click Add.

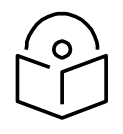

**Note** Auto-Provisioning is supported only for cnMaestro On-Premises and not for cnMaestro cloud.

### **Other Options**

This section includes the following topics:

- AP Group
- Site dashboard

The device onboarding screen can also be accessed from other locations in the UI. Below options can be used in both cloud cnMaestro and cnMaestro On-Premises. For cnMaestro On-Premises, ESN/MAC Address is required for onboarding/claiming device in an account whereas for cloud cnMaestro MSN is required to claim/onboard device in an account.

#### **AP Group**

Inorder to claim multiple devices from the AP Group in the cloud, navigate to the Wi-Fi AP Groups tree view and click the drop-down menu for the selected AP Group.

- 1. Click the **Claim Devices** option.
- 2. In the pop-up dialog, select the **Network and Site** under which these devices need to be placed and by default, the devices claimed under this group will have the configuration settings from this AP Group.
- 3. Specify the MSNs/ESNs (Manufacturing Serial Number) of the devices line-by-line or comma-separated or click **Import .csv** option to **import the MSNs/ESNs** of the devices from a file.
- 4. Click Claim Devices to add to the selected AP Group with the configuration applied.

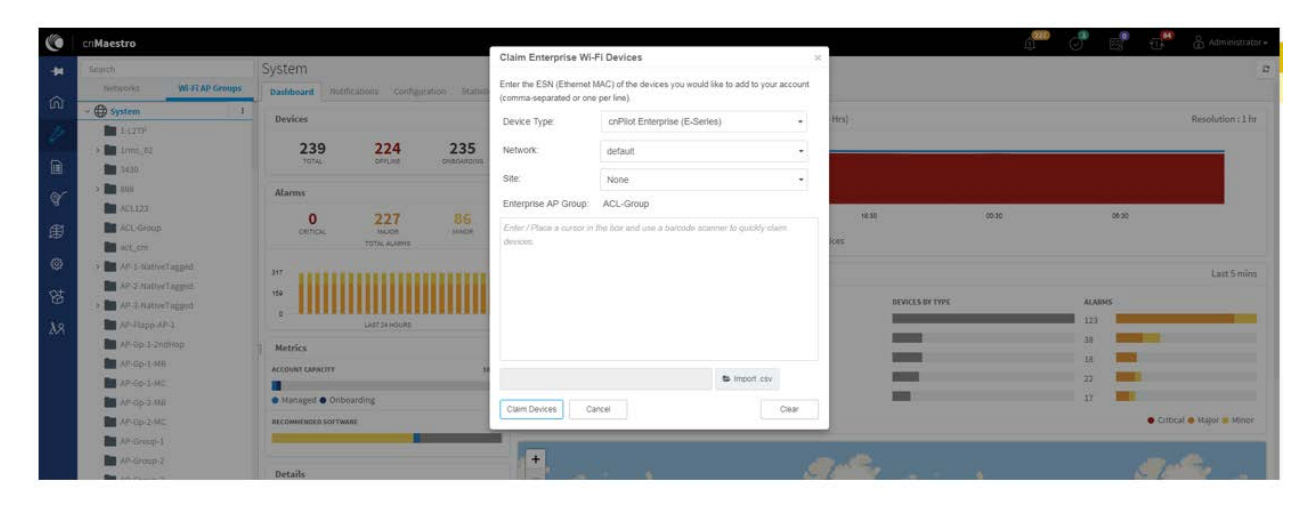

Figure 22 Claiming the device using MAC address (ESN)

| ( | Cambium Networks                                                                                                    |                                                                                                    |                                                                                                    |                                                                                                    | 4° 0'                                                                                                    | E C & thistockt.                                                                                     |
|---|----------------------------------------------------------------------------------------------------|----------------------------------------------------------------------------------------------------|----------------------------------------------------------------------------------------------------|----------------------------------------------------------------------------------------------------|----------------------------------------------------------------------------------------------------|----------------------------------------------------------------------------------------------------|
|   | Search  Historicals  Historicals  Historical         | System<br>Devices<br>13 1 1 movement<br>Marms<br>0 centors<br>14 content<br>15 centors<br>15 centors<br>15 | Claim Enterprise Wi-FI Devices Enter the Serial Numbers (NSNs) of the cePioL Enterprise event to add to your accontrictment separated or one per let claimed. It will be placed in the Obtaining Ourse when it d Enterprise. Note:   Site:  Site:  Enterprise.AP Group: Begurnpet_WiFI_Hotspot_Se Enterprise.AP Group: Begurnpet_WiFI_Hotspot_Se Enterprise.AP Gro | Stantes) device (s)<br>unes ordere<br>gio Planat uno<br>gio Planat uno<br>veces. MC<br>er la quickly clam | Connection Health (), ast 24 Hey)                                                                                    | Resolution 1 for<br>Com-                                                                             |
|   | <ul> <li>Processing</li> <li>Processing</li> &lt;</ul> | Actrics  Accounting to trying  Accounting to trying  Accounting  Active  Active Active  Active  Active  Active  Active  Active  Active  Active  Active  Active Active  Active  Active Active Activ                                                                                                    | Clam Devices Cancel                                                                                                    | E Import cas                                                                                              | 405 97 1994 ALLA<br>4<br>2<br>0<br>0<br>0<br>0<br>0<br>0<br>0<br>0<br>0<br>0<br>0<br>0<br>0<br>0<br>0<br>0<br>0<br>0 | Las Smire<br>ens<br>Critical & Major & Minor<br>Critical & Major & Minor<br>Critical & Major & Minor |

Figure 23 Claiming the device using Serial Number (MSN)

#### Site dashboard

Inorder to claim multiple devices from the Site dashboard in the cloud, navigate to the **Manage** section and select a site under a network and click the drop-down menu for the selected site:

- 1. Click the **Claim Devices** option.
- 2. In the pop-up dialog, select the Network and Site under which these devices need to be placed and by default, the devices claimed under this group will have the configuration settings from this AP Group.
- 3. Specify the MSNs (Manufacturing Serial Number) /ESNs (Equipment Serial Number) of the devices lineby-line or comma-separated or click Import .csv option to import the MSNs/ESNs of the devices from a file.
- 4. Click **Claim Devices** to add to the selected AP Group with the configuration applied.

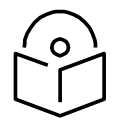

Note Claim using MAC address is supported by cnMaestro On-Premises only.

| C                        |
|--------------------------|
|                          |
|                          |
| Resolution : 1 hr        |
|                          |
|                          |
|                          |
|                          |
| Last 5 mins              |
|                          |
|                          |
|                          |
|                          |
|                          |
|                          |
| Critical 🛛 Major 🔘 Minor |
|                          |

Figure 24 Claim the device using MAC address

| Cambium Networks                                                                                                    |                                                                                                    |                                                                                                    |                                                                                                    |           |                                 | e 💿 🛒                      |                            |
|----------------------------------------------------------------------------------------------------|----------------------------------------------------------------------------------------------------|----------------------------------------------------------------------------------------------------|----------------------------------------------------------------------------------------------------|-----------|---------------------------------|----------------------------|----------------------------|
| Image: Second second second | System<br>Databand HotPhraters Configuration States<br>Devices<br>13 1 1 1 000000000000000000000000000000 | Claim Wi-Pi Devices<br>Enter the Serial Number<br>account(comma expans)<br>in the Onboarding Queue<br>Note: ell-MP Actopot dev<br>Cambian IE) deboarding<br>Site: | (MSNa) of the Wi-Fi devices you want to add to your<br>d or ow per hin). Once a device is claimed, it will be place<br>when it comes online.<br>Less cannot but claimed than this page. Places use<br>Find_Filod | rotal: 15 | Connection Health (Last 24 Hrs) |                            | Revolution (1 hr           |
| <ul> <li>Coltos</li> <li>Soutos linas</li> <li>Contra linas</li> <li>Contra lin</li></ul>                                                                                                    | 0 4 2<br>0 50 100 0000                                                                                    | Home AP Group:                                                                                                    | None   The box and use a function source to quotify class                                                                                                    |           | 3<br>1220 ISBN 000000           | 00.98                      | e sc<br>Last 5 mins        |
| X*                                                                                                    | ost znace                                                                                                 | Ciam Davidas C                                                                                                    | S insert civ                                                                                                    |           | BUYICLS IT TYPE                 | ALARHS<br>4<br>2<br>0<br>0 | • Critical • Major • Minos |
|                                                                                                    | Details<br>&* NETWORKS 8                                                                                  | Claim Devices C                                                                                                    | ancel Dear                                                                                                    | KOL       | Varaneti Patria                 |                            | • Critica                  |

Figure 25 Claim the device using MSN

# Directing Devices to the cnMaestro On-Premises Server Using DHCP

This section includes the following topics:

- DHCP Option 43
- DHCP Option 15

#### **DHCP Option 43**

This mode of onboarding is preferred to use when cnMaestro On-Premises is deployed at the customer end. cnPilot reads Option 43 during DHCP transaction and then it connects to respective cnMaestro. This option is given high priority during cnMaestro discovery process. All these devices which have read the Option 43 from DHCP transaction are available in Queue on cnMaestro, which needs to be further approved by end-user.

| ١          | cn <b>Maestro</b>                                            |                                                                    |                        |                             |                          |                    |                                      | ( <b>2</b> 20)      | 9            | 6           | -          | 🖁 Adn        | ninistrator <del>-</del> |
|------------|--------------------------------------------------------------|--------------------------------------------------------------------|------------------------|-----------------------------|--------------------------|--------------------|--------------------------------------|---------------------|--------------|-------------|------------|--------------|--------------------------|
| -          | Onboard                                                      |                                                                    |                        |                             |                          |                    |                                      |                     |              |             |            |              | £                        |
|            | Onboard Claim                                                | from Device                                                        |                        |                             |                          |                    |                                      |                     |              |             |            |              |                          |
| E9         | Claim Device<br>The Onboarding Que<br>location, configuratio | ue bolds devices before they ar<br>n, or software yetsion. Learn n | e added to your accoun | it. Devices must be approve | d in order to complete t | he onboarding proc | ess and be managed by cn             | Maestro. You can pi | re-provision | i devices b | elore they | are approved | by setting               |
| D          | Q, Search                                                    |                                                                    |                        |                             |                          |                    |                                      |                     |              | 1           | Laport •   | Approve All  | ·                        |
|            | Туре 🕆                                                       | Serial Number 🕆                                                    | Device T               | MAC T                       | IP Address               | Added By           | Status 🕆                             | Duration            | Configure    |             |            |              |                          |
| ŧ          |                                                              |                                                                    |                        |                             |                          | Unsolicited        |                                      |                     |              |             | -          |              |                          |
| ٢          | cnPilot e400                                                 | W85A01760R4L                                                       | E400-AFCAC6            | 00:04:56:AF:CA:C6           | 10.110.219.70            | •<br>Unsolicited   | <ul> <li>Waiting for Appr</li> </ul> | 0d 3h 50m           | 0            | ± /         | Ap         | prove De     | dete                     |
| 멍          | cnPilot e430W                                                | WSTM001K5KFN                                                       | E430-369519            | 58:C1:7A:36:95:19           | 10.110.219.73            | -<br>Unsolicited   | • Waiting for Appr                   | 0d 5h 27m           | 0            | ± /         | Ap         | prove De     | lete                     |
| <b>Å</b> 8 | cnPilot e700                                                 | W8UC0CCXTGHF                                                       | E700-2609B0            | 58:C1:7A:26:09:B0           | 10.110.219.69            | Unsolicited        | Waiting for Appr                     | 0d 7h 5m            | 20           | ± /         | Ap         | prove De     | lete                     |
|            | cnPilot e510                                                 | W8UJ04N2KH10                                                       | E510-C18B33            | 58:C1:7A:C1:8B:33           | 10.110.219.78            | Unsolicited        | • Waiting for Appr                   | 0d 8h 44m           | 9 9          | 2/          | Ap         | prove De     | lete                     |
|            | cnPilot e410                                                 | W8TC008M4MF4                                                       | E410-93F17E            | 00:04:56:93:F1:7E           | 10.110.219.76            | Unsolicited        | Waiting for Appr                     | 0d 10h 22m          | 80           | ± /         | Ap         | .prove De    | lete                     |
|            | cnPilot e500                                                 | W85G18792132                                                       | E500-899DDC            | 00:04:56:B9:9D:DC           | 10.110.219.71            | Unsolicited        | Waiting for Appr                     | 0d 14h 20m          |              | ± /         | Ap         | prove De     | lete                     |
|            | cnPilot e510                                                 | W8VA0118Z40D                                                       | E510-C84429            | 58:C1:7A:C8:44:29           | 10.110.214.91            | -<br>Unsolicited   | • Waiting for Appr                   | 1d 16h 36m          | 0            | ± /         | Ap         | prove De     | lete                     |

Figure 26 DHCP option 43

### **DHCP Option 15**

This mode of onboarding is preferred to use when cnMaestro On-Premises is deployed at the customer end. cnPilot reads Option 15 during DHCP transaction and then it connects to respective cnMaestro. All these devices which have read the Option 15 from DHCP transaction are available in Queue on cnMaestro, which needs to be further approved by end-user.

| 6          | cn <b>Maestro</b>                        |                                                                      |                                 |                             |                          |                    |                                      | (j)              | 2           | 9         | E2          |             | O Adminis                                    | strator -  |
|------------|------------------------------------------|----------------------------------------------------------------------|---------------------------------|-----------------------------|--------------------------|--------------------|--------------------------------------|------------------|-------------|-----------|-------------|-------------|----------------------------------------------|------------|
| -          | Onboard                                  |                                                                      |                                 |                             |                          |                    |                                      |                  |             |           |             |             |                                              | 5          |
| ណ          | Onboard Clai                             | m from Device                                                        |                                 |                             |                          |                    |                                      |                  |             |           |             |             |                                              |            |
| Re         | Claim Device.                            |                                                                      |                                 |                             |                          |                    |                                      |                  |             |           |             |             |                                              |            |
| G          | The Onboarding Qu<br>location, configura | ueue holds devices before they a<br>tion, or software version. Learn | are added to your accou<br>more | unt. Devices must be approv | ved in order to complete | the onboarding pro | cess and be managed by o             | nMaestro, You ca | n pre-provi | ision des | ices before | they are ap | proved by s                                  | etting     |
|            | Q, Search                                |                                                                      |                                 |                             |                          |                    |                                      |                  |             |           | Export      | · Appro     | IIA syc                                      | <b>H</b> * |
| Ŷ          | Туре т                                   | Serial Number 🕆                                                      | Device T                        | MAC T                       | IP Address 🕆             | Added By           | Status 🕆                             | Duration         | Confi       | gure      |             |             |                                              |            |
| ŧ          | -tracked ther                            |                                                                      |                                 |                             |                          | Unsolicited        |                                      |                  |             |           | 1000        | -           | <u>,                                    </u> |            |
| ٩          | cnPilot e400                             | W8SA01760R4L                                                         | E400-AFCAC6                     | 00:04:56:AF:CA:C6           | 10.110.219.70            | +<br>Unsolicited   | <ul> <li>Waiting for Appr</li> </ul> | 0d 3h 50m        | 80          | ) ±       | ø [         | Approve     | Delete                                       |            |
| 영          | cnPilot e430W                            | W5TM001KSKFN                                                         | E430-369519                     | 58:C1:7A:36:95:19           | 10.110.219.73            | -<br>Unsolicited   | Waiting for Appr                     | 0d 5h 27m        |             | *         | 8           | Approve     | Delete                                       |            |
| <b>A</b> 8 | cnPilot e700                             | W8UCoCCXTGHF                                                         | E700-2609B0                     | 58:C1:7A:26:09:B0           | 10.110.219.69            | •<br>Unsolicited   | Waiting for Appr                     | 0d 7h 5m         | 8           | *         | ø [         | Approve     | Delete                                       |            |
|            | cnPilot e510                             | W8UJ04N2KH10                                                         | E510-C18B33                     | 58:C1:7A:C1:88:33           | 10.110.219.78            | -<br>Unsolicited   | • Walting for Appr                   | 0d 8h 44m        | 8           | *         | ø [         | Approve     | Delete                                       |            |
|            | cnPilot e410                             | W8TC008M4MF4                                                         | E410-93F17E                     | 00:04:56:93:F1:7E           | 10.110.219.76            | •<br>Unsolicited   | Waiting for Appr                     | 0d 10h 22m       | 0           | *         | ø (         | Approve     | Delete                                       |            |
|            | cnPilot e500                             | W85G18792132                                                         | E500-B99DDC                     | 00:04:56:B9:9D:DC           | 10.110.219.71            | •<br>Unsolicited   | <ul> <li>Waiting for Appr</li> </ul> | 0d 14h 20m       | 20          | ) ±       | ø [         | Approve     | Delete                                       |            |
|            | cnPilot e510                             | W8VA0118Z40D                                                         | E510-C84429                     | 58:C1:7A:C8:44:29           | 10.110.214.91            | •<br>Unsolicited   | Waiting for Appr                     | 1d 16h 36m       |             | *         | ø (         | Approve     | Delete                                       |            |

#### Figure 27 DHCP option 15

#### **DHCP** Server Configuration

More details on various DHCP server configuration for Option 43 is available in Cambium Knowledge Base (KB) section.

#### Windows Server Configuration

For Windows server configuration for onboarding devices to cnMaestro On-Premises server, please click the below URL.

http://community.cambiumnetworks.com/t5/cnMaestro/Device-Onboarding-and-Windows-DHCP-Options-for-cnMaestro-On/m-p/55199

#### **Linux Server Configuration**

A DHCP Server can be used to configure the IP Address, Gateway, and DNS servers for Cambium devices. If you administer the DHCP Server, you can also configure DHCP Options that will tell the devices how to access the cnMaestro (so the URL doesn't need to be set on each device).

http://community.cambiumnetworks.com/t5/cnMaestro/Device-Onboarding-and-Linux-DHCP-Options-for-cnMaestro-On/m-p/55187

**Microtik Server Configuration** 

For Microtik Routerboard DHCP configuration for onboarding devices to cnMaestro On-Premises server, please click the below link.

http://community.cambiumnetworks.com/t5/cnMaestro/Microtik-Routerboard-DHCP-configuration-for-Onboarding-devices/m-p/56012

### **Claim using Cambium ID**

This section includes the following topics:

- Claim through static URL without Cambium ID and onboarding key
- Claim through static URL with Cambium ID and onboarding key

### Claim Through Static URL without Cambium ID and Onboarding Key

Inorder to claim the devices using the static URL without Cambium ID and onboarding key please follow the below steps:

- 1. Login to device UI and navigate to **Configure > System > Management > cnMaestro**.
- 2. Provide a static URL of On-Premises https://ON-PREMISESIPADDRESSORHOSTNAME and click Save.
- 3. The device will come to the onboarding queue in the cnMaestro Home > Onboard Devices > Onboard page and the user can approve the device.

| Onboard             |                            |                            |                    |                     |                            |                                   |                               |                    |                           | 4                          |
|---------------------|----------------------------|----------------------------|--------------------|---------------------|----------------------------|-----------------------------------|-------------------------------|--------------------|---------------------------|----------------------------|
| Onboard Clai        | m from Device              |                            |                    |                     |                            |                                   |                               |                    |                           |                            |
| Claim Device        |                            |                            |                    |                     |                            |                                   |                               |                    |                           |                            |
| The Onboarding Q    | ueue holds devices before  | they are added to your acc | ount. Devices must | be approved in orde | r to complete the onboardi | ng process and be man             | aged by cnMaestre             | . You can pre-prov | rision devices before the | sy are approved by setting |
| location, configura | tion, or software version. | Learn more                 |                    |                     |                            |                                   |                               |                    |                           |                            |
| All • S             | earch                      | Q                          | Device Type: Al    | Managed A           | iccount: All+              |                                   |                               |                    | Export -                  | Approve All                |
| Туре                | Serial Number              | Device                     | MAC                | IP Address          | Managed Account            | Added By                          | Status                        | Duration           | Configure                 | Actions                    |
| cnPilot E500        |                            | Rajesh                     | -                  | 10.110.208.167      | Base Infrastructure        | Administrator<br>Unsolicited      | <ul> <li>Onboarded</li> </ul> | 3d 22h 8m          | Summary                   | ONBOARDED 📌                |
| cnPilot E400        |                            | E400-cnPilot-182-RGV       |                    | 10.110.212.182      | BesK0M                     | Unsolicited                       | <ul> <li>Onboarded</li> </ul> | 4d 2h 45m          | Summary                   |                            |
| cnPilot E400        |                            | E400-BSADE0                |                    | 10.110.202.103      | BesK0M                     | Administrator<br>Using MAC Addres | Onboarded                     | 6d 5h 17m          | Summary                   | ONBOARDED A                |
| /                   |                            |                            |                    |                     |                            |                                   |                               |                    |                           | <b>—</b> ``                |
|                     |                            |                            |                    |                     |                            |                                   |                               | Showi              | ing 1 - 3 Total: 3 10 •   | Previous 1 Next >          |

Figure 28 Claim through static URL without Cambium ID and onboarding key

### Claim Through Static URL with Cambium ID and Onboarding Key

Inorder to claim the devices using the static URL with Cambium ID and onboarding key, please follow the below steps:

- 1. Login to On-Premises server using default username and password (admin/admin) or the username and password set by the Administrator at the time of installation.
- 2. Navigate to Home > Onboard Devices > Claim from Device page.
- 3. Select the checkbox for "Enable Cambium ID-based authentication to onboard devices".
- 4. Click on **Add new** and select the username from the drop-down list and specify the onboarding key and click **Save**.
- 5. Login to device UI and navigate to Configure > System > Management > cnMaestro.
- 6. Provide a static URL of On-Premises https://ON-PREMISESIPADDRESSORHOSTNAME and Cambium ID (cnMaestro\_On-Premises) and onboarding key for that user and click **Save**.
- 7. The device will come to the onboarding queue in the cnMaestro Home > Onboard Devices > Onboard page and the user can approve the device.

| 🖶 Home 🗖                                                                                                    | ] Monitor ∽                       | 😋 Configure 🗸       | 🐣 Operate 🗸     | 🖹 Manage 🗸                        |     |   |        |        |
|----------------------------------------------------------------------------------------------------|-----------------------------------|---------------------|-----------------|-----------------------------------|-----|---|--------|--------|
| Onboard [                                                                                                    | )e <mark>vic</mark> es            |                     |                 |                                   |     |   |        |        |
| Claim from cnM                                                                                                    | aestro O                          | nboard Claim        | from Device     | Unclaim                           |     |   |        |        |
| Claim De                                                                                                    | vices Usi                         | ing Cambiui         | m ID            |                                   |     |   |        |        |
| Cambium I                                                                                                    | Cambium ID: cnmaestro_on_premises |                     |                 |                                   |     |   |        |        |
| Enabling this feature allows a device to be claimed by entering the Cambium ID and Onboarding Key on the device. This information can be set on the device via its user interface (or SNMP or CLI on some devices). Each administrator can have their own Onboarding Key. |                                   |                     |                 |                                   |     |   |        |        |
| The following                                                                                                    | isers can clain                   | n devices using the | cnMaestro Cambi | um ID and the user's Onboarding K | ey, |   |        |        |
| User:                                                                                                    | Admin                             |                     | •               | Onboarding Key:                   |     | × | ٢      | Delete |
| Add New                                                                                                    |                                   |                     |                 |                                   |     |   | Cancel | Save   |

Figure 29 Claim through static URL with Cambium ID and onboarding key

# Chapter 6: Network Monitoring

The Monitoring tab displays the monitoring pane for cnMaestro c4000 Controller. This section includes the following:

- Dashboard
- Notifications
- Statistics and Details
- Performance
- Maps
- Tools
- WIDS

# Dashboard

Dashboard pages are customized for each device type and aggregation level (such as System, Network, Tower, and Site). Pages representing devices provide information on location, significant configuration parameters, and performance. A system, Network, Tower, and Site nodes aggregate dashboard data for the devices they contain.

### **KPI (Key Performance Indicators)**

Each page has a set of KPIs tailored to the node type. These present a current value and often historical trend data over the last 24 hours.

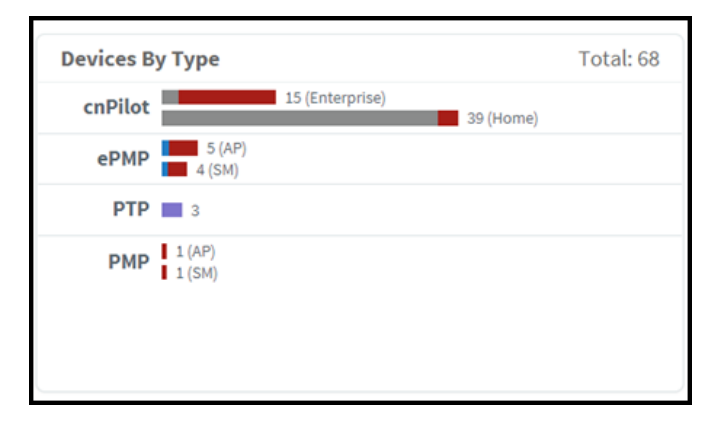

#### Figure 30 Key performance indicators

### **Device Health**

Device Health displays the health of the network from the Tower to the Edge.

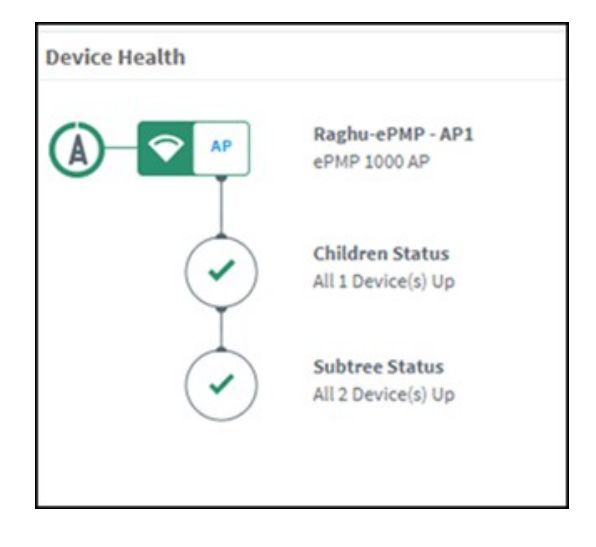

Figure 31 Device Health

## **Connection Health**

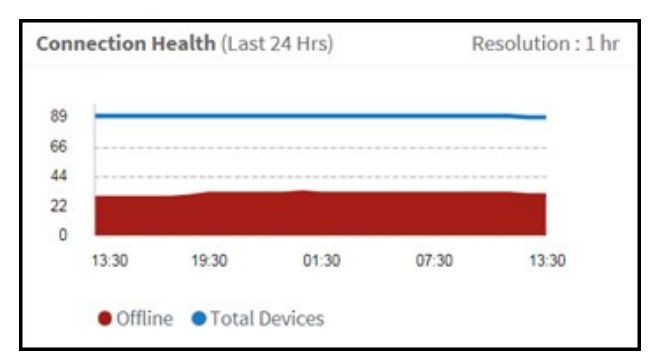

Connection health displays the health of the devices connected to the network.

#### Figure 32 Connection Health

### **Charts and Graphs**

Contextual charts and graphs provide details on important Dashboard metrics.

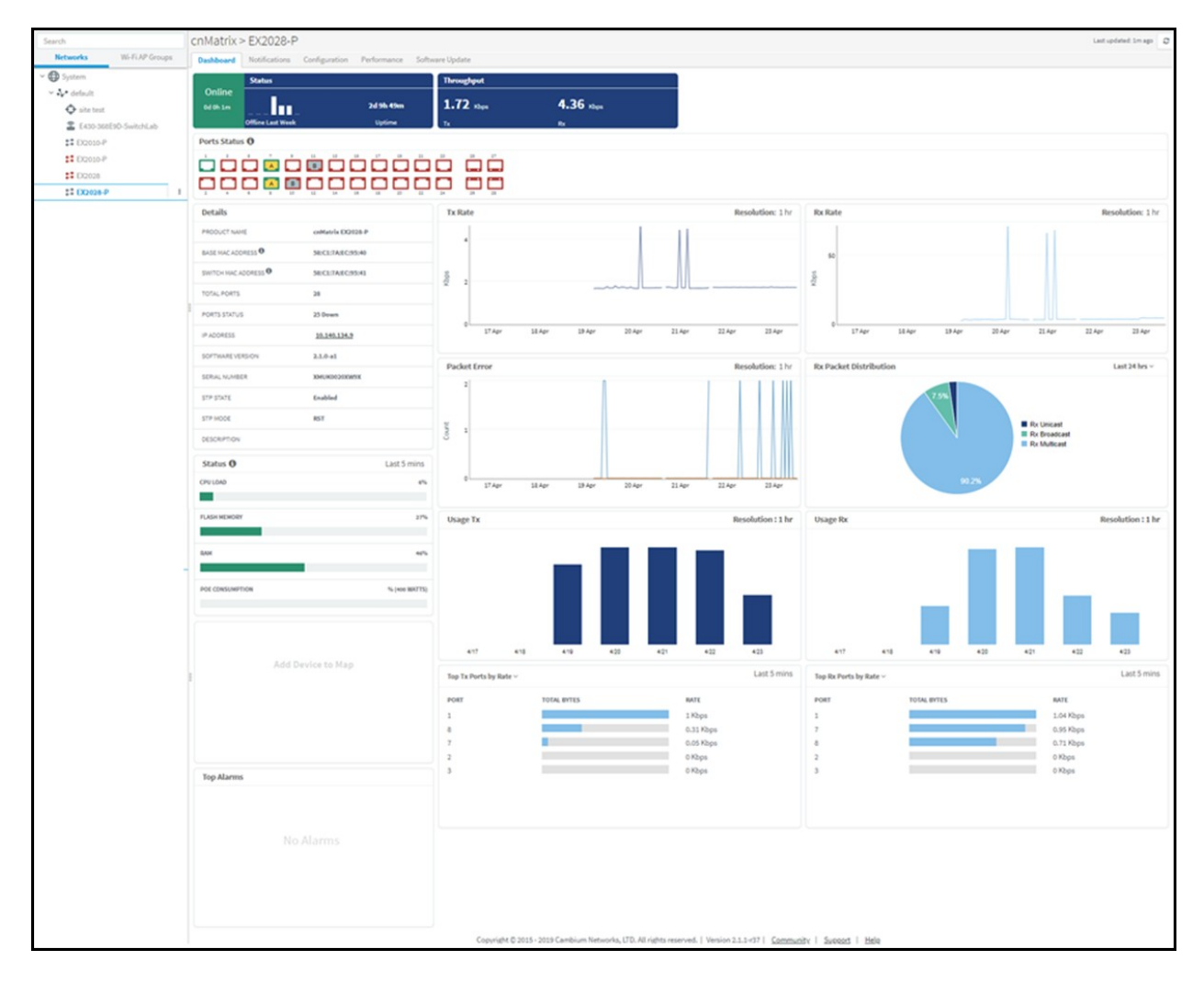

#### Figure 33 Charts and Graphs

# Notifications

### **Overview**

Notifications consist of Events and Alarms. They are asynchronous messages that provide real-time system status.

#### Table 12 Notification parameters

| Туре          | Description                                                                                                    |
|---------------|----------------------------------------------------------------------------------------------------|
| Alarms        | Alarms have a state and persist if the problematic activity continues; they reflect the current health of the devices in the network. |
| Alarm History | Expired Alarms are added to the Alarm History. The Alarm History displays historical active alarm counts.                             |

| Туре   | Description                                                                                                    |
|--------|----------------------------------------------------------------------------------------------------|
| Events | Events are stateless, transient messages that occur in response to an input or<br>action, such as if the CPU exceeds a threshold or a device association fails.<br>Events are fire-and-forget; they are stored in an Event Table and provide a<br>history of device activity. |

#### **Event/Alarm Source**

Identity of the source device affected by the event or alarm.

#### Aggregation

Notifications are visible at every level of the Device Tree. Higher levels consolidate notifications for all devices at lower levels in the hierarchy. For example, the network level displays the events and alarms for all devices within that network. This aggregation is only available for Networks, Towers, and Sites. When a device is selected, such as an AP, the notifications will only be presented for it, and not its associated SMs (even though they are lower in the tree).

#### Storage

Events and Alarms are stored in cnMaestro c4000 Controller for an extended period. They will be removed when the total count of each surpasses 1,000 multiplied by the number of devices in the account. The oldest entries will be cleared first.

### **Events**

The Event Table stores a history of the most recent events for the selected node.

#### **Event Severity**

Event Severity is mapped to the following levels:

#### Table 13 Event Severity

| Severity | Definition                                                                                          |
|----------|----------------------------------------------------------------------------------------------------|
| Critical | Catastrophic problem that makes the product/feature unusable.                                       |
| Major    | Issue that greatly degrades the product/feature, but it is still usable.                            |
| Minor    | Limited issue that alters product functionality in a targeted way.                                  |
| Notify   | Message used primarily for notification which includes the type of reboot of cnPilot Wi-Fi devices. |

#### **Event Export**

The event data in a table can be exported in a CSV or PDF file format.

# Alarms

### Alarm Life Cycle

The basic alarm life cycle has the following states:

#### Table 14 Alarm Life Cycle

| State        | Description                                                                                                    |
|--------------|----------------------------------------------------------------------------------------------------|
| Raised       | The creation of the alarm.                                                                                                    |
| Active       | The alarm remains active until the combination of inputs that generated it is cleared.                                                                                                    |
| Acknowledged | Active alarms can be acknowledged, which signifies they are known and being handled. Acknowledgment does not affect the total alarm count - it is a convenience to the administrator.                                                                                                    |
| Inactive     | Inactive alarms remain visible in the active Alarm Table for 10 minutes, before they<br>are moved to Alarm History. An alarm becomes inactive when the inputs that<br>generated are no longer present. An Inactive alarm can be pulled back to the<br>Active/Acknowledged states if a new event reactivates the alarm. |

### **Alarm Severity**

Alarms have a severity that determines how they are handled.

#### Table 15 Alarm Severity

| Severity | Definition                                                                           |
|----------|--------------------------------------------------------------------------------------|
| Critical | Catastrophic problem that makes the product/feature unusable.                        |
| Major    | Significant issue that greatly degrades the product/feature, but it is still usable. |
| Minor    | Limited issue that alters product functionality in a targeted way.                   |
| Notify   | It is clear and is used for inactive alarms.                                         |

#### Alarm Types

#### Table 16 Alarm Types

| Alarm Type    | Definition                                                                        |
|---------------|-----------------------------------------------------------------------------------|
| Configuration | Tracks issues encountered during a device configuration update.                   |
| Upgrade       | Tracks issues encountered during the device software upgrade.                     |
| DFS State     | Tracks issues related to DFS operational status.                                  |
| GPS State     | Tracks issues related to GPS synchronization.                                     |
| Link State    | Tracks issues related to the status of device interfaces.                         |
| Status        | Tracks when connectivity between cnMaestro c4000 Controller and a device is lost. |

#### Alarm Acknowledgment

Active alarms can be acknowledged in the Alarm Table. This is for convenience – acknowledgment makes the alarm less visible in the table, and the administrator can further add a note describing how the alarm is being resolved.

Acknowledging an alarm will not change any of the alarm counts – either at the page or the system level. The only way the alarm count is decreased is when alarms become inactive.

| nt Details:<br>es about ti |                    |                  |
|----------------------------|--------------------|------------------|
| es about ti                |                    |                  |
| nd click Su                | is alarm<br>ibmit. | in the           |
|                            |                    |                  |
|                            | nd click Su        | id click Submit. |

#### Figure 34 Alarm Acknowledge

#### **Alarm History**

Expired Alarms are added to the Alarm History. The Alarm History displays historical active alarm counts. Clicking the bar chart filters the table data underneath, allowing one to view which alarms were active at a specific time in the past.

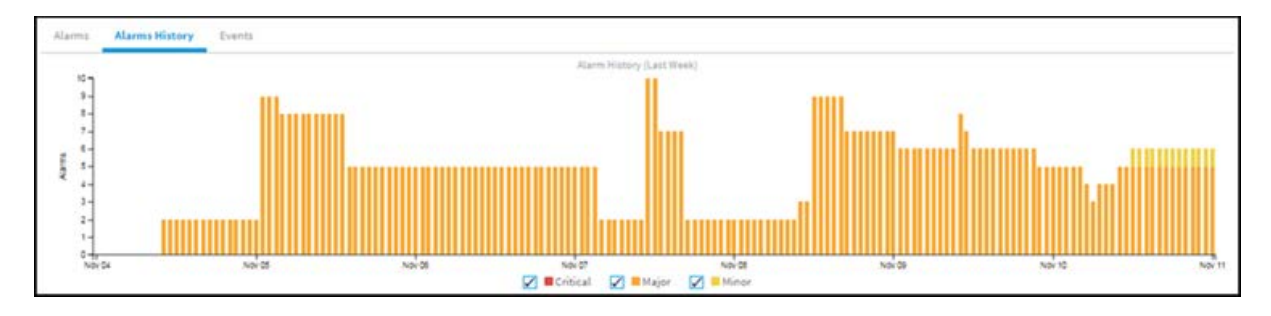

Figure 35 Alarm History

# **Statistics and Details**

Statistics provide a tabular aggregation of data, including General information on the devices monitored, as well as Wireless, Network, and Traffic metrics. Details pages provide information on a single device, generally in a page format.

The table below highlights the type of information that is generally found in cnMaestro c4000 Controller Statistics and Details sections (separated by Device Type).

#### **Table 17 Device Statistics**

| Device                        | Fields          |
|-------------------------------|-----------------|
| cnMatrix                      | Device          |
|                               | Product Name    |
|                               | Serial Number   |
|                               | IP Address      |
|                               | • Status        |
|                               | Session Time    |
|                               | Throughput (UL) |
|                               | Throughput (DL) |
| cnPilot (Home and Enterprise) | General         |
|                               | • Device        |
|                               | Serial Number   |
|                               | Product Name    |
|                               | IP Address      |
|                               | • Status        |
|                               | • State         |
|                               | • Type          |
|                               | Client Count    |

| Device  | Fields               |  |
|---------|----------------------|--|
|         | Wireless             |  |
|         | • Device             |  |
|         | IP Address           |  |
|         | • Status             |  |
|         | • Туре               |  |
|         | Channel              |  |
|         | • Power              |  |
|         | Traffic              |  |
|         | Device               |  |
|         | IP Address           |  |
|         | • Status             |  |
|         | • Type               |  |
|         | Throughput (UL)      |  |
|         | Throughput (DL)      |  |
| cnReach | Overview             |  |
|         | • System             |  |
|         | Software Update      |  |
|         | Configuration Update |  |
|         | Network              |  |
|         | Radio Details        |  |
|         | Interfaces           |  |
|         | Name                 |  |
|         | IP Address           |  |
|         | • Mask               |  |
|         | • Gateway            |  |
|         | • DNS                |  |
|         | • MAC                |  |
|         | Neighbors            |  |
|         | IP Address           |  |
|         | Device ID            |  |
|         | Local RSSI           |  |
|         | Remote RSSI          |  |

| Device  | Fields                |
|---------|-----------------------|
|         | Local Noise           |
|         | Remote Noise          |
|         | Remote Tx Power       |
|         | • MAC                 |
|         | Radio 1 (AP) Children |
|         | Device                |
|         | Managed Account       |
|         | Address               |
|         | • Status              |
|         | Radio                 |
|         | Role                  |
|         | Neighbor Count        |
| ePMP AP | General               |
|         | Device                |
|         | IP Address            |
|         | • Status              |
|         | Registered SM Count   |
|         | DFS Status            |
|         | Serial Number         |
|         | Reregistration Count  |
|         | Wireless              |
|         | Device                |
|         | • SSID                |
|         | Antenna Gain          |
|         | Frequency             |
|         | Tx Power              |
|         | Bandwidth             |
|         | DL/UL Ratio           |
|         | Maximum Range         |
|         | Network               |
|         | Device                |
|         | • Status              |

| Device  | Fields                   |
|---------|--------------------------|
|         | LAN Interface            |
|         | LAN Interface 2          |
|         | Traffic                  |
|         | Device                   |
|         | Throughput (UL)          |
|         | Throughput (DL)          |
|         | Retransmission Rate (DL) |
| ePMP SM | General                  |
|         | • Device                 |
|         | IP Address               |
|         | • Status                 |
|         | Session Time             |
|         | • Distance               |
|         | DFS Status               |
|         | Serial Number            |
|         | Wireless                 |
|         | Device                   |
|         | Wireless MAC             |
|         | • Status                 |
|         | Antenna Gain             |
|         | • SSID                   |
|         | IP Address               |
|         | • RSSI (DL)              |
|         | • RSSI (UL)              |
|         | • MCS (UL)               |
|         | MCS (DL)                 |
|         | • Quality                |
|         | • Capacity               |
|         | • Tx Power               |
|         | Connected AP             |
|         | Network                  |
|         | Device                   |

| Device | Fields                   |
|--------|--------------------------|
|        | Status                   |
|        | LAN Interface            |
|        | LAN Interface 2          |
|        | IP Address               |
|        | Traffic                  |
|        | Device                   |
|        | IP Address               |
|        | • Status                 |
|        | Throughput (UL)          |
|        | Throughput (DL)          |
|        | Retransmission Rate (UL) |
|        | Retransmission Rate (DL) |
| PMP AP | General                  |
|        | • Device                 |
|        | IP Address               |
|        | • Status                 |
|        | Registered SM Count      |
|        | DFS Status               |
|        | Serial Number            |
|        | • Status                 |
|        | Reregistration Count     |
|        | Wireless                 |
|        | • Device                 |
|        | Color code               |
|        | • Frequency              |
|        | • Tx Power               |
|        | • Bandwidth              |
|        | Downlink Ratio           |
|        | Maximum Range            |
|        | • Antenna Gain           |
|        | Network                  |
|        | Device                   |

| Device | Fields                 |
|--------|------------------------|
|        | Status                 |
|        | LAN Interface          |
|        | Traffic                |
|        | Device                 |
|        | Throughput (UL)        |
|        | Throughput (DL)        |
|        | Frame Utilization (UL) |
|        | Frame Utilization (DL) |
| PMP SM | General                |
|        | Device                 |
|        | IP Address             |
|        | • Status               |
|        | Session Time           |
|        | Distance               |
|        | DFS Status             |
|        | Serial Number          |
|        | Wireless               |
|        | Device                 |
|        | Color Code             |
|        | IP Address             |
|        | Modulation (DL)        |
|        | • Tx Power             |
|        | Connected AP           |
|        | RSSI Imbalance         |
|        | Modulation (UL)        |
|        | • Antenna Gain         |
|        | • Status               |
|        | • RSSI                 |
|        | Network                |
|        | • Device               |
|        | • Status               |
|        | LAN Interface          |

| Device | Fields                          |
|--------|---------------------------------|
|        | IP Address                      |
|        | WAN IP Address                  |
|        | Traffic                         |
|        | • Status                        |
|        | Device                          |
|        | IP Address                      |
|        | Packet Loss                     |
|        | Packet Loss (Overcapacity) (UL) |
|        | Packet Loss (Error Drop) (UL)   |
|        | Packet Loss (Overcapacity) (DL) |
|        | Packet Loss (Error Drop) (DL)   |
|        | Throughput (UL)                 |
|        | Throughput (DL)                 |
| РТР    | System                          |
|        | • Name                          |
|        | Device Type                     |
|        | System Uptime                   |
|        | Coordinates                     |
|        | Description                     |
|        | Hardware Version                |
|        | DA Version                      |
|        | Network                         |
|        | Main PSU Interface              |
|        | Auxiliary Interface             |
|        | SFP Interface                   |
|        | IP Address                      |
|        | • Subnet Mask                   |
|        | • Gateway                       |
|        | DNS Server                      |
|        | Management VLAN ID              |
|        | Management VLAN Type            |
|        | Wireless                        |
| Device | Fields                   |
|--------|--------------------------|
|        | Transmit Frequency       |
|        | Receive Frequency        |
|        | Channel Bandwidth        |
|        | Maximum Transmit Power   |
|        | County Code              |
|        | Antenna Gain             |
|        | Symmetry                 |
|        | Errored Seconds          |
|        | Severely Errored Seconds |
|        | Unavailable Seconds      |

# Performance

Performance pages display a synchronized view of time-series data for devices. The data can be filtered using the interval ranges in the upper left (last 4 hours to last week), or by dragging the cursor on the graph to select a specific range. The data presented vary based on device type.

The following images represent the sample performance graphs for cnMatrix, cnPilot Enterprise, cnPilot Home, cnReach, ePMP AP, ePMP SM, PMP AP, PMP SM, PTP.

### Table 18 Performance

| Device   | Fields                         |  |  |  |
|----------|--------------------------------|--|--|--|
| cnMatrix | Displays the following graphs: |  |  |  |
|          | Throughput                     |  |  |  |
|          | Tx Packets                     |  |  |  |
|          | Rx Packets                     |  |  |  |
|          | • CPU                          |  |  |  |
|          | Packets                        |  |  |  |

| Device           | Fields                                                                                                    |
|------------------|----------------------------------------------------------------------------------------------------|
|                  | Databased         Subfaced         Outguestion         Performance         Subfaced         Outguestion         Performance         Subfaced         Performance         Subfaced         Performance         Subfaced         Performance         Subfaced         Subfaced <th< td=""></th<> |
|                  | Ts Packets - x                                                                                                    |
|                  |                                                                                                    |
| cnPilot          | Displays the following graphs:                                                                                                    |
| Enterprise<br>AP | Throughput                                                                                                    |
|                  | Clients                                                                                                    |
|                  | Throughput (2.4 GHz)                                                                                                    |
|                  | Throughput (5 GHz)                                                                                                    |
|                  | Noise Floor                                                                                                    |
|                  | Interference                                                                                                    |
|                  | Airtime (2.4 GHz)                                                                                                    |
|                  | Airtime (5 GHz)                                                                                                    |
|                  | Packet Rate                                                                                                    |
|                  | • CPU                                                                                                    |
|                  | Available Memory                                                                                                    |

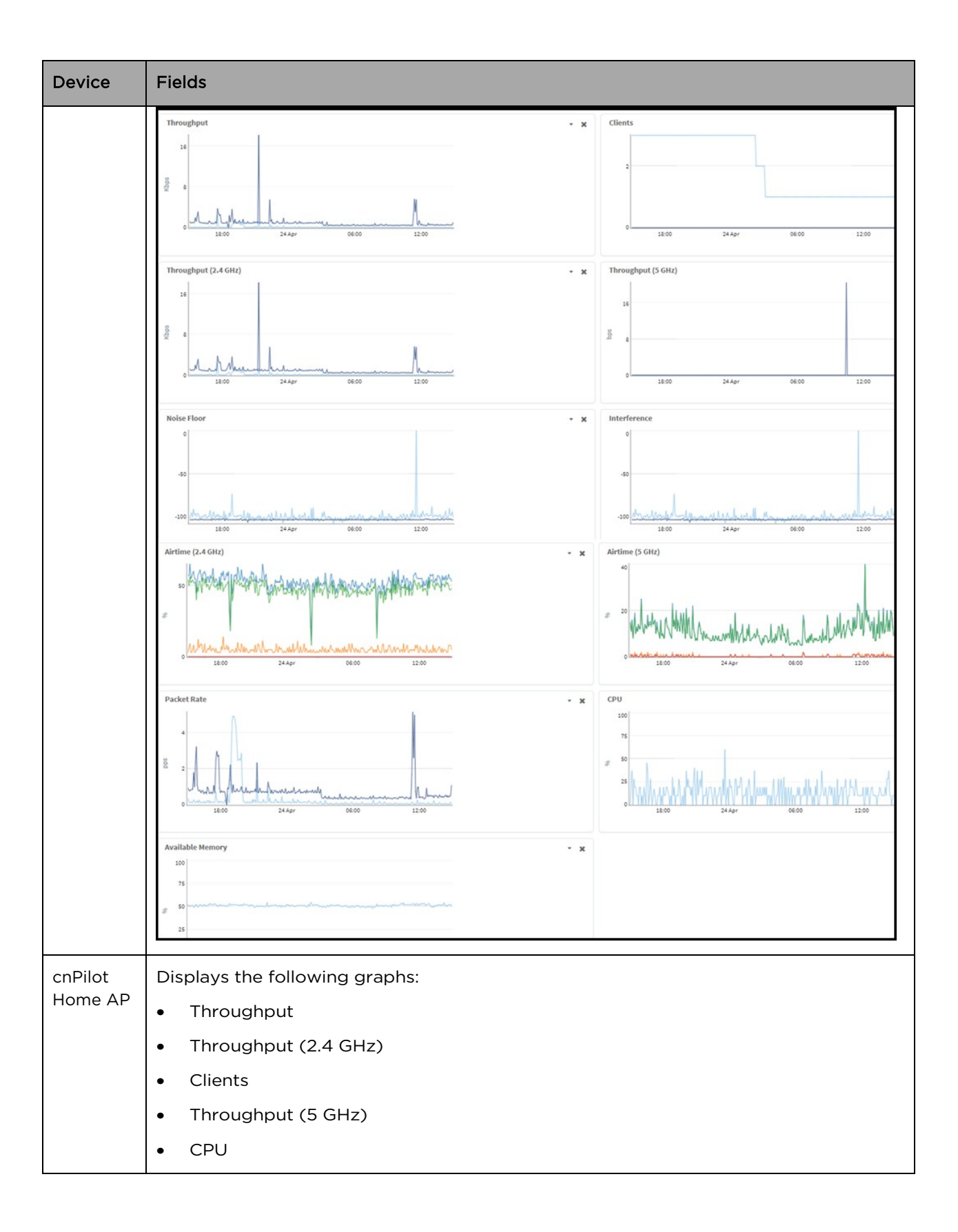

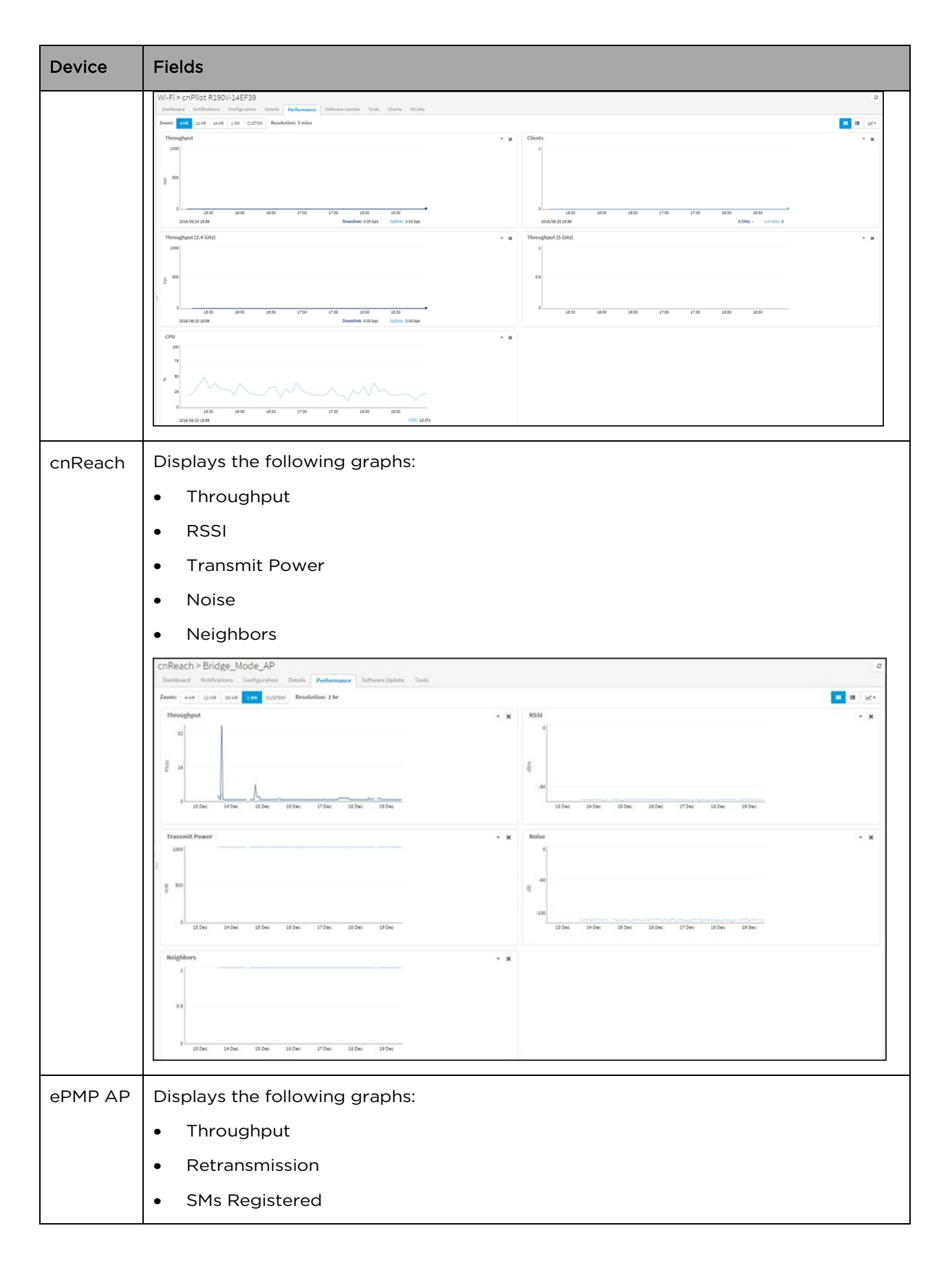

| Device  | Fields                                                                                                    |
|---------|----------------------------------------------------------------------------------------------------|
|         | • CPU                                                                                                    |
|         | APs > Raghu-ePMP - AP<br>Dashboard Notifications Configuration Details Performance Software Update Map Tools                                                                                                    |
|         | Zoom: 4 HR 12 HR 24 HR 1 WK CUSTOM Resolution: 5 mins                                                                                                    |
|         | Throughput         • ×         Retransmission         • ×           1         1         1         1         1         1         1         1         1         1         1         1         1         1         1         1         1         1         1         1         1         1         1         1         1         1         1         1         1         1         1         1         1         1         1         1         1         1         1         1         1         1         1         1         1         1         1         1         1         1         1         1         1         1         1         1         1         1         1         1         1         1         1         1         1         1         1         1         1         1         1         1         1         1         1         1         1         1         1         1         1         1         1         1         1         1         1         1         1         1         1         1         1         1         1         1         1         1         1         1         1<                                                                         |
|         | SMs Registered         • ×         CPU         • ×           1         0.5         0.5         0.5         0.5         0.5         0.5         0.5         0.5         0.5         0.5         0.5         0.5         0.5         0.5         0.5         0.5         0.5         0.5         0.5         0.5         0.5         0.5         0.5         0.5         0.5         0.5         0.5         0.5         0.5         0.5         0.5         0.5         0.5         0.5         0.5         0.5         0.5         0.5         0.5         0.5         0.5         0.5         0.5         0.5         0.5         0.5         0.5         0.5         0.5         0.5         0.5         0.5         0.5         0.5         0.5         0.5         0.5         0.5         0.5         0.5         0.5         0.5         0.5         0.5         0.5         0.5         0.5         0.5         0.5         0.5         0.5         0.5         0.5         0.5         0.5         0.5         0.5         0.5         0.5         0.5         0.5         0.5         0.5         0.5         0.5         0.5         0.5         0.5         0.5         0.5 |
|         | 2018/05/27 19:18         SMs Registered: 1         Session Drops: 0         2018/05/27 19:18         CPU: 13.0%                                                                                                    |
| ePMP SM | Displays the following graphs:                                                                                                    |
|         | Throughput                                                                                                    |
|         | • MCS                                                                                                    |
|         | • SNR                                                                                                    |
|         | • CPU                                                                                                    |
|         | Retransmission                                                                                                    |
|         | • RSSI                                                                                                    |
|         | Session Drops                                                                                                    |

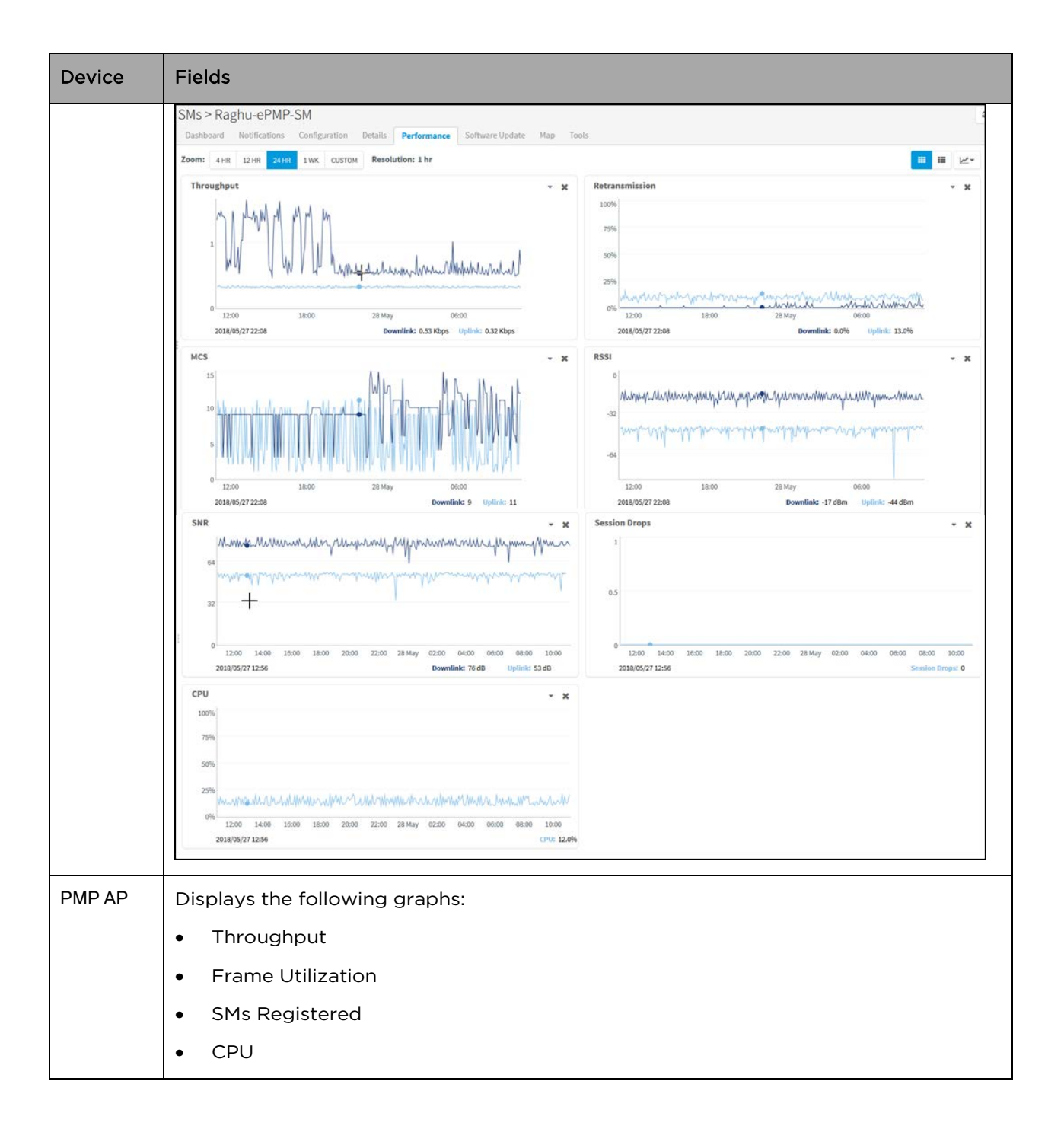

| Device | Fields                                                                                                    |
|--------|----------------------------------------------------------------------------------------------------|
|        | APs>PMP-AP-Dev1                                                                                                    |
|        | Zoomer 4 vite 22-vite 24-vite 22-vite 24-vite 24-vite |
|        | Throughput         • x         Frame Utilization         • x           si                                                                                                    |
|        | n                                                                                                    |
|        |                                                                                                    |
|        |                                                                                                    |
|        | 2018/0211134         Downfink: E4/Rps         Upfink: 1511/4         Downfink: E0/H         Upfink: 2014           SMS Registered         - x         CPU         - x                                                                                                    |
|        |                                                                                                    |
|        |                                                                                                    |
|        | 25                                                                                                    |
|        | e ceso ceso ceso ceso ceso ceso ceso ces                                                                                                    |
|        |                                                                                                    |
| PMP SM | Displays the following graphs:                                                                                                    |
|        | Throughput                                                                                                    |
|        | Modulation                                                                                                    |
|        | • RSSI                                                                                                    |
|        | RSSI Imbalance                                                                                                    |
|        | Session Drops                                                                                                    |
|        | LQI (Link Quality Indicator)                                                                                                    |
|        | • SNR (Vertical)                                                                                                    |
|        | SNR (Horizontal)                                                                                                    |
|        | • CPU                                                                                                    |

| Device  | Fields                                                                                                    |  |  |  |  |  |  |  |
|---------|----------------------------------------------------------------------------------------------------|--|--|--|--|--|--|--|
|         | Zoner 🚛 Elek San Inc Catter Resolution: Sinits                                                                                                    |  |  |  |  |  |  |  |
|         | Biorechoot                                                                                                    |  |  |  |  |  |  |  |
|         |                                                                                                    |  |  |  |  |  |  |  |
|         | 100     100     100     100     100     100     100     100     100     100     100     100     100     100     100     100     100     100     100     100     100     100     100     100     100     100     100     100     100     100     100     100     100     100     100     100     100     100     100     100     100     100     100     100     100     100     100     100     100     100     100     100     100     100     100     100     100     100     100     100     100     100     100     100     100     100     100     100     100     100     100     100     100     100     100     100     100     100     100     100     100     100     100     100     100     100     100     100     100     100     100     100     100     100     100     100     100     100     100     100     100     100     100     100     100     100     100     100     100     100     100     100     100     100     100     100     100     100     100     100 |  |  |  |  |  |  |  |
| PTP and | Displays the following graphs:                                                                                                    |  |  |  |  |  |  |  |
| нсмр    | Channel Utilization                                                                                                    |  |  |  |  |  |  |  |
|         | Throughput                                                                                                    |  |  |  |  |  |  |  |
|         | Capacity                                                                                                    |  |  |  |  |  |  |  |
|         | Receive Vector Error                                                                                                    |  |  |  |  |  |  |  |
|         | Receive Power                                                                                                    |  |  |  |  |  |  |  |
|         | Receive Signal Strength Ratio                                                                                                    |  |  |  |  |  |  |  |
|         | Transmit Power                                                                                                    |  |  |  |  |  |  |  |
|         | Link Loss                                                                                                    |  |  |  |  |  |  |  |
|         | Packet Power                                                                                                    |  |  |  |  |  |  |  |

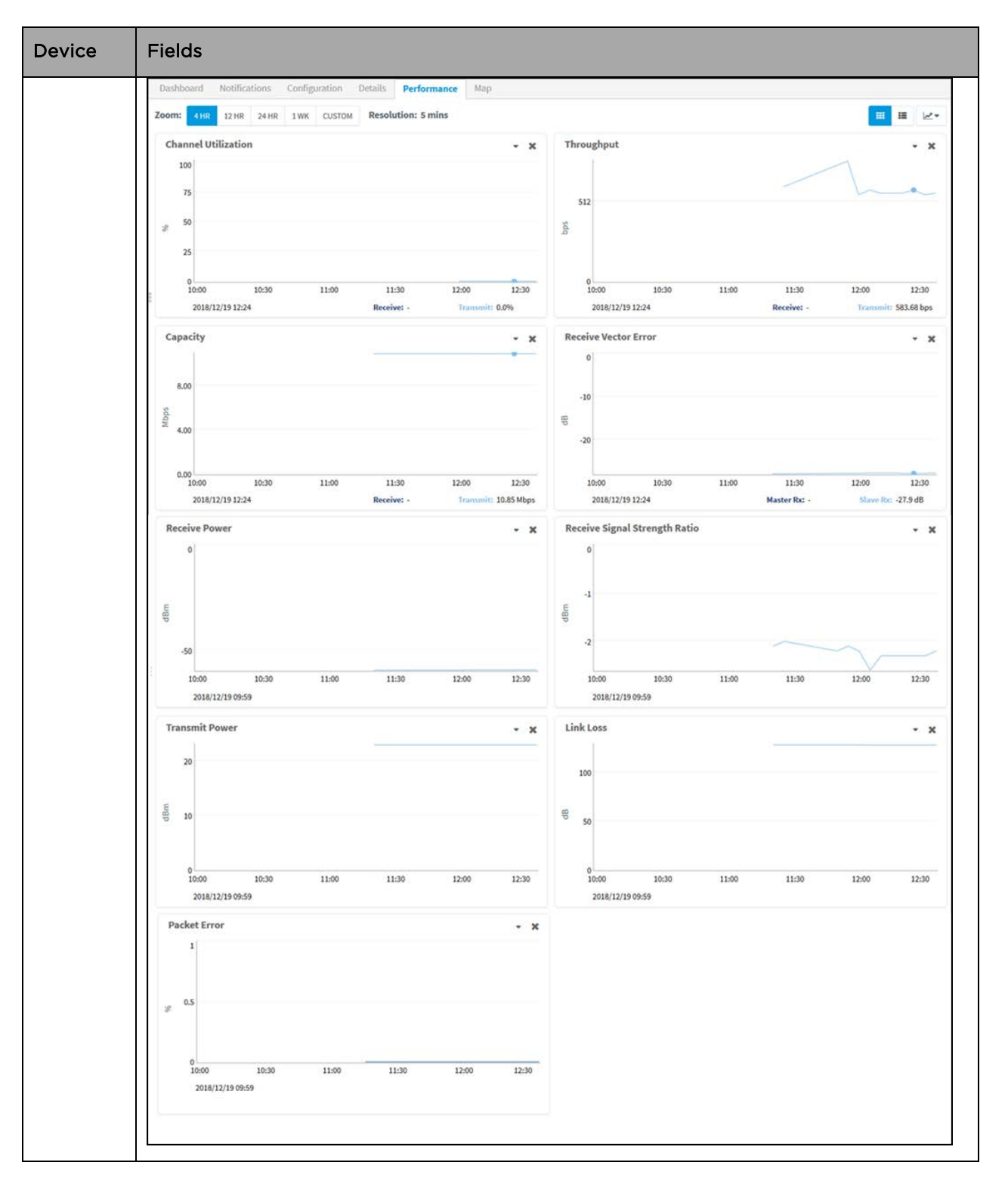

# Maps

Maps provide visualization for Towers, Sites, and Devices. They display proximity to other devices, connectivity between devices, device health, and selectable status parameters. An example Map is presented below.

Two views are supported in System Maps and Network/Tower dashboard Maps:

- 1. Street view
- 2. Satellite view

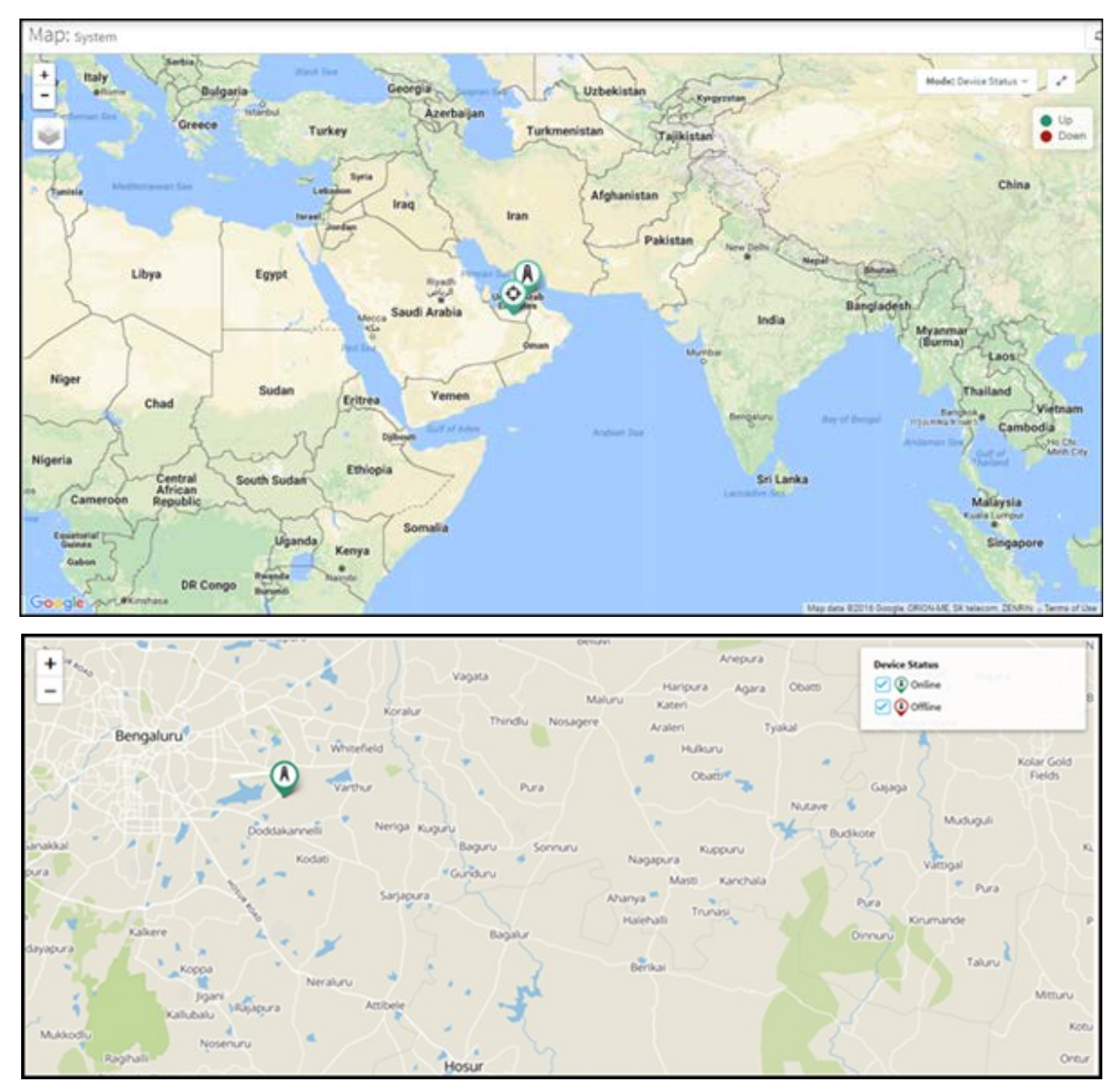

Figure 36 Map Street View

To enable the satellite view:

- 1. Navigate to **Settings > Advanced Features**.
- 2. Select the **Satellite View** checkbox to enable satellite view in maps.

| Advanced Features |                           |                                                                                                    |
|-------------------|---------------------------|----------------------------------------------------------------------------------------------------|
|                   | Detailed Mesh Statistics: | Enable dedicated mesh peers table view at container (System/Network/Site) and Wi-Fi AP level.                                                                                              |
|                   | WiFiPerf Daemon:          | 😥 Enable to perform Wi-Fi performance test between Wi-Fi AP/CPE and cnMaestro. 0                                                                                                    |
|                   | RADIUS Proxy:             | Enable to configure Proxy RADIUS through cnMaestro feature in WLAN policies.                                                                                                    |
|                   | Lock AP Configuration:    | Enable this option to overwrite any Wi-FIAP configuration changes made outside of cnNaestro (such as through the device UI). The AP must be mapped to an AP Group with Auto Sync turned on |
|                   | Satellite View:           | Enable satellite view in maps.                                                                                                    |

The satellite view is supported in limited US and EU regions.

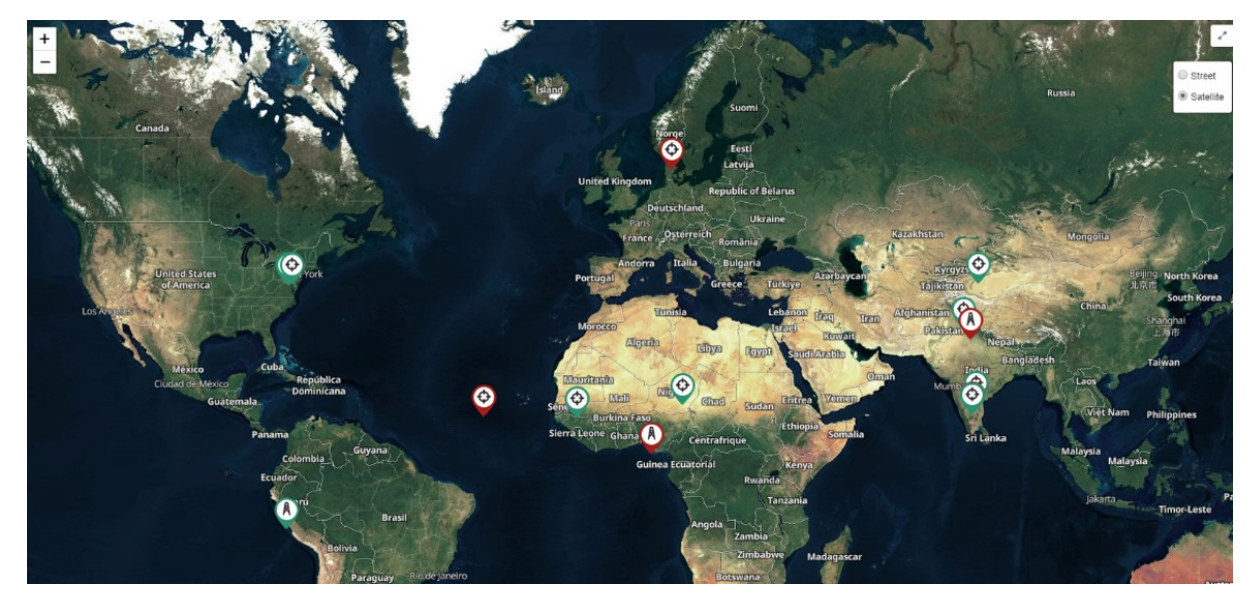

Figure 37 Map Satellite View

# Map Navigation

There are several ways to navigate through the map display.

| Standard Components | In the upper-left corner are generic map navigation components that allow<br>one to zoom in and out. One can also use the mouse to drag and reposition<br>the view as well as turn on satellite display. |
|---------------------|----------------------------------------------------------------------------------------------------|
| Hover               | Hovering over a tower or device will pop-up a tooltip that provides basic status information. Hovering over an RF link will display status on the link.                                                  |
| Single Click        | If the user single-clicks on the following items on the Map, auto-select the same item in the tree.  Tower ePMP SM                                                                                       |
| Double Click        | If the user double-clicks on the following items on the Map, the UI should<br>auto-navigate to the Dashboard of that item<br>• Tower<br>• ePMP SM<br>• Site                                              |

### Mode

The map can be placed in a number of different modes, which define how the device status is presented.

#### Table 19 Mode

| Mode                                     | Details                                                                                                    |
|------------------------------------------|----------------------------------------------------------------------------------------------------|
| Device Status                            | Displays whether a device is up (green) or down (red).                                                                                          |
| Alarm Status                             | Highlights devices based upon alarm count (critical, major, minor).                                                                             |
| Reregistration Count                     | Displays the nodes based upon the number of re-registrations in the last 24 hours. The more reregistration's, the larger the node will display. |
| Retransmission<br>Percentage (ePMP only) | Displays the percentage of packets retransmitted between ePMP SM and AP on the wireless link.                                                   |
| Average MCS (ePMP<br>only)               | Displays the uplink or downlink average MCS per device.                                                                                         |
| Frequency                                | Displays the sector frequency.                                                                                                    |

### **Embedded Maps**

Maps are embedded into some additional UI views (most notably, the Dashboard). These embedded maps do not provide the full feature set of the Map view.

### Sector Visualization

cnMaestro c4000 Controller is able to present a basic Sector View for ePMP and PMP fixed wireless devices. This requires configuration of Height, Azimuth, Elevation and Beam Width under ePMP/PMP AP configuration. This configured data is used to generate the Sector View: the presentation is not based upon link planning or geographic topology.

| Dashboard Notifications | Configuration      | Details | Performance | Software Upda   | te Map        | Tools |
|-------------------------|--------------------|---------|-------------|-----------------|---------------|-------|
| Device Details          |                    |         |             |                 |               |       |
| Managed Account:        | Ahmedabad <u>C</u> | hange   |             |                 |               |       |
| Name:                   | PMP 450m AP        |         |             |                 |               | 0     |
| Network:                | default            |         |             |                 | •             |       |
| Tower:                  | default            |         |             |                 | -             |       |
| Description:            |                    |         |             |                 |               |       |
| Height:                 | 0                  |         |             | Meters          | -             | 0     |
| Azimuth:                |                    |         |             | Degrees from No | orth (0 to 36 | 50).  |
| Elevation:              |                    |         |             | Degrees from he | orizon (-90 t | o 90) |
| Beam Width:             | 90                 |         |             | Degrees from 0  | to 360        |       |

Figure 38 AP Configuration Page

A new option for Sector Visualization is available in Map View. By selecting the **Show Sector** option, the following Map will be displayed:

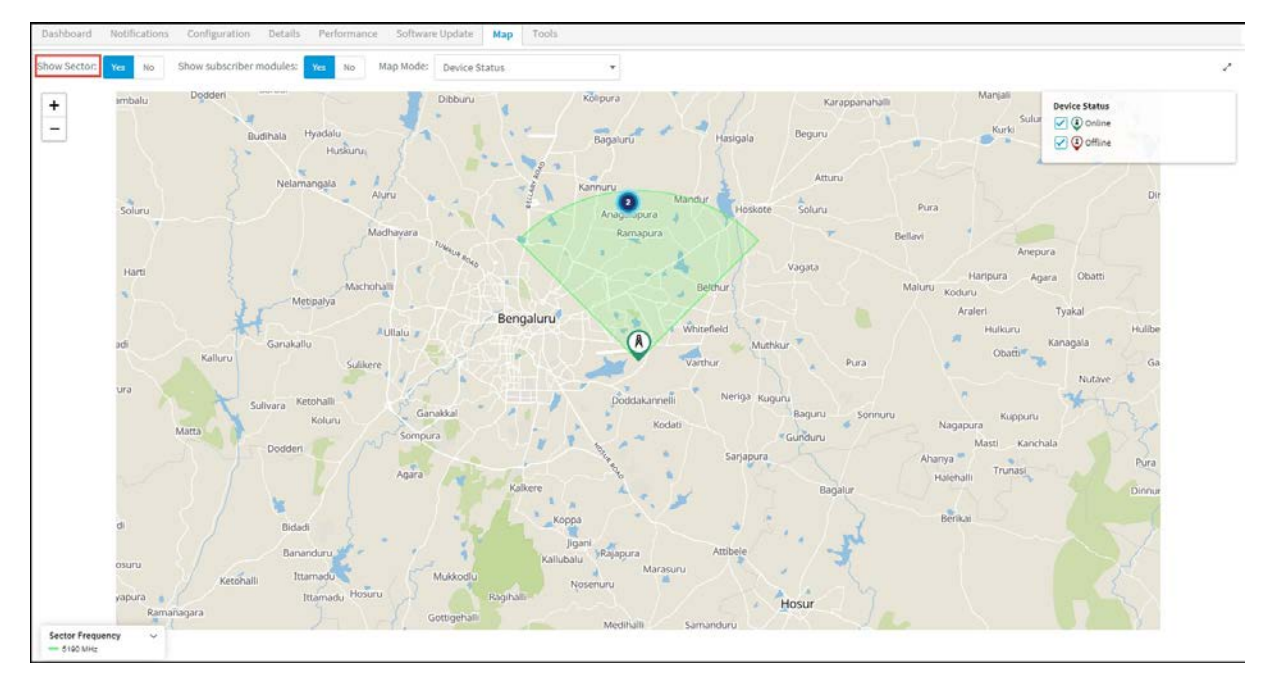

#### Figure 39 Sector Visualization

In addition to Sector Visualization, a new option is available to show/hide Subscriber Modules. This is present at System, Network, Tower, and AP levels. You can also choose to set the color of SMs based upon frequency or online/offline state.

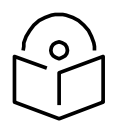

### Note

The default settings to show/hide subscriber modules is No.

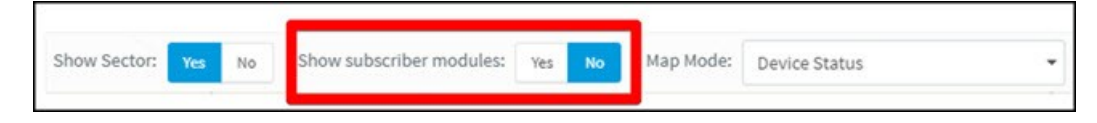

# Tools

This section provides the following details:

- Tower-to-Edge View
- cnPilot Tools
- cnReach Tools
- PMP Tools
- ePMP Tools
- cnMatrix Tools

## Tower-to-Edge View

This component displays the network from the Point-to-Multipoint AP to the edge WLAN devices.

| Vi-Fi ><br>Dashboa | CnPilot R200P-1        | 1 <b>57</b><br>nfiguration Details | Performance Software Upda                  | ate <b>Tools</b> C       | Clients WLANs                      | 0                         |
|--------------------|------------------------|------------------------------------|--------------------------------------------|--------------------------|------------------------------------|---------------------------|
| Status             | Debug Packet Capture   | Network Connectivity               | Wi-Fi Analyzer                             |                          |                                    |                           |
|                    | ePMP 1000 AP<br>AP-125 | Downlink<br>MCS: 3 (Poor)          | ePMP 1000 SM 5M-145                        |                          | cnPilot R200P<br>cnPilot R200P-157 | Wireless                  |
| O DN               | ✓ DN                   | Uplink<br>MCS: 11 (Good)           | Online     Online                          | C Online                 | Online                             | © 0<br>Associated Clients |
|                    |                        | 0.15 Km<br>Latency ()              | Throughput DL : 1.99 Kbps<br>UL : 1.5 Kbps | 100 Mbps<br>Latency 3 ms |                                    | ି                         |

#### Figure 40 Tower-to-Edge View

### **cnPilot Tools**

The Tools page for cnPilot devices consolidates a number of operations into a single troubleshooting interface. The operations are listed below.

| Tools                | Description                              |
|----------------------|------------------------------------------|
| Status               | Displays the status of the device.       |
| Network Connectivity | Executes Ping, DNS, or Traceroute tests. |
| Wi-Fi Analyzer       | Displays radio traffic and signals.      |

| Debug                           | • The Ba                                                                              | sic Debug mode displays log details.                                                                                                    |
|---------------------------------|---------------------------------------------------------------------------------------|----------------------------------------------------------------------------------------------------|
|                                 | <ul> <li>The Aconly. T</li> <li>Basic c</li> <li>see basic</li> <li>Common</li> </ul> | dvanced Debug mode is enabled for Super Admin and Admin users<br>he user can switch between basic and advanced mode through the<br>or Advanced radio buttons. Non-eligible devices or users will only<br>sic debug mode. The user can provide the CLI command in the<br>and textbox. The output will be displayed in the output window. |
|                                 |                                                                                       | <b>Note</b><br>The commands that require user interaction (Eg: service start-<br>shell) will not work in Advance Debug.                                                                                                    |
|                                 | The Downl<br>button clea                                                              | oad button will download the output in a text file and the clear<br>ars the output window.                                                                                                    |
|                                 |                                                                                       | <b>Note</b><br>Advanced Debug option is available for cnPilot E-series devices<br>with a minimum software version of 3.11.                                                                                                    |
| Packet Capture                  | Lists packe                                                                           | t capture details.                                                                                                    |
| Wi-Fi Performance<br>(wifiperf) | Wi-Fi perfo<br>to cnMaest                                                             | ormance measures the backhaul speed across devices with respect<br>tro c4000 Controller.                                                                                                    |

| Wi-Fi > E400_DI    | DD         |              |         |           |               |        |                |        |         |                |       |      |
|--------------------|------------|--------------|---------|-----------|---------------|--------|----------------|--------|---------|----------------|-------|------|
| Dashboard Notifica | tions      | Configuratio | on De   | tails P   | erformance    | e Soft | ware Update    | Tools  | Clients | Mesh Peers Pro | WLANs | WIDS |
| Status Debug Pack  | ket Captur | re Networ    | k Conne | ctivity W | /i-Fi Analyze | er     |                |        |         |                |       |      |
| Mode: Bas          | sic 💿 A    | Advanced     |         |           |               |        |                |        |         |                |       |      |
| Command: Type      | CLI comn   | nand         |         |           |               |        |                |        |         |                |       | 1    |
| R                  | tun        |              |         |           |               |        |                |        |         |                |       |      |
| Output             |            |              |         |           |               |        |                |        |         |                |       |      |
| Complete           |            |              |         |           |               |        |                |        |         |                |       |      |
| Device > show wire | less radi  | ios          |         |           |               |        |                |        |         |                |       |      |
| MAC                | BAND       | CHANNEL      | POWER   | CLIENTS   | WLANS         | STATE  | AIRTIME-FAIRNE | ESS ME | SH      |                |       |      |
| 00-04-56-F8-34-B0  | 2.4GHz     | 1            | 15      | 0         | 2             | ON     | OFF            | OF     | F       |                |       |      |
| 00-04-56-F8-3A-30  | 5GHz       | 100          | 25      | 0         | 2             | ON     | OFF            | OF     | F       |                |       |      |
|                    |            |              |         |           |               |        |                |        |         |                |       |      |
|                    |            |              |         |           |               |        |                |        |         |                |       |      |
|                    |            |              |         |           |               |        |                |        |         |                |       |      |

### Figure 41 cnPilot Tools

### Wi-Fi Performance Test

Currently, the Wi-Fi Performance Test feature is supported only on cnPilot devices. Wi-Fi Performance Test will be triggered between the AP and Wi-FiPerf Endpoint.

Wi-FiPerf Endpoint can be either the cnMaestro c4000 Controller hardware or a locally installed speed test server.

 cnMaestro c4000 Controller Hardware: To enable Wi-Fi Performance Test, navigate to Appliance > Settings > Advanced Features page and enable WiFiPerf Daemon option.

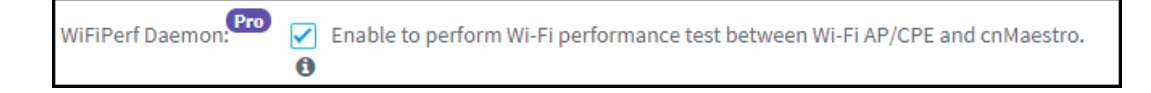

• Locally installed Wi-Fi Performance Server: Wifiperf performance interoperates with the open-source zap wireless tool.

(https://code.google.com/archive/p/zapwireless/). So install zap on the local host on the site. This is especially helpful in the scenarios to troubleshoot connectivity/performance issues related to Wi-Fi AP/Client in a site.

To configure locally installed Site level speed test server on cnMaestro c4000 Controller, navigate to Site > Configuration > WiFiPerf Server. page.

| ⊟WiFiPerf                              | Server                                                                                                    |
|----------------------------------------|----------------------------------------------------------------------------------------------------|
| This optic<br>especially<br>really par | n allows you to configure WiFiPerf daemon at a site level in order to perform wireless performance test between Wi-Fi AP/Client and this daemon. This is<br>helpful in the scenarios to troubleshoot connectivity/performance issues related to Wi-Fi AP/Client in a site, where cnMaestro instance is remote and not<br>of the site network. Please ensure that open source zapd is running on below host before initiating the WiFiPerf test. |
| WiFiPerf<br>Host:                      | Θ                                                                                                    |

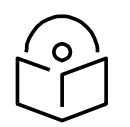

### Note

The Wifiperf manager running on cnMaestro c4000 Controller establishes a control session with AP (and other endpoint-local hosts) using TCP port number 18301. So, it is mandatory that both the AP and the other endpoint is reachable from cnMaestro c4000 Controller. Make sure that the NAT/firewall does not block the wifiperf traffic from cnMaestro c4000 Controller to any endpoint or AP (also between the endpoints and AP). Ensure that the port number 18301 is not blocked in the network for TCP and UDP.

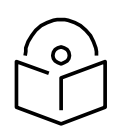

#### Note

For more details on the Wi-Fi performance (wifiperf) feature, please refer here.

### Performing the Test:

To run the Wi-Fi performance test, navigate to Tools > Wi-Fi Performance page.

It can be used to measure the following parameters with intervals of 10, 20 and 30 seconds:

### Traffic Types

- UDP
- TCP

### **Traffic Direction**

- Downlink
- Uplink

### WiFiPerf Endpoint

- cnMaestro c4000 Controller
- WiFi Perf Local Host

### **cnReach Tools**

The Tools page for cnReach devices consolidates a number of operations into a single troubleshooting interface. The operations are listed below.

#### Table 20 cnReach Tools

| Tools         | Description                                                                        |
|---------------|------------------------------------------------------------------------------------|
| Ping          | Network ping to a hostname or IP address.                                          |
| RF Ping       | RF reachability test between local radios that provides details on signal quality. |
| RF Throughput | RF throughput test between local radios that provides details on throughput.       |

| nReach > cnRe      | each_700          |                   |                    |                       |                     |
|--------------------|-------------------|-------------------|--------------------|-----------------------|---------------------|
| Dashboard Notific  | ations Configura  | tion Details Perf | ormance Software U | pdate Tools           |                     |
| Radio 1 Network Co | onnectivity       |                   |                    |                       |                     |
| Test Type :        | RF Ping           | -                 |                    |                       |                     |
| Remote Radio ID    | Radio 1           |                   |                    |                       |                     |
| Device ID          | Enter a valid Dev | rice ID           |                    |                       |                     |
| Ping Count         | 10                |                   |                    |                       |                     |
|                    | RF Ping           |                   |                    |                       |                     |
| RF Ping Result     |                   |                   |                    |                       |                     |
| Radio ID           | Name              | R Noise           | L Noise            | R Signal              | L Signal            |
|                    |                   | No D              | ata Available      |                       |                     |
|                    |                   |                   | Showin             | g 0 to 0 of 0 entries | D + Previous Next ) |

Figure 42 cnReach Tools

### **PMP Tools**

The Tools page for PMP devices consolidates a number of operations into a single troubleshooting interface. The operations are listed below.

| Table | 21 | PMP | Tools |
|-------|----|-----|-------|
|-------|----|-----|-------|

| Tools                   | Description                                                                                                    |
|-------------------------|----------------------------------------------------------------------------------------------------|
| Status                  | Displays the status.                                                                                                    |
| Debug                   | Displays the log details.                                                                                                    |
| Network<br>Connectivity | Executes Ping, DNS, or Traceroute tests.                                                                                                    |
| Subscriber<br>Modules   | Lists all the SMs connected to the selected AP. This is available for PMP APs only.                                                                                                    |
| Link Test               | The Link Capacity Test measures the throughput and efficiency of the RF link between<br>two PMP modules. Many factors, including packet length, affect throughput. Packets<br>are added to one or more queues in the AP in order to fill the frame. Throughput and<br>efficiency are then calculated during the test |
|                         | The Link Capacity Test tool has the following modes:                                                                                                    |
|                         | • Link Test without Bridging: Tests radio-to-radio communication but do not bridge traffic.                                                                                                    |

| De             | escription                                                                                   |                                                                    |                            |                                                                   |                                |
|----------------|----------------------------------------------------------------------------------------------|--------------------------------------------------------------------|----------------------------|-------------------------------------------------------------------|--------------------------------|
| •              | Link Test wit<br>status of the                                                               | h Bridging: Bridges<br>bridged link.                               | raffic t                   | o "simulated" Ethernet ports                                      | , providing a                  |
| •              | Link Test wit<br>adheres to ar                                                               | h Bridging and MIR:<br>ny MIR (Maximum In                          | Bridges<br>formati         | s the traffic during the test a<br>on Rate) settings for the link | nd also                        |
| •              | Extrapolated<br>measuring lir                                                                | Link Test: Estimate<br>ık quality.                                 | s the lin                  | k capacity by sending a few                                       | packets and                    |
| Di<br>Te<br>se | splays the link<br>ests can be perf<br>lect the device                                       | related test result w<br>formed on the PMP .<br>and then the Tools | ith resp<br>AP and<br>tab. | ect to Throughput and Inter<br>its SM link. In order to run th    | ference. Link<br>is operation, |
| •              | lf a PMP AP i                                                                                | s selected, you can                                                | choose                     | the SM from the list and star                                     | t the test.                    |
| AP             | S > PMP450AP-KR                                                                              | Configuration Details Performance                                  | Software U                 | Jpdate Map Tools                                                  |                                |
| St             | atus Debug Network Conn                                                                      | ectivity Subscriber Modules Link Tes                               | t                          |                                                                   |                                |
| 10             | e Link Capacity Test measures                                                                | the throughput and efficiency of the RF II                         | nk between two             | o PMP modules. Many factors, including packet length, affe        | ct throughput. Learn more      |
|                | Link Test Mode:                                                                              | Link Test with Bridging                                            | - 0                        |                                                                   |                                |
|                | Current SM:                                                                                  | PMP-SM_430                                                         | •                          |                                                                   |                                |
|                | Packet Length:                                                                               | 1714                                                               | Bytes (64 –                | – 1714 Bytes) 🛈                                                   |                                |
|                | Result:                                                                                      | Downlink                                                           |                            | Uplink                                                            |                                |
|                |                                                                                              | 12.05 Mbps                                                         |                            | 4.90 Mbps                                                         |                                |
|                |                                                                                              | 76% Efficient                                                      | dBH                        | 100% Efficient                                                    |                                |
|                |                                                                                              | Signal to Noise Ratio, 0 db V,                                     | JUD H                      | Signal to Noise Ratio: 0 db V, 0 db H                             |                                |
| SM<br>D        | If a PMP SM is<br>As > PMP-SM_430<br>ashboard Notifications Co<br>tatus Debug Network Connec | nfiguration Details Performance S                                  | Testto                     | Map Tools                                                         |                                |
| T              | e Link Capacity Test tab allows to                                                           | measure the throughput and efficiency of the                       | e RF link betwee           | en two PMP modules. Many factors, including packet length, affe   | ct throughput. Learn more      |
|                | Link Test Mode:                                                                              | Link Test with Bridging                                            | 9                          |                                                                   |                                |
|                | Packet Length:                                                                               | 1714                                                               | ytes (64 — 1714            | Bytes) 🛈                                                          |                                |
|                | Result:                                                                                      | Downlink                                                           |                            | Uplink                                                            |                                |
|                |                                                                                              | 15.21 Mbps<br>96% Efficient<br>Signal to Noise Ratio: 0 dB         |                            | 4.88 Mbps<br>100% Efficient<br>Signal to Noise Ratio: 0 dB        |                                |
|                |                                                                                              | signat to Noise Ratio: 0 dB                                        |                            | Signat to Noise Katio: 0 dB                                       |                                |

| APs > P     | MP450AP-K                 | R                      |                     |                 |           |
|-------------|---------------------------|------------------------|---------------------|-----------------|-----------|
| Dashboard   | I Notifications           | Configuration Det      | ails Performance    | Software Update | Map Tools |
| Status      | Debug Network             | Connectivity Subscribe | r Modules Link Test |                 |           |
|             |                           |                        |                     |                 |           |
|             | PMP 450 AP<br>PMP450AP-KR | 2° U                   |                     |                 |           |
|             |                           |                        |                     |                 |           |
|             | ∧ Online                  | 10                     |                     |                 |           |
| Online      | • 0                       |                        |                     |                 |           |
| 100Base-TX  |                           | - ee-                  |                     |                 |           |
| ruit Duptex |                           |                        |                     |                 |           |
|             |                           |                        |                     |                 |           |
|             |                           |                        |                     |                 |           |

### Figure 43 PMP Tools

### ePMP Tools

The Tools page for ePMP devices consolidates a number of operations into a single troubleshooting interface. The operations are listed below.

| Tools                   | Description                                                                                                    |
|-------------------------|----------------------------------------------------------------------------------------------------|
| Status                  | Displays the status.                                                                                                    |
| Debug                   | Displays the log details.                                                                                                    |
| Network<br>connectivity | Executes Ping, DNS, or Traceroute tests.                                                                                                    |
| Link Test               | The Link Capacity Test measures the throughput of the RF link between two ePMP modules. ePMP's link test only utilizes the spare sector capacity for this test, therefore, sector traffic will not be disrupted. For the most accurate wireless link test results, it is best to run this test when there is no or very little customer data traffic being sent for the duration of the test. |
|                         | Displays the link related test result with respect to Throughput. Link Tests can be performed on the ePMP AP and its SM link. In order to run this operation, select the device and then the Tools tab.                                                                                                    |
|                         | • If an ePMP AP is selected you can choose the SM from the list and start the test.                                                                                                    |

#### Table 22 ePMP Tools

|         | APs > AP-125                                                                                                    |
|---------|----------------------------------------------------------------------------------------------------|
|         | Dashboard Notifications Configuration Details Performance Software Update Map Tools                                                                                                    |
|         |                                                                                                    |
|         | disrupted. For the most accurate wireless link test results, it is best to run this test when there is no or very little customer data traffic being sent for the duration of the test. Learn more    |
|         | SM: Elevate-NSLOCOMS -                                                                                                    |
|         | Packet Size:      Small (128 bytes)                                                                                                    |
|         | Medium (800 bytes)                                                                                                    |
|         | Clarge (1500 bytes)                                                                                                    |
|         | Duration:     4 seconds                                                                                                    |
|         | 20 seconds                                                                                                    |
|         | Start Test                                                                                                    |
|         | Result                                                                                                    |
|         | Status: Completed                                                                                                    |
|         | Downlink: 19.821 Mbps                                                                                                    |
|         | Unlink                                                                                                    |
|         | opinnini (1511 MDps                                                                                                    |
|         | Displays the following fields:                                                                                                    |
|         |                                                                                                    |
|         | Packet Size: Choose the Packet Size to use for the throughput test.                                                                                                    |
|         | <b>Duration</b> : Choose the time duration in seconds to use for the throughput test.                                                                                                    |
|         |                                                                                                    |
|         | • If an ePMP SM is selected, click Start Test to run the link test.                                                                                                    |
|         | SMs > Elevate-NSLOCOM5                                                                                                    |
|         | Dashboard Notifications Configuration Details Performance Software Update Map Tools                                                                                                    |
|         | Status Debug Network Connectivity Link Test eDetect                                                                                                    |
|         | The Link Capacity Test measures the throughput of the RF link between two ePMP modules. ePMP's link test only utilizes the spare sector capacity for this test, therefore, sector traffic will not be |
|         | disrupted. For the most accurate wireless link test results, it is best to run this test when there is no or very little customer data traffic being sent for the duration of the test. Learn more    |
|         | AP MAC                                                                                                    |
|         | Productions                                                                                                    |
|         | Packet size: Small (28 types)                                                                                                    |
|         | Large (1500 bytes)                                                                                                    |
|         | Duration:      4 seconds                                                                                                    |
|         | 10 seconds                                                                                                    |
|         | 20 seconds                                                                                                    |
|         | Start Test                                                                                                    |
|         | Result                                                                                                    |
|         | Status: Compreted                                                                                                    |
|         | Downlink: 19.46 Mbps                                                                                                    |
|         | Uplink: 8.036 Mbps                                                                                                    |
|         |                                                                                                    |
|         | Displays the following fields:                                                                                                    |
|         | Packet Size: Choose the Packet Size to use for the throughput test.                                                                                                    |
|         | Duration: Choose the time duration in seconds to use for the throughput test.                                                                                                    |
|         |                                                                                                    |
| eDetect | eDetect is supported on the ePMP AP or SM. It is also launched from the Tools tab.                                                                                                    |
|         | The eDetect tool (not available in ePMP Master/Slave mode) is used to measure the                                                                                                    |
|         | 802.11 interference at the ePMP radio or system when run from the AP or the SM, on the                                                                                                    |
|         | current operating channel. When the tool is run, the ePMP device processes all frames                                                                                                    |
|         | received from devices not connected to the ePMP system and collects the interfering                                                                                                    |
|         | frame's information such as MAC Address, RSSI. and MCS.                                                                                                    |
|         |                                                                                                    |
|         | Configure the duration for which the AP scans for interference.                                                                                                    |
|         |                                                                                                    |

| eDetect will scan and detect 802<br>MAC Address, RSSI and MCS of ti                                                                                               | .11 ePMP AP and its ePMP SM on the current chann<br>be interfering.                                                                                                    | el. It will process frames received from 802.11 i                                                                                                    | nterferers including other ePMPs not in its ow                                                                             |
|----------------------------------------------------------------------------------------------------|----------------------------------------------------------------------------------------------------|----------------------------------------------------------------------------------------------------|----------------------------------------------------------------------------------------------------|
| Duration:                                                                                                    |                                                                                                    |                                                                                                    |                                                                                                    |
|                                                                                                    | 30 (Sec)                                                                                                    | Min:30 Max:120                                                                                                    |                                                                                                    |
| Status:                                                                                                    | Completed                                                                                                    |                                                                                                    |                                                                                                    |
|                                                                                                    | Start Test                                                                                                    |                                                                                                    |                                                                                                    |
| Be MAC:                                                                                                    | RSSI(dBm):-58   MCS:MCS-1   Ma                                                                                                    | x RSSI(dBm): -28   Max MCS: N/A   Ir                                                                                                    | sterferers: 5                                                                                                    |
| MAC                                                                                                    | RSSI(dBm)                                                                                                    | SSID                                                                                                    | MCS                                                                                                    |
| •                                                                                                    | -61                                                                                                    |                                                                                                    | LEG-6                                                                                                    |
| •                                                                                                    | -29                                                                                                    | Anokit-besM-                                                                                                    | LEG-6                                                                                                    |
| •                                                                                                    | -74                                                                                                    | unknown                                                                                                    | LEG-6                                                                                                    |
| •                                                                                                    | -75                                                                                                    | unknown                                                                                                    | LEG-6                                                                                                    |
| •                                                                                                    |                                                                                                    | A contribution to constant                                                                                                    | 100.0                                                                                                    |
| onfigure the d                                                                                                    | uration for which the                                                                                                    | SM scans for interfe                                                                                                    | rence.                                                                                                    |
| Dashboard Notifications                                                                                                    | uration for which the<br>Configuration Details Performance Soft                                                                                                    | SM scans for interfe                                                                                                    | rence.                                                                                                    |
| Dashboard Notifications<br>Status Debug Network Co                                                                                                    | Uration for which the<br>Configuration Details Performance Soft                                                                                                    | SM scans for interfer                                                                                                    | rence.                                                                                                    |
| Dashboard Notifications<br>Status Debug Network Co<br>eDetect will scan and detect 80<br>MAC Address Stand Marca                                                  | Uration for which the<br>Configuration Details Performance Soft<br>nectivity Link Test eDetect<br>2.11 ePHP AP and its ePMP SM on the current chant<br>the instructions                                                                                                    | SM scans for interfer<br>ware Update Map Tools<br>et. It will process frames received from 802.11 in                                                                                                   | rence.                                                                                                    |
| Dashboard Notifications<br>Status Debug Network Co<br>eDetect will scan and detect 80<br>MAC Address, RSSI and MCS Of                                             | Uration for which the<br>Configuration Details Performance Soft<br>nectivity LinkTest eDetect<br>2.11 ePMP AP and its ePMP SM on the current channels<br>the interfering.                                                                                                    | SM scans for interfer                                                                                                    | rence.                                                                                                    |
| Dashboard Notifications<br>Status Debug Network Co<br>eDetect will scan and detect #0<br>MAC Address, RSSI and MCS of<br>Duration:                                | Configuration for which the Configuration Details Performance Soft<br>meetivity LinkTest eDetect<br>2.11 ePMP AP and its ePMP SM on the current channels<br>he interfering.                                                                                                    | SM scans for interfer                                                                                                    | rence.                                                                                                    |
| Dashboard Notifications<br>Status Debug Network Co<br>eDetect will scan and detect 80<br>MAC Address, RSSI and MCS Of<br>Duration:<br>Status:                     | Configuration for which the<br>Configuration Details Performance Soft<br>meetivity Link Test eDetect<br>2.11 ePMP AP and its ePMP SM on the current chann<br>the interfering.<br>30 (sec)<br>Completed                                                                               | SM scans for interfer<br>ware Update Map Tools<br>el. It will process frames received from 802.11 in<br>Min:30 Max:120                                                                                 | rence.                                                                                                    |
| Dashboard Notifications<br>Status Debug Network Co<br>eDetect will scan and detect 80<br>MAC Address, RSSI and MCS Of<br>Duration:<br>Status:                     | Uration for which the<br>Configuration Details Performance Soft<br>nnectivity Link Test eDetect<br>2.11 ePMP AP and its ePMP SM on the current chann<br>the interfering.<br>30 (Sec)<br>Completed<br>Start Test                                                                      | SM scans for interfer<br>ware Update Map Tools<br>et. It will process frames received from 802.11 in<br>Min:30 Max:120                                                                                 | rence.                                                                                                    |
| Dashboard Notifications<br>Status Debug Network Co<br>eDetect will scan and detect 80<br>MAC Address, RSSI and MCS of<br>Durations<br>Statuss                     | Uration for which the<br>Configuration Details Performance Soft<br>nnectivity Link Test eDetect<br>2.11 ePMP AP and its ePMP SM on the current channels<br>interfering.<br>30 (sec)<br>Completed<br>Start Test<br>  RSSI(dBm):-37   MCS: MCS-1   Ma                                  | SM scans for interfer<br>ware Update Map Tools<br>el. It will process frames received from 802.11 in<br>Min:30 Max:120                                                                                 | rence.<br>terferers including other ePMPs not in its own                                                                   |
| Dashboard Notifications<br>Status Debug Network Co<br>eDetect will scan and detect 40<br>MAC Address, RSSI and MCS of<br>Duration:<br>Status:                     | Uration for which the<br>Configuration Details Performance Soft<br>meetivity Link Test eDetect<br>2.11 ePMP AP and its ePMP SM on the current channels<br>interfering.<br>30 (sec)<br>Completed<br>Start Test<br>  RSSI(dBm):-37   MCS: MCS-1   Ma<br>RSSI(dBm)                      | SM scans for interfer                                                                                                    | rence.<br>terferers including other ePMPs not in its own<br>terferers: 4<br>MCS                                            |
| Dashboard Notifications<br>Status Debug Network Co<br>eDetect will scan and detect #0<br>MAC. Address, RSSI and MCS of<br>Duration:<br>Status:                    | Uration for which the<br>Configuration Details Performance Soft<br>meetivity Link Test eDetect<br>2.11 ePMP AP and its ePMP SM on the current channels<br>interfering.<br>30 (sec)<br>Completed<br>Start Test<br>  RSSI(dBm): -37   MCS: MCS-1   Ma<br>RSSI(dBm)<br>-70              | SM scans for interfer<br>ware Update Map Tools<br>el. It will process frames received from 802.11 in<br>Min:30 Max:120<br>x RSSI(dBm): -40   Max MCS: N/A   In<br>SSID                                 | rence. terferers including other ePMPs not in its own terferers: 4  Kerferers: 4  Kerferers: 4  Kerferers: 4  Kerferers: 4 |
| Dashboard Notifications<br>Status Debug Network Co<br>eDetect will scan and detect #0<br>MAC. Address, RSSI and MCS of<br>Duration:<br>Status:<br>MAC             | Uration for which the<br>Configuration Details Performance Soft<br>meetivity Link Test eDetect<br>2.11 ePMP AP and its ePMP SM on the current chann<br>the interfering.<br>30 [36] (sec)<br>Completed<br>Start Test<br>  RSSI(dBm): -37   MCS: MCS-1   Ma<br>RSSI(dBm)<br>-70<br>-65 | SM scans for interfer<br>ware Update Map Tools<br>el. It will process frames received from 802.11 in<br>Min:30 Max:120<br>x RSSI(dBm): -40   Max MCS: N/A   In<br>SSID<br>Anokit.hesM-                 | rence.<br>terferers including other ePMPs not in its own<br>terferers: 4<br>MCS<br>LEG-6<br>LEG-6                          |
| Dashboard Notifications<br>Status Debug Network Co<br>eDetect will scan and detect 40<br>MAC. Address, RSSI and MCS of<br>Duration:<br>Status:<br>E MAC: (<br>MAC | Uration for which the<br>Configuration Details Performance Soft<br>meetivity Link Test eDetect<br>2.11 ePMP AP and its ePMP SM on the current channels<br>interfering.<br>30 (sec)<br>Completed<br>Start Test<br>RSSI(dBm):-37   MCS: MCS-1   Ma<br>RSSI(dBm)<br>-70<br>-65<br>-40   | SM scans for interfer<br>ware Update Map Tools<br>el. It will process frames received from 802.11 in<br>Min:30 Max:120<br>x RSSI(dBm): -40   Max MCS: N/A   Im<br>SSID<br>Anokit-hesM-<br>Anokit-hesM- | terferers: 4  terferers: 4  terferers: 4  terferers: 4  terferers: 4  terferers: 4  terferers: 4                           |

| SM > G            | PS_SM-12                               | 3<br>ns Config    | uration Details                 | Performance Software Update Map      |
|-------------------|----------------------------------------|-------------------|---------------------------------|--------------------------------------|
| Status            | Debug Netwo                            | rk Connectiv      | ity Link Test eDet              | ect                                  |
|                   | ePMP 2000 AP<br>GPS2k-209              | <mark>کر ا</mark> | Downlink<br>MCS: 15 (Excellent) | ePMP 1000 SM<br>GPS_SM-123           |
| Online            | <ul><li>∧ Online</li><li>▲ 0</li></ul> |                   | Uplink<br>MCS: 14 (Excellent)   | Online     1                         |
| 1000 Mbps<br>FULL |                                        |                   | ←<br>0 Km<br><u>Latency</u> €   | ThroughputDL: 2.05 KbpsUII: 1.4 Kbps |

Figure 44 ePMP Tools

### **cnMatrix Tools**

In the Status tab, you can view the status of the device either Online or Offline and you can reboot the device.

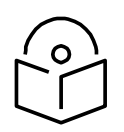

### Note

Advanced Debug option supports cnMatrix software version 2.0.5-x and above.

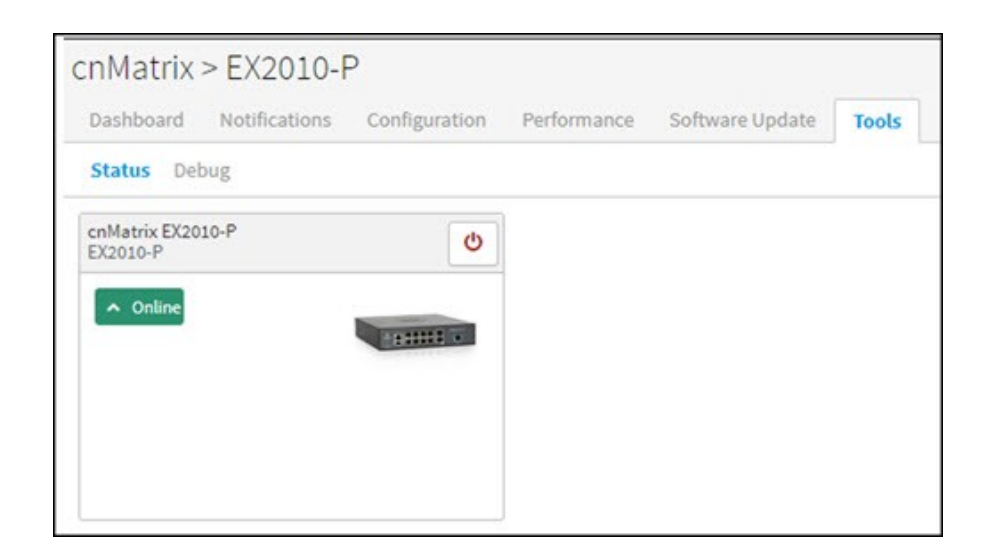

| Matrix > EX2010-P<br>Ishboard Notifications | Configuration Performance Software Update Tools |   |
|---------------------------------------------|-------------------------------------------------|---|
| atus Debug                                  |                                                 |   |
| Command: Type CLI comm                      | rand                                            |   |
| utput                                       |                                                 | ۵ |
|                                             |                                                 |   |

In Tools > Debug, when you enter a command type and click Run, the following output is displayed:

| cnMatrix >                                                                     | > EX2010-P<br>Notifications Configuration Performance Software Locate Tools                                           | 4   |
|--------------------------------------------------------------------------------|----------------------------------------------------------------------------------------------------|-----|
| Status Debu                                                                    | nooreenen ventimene energiese inter                                                                                   |     |
| Command:                                                                       | b Type CJ command                                                                                                    |     |
| Output<br>Complete<br>Device > sh<br>cnNaestro u<br>Certificate<br>cnNaestro c | how commettro<br>management : enabled<br>mit : 10.10.200.46<br># validation : enabled<br>connection state : Connected | Δ 6 |

- You can download the generated output by clicking the Sicon.
- Youcanclearthegeneratedoutputbyclickingthe discon.

### **WIDS**

This section provides details on Rogue APs.

### **Detecting Rogue APs**

A rogue AP is an unsanctioned AP, which is not onboarded to cnMaestro c4000 Controller. The AP scans the channels, collects the details about the neighbor APs and sends them to cnMaestro c4000 Controller.

#### **Configuring Rogue AP**

To enable the Rogue AP feature:

- 1. Navigate to **AP Groups > Configuration > Security** page.
- 2. Select the Rogue AP Detection checkbox.

| Jashboard Notifications | Configuration | Statistics Reporter APs Clients                                                                                                    |
|-------------------------|---------------|----------------------------------------------------------------------------------------------------|
| lasic                   | DoS Protecti  | ion                                                                                                    |
| Aanagement              |               | Enable IP spoof attack protection (Checks whether spoofed IP Address is reachable before accept)                                       |
| ladio                   |               | Enable SMURF attack protection (Do not respond to broadcast ICMP)                                                                      |
| letwork                 |               | Enable IP spoof log messages (Log unroutable source addresses) Enable fragmented ping attack protection (Drop fragmented ICMP Packets) |
| iecurity >              |               |                                                                                                    |
| unnels                  | Rogue AP      | and a state of the second second second second second second second second second second second second second s                        |
| iervices                | De            | etection: 🕑 Enable Rogue AP detection                                                                                                  |
| Jser-Defined Overrides  |               |                                                                                                    |
|                         |               |                                                                                                    |

To enable OCS (Off Channel Scan):

- 1. Navigate to AP Groups > Configuration > Radio (Available on both radio 2.4Ghz and 5Ghz) page.
- 2. Select the **Enable OCS** checkbox under the OCS tab.

| Automatic Channel      | el Select  |                                                                      |
|------------------------|------------|----------------------------------------------------------------------|
| ⊕ Enhanced Roamin      | g          |                                                                      |
| Off-Channel Scan       |            |                                                                      |
| Enable:                | Enable OCS |                                                                      |
| Dwell-time:            | 50         | Configure Off-Channel Scan dwelltime in milliseconds (50-120)        |
| Samples:               | 2          | Configure Off-Channel Scan samples (1-5)                             |
| Interval:              | 6          | Configure Off-Channel Scan scanning interval in seconds (6-300)      |
| Number of<br>Channels: | 1          | Configure number of channels scanned per Off-Channel-Scan (1-5)      |
| Deprecated (Version    | n 3.6)     |                                                                      |
| Period:                | 30         | Configure Off-Channel Scan (channel hold) period in minutes (5-1800) |

You can grant valid APs to provide secure access to the network by adding them to the Whitelist by providing their MAC address and SSID.

To add Rogue APs to whitelist:

- 1. Navigate to **APs > WIDS** page.
- 2. Click Add Whitelist under Site Whitelist tab.
- 3. Enter MAC and SSID of the device to be whitelisted.
- 4. Click Save.

| ⊟ Site Whitelist                         |                   |                             |                      |
|------------------------------------------|-------------------|-----------------------------|----------------------|
| A These values are shared across all APs | at the Site.      |                             |                      |
| Q, Search                                |                   | Add v                       | Vhitelist Delete All |
| SSID T                                   | MAC T             | Manufacturer                |                      |
| kreddum-2.4-156                          | 00:04:56:04:27:A0 | Cambium Networks Limited    | ×                    |
| cnPilot                                  | 00:04:56:04:27:88 | Cambium Networks Limited    | ×                    |
| wlan_RaghavTest3                         | 00:04:56:93:F9:B3 | Cambium Networks Limited    | ×                    |
| CambiumGuest                             | 00:04:56:AF:1D:A0 | Cambium Networks Limited    | ×                    |
| wlan4                                    | 58:C1:7A:60:08:32 | Cambium Networks Limited    | ×                    |
|                                          |                   | Showing 1 - 5 Total: 5 10 🔻 | Previous 1 Next >    |

The whitelisted Rogue AP WLAN will be grayed out in the Rogue AP list and it will be removed after 24 hours.

| Q, s | iearch                      |                                         |           |                       |                       |              | Whiteliat 0 dev          |
|------|-----------------------------|-----------------------------------------|-----------|-----------------------|-----------------------|--------------|--------------------------|
| 8    | SSID T                      | MAC T                                   | Channel T | First Seen            | Last Seen             | Signal (dBm) | Manufacturer T           |
| 8    | CambiumMobile               | 00:04:56:AF:1D:A1                       | 6         | Thu Apr 11 2019 15:37 | Wed Apr 24 2019 11:03 | -36          | Cambium Networks Limited |
|      | CambiumGuest                | 00:04:56:AF:1D:A2<br>Added to whitelist | 6         | Tue Apr 23 2019 14:38 | Wed Apr 24 2019 11:03 | -37          | Cambium Networks Limited |
| 8    | Cambium                     | 00:04:56:AF:1D:A0                       | 6         | Thu Apr 11 2019 15:37 | Wed Apr 24 2019 11:03 | -38          | Cambium Networks Limited |
| 9    | 1 NAT Test                  | 58:C1:7A:C1:8F:B0                       | 11        | Wed Apr 17 2019 15:26 | Wed Apr 24 2019 11:03 | -38          | Cambium Networks Limited |
| 8    | Auto_pilot_3                | 00:04:56:B1:84:82                       | 1         | Mon Apr 22 2019 16:06 | Tue Apr 23 2019 11:21 | -39          | Cambium Networks Limited |
| 8    | Auto_pilot_1                | 00:04:56:9F:28:30                       | 6         | Mon Apr 22 2019 16:06 | Tue Apr 23 2019 11:16 | -40          | Cambium Networks Limited |
| 8    | Auto_pilot_4                | 00:04:56:81:84:83                       | 1         | Mon Apr 22 2019 16:21 | Tue Apr 23 2019 11:21 | -40          | Cambium Networks Limited |
| 9    | EPSK-Test2                  | 00:04:56:9B:0B:20                       | 6         | Thu Apr 11 2019 15:37 | Wed Apr 24 2019 11:03 | -40          | Cambium Networks Limited |
| э.   | BugVerification2.4GHz_2.4_1 | 5A:C1:7A:55:55:54                       | 1         | Tue Apr 23 2019 17:08 | Tue Apr 23 2019 17:58 | -41          |                          |
| 9    | BugVerification2.4GHz_2.4_2 | 5A:C1:7A:65:55:54                       | 1         | Tue Apr 23 2019 17:03 | Tue Apr 23 2019 17:58 | -41          |                          |

To whitelist multiple Rogue APs:

- 1. Select the **Rogue APs** in the list.
- 2. Click Whitelist Devices.

| 2 Sears | sh                          |                                         |           |                       |                       |              | Whitelist 2 dev          |
|---------|-----------------------------|-----------------------------------------|-----------|-----------------------|-----------------------|--------------|--------------------------|
| 0 s     | SSID T                      | MAC T                                   | Channel T | First Seen            | Last Seen             | Signal (dBm) | Manufacturer T           |
| ) (C    | JambiumMobile               | 00:04:56:AP:1D:A1                       | 6         | Thu Apr 11 2019 15:37 | Wed Apr 24 2019 11:03 | -36          | Cambium Networks Limited |
|         | lambiumGuest                | 00:04:56:AF:1D:A2<br>Added to whitelist | 6         | Tue Apr 23 2019 14:38 | Wed Apr 24 2019 11:03 | -37          | Cambium Networks Limited |
| c       | Jambium                     | 00:04:56:AF:1D:A0                       | 6         | Thu Apr 11 2019 15:37 | Wed Apr 24 2019 11:03 | -38          | Cambium Networks Limited |
| 3       | I NAT Test                  | 58:C1:7A:C1:8F:80                       | 11        | Wed Apr 17 2019 15:26 | Wed Apr 24 2019 11:03 | -38          | Cambium Networks Limited |
| A       | iuto_pilot_3                | 00:04:56:81:84:82                       | 1         | Mon Apr 22 2019 16:06 | Tue Apr 23 2019 11:21 | -39          | Cambium Networks Limited |
| A       | kuto_pilot_1                | 00:04:56:9F:28:30                       | 6         | Mon Apr 22 2019 16:06 | Tue Apr 23 2019 11:16 | -40          | Cambium Networks Limited |
| A       | kuto_pilot_4                | 00:04:56:81:84:83                       | 1         | Mon Apr 22 2019 16:21 | Tue Apr 23 2019 11:21 | -40          | Cambium Networks Limited |
| E       | PSK-Test2                   | 00:04:56:98:08:20                       | 6         | Thu Apr 11 2019 15:37 | Wed Apr 24 2019 11:03 | -40          | Cambium Networks Limited |
| 8       | JugVerification2.4GHz_2.4_1 | 5A:C1:7A:55:55:54                       | 1         | Tue Apr 23 2019 17:08 | Tue Apr 23 2019 17:58 | -41          |                          |
| E       | BugVerification2.4GHz_2.4_2 | 5A:C1:7A:65:55:54                       | 1         | Tue Apr 23 2019 17:03 | Tue Apr 23 2019 17:58 | -41          |                          |

The following popup will be displayed after successfully adding the Rogue APs to the whitelist.

| Wi-F | i > E510-C18B5F        |                                         | Success<br>Whitelist add<br>device(s) will<br>Rogue APs list | X<br>ed Successfully. The<br>be removed from the<br>twithin 5 minutes. |                       | Last See     | m: Apr 23 11:04 AM       | Administrator •  |
|------|------------------------|-----------------------------------------|--------------------------------------------------------------|------------------------------------------------------------------------|-----------------------|--------------|--------------------------|------------------|
| Ro   | gue APs (Last 24 Hours | )                                       |                                                              |                                                                        |                       |              |                          |                  |
| Q    | Search                 |                                         |                                                              |                                                                        |                       |              | White                    | helist 0 devices |
|      | SSID Y                 | MAC Y                                   | Channel T                                                    | First Seen                                                             | Last Seen             | Signal (dBm) | Manufacturer T           |                  |
|      | CambiumMobile          | 00:04:56:AF:1D:A1                       | 6                                                            | Thu Apr 11 2019 15:37                                                  | Wed Apr 24 2019 11:03 | -36          | Cambium Networks Limited |                  |
| 0    | CambiumGuest           | 00:04:56:AF:1D:A2<br>Added to whiteful  | 6                                                            | Tue Apr 23 2019 14:38                                                  | Wed Apr 24 2019 11:03 | -37          | Cambium Networks Limited |                  |
| 8    | Cambium                | 00:04:56:AF:1D:A0                       | 6                                                            | Thu Apr 11 2019 15:37                                                  | Wed Apr 24 2019 11:03 | -38          | Cambium Networks Limited |                  |
| 0    | 1 NAT Test             | S8:C1:7A:C1:8F:80<br>Added to whitelist | 11                                                           | Wed Apr 17 2019 15:26                                                  | Wed Apr 24 2019 11:03 | -38          | Cambium Networks Limited |                  |
| •    | Auto_pilot_3           | 00:04:56:81:84:82<br>Added to whitelist | I                                                            | Mon Apr 22 2019 16:06                                                  | Tue Apr 23 2019 11:21 | -39          | Cambium Networks Limited |                  |
|      | Auto_pilot_1           | 00:04:56:9F:28:30                       | 6                                                            | Mon Apr 22 2019 16:06                                                  | Tue Apr 23 2019 11:16 | -40          | Cambium Networks Limited |                  |
|      | Auto_pilot_4           | 00:04:56:81:84:83                       | 1                                                            | Mon Apr 22 2019 16:21                                                  | Tue Apr 23 2019 11:21 | -40          | Cambium Networks Limited |                  |
|      | EPSK-Test2             | 00:04:56:98:08:20                       | 6                                                            | Thu Apr 11 2019 15:37                                                  | Wed Apr 24 2019 11:03 | -40          | Cambium Networks Limited |                  |

### View List of Rogue APs

| Q Search         |       |                |                       |                       |              | Whitelist 0 devices      |
|------------------|-------|----------------|-----------------------|-----------------------|--------------|--------------------------|
| SSID T           | MAC T | Channel $\top$ | First Seen            | Last Seen             | Signal (dBm) | Manufacturer             |
| CambiumGuest     |       | 1              | Mon Apr 15 2019 07:01 | Tue Apr 16 2019 12:26 | -31          | Cambium Networks Limited |
| 0 Ha test        |       | 11             | Thu Apr 04 2019 17:01 | Tue Apr 16 2019 12:26 | -33          | Cambium Networks Limited |
| Cambium          |       | 1              | Thu Apr 04 2019 17:01 | Tue Apr 16 2019 12:26 | -34          | Cambium Networks Limited |
| ASUS-2.4G        |       | 10             | Thu Apr 11 2019 15:51 | Tue Apr 16 2019 12:26 | -34          | ASUSTek Computer Inc.    |
| CambiumMobile    |       | 1              | Thu Apr 04 2019 17:01 | Tue Apr 16 2019 12:26 | -35          | Cambium Networks Limited |
| e410_dhcp        |       | 9              | Thu Apr 04 2019 17:01 | Tue Apr 16 2019 12:26 | -37          | Cambium Networks Limited |
| Dns acl test     |       | 1              | Fri Apr 12 2019 12:36 | Tue Apr 16 2019 12:26 | -39          | Cambium Networks Limited |
| 0 200_Test123_12 |       | 2              | Mon Apr 15 2019 16:56 | Tue Apr 16 2019 12:26 | -41          | Cambium Networks Limited |
| Jaggu=WLAN       |       | 11             | Mon Apr 15 2019 17:56 | Tue Apr 16 2019 12:26 | -47          | Cambium Networks Limited |
| WiFiChoupal      |       | 1              | Tue Apr 09 2019 19:16 | Tue Apr 16 2019 12:26 | -49          | Cambium Networks Limited |

You can view the list of Rogue APs at the device level in the Monitor page:

The following parameters are displayed:

- **SSID**: SSID of the Rogue AP.
- MAC: MAC address of the Rogue AP.
- Channel: Channel in which the Rogue AP operates.
- First Seen: Time at which the Rogue AP is detected for the first time.
- Last Seen: Time at which the Rogue AP is detected last.
- Signal: Signal strength of the Rogue AP detected by the device.
- **Manufacturer**: Manufacturer of the Rogue AP (Cambium, Cisco, Aruba, etc) You can view the list of Rogue APs at the Site level in the Monitor page:

You can view the list of Rogue APs at the Site level in the Monitor page:

| Site | s > site2                          |                    |             |                          |                       |                                     |                    | 4                              |
|------|------------------------------------|--------------------|-------------|--------------------------|-----------------------|-------------------------------------|--------------------|--------------------------------|
|      | 0<br>18:00 17 Apr 08:00            | 12:00 18:00 18 Apr | 08:00 12:00 | 18:00 19 Apr 08:00 12:00 | 0 18:00 20 Apr 08:00  | 12:00 18:00 21 Apr 06:00 12:00      | 18:00 22 Apr 08:00 | 12:00 18:00 23 Apr 08:00 12:00 |
|      | gue APs <mark>(Last 24 Hour</mark> | s)                 |             |                          |                       |                                     |                    |                                |
| Q    | Stanch                             |                    |             |                          |                       |                                     |                    | Whitefact Stevices             |
| 0    | SSID T                             | MAC T              | Channel T   | First Seen               | Last Seen             | Strongest RSSI                      | Detecting APs      | Manufacturer T                 |
| 0    | WiFiChoupal                        | 00:04:56:91:5C:F2  | 36          | Thu Apr 11 2019 15:42    | Mon Apr 22 2019 15:31 | <u>58-C1:7A-C1:88-5</u> F (-37 dBm) | 1                  | Cambium Networks Limited       |
|      |                                    | 00:04:56:91:5C:F0  | 36          | Thu Apr 11 2019 15:42    | Mon Apr 22 2019 15:31 | <u>58:C1:7A:C1:88:55</u> (-37 dBm)  | 1                  | Cambium Networks Limited       |
| 8    |                                    | 00:04:56:91:5C:F1  | 36          | Thu Apr 11 2019 15:42    | Mon Apr 22 2019 15:31 | 58:C1:7A:C1:98:5F (-38 dBm)         | 1                  | Cambium Networks Limited       |
|      | E400-220R33HA                      | 00:04:56:80:FF:90  | 157         | Thu Apr 11 2019 15:42    | Mon Apr 22 2019 15:31 | 58 C1:7A:C1:88:5F (-39 dBm)         | 1                  | Cambium Networks Limited       |
| 0    | Auto_pilot_3                       | 00:04:56:81:84:82  | 1           | Mon Apr 22 2019 16:06    | Tue Apr 23 2019 11:21 | SEC1:7A:C1:88:5F (-39 dBm)          | 1                  | Cambium Networks Limited       |
| 0    | CAMBIUM_2.4GHz_1                   | 00:04:56:12:04:20  | 6           | Mon Apr 15 2019 12:27    | Mon Apr 22 2019 16:16 | 58:C1:7A:C1:88:5F (-40 dBm)         | 1                  | Cambium Networks Limited       |
| 0    | Auto_pilot_1                       | 00:04:56:9F:28:30  | 6           | Mon Apr 22 2019 16:06    | Tue Apr 23 2019 11:16 | 58:C1:7A:C1:88:5F (-40 dBm)         | 1                  | Cambium Networks Limited       |
| 8    | Auto_pilot_4                       | 00:04:56:81:84:83  | 1           | Mon Apr 22 2019 16:21    | Tue Apr 23 2019 11:21 | 58:C1:7A:C1:88:5F (-40 dBm)         | 1                  | Cambium Networks Limited       |
|      | CAMBIUM_2.4GHz_1                   | 8C:66:7C:00:AC:80  | 11          | Mon Apr 22 2019 16:26    | Mon Apr 22 2019 16:31 | 58:C1:7A:C1:88:5F (-41 dBm)         | 1                  |                                |
| 0    | Hatest                             | 58:C1:7A:0C:3C:70  | 149         | Thu Apr 11 2019 15:42    | Mon Apr 22 2019 15:31 | 58:C1:7A:C1:88:58 (-43 dBm)         | 1                  | Cambium Networks Limited       |
|      |                                    |                    |             |                          |                       | Showing 1 - 10 Total: 691           | 30 • Ormina        | 1 2 3 4 5                      |

The following parameters are displayed:

- **SSID**: SSID of the Rogue AP.
- MAC: MAC address of the Rogue AP.
- Channel: Channel in which the Rogue AP operates.
- First Seen: Time at which the Rogue AP is detected for the first time.
- Last Seen: Time at which the Rogue AP is detected last.
- Strongest RSSI: Rogue AP RSSI which is detected strongest RSSI by AP.
- **Detecting AP**: Number of Aps detecting the same Rogue AP.
- Manufacturer: Manufacturer of the Rogue AP (Cambium, Cisco, Aruba, etc).

You can search for a specific Rogue AP based on the MAC, SSID, Channel, and the Manufacturer by using the search option.

| cnMaestro                                        |                                  |                    |       |                       |                       | ¢                  | هه 🖧 🔧 🧐 🖑                            | ministrator+ |
|--------------------------------------------------|----------------------------------|--------------------|-------|-----------------------|-----------------------|--------------------|---------------------------------------|--------------|
| Search                                           | Wi-Fi > E510-C18B5               |                    |       |                       |                       |                    |                                       | 0            |
| Networks Wi-Fi AP Groups                         |                                  |                    |       |                       |                       |                    |                                       |              |
| ~ 🕀 System                                       | - III Auto_pilot_3               | Added to whiteliat |       | Mon Apr 22 2019 16:06 | Tue Apr 23 2019 11:21 |                    | Cambium Networks Limited              |              |
| Ar default                                       | Auto_pilot_3                     | 00:04:56:9F:28:32  | 6     | Mon Apr 22 2019 16:06 | Tue Apr 23 2019 11:16 | -45                | Cambium Networks Limited              |              |
| <ul> <li>TestNetwork</li> <li>A site1</li> </ul> | D Auto_pilot_3                   | 00:04:56:85:3E:72  | 11    | Mon Apr 22 2019 16:06 | Tue Apr 23 2019 11:16 | -54                | Cambium Networks Limited              |              |
| 20E410-95976E                                    |                                  |                    |       |                       |                       | Sho                | wing 1 - 3 Total: 3 50 🔻 < Previous 🚺 | Nect>        |
| ~ ∲ site2<br>∰5500-881598                        | ⊖ Site Whitelist                 |                    |       |                       |                       |                    |                                       |              |
| 20E510-C18B5F                                    | These values are shared across a | UAPs at the Site.  |       |                       |                       |                    |                                       |              |
| V* TestNetwork-1                                 | Q. Search                        |                    |       |                       |                       |                    | Add Whitelas 0                        | Delete All   |
| TestNetwork-2                                    | SSID T                           | SSID T             |       | мас т                 |                       | Manufacturer       |                                       |              |
| Filter                                           | 1_2.4GHz_027CA0                  |                    | 00:04 | 56:02:7CA0            | Cambium               | n Networks Limited | ×                                     |              |
| Q. Search                                        | -1.4-151                         |                    | 00:04 | 56:04:26:08           | Cambium               | n Networks Limited | ×                                     |              |
|                                                  | CambiumGuest                     |                    | 00:04 | 56:AF:10:A2           | Cambiun               | n Networks Limited | ×                                     |              |
|                                                  | cnPilot-rajesh                   |                    | 00:04 | 56:81:53:80           | Cambiun               | n Networks Limited | ×                                     |              |

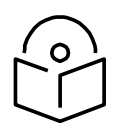

### Note

- OCS (on both 2.4 GHz and 5 GHz) and Rogue AP detection should be enabled for the WIDS option to work at the site and device level in cnMaestro c4000 Controller.
- It will take 5 minutes to detect Rogue AP on AP boot up.

# Chapter 7: cnPilot Dashboards

You should make sure your Cambium devices support the minimum versions in order to access the features described below.

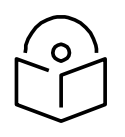

### Note

A number of graphs and metrics are only supported by cnPilot Enterprise devices.

| Family  | Model                                                                                                    | Version                                                                                           |
|---------|----------------------------------------------------------------------------------------------------|---------------------------------------------------------------------------------------------------|
| cnPilot | cnPilot E400, cnPilot E410,<br>cnPilot E501S, cnPilot E500,<br>cnPilot e 502S, cnPilot e600,<br>cnPilot e 430W/H, cnPilot<br>e700, cnPilot e425H | 3.2.1-r6 (E400/E500/E501S/e502S)<br>3.5.2-r4 (E410/e430w/e600)<br>3.7-r9 (e700)<br>4.0-r2 (e425H) |
|         | cnPilot R200, cnPilot R201                                                                                                    | 4.4.2-R2                                                                                          |
|         | cnPilot R190                                                                                                    | 4.4.2-R2                                                                                          |
|         | cnPilot r195W                                                                                                    | 4.6-Rx                                                                                            |

# **Device dashboard**

The Device dashboard page displays details of all the Wi-Fi devices in cnMaestro c4000 Controller. It mainly focuses on the following parameters:

- Overview
- Clients
- Network Info
- Mesh Peers
- Neighbors

### **Overview**

The Overview section displays the radio details, clients, throughput, channels, recent alarms, clients by SNR, clients by performance, clients by Radio, top clients, and top WLANs.

| Wi-Fi > E400-AC4236                                          |                                                                              | - 67                                     |                              |                              |                | Last updated: < im ago |
|--------------------------------------------------------------|------------------------------------------------------------------------------|------------------------------------------|------------------------------|------------------------------|----------------|------------------------|
| Dashboard Notifications Configuration Details Performan      | ce Software Update Tools Clients Mesh Peers WLANs WI                         | Throughout                               |                              | Channels                     |                |                        |
| Online                                                       | 0                                                                            |                                          | 0 Kl                         | C                            | 105            |                        |
| Od 0h 40m Od 0h 42m Offline Last Week Uptime                 | 0<br>0 Unique Clients In Last 24 Hours                                       |                                          | U KDPS                       | 0<br>2.4 GHz                 | 105<br>5 GHz   |                        |
| Alarms                                                       | Clients                                                                      | Resolution : 1 hr                        | Throughput                   |                              |                | Resolution : 1 hr      |
| 0 0 1                                                        | 1                                                                            |                                          | 1000                         |                              |                |                        |
| CRITICAL MAJOR MINOR                                         |                                                                              |                                          |                              |                              |                |                        |
| 2<br>1<br>0<br>LASTa4H0URS                                   |                                                                              |                                          | <u>g</u> 500                 |                              |                |                        |
| + Hanazur                                                    | 24 Sep 25 Sep 26 Sep 27 Sep 20 Sep<br>- 2.4 GHz: - 5 GHz: -                  | 29 Sep 30 Sep                            | 24 Sep 25 Sep<br>- Uplink: - | 26 Sep 27 Sep<br>Downlink: - | 28 Sep 29      | Sep SO Sep             |
| - Astron                                                     | Details                                                                      |                                          | Radio Details                |                              |                |                        |
| Shantala<br>Nagar &                                          | Product Name cnPilot e400                                                    |                                          | Туре                         | 2.4                          | GHz            | 5GHz                   |
|                                                              | MAC Address 00:04:56:AC:42:36                                                |                                          | Clients                      | 0                            |                | 0                      |
| and the second                                               | IP Address         10.110.220.126           Software Version         4.0-b11 |                                          | Power                        | 6                            | IBm            | 165<br>16 dBm          |
| pet-                                                         | Sync Status Not In Sync                                                      |                                          | Mesh                         | bas                          | e .            | base                   |
| Sampangira Diatet   6 MapTiter & OpenStreet/hep.contributors | Serial Number W8RK2364XDBH                                                   |                                          | State                        | ON                           |                | ON                     |
| Top Alarms                                                   | Description                                                                  |                                          | WLANs                        | 2                            | :              | 2                      |
| E400-AC4236                                                  |                                                                              |                                          | MAC Address                  | 00-1                         | 04-56-AC-61-C0 | 00-04-56-AC-95-00      |
| 2d ish 62m ago                                               |                                                                              |                                          |                              |                              |                |                        |
|                                                              | Clients By SNR                                                               |                                          | Clients By Performance       |                              |                |                        |
|                                                              | 10 FT<br>10 FT                                                               |                                          | 2.4 GHz                      |                              |                |                        |
|                                                              | 2)<br>8<br>9                                                                 |                                          | 710<br>9                     |                              |                |                        |
|                                                              | 0 10 15 20 25 90<br>SNR (dB)                                                 | 35 40 45+                                | 0 6 12                       | : 24 36<br>Speed (1          | 54 1<br>/bps)  | 08 450                 |
|                                                              | Top Clients by Usege ~                                                       |                                          |                              |                              |                | Last 5 mins            |
|                                                              | NAME IP ADDRESS                                                              |                                          |                              | TOTAL BYTES                  |                |                        |
|                                                              | Clients By Redio                                                             |                                          | Top WLANs by Throughput ~    |                              |                | Last 5 mins            |
|                                                              |                                                                              |                                          |                              |                              |                |                        |
|                                                              | Copyright © 2015 - 2019 Cambium Networks, UTD. All rights reserved           | Version 2.3.0-b16   <u>Community</u>   3 | Support   Help   License     |                              |                |                        |

Figure 45 Dashboard > Overview Page

### Clients

The Clients section displays the details of all the wireless and wired clients. Following parameters are displayed for wired clients for R-Series:

- Name
- IP Address
- MAC
- Address Type
- Expires
- Interface
- Status

| Wi-Fi > cnPilot R190W-10       | DC2F1                                    |                          |                |         |             |                                  | ø             |
|--------------------------------|------------------------------------------|--------------------------|----------------|---------|-------------|----------------------------------|---------------|
| Dashboard Notifications Config | puration Details Performance Software Up | date Tools Clients WLANs |                |         |             |                                  |               |
| Wireless Clients Wired Clients |                                          |                          |                |         |             |                                  |               |
| Q, Search                      |                                          |                          |                |         |             |                                  | Export*       |
| Name T                         | IP Address T                             | мас т                    | Address Type T | Expires | Interface T | Status T                         |               |
| IN01-H35G152                   | 192.168.11.207                           |                          | DHCP           | 84667s  | LAN1        | Active                           |               |
| Unknown                        | 192.168.11.200                           |                          | Static         | Os      | LAN2        | Active                           |               |
|                                |                                          |                          |                |         |             | Showing 1 - 2 Total: 2 10 V CPre | vious 1 Next> |

#### Figure 46 R-Series: Device Dashboard > Wired Clients Page

Following parameters are displayed for wireless clients for R-Series:

- Host Name
- IP Address
- MAC
- Manufacturer
- WLAN
- Band
- RSSI
- Upload
- Download

| Wi-Fi > cnPilot R     | 2190V-14EF49       |                     |                       |                 |        |         |                     |                | 0        |
|-----------------------|--------------------|---------------------|-----------------------|-----------------|--------|---------|---------------------|----------------|----------|
| Dashboard Notificati  | ions Configuration | Details Performance | Software Update Tools | lients WLANs    |        |         |                     |                |          |
| Wireless Clients Wire | d Clients          |                     |                       |                 |        |         |                     |                |          |
| Q, Search             |                    |                     |                       |                 |        |         |                     |                | Export • |
| Host Name 🝸           | IP Address 😙       | MAC T               | Manufacturer T        | WLAN Y          | Band T | RSSI T  | Download            | Upload         |          |
| RedmiNote3-kdp        | 192.168.11.175     |                     | Xiaomi Communicatio   | . cnPilot_Durga | 2.4Ghz | -40 dBm | 4.6 MB              | 625.0 KB       |          |
|                       |                    |                     |                       |                 |        | Show    | ving 1 - 1 Total: 1 | o ✓ ← Previous | 1 Next > |

Figure 47 R-Series: Device Dashboard > Wireless Clients Page

Following parameters are displayed for wireless clients for E-Series:

- Host Name
- User
- IP Address
- MAC
- OS
- Manufacturer
- WLAN
- Band
- Mode
- SNR
- RSSI
- VLAN
- Client Type
- Type
- GA Mode
- Authentication
- Session Expiry
- Guest Access Type
- Upload
- Download
- Upload Quota
- Download Quota
- Upload Quota Balance
- Download Quota Balance
- Managed Account
- Actions

| Wi-Fi > E700-8F624A              |                     |                   |               |                          |           |                 |                |       |         |      |                |        |           |                |                |
|----------------------------------|---------------------|-------------------|---------------|--------------------------|-----------|-----------------|----------------|-------|---------|------|----------------|--------|-----------|----------------|----------------|
| Dashboard Notifications Conf     | iguration Details   | Performance Soft  | ware Update   | Tools Clients Mesh       | Peers W   | ILAN5           |                |       |         |      |                |        |           |                |                |
| Wireless Clients Wired Clients U | Inconnected Clients |                   |               |                          |           |                 |                |       |         |      |                |        |           |                |                |
| Q, Search                        |                     |                   | Managed Accou | ant: Base Infrastructure |           |                 |                |       |         |      |                |        |           |                |                |
| 🔲 Host Na 🝸 User 🝸               | IP Address 🝸        | MAC T             | 05 T          | Manufacturer T           | WLAN T    | Band $\Upsilon$ | Mode $\forall$ | SNR   | RSSI    | VLAN | Client Type    | Туре 🝸 | GA Mode 🝸 | Authentication | Session Expiry |
| android-c97                      | 10.110.202.2        | D0:F8:8C:2A:4E:8C | Other         | Motorola (Wuhan          | E700_WLAN | 2.4GHz          | bgn            | 35 dB | -60 dBm | 1    | Regular Client |        |           | false          | 0d 0h 0m       |

Figure 48 E-Series: Device Dashboard > Wireless Clients Page

Following parameters are displayed for wired clients for E-Series:

Host Name

- IP Address
- MAC
- OS
- Manufacturer
- VLAN-ID
- Client Type
- Authentication-Type
- Portal Mode
- Auth Status
- Guest Access Type
- Age
- Upload
- Download
- Total Quota
- Total Quota Balance
- Upload Quota
- Download Quota
- Upload Quota Balance
- Download Quota Balance

| Wiseless Clients  | Mand Clients Un   | connected Clients | renormance a | ionwate opuate 100 | G Cuents       | Presti Peers  | WLANS WIDS                 |                    |             |                       |        |        |          |
|-------------------|-------------------|-------------------|--------------|--------------------|----------------|---------------|----------------------------|--------------------|-------------|-----------------------|--------|--------|----------|
| WINCIESS CIRCILLS | when chemes on    | connected chema   |              |                    |                |               |                            |                    |             |                       |        |        |          |
| Q, Search         |                   |                   |              |                    |                |               |                            |                    |             |                       |        |        | Export - |
| Host Name 🕆       | IP Address $\top$ | MAC T             | OS T         | Manufacturer T     | VLAN-ID $\top$ | Client Type 🝸 | Authentication Type $\neg$ | Portal Mode $\neg$ | Auth Status | Guest Access Type 🛛 🕆 | Age    | Upload | Download |
| cnPilot R190W     | 172.10.99.108     | 00:04:56:11:20:99 | Other        | Cambium Netwo      | 99             | Guest Client  | RADIUS                     | External           | True        | XWF                   | 1556 s | 30413  | 14743    |
| IN01-FTRTTJ2      | 172.10.99.128     | D4:6A:6A:E7:D0:15 | Windows 10   | Hon Hai Precisio   | 99             | Guest Client  | RADIUS                     | External           | True        | XWF                   | 29 s   | 151275 | 82338    |
| android-467bf20   | 172.10.99.202     | 64:DB:43:E1:0B:BA | Android      | Motorola (Wuhan    | 99             | Guest Client  | RADIUS                     | External           | True        | XWF                   | 2122 5 | 59282  | 131277   |

Figure 49 E-Series: Device Dashboard > Wired Clients Page

### **Network Info**

The Network Info section displays the details of the Network: Following parameters are displayed for R-Series:

- Ethernet Ports
  - о Туре
  - o TX Bytes
  - o RX Bytes
  - o TX Packets

- o RX Packets
- o TX Error Bytes
- o RX Error Bytes
- FXS Ports
  - o Type
  - o SIP Account Status
  - o Phone Number
  - o Hook State

| Dashboard Notif | fications Configuration | Details Performance | Software Update Tools | Clients WLANs |                        |                          |
|-----------------|-------------------------|---------------------|-----------------------|---------------|------------------------|--------------------------|
| Overview Networ | k Info                  |                     |                       |               |                        |                          |
| Ethernet Ports  |                         |                     |                       |               |                        |                          |
| Туре            | TX Bytes                | RX Bytes            | TX Packets            | RX Packets    | TX Error Bytes         | RX Error Bytes           |
| WAN             | 4969884                 | 7838058             | ÷.                    | -             |                        |                          |
| LAN 1           | 424461014               | 258843480           | 363490                | 307952        | 0                      | 0                        |
| LAN 2           | 269201985               | 423097046           | 315389                | 367799        | 0                      | 0                        |
| LAN 3           | 13911078                | 418605347           | 145313                | 282634        | 0                      | 0                        |
| LAN 4           | 418021663               | 9928114             | 277924                | 140333        | 0                      | 0                        |
|                 |                         |                     |                       |               | Showing 1 - 5 Total: 5 | 10 • < Previous 1 Next > |
| FXS Ports       |                         |                     |                       |               |                        |                          |
| Туре            |                         | SIP Account Status  | Phon                  | e Number      | Hook State             |                          |
| FXS 1           |                         | Disable             |                       |               | On                     |                          |
| FXS 2           |                         | Disable             |                       |               | On                     |                          |
|                 |                         |                     |                       |               | Showing 1 - 2 Total: 2 | 10 • CPrevious 1 Next >  |

### Figure 50 R-Series: Device Dashboard > Network Info Page

Following parameter details are displayed in E-Series:

- VLAN
- Routes
- Ethernet Ports
- Tunnels
- PPPoE

| ashboard : E400-1    | 867324                 |                    |            |              | Critical O<br>Alarms O | Hajor<br>Alarma | 0          |
|----------------------|------------------------|--------------------|------------|--------------|------------------------|-----------------|------------|
| Distriction Contract | WLANS Network Into See | an Peers Neighbors |            |              |                        |                 |            |
| VLAN                 | 1P Address             | Source             | TX Bytes   |              | PX Bytes               | TX Drops        | BX Drams   |
| ETUI                 | 0.000                  | 50010              | 459834     |              | COEDAE                 | 0               | 12         |
|                      |                        |                    |            |              | Parate                 |                 |            |
| VLANI                | 10.110.211.105         |                    | 458756     |              | \$25617                | 0               | 0          |
| Routes               |                        |                    |            |              |                        |                 |            |
| Destination          | Mask                   | Gateway            |            | Flags        |                        | Metric          | Interface  |
| 0.0.0.0              | 0.0.0.0                | 10 110 211         | 254        | UG           |                        | 0               | VLANI      |
| 10.110.211.0         | 255.255.255.0          | 0.0.0.0            |            | U            |                        | 0               | VLAN1      |
| 169.254.0.0          | 255,255,0,0            | 0.0.0.0            |            | U            |                        | ٥               | VLANI      |
| Ethernet Ports       |                        |                    |            |              |                        |                 |            |
| Туре                 | Mode                   | Access VLAN        | Native VL/ | AN           | Native Tag             | Allowed VLAN    | Port Speed |
| ETH1                 | access                 | 1                  | 1          |              | false                  |                 | 100014     |
| ETH2                 | access                 | 1                  | I          |              | false                  |                 |            |
|                      |                        |                    |            |              |                        |                 |            |
| Tunnels              |                        |                    |            |              |                        |                 |            |
| Type                 |                        | Status             |            |              |                        | Remote Host     |            |
| 12tp                 |                        | Down               |            |              |                        | 0.0.0.0         |            |
| 12gre                |                        | Down               |            |              |                        | 0.0.0.0         |            |
|                      |                        |                    |            |              |                        |                 |            |
| PPPoE                |                        |                    |            |              |                        |                 |            |
| Туре                 |                        | VLAN               |            | Status       |                        | IP Address      |            |
| PPPOE                |                        | NA                 |            | Disconnecter | £                      | 0.0.0.0         |            |

#### Figure 51 E-Series: Device Dashboard > Network Info Page

Following parameter details are displayed in E-Series:

- Port
- Tx Octets
- Rx Octets
- Tx Frames
- Rx Frames
- Rx Frames with Error
- Tx Broadcasts
- Rx Broadcasts
- Rx Frames Undersize
- Rx Frames Oversize
| Ethernet Ports |           |           |           |           |                      |               |               |                           |                      |
|----------------|-----------|-----------|-----------|-----------|----------------------|---------------|---------------|---------------------------|----------------------|
| Port           | Tx Octets | Rx Octets | Tx Frames | Rx Frames | Rx Frames With Error | Tx Broadcasts | Rx Broadcasts | Rx Frames Undersize       | Rx Frames Oversize   |
| Main PSU       | 958727    | 1901408   | 8404      | 10474     | 0                    | 20            | 676           | 0                         | 0                    |
| AUX            | 0         | 0         | 0         | 0         | 0                    | 0             | 0             | 0                         | 0                    |
| SFP            | 0         | 0         | 0         | 0         | 0                    | 0             | o             | 0                         | 0                    |
|                |           |           |           |           |                      |               |               | Showing 1 - 3 Total: 3 10 | • CPraviour 1 Next > |

Figure 52 PTP: Device Dashboard > Network Info Page

## **Mesh Peers**

The Mesh Peers tab displays information related to Mesh Clients and respective RF parameters such as SNR, RSSI, and Band. This tab helps the user to trigger Wi-Fi Performance between the Mesh Client and Mesh Base.

| Dashboard : ES00-B14CA8                    |                 |                | Alarms 0 |     | Major 0            | 0                      |
|--------------------------------------------|-----------------|----------------|----------|-----|--------------------|------------------------|
| Overview Clients WLANs Network Info Mesh P | eers Neighbors  |                |          |     |                    |                        |
| Total Mesh Peers: 1                        |                 |                |          |     |                    |                        |
| Band - Search                              | Q               |                |          |     | Disconnect Clients | Disconnect All Clients |
| 📄 Mesh Base 🛛 Mesh Client 🛛 End H          | losts Host Name | IP Address     | Band     | SNR | RSSI               | Actions                |
|                                            |                 | 10.110.211.102 | 2.46Hz   | 49  | -53                | Ø                      |
|                                            |                 |                |          |     |                    |                        |

### Figure 53 Device Dashboard > Mesh Peers Page

You can also perform the Wi-Fi performance test by clicking the icon below the Action field.

# **Neighbors**

Displays the BSSID, SSID, Channel, RSSI details of neighboring 2.4 GHz and 5 GHz Radios.

| Overview Network Info | Neighbors List         |         |     |
|-----------------------|------------------------|---------|-----|
| 2.4 GHz 5 GHz         |                        |         |     |
| BSSID - Search        | Q                      |         |     |
| BSSID                 | SSID                   | Channel | SNR |
|                       | cnPilot123             | 144     | 45  |
|                       | Defaultvgffewfejhhfgbd | 144     | 56  |
|                       | Savone-Wireless        | 140     | 53  |

#### Figure 54 Device Dashboard > Neighbors Page

# Site Dashboard

The Site dashboard page provides an overview of site-related parameters and devices as shown below:

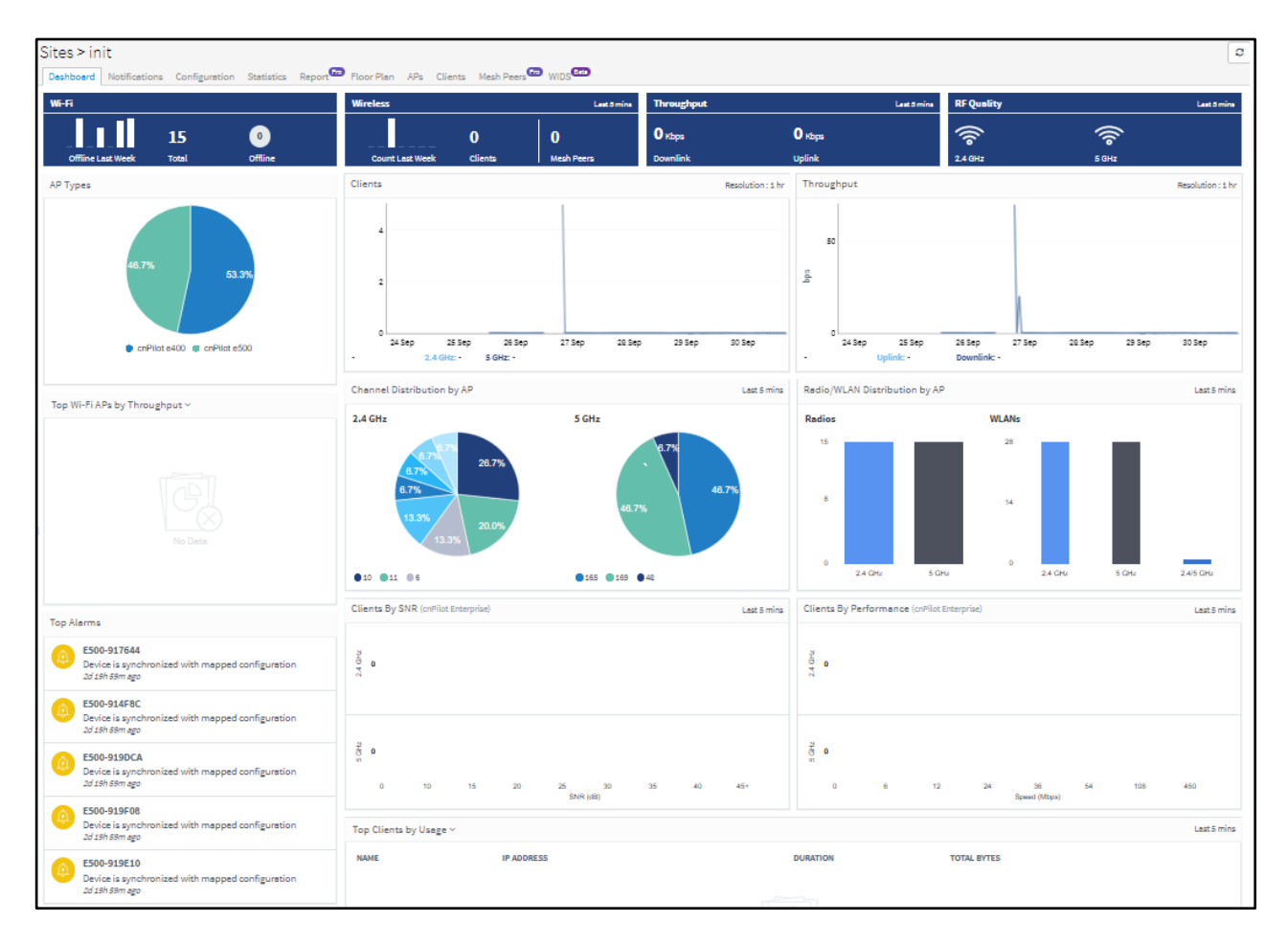

## Figure 55 Site Dashboard

The Site Dashboard focuses on the following parameters:

- Wi-Fi Devices Availability (Total and Offline)
- Throughput
- RF Quality
- AP Types
- Top APs
- Channel Distribution by APs
- Radio/WLAN Distribution by APs
- Clients by SNR
- Clients by Performance
- Wireless Clients Graph
- Throughput Graph
- Wi-Fi Access Points
- Wireless Clients
- Floor Plan

# Wi-Fi Devices Availability (Total and Offline)

Displays the total number of access points in the Site and the devices that are offline.

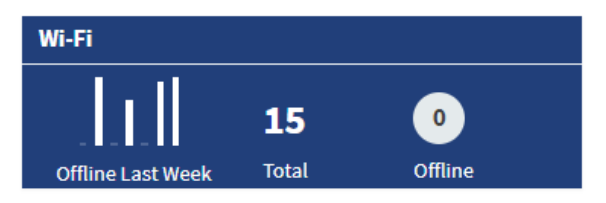

# Throughput

Displays aggregated throughput for all the clients.

| Throughput | Last 5 mins   |
|------------|---------------|
| 0 Кырз     | <b>O</b> Kbps |
| Downlink   | Uplink        |

# **RF Quality**

| RF Quality |       | Last 5 mins |
|------------|-------|-------------|
| ()<br>()   | •))   |             |
| 2.4 GHz    | 5 GHz |             |

# **AP Types**

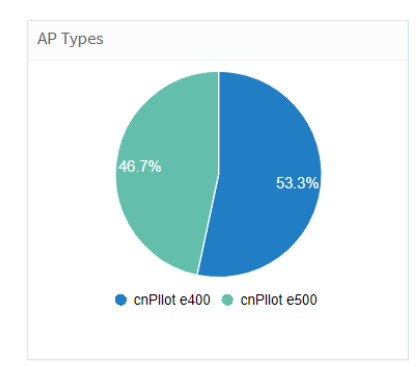

# **Top Aps**

| IAME               | MAC               |
|--------------------|-------------------|
| <u> 500-B83D86</u> | 00:04:56:B8:3D:86 |
| THROUGHPUT         | WIRELESS CLIENTS  |
| 13.45 Kbps         | 0                 |
| IAME               | MAC               |
| 510-C18BA8         | 58:C1:7A:C1:8B:A8 |
| THROUGHPUT         | WIRELESS CLIENTS  |
| 2.9 Kbps           | 1                 |

# **Channel Distribution by APs**

Channel distribution displays the usage of channels in 2.4 and 5 GHz. This helps users in planning and implementing WLANs within a high-density environment.

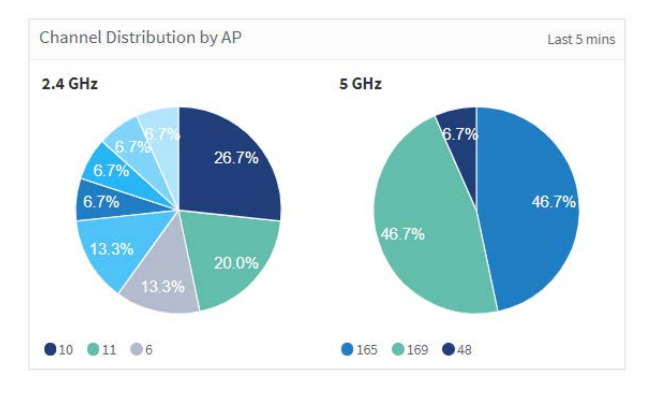

# Radio/WLAN Distribution by Aps

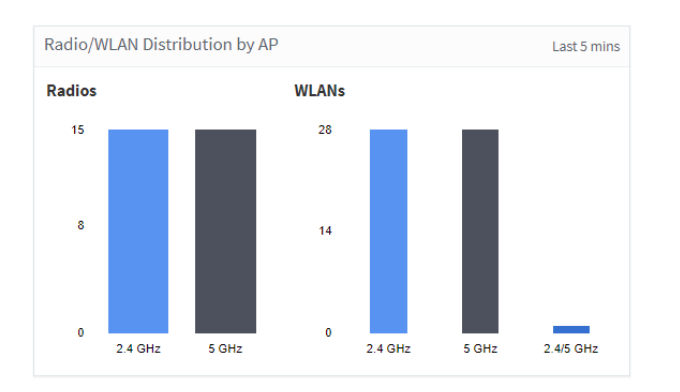

# **Clients by SNR**

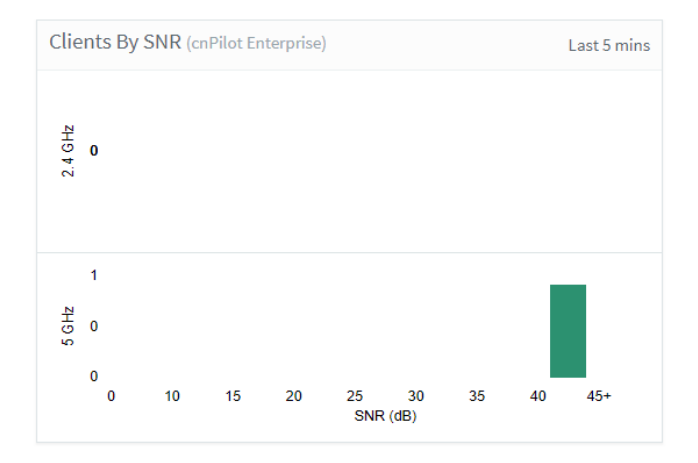

# **Clients by Performance**

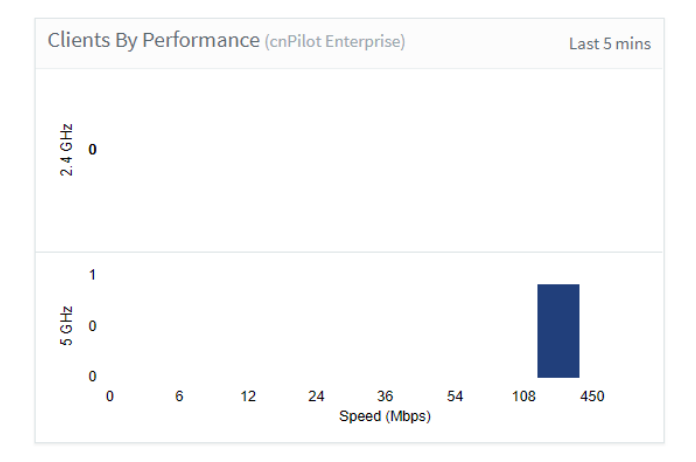

# Wireless Clients Graph

Wireless clients graph displays clients that are connected in 2.4 and 5 GHz for the last week.

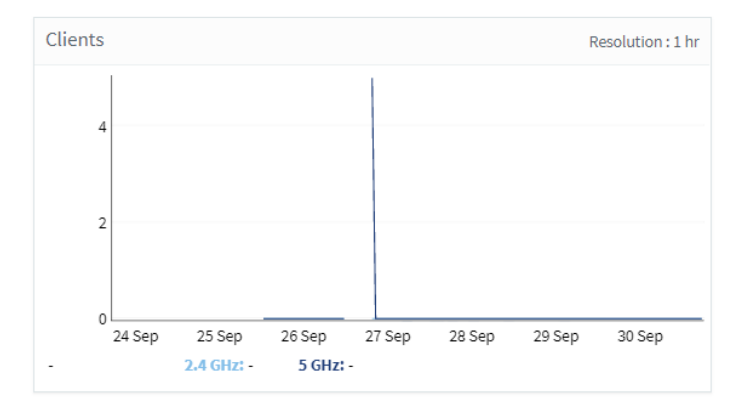

# **Throughput Graph**

Throughput graph displays client traffic for the last week.

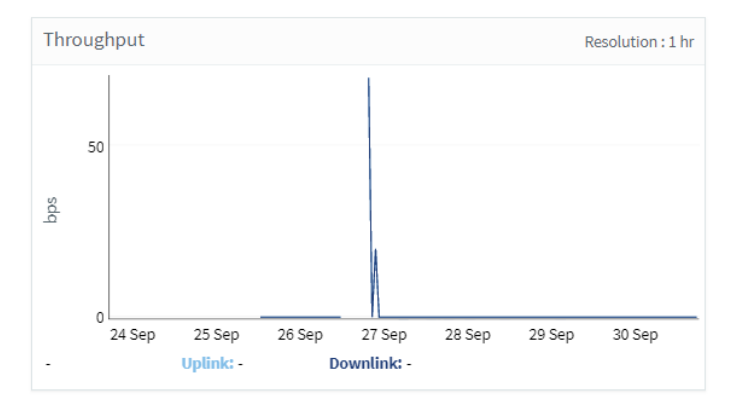

## **Wi-Fi Access Points**

Wi-Fi Access points will focus on parameters like device type, Band, Channel, Tx Power, Connected Clients, and Throughput (uplink and downlink). User has the option to export Wi-Fi access point data to PDF or CSV.

| Dashboard : cnPilo   | tSite               |                |           |                  | Critical O | Major 0             | 0                         |
|----------------------|---------------------|----------------|-----------|------------------|------------|---------------------|---------------------------|
| Overview Access Pain | ts Clients Roorplan |                |           |                  |            |                     |                           |
| WIFI Access Points   |                     |                |           |                  |            |                     |                           |
| Bend + Snarch        |                     | ٩              |           |                  |            |                     | Export +                  |
| Name .               | Туря                | Band           | Channel   | Power            | Clients    | Uplink Throughput   | Downlink Throughput       |
|                      | cnPilet E500        | 2.4GHz<br>SGHz | 6<br>36   | 10 dBm<br>10 dBm | 9<br>9     | 1                   | 1                         |
|                      | enPilat E400        | 2.4GHz<br>SGHz | 11<br>149 | 15 dBm<br>15 dBm | 2          | 1                   | 1                         |
| NO 64 56 81 84 70    | enPilot E500        | 2.4GHz<br>KOHa | 6<br>157  | 30 dBm<br>10 dBm | 8          | :                   |                           |
| 4                    |                     |                |           |                  |            | Showing 1 - 3 Total | 13 10* (Previous 1 feet > |

# **Wireless Clients**

Wireless Clients focus on parameters like Client name, IP Address, Client MAC, Manufacturer, Client WLAN, and Client AP. The table can be exported as PDF or CSV.

| i-Fi > 208-101       | donttouch          |                  |                      |                  |            |                     |       |          |          |                         |                       |
|----------------------|--------------------|------------------|----------------------|------------------|------------|---------------------|-------|----------|----------|-------------------------|-----------------------|
| Ashboard Notifica    | ions Configuratio  | e Details Perfor | mance Software Updat | te Toola Clients | Nesh Peers | WLANs               |       |          |          |                         |                       |
| W Clients Guest Clie | inta Unconnected O | lienta           |                      |                  |            |                     |       |          |          |                         |                       |
| AP + Search          |                    |                  | Q                    |                  |            |                     |       |          |          | Spot . Dece             | Disconnact.48 Clients |
| Name +               | WLAN               | Band             | IP Address           | MAC              | User       | Manufacturer        | SNR   | RSSI     | Download | Upload                  | AP                    |
| o per series i       | 1000               | 55H2             | 10.110.208.33        |                  |            | Intel Corporation   | 31.65 | -64 dBm  | 789.5 KB | 467.7 KB                | 208-101-donttouch     |
|                      |                    | 50Hz             | 10.110.208.4         |                  |            | Intel Corporation   | 34 dū | -59 düm  | 101.0 MB | 27.9 MB                 | 208-101-donttouch     |
| -                    | -                  | 50Hz             | 10.110.208.36        | 1.00             |            | Motorola (Wuhan     | 29.65 | -66-d5m  | 10.3 KB  | 132.8 KB                | 208-101-dontbaach     |
|                      | 1000               | 2.4GHz           | 10.110.208.12        |                  |            | LG Electronics (H., | 24.68 | -72 dilm | 485.0 KB | 130.4 KB                | 208-101-donttouch     |
| -                    |                    | 5042             | 10.110.208.3         |                  |            | Apple               | 21 dB | -74 dBm  | 3.0 KB   | 3.2 KB                  | 208-101-donttouch     |
|                      |                    |                  |                      |                  |            |                     |       |          |          | Showing L. S. Tatal: S. |                       |
|                      |                    |                  |                      |                  |            |                     |       |          |          |                         |                       |

# **Floor Plan**

Floor Plan is used to locate all APs on the Map (and present device status, connected clients, and Tx power). This is done by uploading the map in Site > Floor Plan > Edit > Upload or floor map can be uploaded when the site is created. Placing the AP's on the floor map is done by clicking the full-screen option and then click edit; then place the AP's on the Map and Save

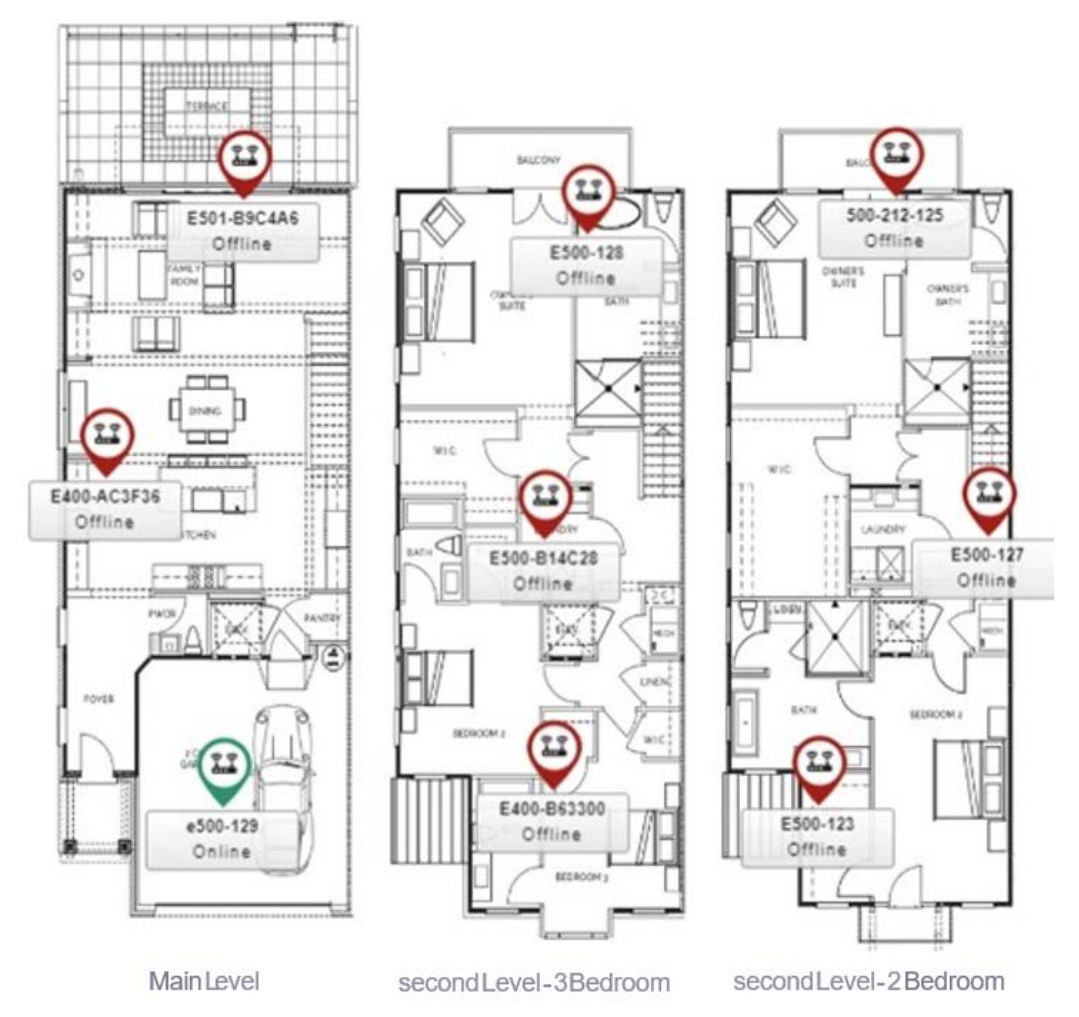

# Chapter 8: Reports

This section provides details on how to schedule and generate different types of data reports in cnMaestro c4000 Controller.

- Generating Reports
- Remote Upload
- Report Jobs

# **Generating Reports**

The following reports can be generated for ePMP/PMP and cnPiot devices.

- Device Report
- Performance Report
- Active Alarms Report
- Alarms History Report
- Events Report
- Clients Report
- Mesh Peers Report

## **Device Report**

To generate device reports:

- 1. Navigate to **Report > Device** tab and select the **Data Export** tab.
- 2. Select the device type for which the user wants to generate the report or select ALL for generating the report for All device types.
- 3. Click Start-Job or Schedule based the Selected Export (Now, Daily or Weekly). Based on the device type selection the Data Export parameters will change.
  - a. If ALL is selected as the Device Type, the Basic Data Export parameters will be exported.

| Generate repr<br>Note: The dat | ort for device parameters as a comm<br>a export file will be created in your l | na-separated value (CSV) file. All devices unde<br>browser's downloads folder. | er the tree node selected will be included in the export. Select all parameters that should be included. |
|--------------------------------|--------------------------------------------------------------------------------|--------------------------------------------------------------------------------|----------------------------------------------------------------------------------------------------|
| Export:                        | Now Daily Weekly                                                               |                                                                                |                                                                                                    |
| Device Type:                   | All 🛩                                                                          |                                                                                |                                                                                                    |
| Data Export:                   | 🖂 🗹 Basic                                                                      |                                                                                |                                                                                                    |
|                                | Country                                                                        | Description                                                                    | ✓ Device Name                                                                                            |
|                                | <ul> <li>Device Type</li> </ul>                                                | GPS Coordinates                                                                | ✓ Hardware Version                                                                                       |
|                                | ✓ IP Address                                                                   | Location                                                                       | MAC                                                                                                    |
|                                | <ul> <li>Network</li> </ul>                                                    | <ul> <li>Onboarding Status</li> </ul>                                          | Product Name                                                                                             |
|                                | 🕑 Serial Number                                                                | ✓ Software Version                                                             | Status                                                                                                   |
|                                | ✓ Status Time                                                                  | Tower/Site                                                                     |                                                                                                    |

b. If cnMatrix is selected as the Device Type, then Basic data will be exported.

| Generate repo | rt for device parameters as a comm | a-separated value (CSV) file. All devices ur | ader the tree node selected will be included in the export. Select all parameters that should be included. |
|---------------|------------------------------------|----------------------------------------------|----------------------------------------------------------------------------------------------------|
| Export:       | Now Daily Weekly                   |                                              | איז איז איז איז איז איז איז איז איז איז                                                                    |
| Device Type:  | cnMatrix •                         |                                              |                                                                                                    |
| Data Export:  | 🖻 🗹 Basic                          |                                              |                                                                                                    |
|               | Description                        | Device Name                                  | Device Type                                                                                                |
|               | Hardware Version                   | IP Address                                   | C Location                                                                                                 |
|               | MAC                                | Network                                      | Onboarding Status                                                                                          |
|               | Product Name                       | Serial Number                                | 🖉 Site                                                                                                    |
|               | Software Version                   | Status                                       | Status Time                                                                                                |
|               | Tower                              |                                              |                                                                                                    |
|               | Start Job View Report Jobs         |                                              |                                                                                                    |
|               | Report generation may take sey     | eral minutes: depending upon quantity o      | i data                                                                                                    |

c. If cnPilot is selected as the Device Type, then Basic and Network Data will be exported.

| Devices P                      | erformance Active Alarms Al                                                                     | larm History Events Clients                                          | Mesh Peers                                                                                                    |
|--------------------------------|-------------------------------------------------------------------------------------------------|----------------------------------------------------------------------|----------------------------------------------------------------------------------------------------|
| Generate repo<br>Note: The dat | ort for device parameters as a cor<br>a export file will be created in yo                       | mma-separated value (CSV) file. A<br>our browser's downloads folder. | Il devices under the tree node selected will be included in the export. Select all parameters that should be included. |
| Export:                        | Now Daily Week                                                                                  | dy                                                                   |                                                                                                    |
| Device Type:                   | Wi-Fi 🗸                                                                                         |                                                                      |                                                                                                    |
| Data Export:                   | 🕀 🗹 Basic                                                                                       |                                                                      |                                                                                                    |
|                                | E 🗹 Network                                                                                     |                                                                      |                                                                                                    |
|                                | Default Gateway                                                                                 | VWAN IP                                                              |                                                                                                    |
|                                | 🖃 🗹 Radio                                                                                       |                                                                      |                                                                                                    |
|                                | Band                                                                                            | Channel                                                              | Client Count                                                                                                    |
|                                | End Hosts                                                                                       | MACs                                                                 | Mesh Peers                                                                                                    |
|                                | RF Quality                                                                                      | RF Utilization                                                       | State                                                                                                    |
|                                | Mroughput                                                                                       | 🗹 Tx Power                                                           | WLANs                                                                                                    |
|                                | Start Job <u>View Report J</u><br>Start Job <u>View Report J</u><br>Export may take several mir | <u>lobs</u><br>nutes, depending upon quantity ol                     | f data.                                                                                                    |

d. If ePMP is selected as the Device Type, then Basic, Network and Radio data will be exported. Users can select to generate the report for either AP or SM or both. Based on the AP or SM selection, the data related to AP or SM will be exported.

| Export:             • Now Daily Weekly                                                                                                    | Generate rep<br>Note: The dat | ort for device parameters as a comma<br>ta export file will be created in your br | <ul> <li>separated value (CSV) file. All devices unc<br/>owser's downloads folder.</li> </ul> | der the tree node selected will be included in the export. Select all parameters that should be included |
|----------------------------------------------------------------------------------------------------|-------------------------------|-----------------------------------------------------------------------------------|-----------------------------------------------------------------------------------------------|----------------------------------------------------------------------------------------------------|
| Device Type:                                                                                                    | Export:                       | Now      Daily      Weekly                                                        |                                                                                               |                                                                                                    |
| Data Export 🔁 Sasic                                                                                                    | Device Type:                  | epmp▼ ✔ AP ✔ :                                                                    | SM                                                                                            |                                                                                                    |
| Image: Constraint of the second second se               | Data Export:                  | 🕀 🗹 Basic                                                                         |                                                                                               |                                                                                                    |
| Image: Padio         Image: Padio                                                                                                    |                               | 🕀 🗹 Network                                                                       |                                                                                               |                                                                                                    |
| Image: Channel Width     Image: DFS Status     Image: MCS       Image: RF Frequency     Image: Restance Restance Rest                                                  |                               | 🖯 🗹 Radio                                                                         |                                                                                               |                                                                                                    |
| Image: Ref Frequency       Image: Ref Ref Ref Ref Ref Ref Ref Ref Ref Ref                                                                                                    |                               | Channel Width                                                                     | ✓ DFS Status                                                                                  | MCS                                                                                                    |
| Image: Constraint of the second second se |                               | RF Frequency                                                                      | RSSI                                                                                          | Radio Mode                                                                                               |
| ✓ SM TX Capacity ✓ SM TX Quality ✓ SNR                                                                                                    |                               | Radio TX Power                                                                    | Retransmission                                                                                | Retransmission Percentage                                                                                |
|                                                                                                    |                               | SM TX Capacity                                                                    | SM TX Quality                                                                                 | SNR SNR                                                                                                  |
| Session Drops Usage (Packet Count)                                                                                                    |                               | Session Drops                                                                     | Usage (Packet Count)                                                                          |                                                                                                    |

e. If PMP is selected as the Device Type, then Basic, Network and Radio data will be exported. Users can select to generate the report for either AP or SM or both. Based on the AP or SM selection, the data related to AP or SM will be exported.

| Devices Pe                      | erformance Active Alarms Alarm History                                                         | Events Clients Mesh Peers                                  |                                                                                                    |
|---------------------------------|------------------------------------------------------------------------------------------------|------------------------------------------------------------|----------------------------------------------------------------------------------------------------|
| Generate repo<br>Note: The data | ort for device parameters as a comma-separa<br>a export file will be created in your browser's | ted value (CSV) file. All devices und<br>downloads folder. | ler the tree node selected will be included in the export. Select all parameters that should be included. |
| Export:                         | ● Now ○ Daily ○ Weekly                                                                         |                                                            |                                                                                                    |
| Device Type:                    | PMP - AP SM                                                                                    |                                                            |                                                                                                    |
| Data Export:                    | 🕀 🗹 Basic                                                                                      |                                                            |                                                                                                    |
|                                 | 🕀 🗹 Network                                                                                    |                                                            |                                                                                                    |
|                                 | 🖯 🗹 Radio                                                                                      |                                                            |                                                                                                    |
|                                 | Channel Width                                                                                  | DFS Status                                                 | Frame Period                                                                                              |
|                                 | RF Frequency                                                                                   | Radio TX Power                                             | Sync Source                                                                                               |
|                                 | Sync State                                                                                     | ✓ Usage (Packet Count)                                     |                                                                                                    |
|                                 | Start Job <u>View Report Jobs</u><br>Export may take several minutes, dependent                | ding upon quantity of data.                                |                                                                                                    |

f. If PTP is selected as the Device Type, then Basic, Network and Radio data will be exported.

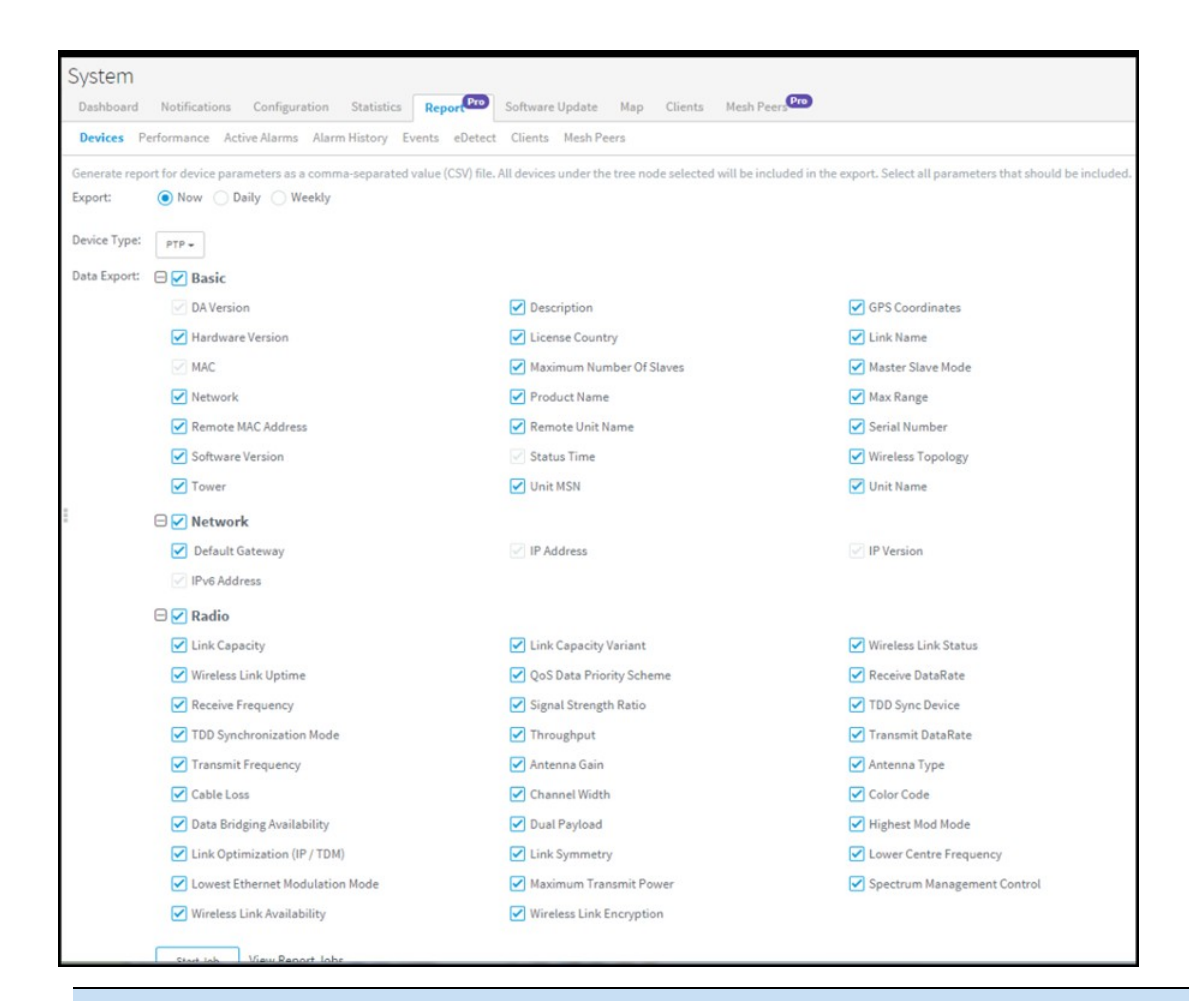

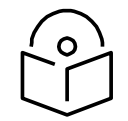

### Note

The data will be exported for the devices which are under the System > Network > Tower > Site > AP Group based on the selection made by the user in the LHS Tree.

## **Performance Report**

To generate performance reports:

- 1. Navigate to **Report > Performance** tab and select the **Data Export** tab.
- 2. Select Time Interval based on which the report can be generated for Last Day or Last Week or custom Interval.
- 3. Select Interval to report at either 5 Minutes or 60 Minutes.
- 4. Select Device Type.
- 5. Click Start-Job or Schedule based the Selected Export (Now, Daily or Weekly).

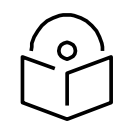

#### Note

Custom Interval is currently supported only for one week and in future releases, it will be expanded for Monthly data.

# cnMatrix Performance Report

| Devices P                                        | erformance Active Alarms Alarm History                                                                                    | / Events                                                |                                                                                                    |
|--------------------------------------------------|----------------------------------------------------------------------------------------------------|---------------------------------------------------------|----------------------------------------------------------------------------------------------------|
| Generate repo<br>parameters th<br>Note: This fea | ort for the "device time-based performance on<br>nat should be included.<br>ture may generate a large file if many device | lata" as a comma-separated value (CS<br>s are selected. | SV) file. All devices of selected type under the tree node will be included in the export. Select all |
| Period:                                          | Last Day Last Week Custom Interval                                                                                        |                                                         |                                                                                                    |
| Resolution:                                      | ● 5 Minutes 		 60 Minutes 		 24 Ho                                                                                        | urs                                                     |                                                                                                    |
| Device Type:                                     | cnMatrix 🕶                                                                                                    |                                                         |                                                                                                    |
| Data Export:                                     | 🖯 🗹 Basic                                                                                                    |                                                         |                                                                                                    |
|                                                  | CPUs                                                                                                    | Device Name                                             | Device Type                                                                                           |
|                                                  | MAC                                                                                                    | Packet Error                                            | Packets Count (Rx)                                                                                    |
|                                                  | Throughput                                                                                                    | Timestamp                                               | Packets Count (Tx)                                                                                    |
|                                                  | Download<br>Report generation may take several min                                                                        | utes, depending upon quantity of dat                    | a.                                                                                                    |

### Figure 56 cnMatrix performance report

## cnPilot Performance Report

| Devices P                       | erformance Active Alarms Alarm History Eve                                                                  | ents Clients Mesh Peers                                              |                                                   |
|---------------------------------|----------------------------------------------------------------------------------------------------|----------------------------------------------------------------------|---------------------------------------------------|
| Generate repo<br>Note: This fea | ort for the "device time-based performance data" a<br>sture may generate a large file if many devices are s | is a comma-separated value (CSV) file. All devices of se<br>elected. | elected type under the tree node will be included |
| Export:                         | Now Daily Weekly                                                                                            |                                                                      |                                                   |
| Period:                         | Last Day Last Week Custom Interval                                                                          |                                                                      |                                                   |
| Resolution:                     | ● 5 Minutes ○ 60 Minutes ○ 24 Hours                                                                         |                                                                      |                                                   |
| Device Type:                    | cnPilot •                                                                                                   |                                                                      |                                                   |
| Data Export:                    | 🖯 🗹 Basic                                                                                                   |                                                                      |                                                   |
|                                 | Airtime (2.4 GHz)                                                                                           | Airtime (5 GHz)                                                      | Avg No. Of Clients                                |
|                                 | Avg No. Of Mesh Peers                                                                                       | Avg Receive Rate                                                     | Avg Send Rate                                     |
|                                 | Avg Usage                                                                                                   | Device Mode                                                          | Device Name                                       |
|                                 | Device Type                                                                                                 | Interference (2.4 GHz)                                               | Interference (5 GHz)                              |
|                                 | MAC                                                                                                    | Max Receive Rate                                                     | Max Send Rate                                     |
|                                 | Max Usage                                                                                                   | Min Receive Rate                                                     | Min Send Rate                                     |
|                                 | Min Usage                                                                                                   | Network                                                              | Noise Floor (2.4 GHz)                             |
|                                 | Noise Floor (5 GHz)                                                                                         | Received Bytes (2.4 GHz)                                             | Received Bytes (5 GHz)                            |
|                                 | Sent Bytes (2.4 GHz)                                                                                        | Sent Bytes (5 GHz)                                                   | Site                                              |
|                                 | 2 Timestamp                                                                                                 | Total Received Bytes                                                 | Total Sent Bytes                                  |

Figure 57 cnPilot performance report

| Devices Po    | erformance Active Alarms Alarm Histor                                                           | y Events Clients Mesh Peers                                                  |                                                                 |
|---------------|-------------------------------------------------------------------------------------------------|------------------------------------------------------------------------------|-----------------------------------------------------------------|
| Generate repo | ort for the "device time-based performance of the time and generate a large file if many device | data" as a comma-separated value (CSV) file. All devices<br>as are selected. | of selected type under the tree node will be included in the ex |
| Export:       | Now Daily Weekly                                                                                |                                                                              |                                                                 |
| Period:       | Last Day Last Week Custom Interval                                                              |                                                                              |                                                                 |
| Resolution:   | ● 5 Minutes                                                                                     | burs                                                                         |                                                                 |
| Device Type:  | cnReach 🗸                                                                                       |                                                                              |                                                                 |
| Data Export:  | 🖯 🗹 Basic                                                                                       |                                                                              |                                                                 |
|               | Device Name                                                                                     | Device Type                                                                  | MAC                                                             |
|               | Neighbors                                                                                       | V Noise                                                                      | RSSI                                                            |
|               | C Throughput                                                                                    | Timestamp                                                                    |                                                                 |
|               |                                                                                                 |                                                                              |                                                                 |

### **cnReach Performance Report**

#### Figure 58 cnReach Performance Report

### ePMP Performance Report

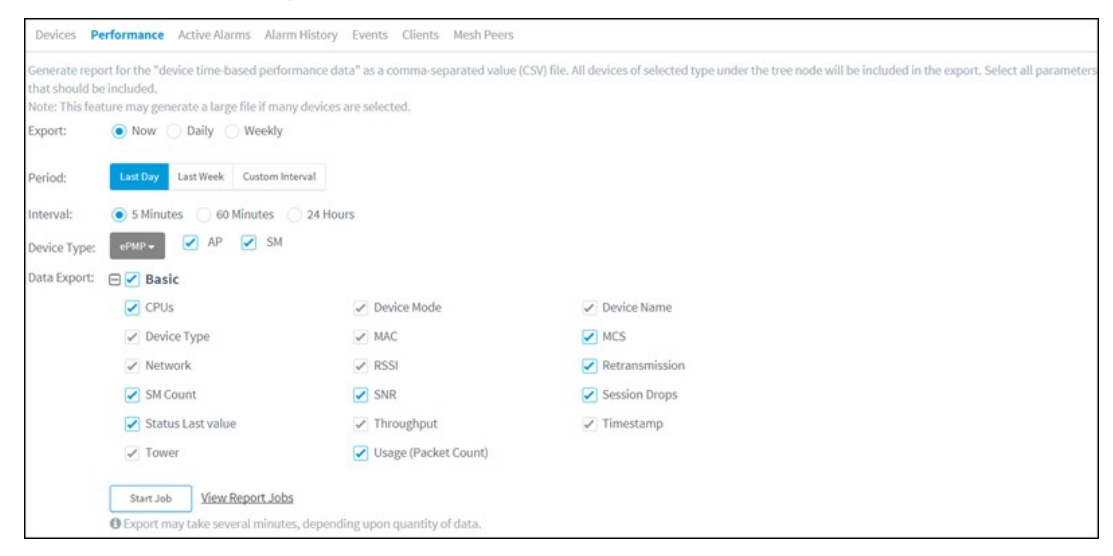

Figure 59 ePMP performance report

## **PMP Performance Report**

| Devices Per                                          | formance Active Alarms Alarm History                                                                                                    | Events Clients Mesh Peers         |                |  |  |  |  |  |  |  |
|------------------------------------------------------|----------------------------------------------------------------------------------------------------|-----------------------------------|----------------|--|--|--|--|--|--|--|
| Generate repor<br>that should be<br>Note: This featu | Generate report for the "device time-based performance data" as a comma-separated value (CSV) file. All devices of selected type under the tree node will be included in the export. Select all parameters that should be included.<br>Note: This feature may generate a large file if many devices are selected. |                                   |                |  |  |  |  |  |  |  |
| Export:                                              | Now Daily Weekly                                                                                                    |                                   |                |  |  |  |  |  |  |  |
| Period:                                              | Last Day Last Week Custom Interval                                                                                                    |                                   |                |  |  |  |  |  |  |  |
| Interval:                                            | ● 5 Minutes 0 60 Minutes 24 Hou                                                                                                    | rs                                |                |  |  |  |  |  |  |  |
| Device Type:                                         | PMP - 🖌 AP 🗹 SM                                                                                                    |                                   |                |  |  |  |  |  |  |  |
| Data Export:                                         | 🖃 🗹 Basic                                                                                                    |                                   |                |  |  |  |  |  |  |  |
|                                                      | ✓ Device Mode                                                                                                    | <ul> <li>Device Name</li> </ul>   | Device Type    |  |  |  |  |  |  |  |
|                                                      | <ul> <li>Frame Utilization</li> </ul>                                                                                                    | MAC                               | Modulation     |  |  |  |  |  |  |  |
|                                                      | Network                                                                                                    | RSSI                              | RSSI Imbalance |  |  |  |  |  |  |  |
|                                                      | SM Count                                                                                                    | <ul> <li>Session Drops</li> </ul> | ✓ Throughput   |  |  |  |  |  |  |  |
|                                                      | Timestamp                                                                                                    | ✓ Tower                           |                |  |  |  |  |  |  |  |
|                                                      | Start Job <u>View Report Jobs</u><br>Export may take several minutes, depend                                                                                                    | ng upon quantity of data.         |                |  |  |  |  |  |  |  |

### Figure 60 PMP performance report

## **PTP Performance Report**

| System                          |                                                                                                    | Sec.                                               | 2.6-4.0                                                     |
|---------------------------------|----------------------------------------------------------------------------------------------------|----------------------------------------------------|-------------------------------------------------------------|
| Dashboard                       | Notifications Configuration Statistics Rep                                                                             | ort Software Update Map Cli                        | ients Mesh Peers <sup>Pro</sup>                             |
| Devices Pe                      | erformance Active Alarms Alarm History Events                                                                          | Clients Mesh Peers                                 |                                                             |
| Generate repo<br>Note: This fea | ort for the "device time-based performance data" as a co<br>ture may generate a large file if many devices are selecto | omma-separated value (CSV) file. All device<br>ed. | is of selected type under the tree node will be included in |
| Export:                         | Now Daily Weekly                                                                                                    |                                                    |                                                             |
| Period:                         | Last Day Last Week Custom Interval                                                                                     |                                                    |                                                             |
| Resolution:                     | ● 5 Minutes                                                                                                    |                                                    |                                                             |
| Device Type:                    | РТР▼                                                                                                    |                                                    |                                                             |
| Data Export:                    | 🖯 🗹 Basic                                                                                                    |                                                    |                                                             |
|                                 | Capacity                                                                                                    | Device Name                                        | Device Type                                                 |
|                                 | Link Loss                                                                                                    | MAC                                                | Power                                                       |
|                                 | Receive SSI                                                                                                    | Throughput                                         | Timestamp                                                   |
|                                 | Vector Error                                                                                                    |                                                    |                                                             |
|                                 | Start Job View Report Jobs                                                                                             |                                                    |                                                             |
|                                 | Report generation may take several minutes, depen                                                                      | ding upon quantity of data.                        |                                                             |

### Figure 61 PTP performance report

## **Active Alarms Report**

To generate the Active Alarms reports, navigate to Report > Active Alarms and select the Data Export tab. This report will export the data for the Alarms which are currently active at the report generation time.

| Generate repo | ort for active alarms as a comma-sep | arated value (CSV) file. Active alarms fo | r all devices under the tree node will be included in the expo |
|---------------|--------------------------------------|-------------------------------------------|----------------------------------------------------------------|
| Export:       | Now Daily Weekly                     |                                           |                                                                |
| Data Export:  | 🖃 🗹 Basic                            |                                           |                                                                |
|               | Acknowledged By                      | <ul> <li>Category</li> </ul>              | <ul> <li>Device Name</li> </ul>                                |
|               | <ul> <li>Device Type</li> </ul>      | Duration                                  | ✓ IP Address                                                   |
|               | MAC                                  | ✓ Message                                 | <ul> <li>Raised Time</li> </ul>                                |
|               | <ul> <li>Severity</li> </ul>         | ✓ Status                                  |                                                                |
|               |                                      |                                           |                                                                |
|               | Start Job View Report Jobs           | ✓ Status                                  |                                                                |

Figure 62 Active alarms report

## **Alarms History Report**

In order to generate the Active Alarms reports, navigate to Report > Alarm History and select the Data Export tab.

This report will export the data for the Alarms which are currently active at the report generation time and the historical alarms for the specified Time Period and Interval.

| Devices Po    | erformance Active Alarms Alarm Histor                                             | y Events Clients Mesh Peer         | 2                                                                                   |
|---------------|-----------------------------------------------------------------------------------|------------------------------------|-------------------------------------------------------------------------------------|
| Generate repo | ort for all alarms that were active at any time                                   | e within the time period selected. | Alarms for all devices under the tree node selected will be included in the export. |
| Export:       | Now Daily Weekly                                                                  |                                    |                                                                                     |
| Period:       | Last Day Last Week Custom Interval                                                |                                    |                                                                                     |
| Data Export:  | 🕀 🗹 Basic                                                                         |                                    |                                                                                     |
|               | Acknowledged By                                                                   | ✓ Category                         | Clear Time                                                                          |
|               | <ul> <li>Device Name</li> </ul>                                                   | ✓ Device Type                      | Duration                                                                            |
|               | ✓ IP Address                                                                      | ✓ MAC                              | ✓ Message                                                                           |
|               | <ul> <li>Raised Time</li> </ul>                                                   | <ul> <li>Severity</li> </ul>       | Status                                                                              |
|               | Start Job <u>View Report Jobs</u><br>© Export may take several minutes, dependent | nding upon quantity of data.       |                                                                                     |

Figure 63 Alarms history report

## **Events Report**

To generate the Events reports:

- 1. Navigate to Report > Events tab and select the Data Export tab.
- 2. Select the Time Interval based on which the report can be generated Last Day or Last Week or Custom Interval and Reporting Interval of either 5 Minutes or 60 Minutes.
- 3. Click Start-Job or Schedule based the Selected Export (Now, Daily or Weekly).

| Devices      | Performance Active Alar         | ms Alarm History      | Events     | Clients      | Mesh Peers                                                  |
|--------------|---------------------------------|-----------------------|------------|--------------|-------------------------------------------------------------|
| Generate re  | port for all events raised du   | uring the time period | d selected | . Events for | devices under the tree node will be included in the export. |
| Export:      | ● Now ○ Daily ○                 | Weekly                |            |              |                                                             |
| Period:      | Last Day Last Week              | Custom Interval       |            |              |                                                             |
| Data Export: | 🗄 🖃 Basic                       |                       |            |              |                                                             |
|              | <ul> <li>Category</li> </ul>    |                       | ✓ De       | vice Name    | Device Type                                                 |
|              | ✓ IP Address                    |                       | ✓ MA       | IC .         | Message                                                     |
|              | <ul> <li>Raised Time</li> </ul> |                       | Se Se      | verity       |                                                             |
|              | Start Job <u>View I</u>         | Report Jobs           |            |              |                                                             |
|              | Export may take several         | eral minutes, depen   | ding upor  | quantity     | of data.                                                    |

#### Figure 64 Events report

The events report will export the data for the events for the specified Time Period and Interval.

## **Clients Report**

To generate the reports for Client data:

- 1. Navigate to Report > Clients tab and select the Data Export tab.
- 2. Select Time Interval based on which the report can be generated Now, Daily or Weekly.
- 3. Click Start-Job or Schedule based the Selected Export (Now, Daily or Weekly).

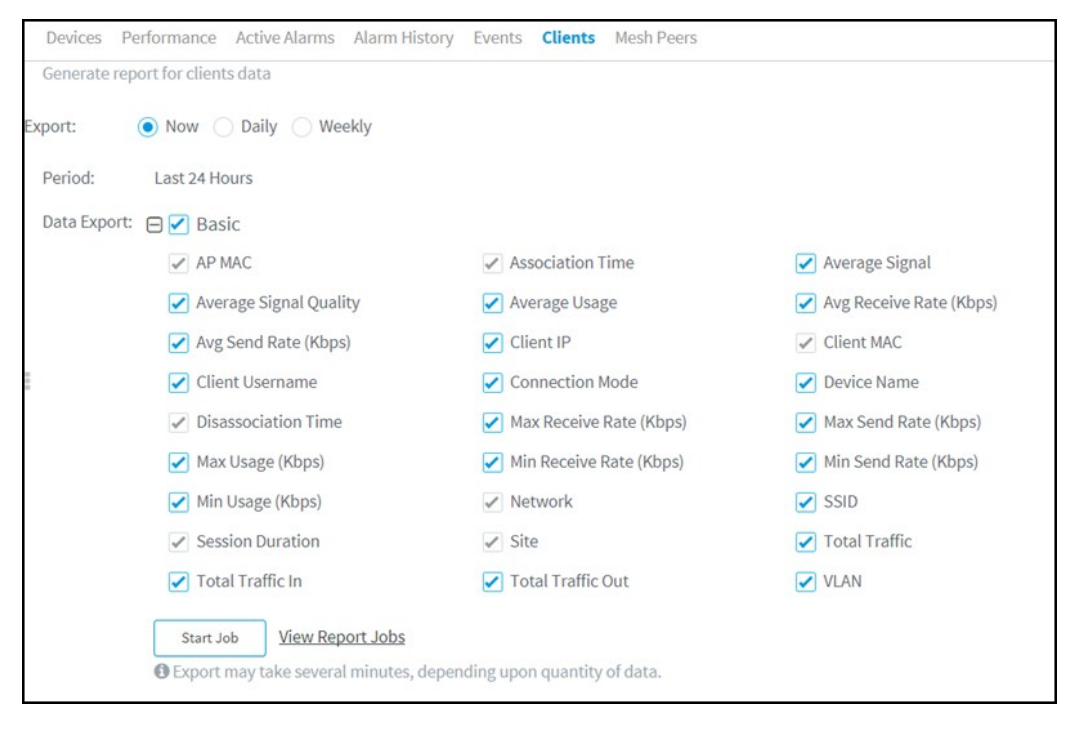

#### Figure 65 Clients report

The Client report will export the data for the clients for the specified Time Period and Interval.

## **Mesh Peers Report**

To generate the Mesh Peers report:

- 1. Navigate to Appliance > Settings page and enable Detailed Mesh Statistics checkbox under Advanced Features. The Mesh Peers tab will appear in the Reports page.
- 2. Select the Data Export tab under the Mesh Peers tab.
- 3. Click Start-Job or Schedule based the Selected Export (Now, Daily or Weekly). The Mesh Report for the last 24 hours will be generated.

| Devices   | Performance     | Active Alarms                        | Alarm History                               | Events    | Clients    | Mesh Peers |   |                  |
|-----------|-----------------|--------------------------------------|---------------------------------------------|-----------|------------|------------|---|------------------|
| Generate  | report for mesh | peers data                           |                                             |           |            |            |   |                  |
| Export:   | Now             | Daily 🔵 We                           | ekly                                        |           |            |            |   |                  |
| Period:   | Last 24 Ho      | urs                                  |                                             |           |            |            |   |                  |
| Data Expo | ort: 🕞 🗹 Basi   | с                                    |                                             |           |            |            |   |                  |
|           | AP M            | AC                                   |                                             | AP        | Name       |            | ~ | Association Time |
|           | 🖌 Avg F         | RSSI                                 |                                             | 🖌 Avg     | g Receive  | Rate       |   | Avg SNR          |
|           | Avg S           | Send Rate                            |                                             | 🖌 Avg     | g Through  | iput       |   | Band             |
|           | ✓ Base          | MAC Address                          |                                             | J Dis     | associatio | on Time    |   | Hostname         |
|           | IP Ad           | ldress                               |                                             | 🖌 Las     | st Data Ra | ite        | 1 | MAC Address      |
|           | Max Max         | Data Rate                            |                                             | 🖌 Mir     | n Data Rai | te         | 1 | Network          |
|           | Rece            | ived Bytes                           |                                             | 🖌 SSI     | ID         |            |   | Sent Bytes       |
|           | ✓ Sessi         | ion Duration                         |                                             | ✓ Site    | e          |            |   |                  |
|           | Start Jo        | b <u>View Rep</u><br>nay take severa | o <mark>ort Jobs</mark><br>I minutes, depen | ding upor | n quantity | v of data. |   |                  |

Figure 66 Mesh peers report

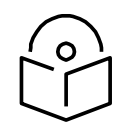

### Note

- 1. Every Report page has a View Report Jobs link that directs the user to the Report Jobs page under Appliance > Jobs > Reports.
- 2. To schedule a report Now, click the Start button under the respective Report section. cnMaestro c4000 Controller downloads the report immediately for the current system time.

Daily reports will generate reports on a daily basis depending upon the start and the end time. The weekly report generates a report on seven days intervals depending upon the start and the end time. Click the Schedule button and configure the start and end time to schedule daily or weekly reports under the respective Reports section.

3. Export Now option helps the user to create no export Jobs and these will be stored under the Appliance > Jobs> Report tab in the export page and can be downloaded within seven days from the day of generation. This saves the user's local memory from downloading each and every export report.

# **Remote Upload**

Reports scheduled, for Now, Daily or Weekly can be downloaded directly through the UI, or from an FTP or SFTP server.

To transfer reports to FTP or SFTP server:

- 1. Navigate to Appliance > Settings page and select the Optional Features tab.
- 2. Select the Report Scheduler checkbox to enable scheduling features for data reports.
- 3. Select the Remote Upload checkbox to upload the generated reports to the configured file server by FTP or SFTP.
- 4. Enter the remote name or IP address of the host in the Remote host text box.
- 5. Enter the port number in the Port Number text box.
- 6. Enter the name of the user in the Username text box.
- 7. Enter the password in the Password text box.
- 8. Enter the path of the file to upload the report in the File Path text box.
- 9. Click Save.

| Scheduled Jobs<br>Configure a remote file server(FTP/SFTP) to upload Reports and Sy | stem Backups generated through scheduled jobs. Learn more |   |
|-------------------------------------------------------------------------------------|-----------------------------------------------------------|---|
| Remote Upload:                                                                      | Upload data reports to below configured server.           |   |
| Protocol:                                                                           | • FTP SFTP                                                |   |
| Remote Host:                                                                        |                                                           |   |
| Port Number:                                                                        | 21                                                        |   |
| Username:                                                                           |                                                           |   |
| Password:                                                                           | Show                                                      |   |
| File Path:                                                                          | 1                                                         | 0 |

Figure 67 Scheduling reports

# **Report Jobs**

Displays the list of scheduled reports created by different users.

| Applica      | tion > Jobs           |                               |                |            |                    |                    |                 |                    |                                |                       |     |        |
|--------------|-----------------------|-------------------------------|----------------|------------|--------------------|--------------------|-----------------|--------------------|--------------------------------|-----------------------|-----|--------|
| Configurat   | ion Update Softw      | are Update Reports            | Actions        |            |                    |                    |                 |                    |                                |                       |     |        |
| Displays the | list of scheduled rep | orts created by different use | rs. Learn more |            |                    |                    |                 |                    |                                |                       |     |        |
| Managed /    | Account: All Account  | its 🔹                         |                |            |                    |                    |                 |                    |                                |                       |     | Delete |
| 🗆 ID         | Туре т                | Managed Account               | Source         | Schedule T | Starts At          | Ends After         | Created by T    | Created on         | Status T                       | Last Report           |     |        |
| 54           | Performance           | Trimp                         | ✤ default      | Now        | Jun 13, 2019 17:38 | Jun 13, 2019 17:38 | Administrator   | Jun 13, 2019 17:38 | Completed                      | Jun 13, 2019 17:38    | 0   | ୦ ୬ ×  |
| 53           | Performance           | Trimp                         | Ar default     | Now        | Jun 13, 2019 17:37 | Jun 13, 2019 17:37 | Administrator   | Jun 13, 2019 17:37 | Completed                      | Jun 13, 2019 17:37    | 0   | ୦ ୦ ×  |
| 22           | Events                | Managed-Account-User          | ↓ default      | Daily      | Jun 13, 2019 12:07 | Sep 10, 2019 12:07 | Rgvnmoni Login  | Jun 13, 2019 12:02 | Scheduled (Jun 14, 2019 12:07) | Jun 13, 2019 12:07    | 6   | ⊘ ∿ ×  |
| 21           | Performance           | Managed-Account-User          | ↓ default      | Dailty     | Jun 13, 2019 12:07 | Jun 17, 2019 12:07 | Rgvnmoni Login  | Jun 13, 2019 12:01 | Scheduled (Jun 14, 2019 12:07) | Jun 13, 2019 12:07    | 0   | 0 n x  |
| 20           | Performance           | Managed-Account-User          | ↓ default      | Dailty     | Jun 13, 2019 12:07 | Jun 17, 2019 12:07 | Rgvnmoni Login  | Jun 13, 2019 12:01 | Scheduled (Jun 14, 2019 12:07) | Jun 13, 2019 12:07    | 0   | 0 n x  |
| □ 19         | Performance           | Managed-Account-User          | ↓ default      | Daily      | Jun 13, 2019 12:07 | Jun 17, 2019 12:07 | Rgvnmoni Login  | Jun 13, 2019 12:01 | Scheduled (Jun 14, 2019 12:07) | Jun 13, 2019 12:07    | 0   | 0 n x  |
| 18           | Performance           | Managed-Account-User          | ↓ default      | Now        | Jun 13, 2019 12:01 | Jun 13, 2019 12:01 | Rgvnmoni Login  | Jun 13, 2019 12:01 | Completed                      | Jun 13, 2019 12:02    | 0   | ୦ ୩ ×  |
| 17           | Devices               | Managed-Account-User          | ♣ default      | Now        | Jun 13, 2019 12:01 | Jun 13, 2019 12:01 | Rgvnmoni Login  | Jun 13, 2019 12:01 | Completed                      | Jun 13, 2019 12:02    | 0   | ୦ ୩ ×  |
| 16           | Performance           | Managed-Account-User          | System         | Daily      | Jun 13, 2019 04:31 | Jun 17, 2019 04:31 | RgvnAdmin Login | Jun 12, 2019 16:25 | Scheduled (Jun 15, 2019 04:31) | Jun 14, 2019 04:31    | •   | 0 n ×  |
| 15           | Performance           | Managed-Account-User          | System         | Daily      | Jun 13, 2019 04:31 | Jun 17, 2019 04:31 | RgvnAdmin Login | Jun 12, 2019 16:25 | Scheduled (Jun 15, 2019 04:31) | Jun 14, 2019 04:31    | 0   | 0 n x  |
|              |                       |                               |                |            |                    |                    |                 |                    | Showing 1 - 10 Total: 76       | 10 🗸 🕴 Previous 🚺 2 🔅 | 4 5 | 8 Next |

### Figure 68 Report jobs

A scheduled report Job displays the following action buttons:

- Edit: Visible only for the active Jobs which are not yet run once. With this option, you can reschedule a Job.
- Terminate: Stop active Jobs.
- Show History: Display the detailed status of the generated reports and the file transfer status.
- Delete: Delete active and completed Jobs.
- Instant Download: Users can instantly download the latest report directly once the download is complete without checking the show history.

# Chapter 9: Software Update

The Software Update tab displays the device update details for cnMaestro c4000 Controller. This chapter includes the following:

- Software Update Overview
- Software Update Jobs
- cnReach Bulk Software Upgrade

# Software Update Overview

The Software Update feature allows users to deploy the latest software images to devices. Software updates can be started at any level in the Device Tree, and individual devices can be selected for update. Updates are created as Jobs and placed into the Jobs Queue. When the update is ready to run, it can be started. The basic flow is the following:

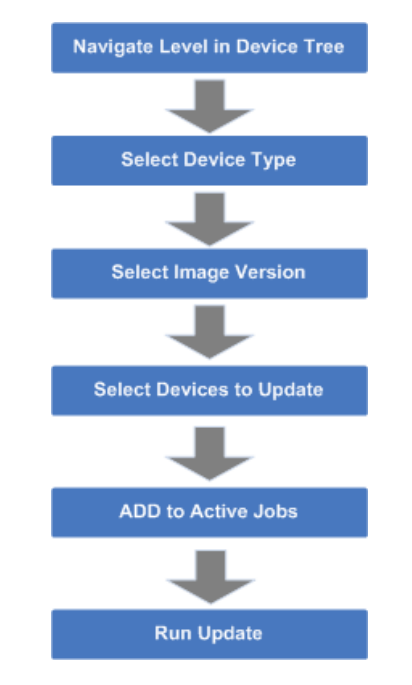

Figure 69 Software Update Overview

When a job finishes, it is placed in the Completed Jobs table, where it will remain for a week before it is deleted.

# **Create Software Update Job**

## **Device Selection**

Navigate the Device Tree to an appropriate level for the devices to be updated. For example, selecting an AP will filter the selectable devices to include itself and its children.

## **Device Type**

Software Updates are executed on one device-type at a time. The type includes specific hardware (Backhaul and Wi-Fi devices).

## Software Update Dashboard

Once the device type is chosen, the Software Update Dashboard displays the most recent software release version for that device type. It also displays a breakdown of the different software versions currently installed on the devices in the upgrade view.

| System                                                                                         |          | 0                                                         |
|------------------------------------------------------------------------------------------------|----------|-----------------------------------------------------------|
| Dashboard Notifications Configuration Statistics Report Software Update Map Clients Mesh Peers |          |                                                           |
| Device Type cnPilot Enterprise (E-Series)* Image: 3.10-a9(Recommended)(Beta)*                  |          | Distribution by version:                                  |
| Q, Sarch                                                                                       |          | View Update Jobs                                          |
| Devices      T                                                                                 | Status T | Current Version 🛛 🕆                                       |
| e00-103-meshbase-donttouch                                                                     | Online   | 3.10-#9                                                   |
| E400-102-meshclient-donttoich                                                                  | Online   | 3.10-a9                                                   |
| E400-107                                                                                       | Online   | 3.9-13                                                    |
| E400-212-105-devis                                                                             | Online   | 3.9-r3                                                    |
| E E400-9223E2                                                                                  | Offline  | 3.10-a9                                                   |
| E400-922494                                                                                    | Offline  | 3.10-#9                                                   |
| B <u>E400-922586</u>                                                                           | Offline  | 3.10-#9                                                   |
| E400-9225D0                                                                                    | Offline  | 3.10-a9                                                   |
| E400-9225EE                                                                                    | Offline  | 3.10-a9                                                   |
| E400-922648                                                                                    | Offline  | 3.10-a9                                                   |
|                                                                                                |          | Showing 1 - 10 Total: 60 10 🔻 (Previous 1 2 3 4 5 6 Next) |
| *0 - Devices selected for software update                                                      |          |                                                           |
| ⊖ Job Options                                                                                  |          |                                                           |
| Update: 💿 Now 🔿 Schedule                                                                       |          |                                                           |
| Stop update on critical error                                                                  |          |                                                           |
| Retry skipped/offline device(s) on reconnect 0                                                 |          |                                                           |
| Allow 5* devices to update in parallel                                                         |          |                                                           |
| Notes:                                                                                         |          |                                                           |
|                                                                                                |          |                                                           |
| Add Software Job                                                                               |          |                                                           |

Figure 70 Software Update Dashboard (cnPilot Enterprise AP)

| Device Type: Image: 2.0.4-r1(Recommended)    | otes                            |          |          | Versions:                                   |
|----------------------------------------------|---------------------------------|----------|----------|---------------------------------------------|
| Q, Search                                    | Managed Account: All Accounts - |          |          | View Update Jobs                            |
| □ Devices T                                  | Managed Account                 | Status T | Active T | Inactive                                    |
| EX2010                                       | Base Infrastructure             | Offline  | 2.0.4-r1 |                                             |
| EX2010-P                                     | Trimp                           | Online   | 2.0.5-r2 |                                             |
|                                              |                                 |          | Show     | ing 1 - 2 Total: 2 10 ✓ < Previous 1 Next > |
| ⊟ Job Options                                |                                 |          |          |                                             |
| Update:   Now  Schedule                      |                                 |          |          |                                             |
| Stop update on critical error                |                                 |          |          |                                             |
| Retry skipped/offline device(s) on reconnect |                                 |          |          |                                             |
| 10 Devices to update in parallel (1-500)     |                                 |          |          |                                             |
| Notes:                                       |                                 |          |          |                                             |
| Add Software Job to 0 device(s)              |                                 |          |          |                                             |

#### Figure 71 Software Update Dashboard (cnMatrix)

Disable Auto Reboot option disables reboot after applying the new software image. The user has to manually reboot the switch to complete the software update and boot with the new version.

### Scheduling Software Update Job

You can now schedule a software update job on the devices by selecting a Schedule radio button and providing the Start Date and Start Time.

| Update:     | 🔵 Now 💿 Sch             | edule        |             |          |   |  |
|-------------|-------------------------|--------------|-------------|----------|---|--|
| Start Date: | 2019/06/14              |              | Start Time: | 11:29 AM | G |  |
| Stop upd    | late on critical error  |              |             |          |   |  |
| Disable A   | uto Reboot              |              |             |          |   |  |
| Retry ski   | pped/offline device(    | s) on recon  | nect 🛈      |          |   |  |
| 10 D        | evices to undate in r   | narallel (1- | 500)        |          |   |  |
|             | criters to appeare in p |              |             |          |   |  |
| Notes:      |                         |              |             |          |   |  |
|             |                         |              |             |          |   |  |

#### Figure 72 Scheduling Software Update Job

You can view the status of Software Update Job in Appliance > Jobs > Software Update page.

| Applic   | ation > Jobs                                 |            |         |               |                    |                                | 0      |
|----------|----------------------------------------------|------------|---------|---------------|--------------------|--------------------------------|--------|
| Coefigur | ation Update Software Update Reports Actions |            |         |               |                    |                                |        |
| Al w     |                                              |            |         |               |                    |                                | Dalata |
| 0.10     | Details                                      | Image Type | Target  | Created by    | Created on         | Status                         |        |
| 0 25     | 1 crPilot Enterprise (E-Series) Device(s)    | 05         | 3.10-#9 | Administrator | Dec 18, 2018 12:14 | Scheduled (Dec 18, 2018 12:25) | 00×    |

You need to download the newly released image from the Support Site. Please refer to Managing Device Software Images for more details.

### **Device Table**

Select the devices to upgrade in the Devices Table.

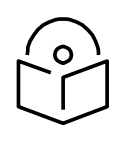

### Note

You can upgrade a device only when its status is Up. If you try to upgrade a device when it is Down, the selected device is down message is displayed in the UI.

The following parameters are visible (though some are only available for certain device types).

| Parameter       | Description                                                                                                    |
|-----------------|----------------------------------------------------------------------------------------------------|
| Devices         | The names of available devices in a system. The list is pre-filtered based upon the node selected in the Device Tree. |
| Selected SMs    | If the AP is selected, the corresponding SMs will also be selected.                                                   |
| Status          | The status of a device in a system. Devices that are not connected and cannot have images pushed to them.             |
| Current Version | The version of the active software image running on the device.                                                       |

## **Retry Software Update**

The Retry Software Update option is available in every Software Update tab, and it is enabled by default.

| ⊖ Job Options                                     |
|---------------------------------------------------|
| Update: <ul> <li>Now</li> <li>Schedule</li> </ul> |
| Stop update on critical error                     |
| Retry skipped/offline device(s) on reconnect (    |
| Allow 5- devices to update in parallel            |

### Figure 73 Retry Software Update

If the software update job was skipped for a device as it was offline, an icon ( ) appears next to the Active Software version of the device. This indicates that the software update for the device will be done with the Target device version in the Job, whenever it reconnects to cnMaestro c4000 Controller.

If the software update job was skipped while upgrading with the same version as the device active version, then the icon will not be displayed, and the device will not update when it reconnects.

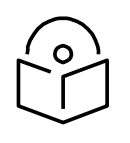

The device which undergoes Retry Software Update, will not create a new Job.

Note

## Options

### **Stop Updates on Critical Error**

If one of the updates fails, then don't start any additional updates and instead pause the update job. All existing, concurrent updates will be allowed to proceed until completion. The administrator will be able to continue the update where it left off, if desired.

#### Sector Upgrade Order

The recommended update ordering for devices within a sector will be pre-configured according to the recommendations for the device. It can be changed if desired.

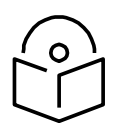

## Note

Device updates will occur sector-by-sector. One sector needs to complete before a second sector is started.

### **Parallel Upgrades**

Specify how many device upgrades to perform in parallel to complete the upgrade faster. However if the job is configured to halt on an error, all concurrent sessions will still be allowed to complete.

### **Upgrade Steps**

To upgrade an ePMP (Sectors) device:

- 1. Navigate to System or Network or Tower or Device level. From the list, select the system or network or tower or device to which the device belongs.
- 2. Navigate to Manage > Software Update > Select Devices page.
- 3. Select ePMP (Sectors) from the following Select Device Type drop-down list:
  - a. ePMP (Sectors)
  - b. PMP (Sectors)
  - c. cnPilot R200/R190/R201
  - d. ePMP 1000 Hotspot
  - e. e. cnPilot E400/E410/E500/E501S/E600/E502S/E430W/e700
  - f. cnMatrix
  - g. PTP
- 4. Select the software image to update from the Select Image Version drop-down list.
- 5. Select the devices to update by clicking the tick icon.
- 6. Set desired Job Options.
- 7. Click the Add Software Job button.

# Software Update Jobs

The Software Update Jobs table lists all currently running, queued, and completed jobs. The jobs can be triggered immediately or can be run later.

(Appliance > Jobs > Software Update tab)

The following table displays the list of parameters displayed in the Software Update Jobs tab:

| Parameter                   | Description                                                                                                    |
|-----------------------------|----------------------------------------------------------------------------------------------------|
| ID                          | Identification number of the active job.                                                                                                    |
| Details                     | Count of devices and date and time the upgrade process is initiated.                                                                                                    |
| Target                      | Target software version to upgrade.                                                                                                    |
| Created By                  | The user who has created this job.                                                                                                    |
| Created On                  | Date and time on which the job is created.                                                                                                    |
| Parallel                    | Number of device to start in parallel.                                                                                                    |
| Stop on Error               | Stop the job, if any device in the middle finds any error.                                                                                                    |
| Sector Priority             | For ePMP/PMP, the priority of AP/SM to start.                                                                                                    |
| Status                      | Status of update.                                                                                                    |
| Action                      | Use the <b>Start</b> or <b>Delete</b> button to manage the upgrade process. After the upgrade has started, the <b>Pause</b> button will stop new upgrades from the beginning. If the upgrade process fails or the upgrade has been paused, you can restart the process by clicking the <b>Resume</b> button. |
| By selecting the <b>Sho</b> | <b>w More</b> icon, you can view the following parameters:                                                                                                    |
| Device                      | Device for which the upgrade is initiated.                                                                                                    |
| Status                      | Status of the device.                                                                                                    |
| Mode                        | The mode if AP or SM.                                                                                                    |
| Original Version            | The current software image version of the device.                                                                                                    |
| Result                      | The upgrade status of the device.                                                                                                    |
| Message                     | The message that is displayed after the update.                                                                                                    |

| Table 24 Parameters displayed in S | Software Update Jobs tab |
|------------------------------------|--------------------------|
|------------------------------------|--------------------------|

The user can filter the Jobs based on the running status. The user can also filter the devices in a particular Job based on the parameters mentioned in the above table.

## Abort Software Job

Abort operation will skip devices that are waiting for an update to begin. Devices already being updated may continue, but cnMaestro c4000 Controller will stop tracking their progress. Aborting a Software Job puts the device into a "complete" state that cannot be manually restarted by the user. The "pending" devices will not begin their updates.

| Applica<br>Configura | tion > Jobs                                 | Actions               |            |            |         |               |                    |                    |            | ø         |
|----------------------|---------------------------------------------|-----------------------|------------|------------|---------|---------------|--------------------|--------------------|------------|-----------|
| All w                | Janaged Account: All Accounts •             |                       |            |            |         |               |                    |                    |            | Delete    |
| D ID                 | Details                                     | Managed Account       | Image Type | Occurrence | Target  | Created by    | Created on         | Completed on       | Status     |           |
| 162                  | 1 cnPilot Enterprise (E-series) Device(s)   | Base infrastructure   | Device     | Now        | 3.10-r6 | Administrator | Apr 16, 2019 13:32 | Apr 16, 2019 13:32 | Aborted:   | 0 🖻 🗆 🗙   |
| 161                  | 4 cnPilot Home (R-Series) Device(s)         | Base Infrastructure   | Device     | Now        | 4.5-87  | Administrator | Apr 15, 2019 18:02 | Apr 15, 2019 18:06 | Completed: | 0 🛱 🛚 🗙   |
| 160                  | 680 cnPilot Enterprise (E-Series) Device(s) | All Accounts          | Device     | Now        | 3.10-r6 | Administrator | Apr 15, 2019 17:58 | Apr 15, 2019 17:58 | Aborted:   | 0 🖻 🗉 🗙   |
| 159                  | 1 cnPilot Enterprise (E-Series) Device(s)   | Base infrastructure   | Device     | Now        | 3.10-r6 | Administrator | Apr 15, 2019 17:56 | Apr 15, 2019 17:56 | Aborted:   | 0 🖻 🖄 🗙   |
| 158                  | 1 cnPilot Enterprise (E-Series) Device(s)   | Base Infrastructure   | Device     | Now        | 3.10-r6 | Administrator | Apr 15, 2019 17:31 | Apr 15, 2019 17:31 | Aborted:   | • • • ×   |
| 157                  | 1 cnPilot Enterprise (E-Series) Device(s)   | Base infrastructure   | Device     | Now        | 3.10-r6 | Administrator | Apr 15, 2019 17:30 | Apr 15, 2019 17:30 | Aborted:   | 0 🛙 🛛 🗙   |
| 156                  | 1 cnPilot Enterprise (E-Series) Device(s)   | Base infrastructure   | Device     | Now        | 3.10-r6 | Administrator | Apr 15, 2019 17:28 | Apr 15, 2019 17:28 | Aborted:   | • • • • × |
| 154                  | 1 cnPilot Enterprise (E-Series) Device(s)   | Base infrastructure   | Device     | Now        | 3.11-b4 | Administrator | Apr 15, 2019 12:14 | Apr 15, 2019 12:14 | Aborted:   | o to x    |
| 152                  | 3 cnPilot Enterprise (E-Series) Device(s)   | 0 Base Infrastructure | Device     | Now        | 3.11-b4 | Administrator | Apr 15, 2019 12:09 | Apr 15, 2019 12:13 | Completed: | O Č Z X   |
| 151                  | 3 cnPilot Enterprise (E-Series) Device(s)   | Base Infrastructure   | Device     | Now        | 3.10-r6 | Administrator | Apr 15, 2019 12:03 | Apr 15, 2019 12:07 | Completed: | 0 🖻 🛛 🗙   |

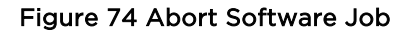

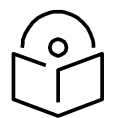

## Note

- 1. Devices that are already completed display as "completed" with a message "update complete" along with the status as Completed.
- 2. Devices which are ongoing display as "Aborted" with a message "Manually Aborted" with the status as Aborted.
- 3. Devices that have not yet started display as "skipped" with a message "job was aborted" with the status as Skipped.

## Viewing Running Jobs in Header

Click the click icon in the top right corner of the UI. This directs you to the Jobs page of the Software Update section. For more information, see Software Update Jobs

# cnReach Bulk Software Upgrade

Distributing software to cnReach devices can take many hours, due to the relatively low RF bandwidth. In order to minimize wireless traffic, cnMaestro c4000 Controller supports the cnReach mechanism by which a single AP coordinates the broadcast distribution of firmware to every cnReach device within its VLAN. In the graphic below, the bulk upgrade operation transfers an image to the middle AP, which then distributes it to all APs with VLAN 2. The APs are not updated in this process; the firmware is just pushed into their storage, where it can be applied later (once the distribution completes). cnReach has a mechanism to handle offline devices during the distribution (which can take upwards of a day), or devices added midway through the transfer. Often this means the process repeats a second time, to handle any updates.

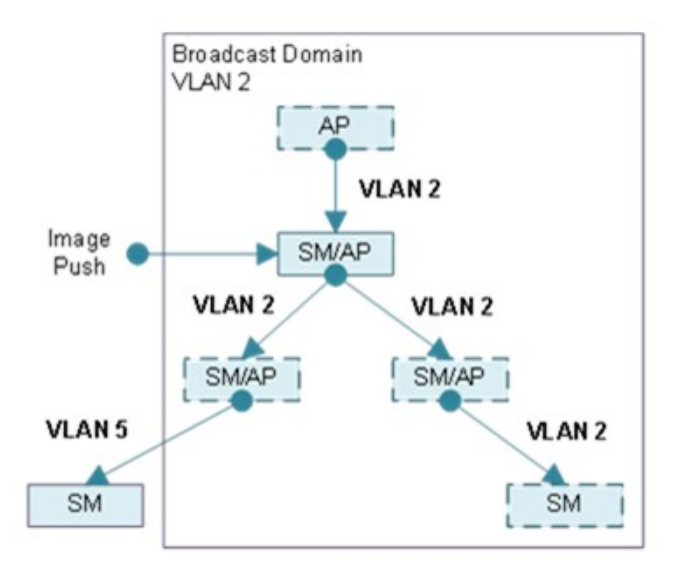

The Bulk Upgrade mechanism is optional, and meant to be used for efficiency. One can still use the standard Software Update mechanism to transfer images to cnReach devices one-at-a-time, though the distribution could be many hours or days.

## Firmware Versions (OS and Radio)

cnReach devices have two versions of software: one for the Motherboard OS, and another for the Radio. Each Radio can have a different version of the firmware. When selecting software to distribute, one should choose either OS or Radio. During the Apply phase, when the image is updated, one or both Radios can be selected.

## Bulk Upgrade Page

The Bulk Upgrade page is accessed by selecting a cnReach AP then Software Update > Bulk Upgrade. The Motherboard (OS) or Radio software is available, and the distribution started and stopped. Once started, the distribution continues until stopped, so be sure to manually stop the process when complete.

| Dashboard Notifica                                     | tions Configura    | tion Details Perform      | nance Software Upda        | ate Tools                                        |
|--------------------------------------------------------|--------------------|---------------------------|----------------------------|--------------------------------------------------|
| Device Bulk Upgrad                                     | e                  |                           |                            |                                                  |
| Use the software distrib<br>hours after it is started. | ution of cnReach A | Ps to push a software ima | ge to all devices on the s | ame VLAN as the AP. This Process could take many |
| Image Type:                                            | OS <b>≁</b>        |                           | Name:                      | cnReach_700                                      |
| Image:                                                 | cn.FRX 5 2 170*    |                           | Status:                    | Online                                           |
|                                                        | Ch constante       |                           | Active SW:                 | cn-EBX.5.2.17e                                   |
|                                                        | Start Distribution | View Device Status        | Inactive SW:               | cn-EBX.5.2.17d                                   |
|                                                        |                    |                           | Band:                      | 700                                              |
|                                                        |                    |                           | Radio1 Version:            | 1.48.17487                                       |

Figure 75 Bulk upgrade package

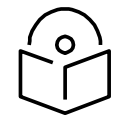

### Note

You must start the distribution on a single AP in a cnReach VLAN, and only run it from that AP. Executing Bulk Upgrade on more than one AP in a VLAN will not be prevented by cnReach devices, and it could lead to distribution failures.

# **Upgrade Tracking**

The following page is displayed when an AP is actively distributing software. One can view other devices in the VLAN (and their current software versions), and the distribution status. Distribution can be stopped at any time, and images can be applied directly to the devices in the list.

| Contra Bully Hannada                                     | s connigu             | rabon Detailo        | renominance        | Soleware opdate      | 1000                 |              |                             |               |
|----------------------------------------------------------|-----------------------|----------------------|--------------------|----------------------|----------------------|--------------|-----------------------------|---------------|
| Use the software distribution                            | n of cnReach          | APs to push a softwa | re image to all de | vices on the same VL | AN as the AP. This P | rocess cou   | ld take many hours after it | t is started. |
| Distribution Status                                      |                       | Stop Distrib         | ution ,            | Apply Status         |                      |              | Apply Updata                |               |
| Started on: Dec 19 2018 14<br>Distribution Version: cn-E | 4:19:50<br>BX.5.2.17e | 0 of 2 (             | 0.00%)             |                      | Not Starte           | d            |                             |               |
| View Affected Devices                                    | 5                     |                      |                    |                      |                      |              |                             |               |
| Device T                                                 | Mode                  | IP Address           | OS Version $\tau$  | Radio1V T            | Radio2V T            | St T         | Distribution St App         | oly Sta       |
| Point Multipoint AP1                                     | AP                    | 10.110.226.53        | cn-EBX.5.2.17e     | 1.48.17487           |                      | Online       | Initiated 0                 |               |
| Point Multipoint EP1                                     | EP                    | 10.110.226.54        | cn-EBX.5.2.17e     | 1.48.17487           |                      | Online       |                             |               |
|                                                          |                       |                      |                    |                      | Showing 1            | - 2 Total: 2 | 10 V < Previous             | 1 Next        |

Figure 76 Upgrade tracking

# Chapter 10: Inventory

This chapter provides the following information:

- Inventory Export
- Bulk Move
- Bulk Delete
- Bulk Reboot
- CSV Configuration Import

Inventory displays a list of devices under the selected node. It presents health and maintenance information that can be toggled through a button bar at the top. It aggregates children devices and provides a tabular view that allows for sorting and filtering. When selected for a single device, it presents a detailed page tailored to that device.

Navigate to the Inventory tab on the left pane.

| Inv | entory      |              |                |                      |                                           |             |           |         |                | 8 |
|-----|-------------|--------------|----------------|----------------------|-------------------------------------------|-------------|-----------|---------|----------------|---|
| Q   | Search      |              |                |                      |                                           | Import      | Actions 🗸 | Delete  | Move Export -  |   |
|     | Device T    | Туре 👅       | IP Address 🝸   | Health 🝸             | Serial Number 🝸                           | Description | On        | boarded | Active S/W V T |   |
|     | E500-B39748 | cnPilot e500 | 10.110.220.123 | Online<br>0d 12h 52m |                                           |             | 0d        | 15h 35m | 4.0-b11        | × |
|     | E500-919DCA | cnPilot e500 | 10.110.222.212 | Online<br>0d 16h 42m |                                           |             | 0d        | 21h 15m | 3.11.3-b9      | × |
|     | E500-917644 | cnPilot e500 | 10.110.220.103 | Online<br>0d 16h 42m |                                           |             | 0d        | 21h 15m | 3.11.3-b9      | × |
|     | E400-B67566 | cnPilot e400 | 10.110.220.120 | Online<br>0d 16h 42m |                                           |             | 0d        | 21h 15m | 3.11.3-b9      | × |
|     | E400-AE28DA | cnPilot e400 | 10.110.220.241 | Online<br>0d 16h 42m | C. S. S. S. S. S. S. S. S. S. S. S. S. S. |             | 0d        | 21h 15m | 3.11.3-b9      | × |
|     | E500-919E10 | cnPilot e500 | 10.110.220.53  | Online<br>0d 16h 42m |                                           |             | 0d        | 21h 15m | 3.11.3-b9      | × |
|     | E500-919DCA | cnPilot e500 | 10.110.220.234 | Online<br>0d 16h 41m |                                           |             | 0d        | 21h 15m | 3.11.3-b9      | × |
|     | E500-919DCA | cnPilot e400 | 10.110.220.233 | Online<br>0d 16h 41m |                                           |             | 0d        | 21h 15m | 3.11.3-b9      | × |
|     | E400-AD3C0E | cnPilot e400 | 10.110.220.132 | Online<br>0d 16h 42m |                                           |             | 0d        | 21h 15m | 3.11.3-b9      | × |
|     | E400-B4587C | cnPilot e400 | 10.110.222.137 | Online<br>0d 16h 42m |                                           |             | 0d        | 21h 15m | 3.11.3-b9      | × |

Figure 77 Inventory - Access and Backhaul View

| -   | APs                   |                      |                                  |                 |                     |              |                      | -            |
|-----|-----------------------|----------------------|----------------------------------|-----------------|---------------------|--------------|----------------------|--------------|
| ណិ  | Q, Search             | Managed Account: All | •                                |                 |                     |              | Delete Export •      | Claim New AP |
| 3   | Device T              | Managed Ac           | Status T                         | Serial Number 🝸 | IP Address 🕆        | Туре т       | AP Group             |              |
| •   | C Rajesh              | Base Infrastructur   | Offline (3d 1h 48m)<br>Onboarded |                 | <u>10.110.208.1</u> | cnPilot E500 | N/A                  | ♡ ≛          |
| 600 | E400-cnPilot-182-RGVN | BesKOM               | Offline (4d 2h 19m)<br>Onboarded |                 | <u>10.110.212.1</u> | cnPilot E400 | N/A                  | 0 ±          |
| ()  | E400-BSADE0           | BesK0M               | Online (5d 21h 4<br>Onboarded    | 1000            | <u>10.110.202.1</u> | cnPilot E400 | E400-RGVN-SmartWorks | ◎ ≛          |

Figure 78 Inventory - Wi-Fi View

# **Inventory Export**

The inventory can be exported in either CSV or PDF format. The values exported will match those in the selected table columns. You can customize the health and maintenance views to add or delete columns.

# **Bulk Move**

The Bulk Move option is available in the inventory page of **System > Tower > Network > Site** in cnMaestro c4000 Controller On-Premises.

This feature helps the users in bulk movement of devices in the following scenarios:

- From one Network/Tower/Site to another according to the device type.
- Between different Tower/Site within the same Network according to the device type.
- Between different Tower/Site across the different Networks according to the device type.

When the devices are moved using the Bulk Move option, all the **Network > Tower > Site** dashboards, graphs, clients, reports, and mesh peers will also get updated accordingly.

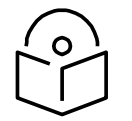

### Note

- 1. ePMP/PMP AP and SMs cannot be moved to any Site.
- 2. The independent Wi-Fi devices cannot be moved to Towers.
- 3. If a Wi-Fi device is a child of AP and SM, it is moved automatically to a Tower along with the AP and SM.
- 4. ePMP/PMP SMs cannot be selected for the bulk move operation. SMs are moved automatically along with the AP.
- 5. In case of moving multiple devices, cnMaestro c4000 Controller detects the device type and moves the devices to Tower/Site accordingly.

| Inventory > Base Infra                    | astructure          |               |                |                |                      |                    |                                    |                     | 0       |
|-------------------------------------------|---------------------|---------------|----------------|----------------|----------------------|--------------------|------------------------------------|---------------------|---------|
| Q, Search                                 |                     |               |                |                |                      | Ма                 | maged Account: Base Infrastructure | Delete Move         | Export* |
|                                           | Managed Account     | Туре т        | IP Address 🕆   | Health $\top$  | Serial Number $\neg$ | Description $\top$ | Onboarded                          | Active S/W Version  | т       |
| No Site Name<br>0A:00:3E:8B:84:25         | Base Infrastructure | PMP 450i SM   | 10.110.208.83  | Online (0d 18h | M9TL0DTN84ZC         | N/A                | 0d 18h 46m                         | 15.2 (Build SIT-25) | ×       |
| No Site Name<br>0A:00:3E:BB:83:51         | Base Infrastructure | PMP 450i AP   | 10.110.208.82  | Online (0d 18h | M9TE09942KBW         | N/A                | 0d 18h 46m                         | 15.1.3              | ×       |
| OA:00:3E:BB:95:F3                         | Base Infrastructure | PMP 450i AP   | 10.110.208.81  | Online (0d 18h | M9TH133C1RCX         | N/A                | 0d 18h 47m                         | 15.1.3              | ×       |
| cnPilot R201P-0D43F9<br>00:04:56:0D:43:F9 | Base Infrastructure | cnPilot R201P | 10.110.208.124 | Online (48d 19 | WFSH003L7GCM         | N/A                | 5d 19h 57m                         | 4.3.3-R4            | ×       |

#### Figure 79 Bulk Move

To move devices using Bulk Move:

- 1. Navigate to Inventory page of System > Network > Tower > Site.
- 2. Select one or multiple devices as per the requirement.
- 3. Click Move. A new window appears.
- 4. Select the Network, Tower or Site from the drop-down list to which the devices need to be moved.
- 5. Click Save.

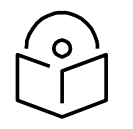

## Note

- 1. When the Managed Service Provider (MSP) feature is enabled, the user is allowed to move the devices at Network > Site > Tower levels within the tenant accounts and not across different tenant accounts.
- 2. The Bulk Move option is not available at the System level, when MSP is enabled.

# **Bulk Delete**

The Bulk Delete option is available in the inventory page of **System > Tower > Network > Site** in cnMaestro c4000 Controller. This feature helps the users in bulk deletion of devices from **System > Tower > Network > Site**.

| nventory > Base Inf                | rastructure         |             |               |                |                 |               |                                |                      | 0 |
|------------------------------------|---------------------|-------------|---------------|----------------|-----------------|---------------|--------------------------------|----------------------|---|
| Q, Search                          |                     |             |               |                |                 | Manage        | d Account: Base Infrastructure | Delete Nove Export+  | - |
| Device T                           | Managed Account     | Туре т      | IP Address T  | Health $\top$  | Serial Number 😙 | Description T | Onboarded                      | Active S/W Version T |   |
| No Site Name     OA:00:3E:8B:84:25 | Base Infrastructure | PMP 450i SM | 10.110.208.83 | Online (0d 18h | M9TL0DTN84ZC    | N/A           | 0d 18h 46m                     | 15.2 (Build SIT-25)  | × |
| No Site Name<br>0A:00:3E:BB:83:51  | Base Infrastructure | PMP 450i AP | 10.110.208.82 | Online (0d 18h | M9TE09942KBW    | N/A           | 0d 18h 46m                     | 15.1.3               | × |
| No Site Name                       | Base Infrastructure | PMP 450i AP | 10.110.208.81 | Online (0d 18h | M9TH133C1RCX    | N/A           | 0d 18h 47m                     | 15.1.3               | × |

#### Figure 80 Bulk Delete

To delete devices using Bulk Delete:

- 1. Navigate to Inventory page of **System > Network > Tower > Site**.
- 2. Select one or multiple devices as per the requirement.
- 3. Click Delete.

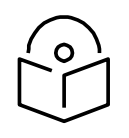

#### Note

In the Wi-Fi view, the Bulk Delete option can also delete the devices that are in waiting for the approval state.

# **Bulk Reboot**

The Bulk Reboot option is available in the inventory page of **Tower > Network > Site** in cnMaestro c4000 Controller. This feature helps the users in bulk reboot of devices.

When the devices are moved using the Bulk Reboot option, all the **Network > Tower > Site dashboards**, graphs, clients, reports, and mesh peers will also get updated accordingly.

| ۲ | cn.Maestro                                             |                                  |                |                |                       |                 |               | e 0                                | E              |        |         | 101 +      |
|---|--------------------------------------------------------|----------------------------------|----------------|----------------|-----------------------|-----------------|---------------|------------------------------------|----------------|--------|---------|------------|
| - | 34jrtitt                                               | Inventory > cambium              | n -            |                |                       |                 |               |                                    |                |        |         | 8          |
| ര | Networks WLFLAP Concept<br>                            | Q, seech                         |                |                |                       |                 |               | International Contestation Actions | Carata         | NOVE   | bist= 1 | <b>1</b> + |
| 8 | 1 Set deleviti                                         | R Device Y                       | Тура т         | 19 Address T   | Nealth $\tau$         | Serial Number 🛫 | Description T | Raboot New                         | Active S/W Ver | T este |         |            |
| m | - Ar cambion 1<br>- A club                             | * ENEASON.52<br>54.00355003420   | PHP 43ber/AP   | 10.110.200.30  | Officier<br>2010h43m  | MODLOFRQQNTD    |               | PRIJIK JOAN                        | 15.1.5         |        |         | ж          |
| X | - A mar                                                | * ENE-MIG.SH<br>SA00.3E.#Z.DI:BA | PRPANSI        | 10.110.200.8   | Offline<br>0d 10h 10m | acom/g20/3.8    |               | 4et 21h 10m                        | 15.1.8         |        |         | ×          |
| ø | <ul> <li>A Classifi</li> <li>A constitution</li> </ul> | * ESSI-ELECTE<br>DODRESE ELECTOR | or Pilox edito | 16.116.212.124 | Office<br>58215 2m    | WISICO-459TeeQ  |               | 3id 10% 12m                        | 3.10-19        |        |         | ×          |
| 0 | + 💠 tulisett                                           | # f222.128                       | er/Filet elit1 | 15.115.212.126 | Online                | WaSCo-spirPsini |               | Tel 169 1296                       | 3.10.49        |        |         | ×          |

#### Figure 81 Bulk Reboot

To reboot devices using Bulk Reboot:

- 1. Navigate to Inventory page of **Network > Tower > Site**.
- 2. Select one or multiple devices as per the requirement.
- 3. Click Actions and choose Reboot Now.

## **Schedule Reboot**

You can also schedule the reboot of the device/devices by selecting the Schedule Reboot button from Actions drop-down list, and by providing the Date and Time.

| Schedule r | eboot for 64 sel | ected device( |
|------------|------------------|---------------|
| Date:      | 2018/12/18       | <b>=</b>      |
| Time:      | 12:05 PM         | ©             |
|            | Schedule         | Cancel        |

After creating a scheduled Reboot Job, you can view the status in the Appliance > Jobs > Actions page.

| Application | > Jobs<br>fate Software Undate R | enerts Artises |                    |               |            |                        | o                      |
|-------------|----------------------------------|----------------|--------------------|---------------|------------|------------------------|------------------------|
|             |                                  |                |                    |               |            |                        | Delete                 |
| 0.0         | Туре                             | Source         | Start Time         | Created by    | Status     |                        |                        |
| 0.3         | Reboot                           | A* cambium     | Dec 19, 2018 12:45 | Administrator | Active :   |                        | ti ×                   |
| 0.2         | Reboot                           | Ø meshlink     | Dec 17, 2018 18:20 | Administrator | Inactive : |                        | n ×                    |
| 8 1         | Reboot                           | meshlink       | Dec 17, 2018 18:13 | Administrator | Inactive:  |                        | t ×                    |
|             |                                  |                |                    |               |            | Showing 1 - 3 Total: 3 | 10 V (Previous 1 Next) |

# **CSV Configuration Import**

Import device(s) configuration is available from inventory page at **System > Network > Managed** Account/ePMP or PMP AP device levels.

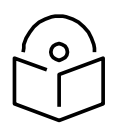

## Note

The Import Device configuration is supported only for the Access and Backhaul account and is applicable only on ePMP/PMP AP and SM devices.

The following parameters are supported for ePMP/PMP AP in the CSV file:

- Latitude
- Longitude
- Height
- Azimuth
- Elevation
- Beam Width

The following parameters are supported for ePMP/PMP SM is in the CSV file:

- Latitude
- Longitude

| Search                                              | Inventory                        |              |                |                      |                             |                  |                | 0 |
|-----------------------------------------------------|----------------------------------|--------------|----------------|----------------------|-----------------------------|------------------|----------------|---|
| Networks Wi-FI AP Groups                            | O Search                         |              |                |                      | Im                          | Actions - Delete | Move Export -  |   |
| V System                                            |                                  | Туре т       | IP Address 🝸   | Health 🝸             | Serial Number T Description | on T Onboarded   | Active S/W V T |   |
| Appliance     Appliance_16_wlan     Appliance_35_11 | E500-B39748<br>00:04:56:B3:97:48 | cnPilot e500 | 10.110.220.123 | Online<br>0d 13h 19m | W8SE1796WD9K                | 0d 16h 2m        | 4.0-b11        | × |
| Appliance_4966                                      | E500-919DCA<br>00:04:56:91:9D:CA | cnPilot e500 | 10.110.222.212 | Online<br>0d 17h 8m  | W8SK02264577                | 0d 21h 41m       | 3.11.3-b9      | × |
| Appliance_nat                                       | E500-917644<br>00:04:56:91:76:44 | cnPilot e500 | 10.110.220.103 | Online<br>0d 17h 8m  | W8SK01DL2MLB                | 0d 21h 41m       | 3.11.3-b9      | × |
| Default Home                                        | E400-B67566<br>00:04:56:B6:75:66 | cnPilot e400 | 10.110.220.120 | Online<br>0d 17h 8m  | W8SF092899LS                | 0d 21h 41m       | 3.11.3-b9      | × |
| > Mumbai_test-AP (1)                                | E400-AE28DA<br>00:04:56:AE:28:DA | cnPilot e400 | 10.110.220.241 | Online<br>0d 17h 8m  | W8RK57642P4S                | 0d 21h 41m       | 3.11.3-b9      | × |

Figure 82 Import Device Configuration

# Sample Configuration File

| MAC                                                                  | LATITUDE                            | LONGITUDE                           | AZIMUTH                             | ELEVATION                              | BEAM WIDTH               | HEIGHT       | HEIGHT UNIT |
|----------------------------------------------------------------------|-------------------------------------|-------------------------------------|-------------------------------------|----------------------------------------|--------------------------|--------------|-------------|
| Supports formats with ':', '-', 'no space',<br>upper and lower case. | Signed degrees format<br>(DDD.ddd). | Signed degrees format<br>(DDD.ddd). | Degrees from<br>North<br>(0 to 360) | Degrees from<br>horizon<br>(-90 to 90) | Degrees from<br>1 to 360 | Min=0, Max=5 | Meters/Feet |
| 01:14:56:CA:E6:25                                                    | 16                                  | 19                                  | 17                                  | 17                                     | 130                      | 1500         | Feet        |
| 01-14-56-C4-C3-2e                                                    | -90                                 | 119.0123                            | 190                                 | 64                                     | 120                      | 1000         | feet        |
| 0a113eB4260D                                                         | 79.0123                             | 11                                  | 111                                 | 74                                     | 112                      | 110          | Meters      |
| 0a:11:3e:b1:2a:78                                                    | -44                                 | -12.78                              | 124                                 | 67                                     | 177                      | 190          | meters      |

#### Figure 83 Sample configuration file

# **Uploading a Configuration File**

To upload a configuration file (CSV) as per the format specified in the sample template:

- 1. Download Sample Template or prepare a sheet in CSV file format with necessary column details.
- 2. Upload a configuration file (CSV) as per the format specified in the sample template.

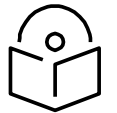

# Note

You must know the MAC address of the device to push the configuration.

3. Click Import to import the configuration.

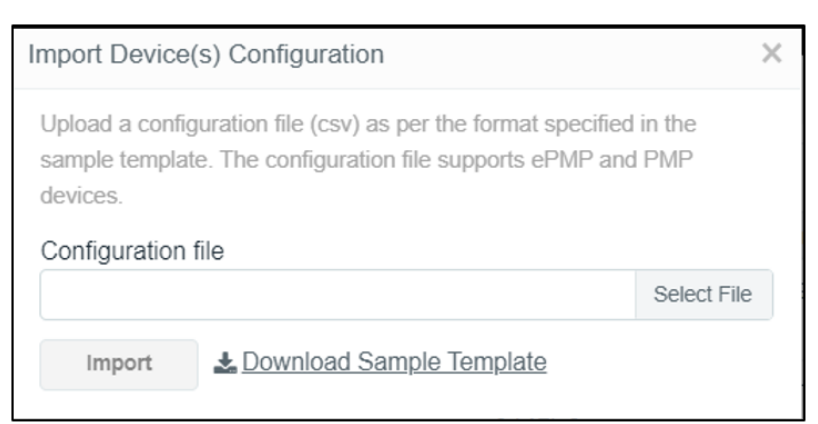

4. A configuration job will be created in the tower page.

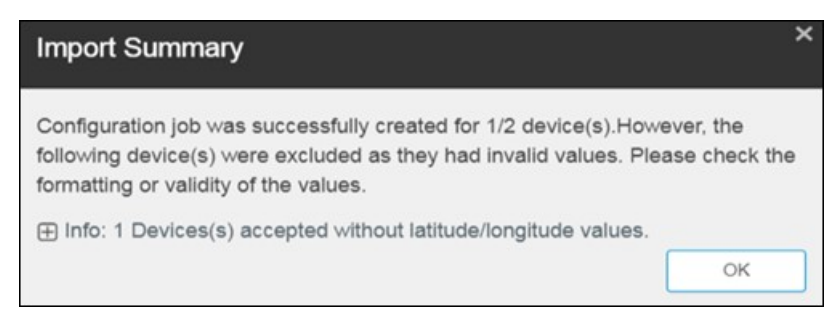

5. You can view the completed status of import device (s) configuration in the Managed Account page.

| Applica   | ation > Jobs                         |                     |                    |               |                    |                    |          |               |                 |                                     | Ø            |
|-----------|--------------------------------------|---------------------|--------------------|---------------|--------------------|--------------------|----------|---------------|-----------------|-------------------------------------|--------------|
| Configura | ation Update Software Update Rej     | ports Actions       |                    |               |                    |                    |          |               |                 |                                     |              |
| Ally      | Managed Account: All Accounts *      |                     |                    |               |                    |                    |          |               |                 |                                     | Delete       |
| D ID      | Details                              | Managed Account     | Target             | Created by    | Created on         | Completed on       | Parallel | Stop on Error | Sector Priority | Status                              |              |
| 205       | 1 cnPilot R195W device(s)            | Base Infrastructure |                    | Administrator | Jun 14, 2019 10:36 | Jun 14, 2019 10:36 |          | false         | N/A             | Completed:                          | 0 🛱 🖻 🗙      |
| 204       | 1 cnPilot R195W device(s)            | Base Infrastructure |                    | Administrator | Jun 13, 2019 18:16 | Jun 13, 2019 18:16 |          | false         | N/A             | Completed:                          | 0 🖻 🗄 🗙      |
| 203       | 1 cnPilot R195W device(s)            | Base Infrastructure | R-195W-APgrp       | Administrator | Jun 13, 2019 18:12 | Jun 13, 2019 18:12 |          | false         | N/A             | Completed:                          | 0 🖻 🗄 🗙      |
| 4         | 1 cnPilot Enterprise (E-Series) devi | Managed-Account-Use | MIX-Client         | RgvnAdmin Lo  | Jun 13, 2019 16:54 | Jun 13, 2019 16:54 | 10       | false         | N/A             | Completed:                          | • 🖻 🖹 🗙      |
| 3         | 1 cnPilot Enterprise (E-Series) devi | Managed-Account-Use | Default Enterprise | RgvnAdmin Lo  | Jun 13, 2019 15:57 | Jun 13, 2019 15:58 | 10       | false         | N/A             | Completed:                          | • 🖻 🗉 🗙      |
| 202       | 1 cnPilot R195W device(s)            | Base Infrastructure | R-195W-APgrp       | Administrator | Jun 13, 2019 15:41 | Jun 13, 2019 15:41 |          | false         | N/A             | Completed:                          | • 🖻 🖻 🗙      |
| 201       | 1 cnPilot R195W device(s)            | Base Infrastructure | R-195W-APgrp       | Administrator | Jun 13, 2019 15:21 | Jun 13, 2019 15:22 |          | false         | N/A             | Completed:                          | 0 🖬 🗉 🗙      |
| 200       | 1 device(s)                          | Base Infrastructure |                    | Auto-Sync     | Jun 13, 2019 14:32 | Jun 13, 2019 14:32 | 15       | false         | N/A             | Completed:                          | 0 🖻 🖻 🗙      |
| 199       | 1 device(s)                          | Base Infrastructure |                    | Auto-Sync     | Jun 13, 2019 14:29 | Jun 13, 2019 14:29 | 15       | false         | N/A             | Completed:                          | 0 🖻 🗈 🗙      |
| 198       | 1 cnPilot R190V device(s)            | Base Infrastructure | Test Router        | Administrator | Jun 13, 2019 14:26 | Jun 13, 2019 14:26 |          | false         | N/A             | Completed:                          | 0 🖻 🗉 🗙      |
|           |                                      |                     |                    |               |                    |                    |          |               | Showing 1       | 10 Total: 208 10 V C Previous 1 2 3 | 4 5 21 Next> |

The following table provides details on different errors that might occur while importing a CSV file:

### Table 25 Error list

| Error                                | Description                                                                                                    |
|--------------------------------------|----------------------------------------------------------------------------------------------------|
| Error1:<br>Error: {Count of Devices} | This error is displayed if the uploaded CSV file contains invalid MAC Address.                                                                       |
| Device<br>(s) with invalid MAC       | Import Summary ×                                                                                                    |
|                                      | Configuration job was successfully created for 2/3 device(s). However, the following device(s) were excluded as they had invalid values.             |
|                                      | Error: 1 Device(s) with invalid MAC                                                                                                    |
|                                      | 00:JJ:HH:44:55:TT                                                                                                    |
|                                      | ОК                                                                                                    |
| Error2:<br>{Count of Devices} Device | This error is displayed if the uploaded CSV file contains invalid Data or data not relevant for Latitude, Longitude, Azimuth, Height, and Elevation. |
| data                                 | Import Summary ×                                                                                                    |
|                                      | Configuration job was successfully created for 1/3 device(s). However, the following device(s) were excluded as they had invalid values.             |
|                                      |                                                                                                    |
|                                      | Error: 1 Device(s) skipped due to invalid data                                                                                                    |
|                                      | 10.04.00.00.10.17                                                                                                    |
|                                      | ок                                                                                                    |

| Error                                                                          | Description                                                                                                    |
|--------------------------------------------------------------------------------|----------------------------------------------------------------------------------------------------|
| Error3:<br>Devices were not found for<br>supplied MAC Address                  | This error message is displayed if the devices were not found with the supplied<br>MAC address in the CSV file.                      |
| Error4:<br>Info: 1 Devices(s) accepted<br>without latitude/longitude<br>values | This error is displayed when the latitude and longitude values are tried to push<br>on to ePMP AP or PMP AP which are under a Tower. |
# Chapter 11: Fixed Wireless Configuration

This chapter provides the following information:

- Overview
- Template
- Configuration Update
- Jobs
- Onboarding Configuration Update

# **Overview**

Template configuration is supported for ePMP, PMP, and cnReach devices. Templates are textual representations of device settings that contain a full configuration or partial configuration. When a template is applied to a device, the only parameters changed are those in the template.

The graphic below presents the basic template configuration flow:

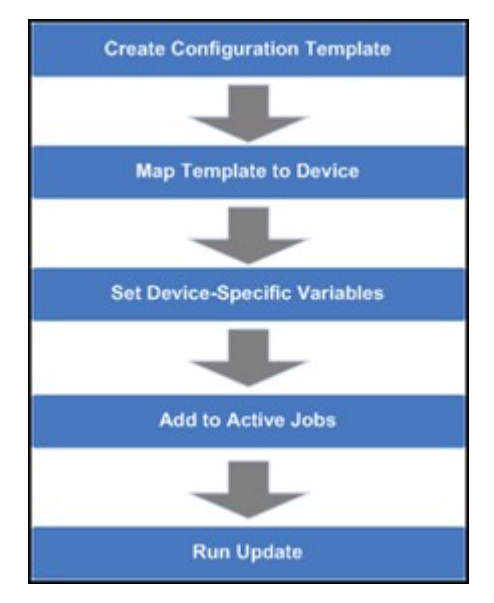

Figure 84 Basic Template Configuration Flow

# **Configuration Templates**

Templates can be pushed to a device manually through a configuration job. This is accomplished in the configuration management page. Templates can also be applied prior to onboarding, in which they would be provisioned in the Onboarding Queue.

Some sample templates are listed below. The ellipses (...) represent additional content that has been excised from the example to limit the size of the text.

#### Sample ePMP Template

The ePMP template uses the exported ePMP configuration format, which is JSON-encoded.

| _ |                                          |
|---|------------------------------------------|
|   | "device_props": {                        |
|   | "acsEnable": "0",                        |
|   | "acsScanMinDwellTime": "200",            |
|   | "acsScanMaxDwellTime": "300",            |
|   | "acsControl": "0",                       |
|   | " <u>bcPriority</u> ": "0",              |
|   | "cambiumInternetConnectionServerIP": "", |
|   | "centerFrequency": "5670",               |
|   | "dataVLANEnable": "0",                   |
|   | "dataVLANVID": "",                       |
|   | ····,                                    |
|   | "snmpTrapTable": [{                      |
|   | "snmpTrapEntryIP": "10.120.143.176",     |
|   | "snmpTrapEntryPort": "162"               |
|   | }],                                      |
|   | •••                                      |
|   |                                          |

#### Figure 85 Sample ePMP Template

### **Configuration Variables**

Administrators can embed variables into templates that will be replaced when the template is applied to a device. This allows one to leverage a shared, generic template, but to tailor it to individual devices when it is pushed.

Template variables are added to a configuration file by replacing an existing parameter with a customerdefined string of the format {VARIABLE}. An example configuration line with a single variable replacement is shown below:

#### "networkLanIPAddr": \$ {IP ADDRESS}

The above variable is named IP\_ADDRESS. When the template is pushed to a device, this variable will be replaced with a value specific to the device. This value needs to be set for the device prior to the template application, else the configuration will not be pushed. Default values can also be specified for variables, as shown below:

"networkLanIPAddr": \$ {IP ADDRESS="10.1.1.254"},

The default value is "10.1.1.254". In this case, if the variable is not set for a device, the default value will be used.

#### Variable Usage

The graphic below highlights how Templates and Variables are merged to create the final configuration that is pushed to the device.

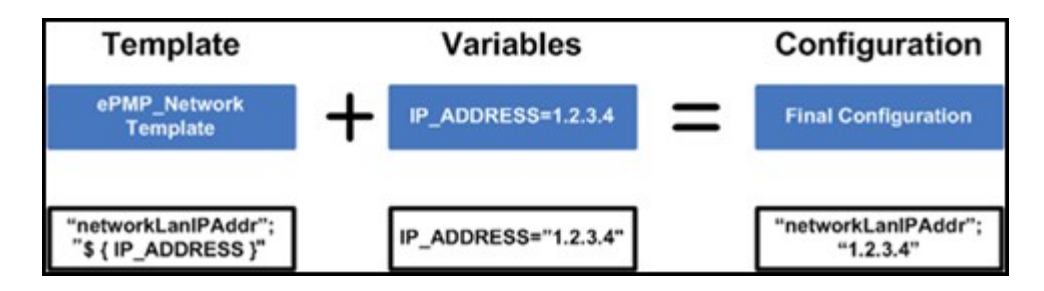

Figure 86 Variable Usage

### Macros

Macros can be used in templates similar to configuration variables except they automatically take values provided by the device itself.

- %{ESN} will be replaced with the device's MAC address
- %{MSN} will be replaced with the device's Serial Number

# Variable Caching

Variables set for a particular device will be cached, so they can be re-used later. This means the next time you apply a template that leverages a variable with the same name as one used previously, its value will be pre-populated with the previous value. It is therefore beneficial to define a uniform variable naming and usage scheme for variables across different templates.

# **Device Type-Specific Configurations**

The format and values of a configuration template are unique to the different device types. Templates that work with one type of device will not work with others, and all templates need to be mapped to a specific device type upon creation.

### **Device Mode Restrictions**

Some devices, such as ePMP, executes in AP and SM modes. The ePMP templates can be configured so they can only be applied to devices that support a selected mode.

## **Variable Validation**

All variables for a selected template must be mapped to a value in order to create a configuration job. If any variables are not mapped, an error will be generated. Variables that have default settings will not cause an error if they are unset.

## **Sample Templates**

A number of sample templates are provided for each device type. These are not meant to be applied directly, but rather serve as an example of the configuration data format accepted by the device. Please see the documentation for your devices for full details.

# **Template File Creation**

The typical process taken for creating your own configuration template text from scratch are below.

- 1. On a test device configure the parameters you are interested in pushing to devices with values that will be easy to search for. This can be done directly on the device web UI.
- Export the device configuration. Via cnMaestro c4000 Controller this is done by navigating to Configuration > Templates, selecting the device in the left-hand tree and then clicking the View Device Configuration link. This can also be done via the device web GUI, typically in the Administration or Operations section where there will be an Export button for configuration.
- 3. View the configuration file in a text editor like Notepad++ and search for the values you entered in step 1. You can also search for the parameter name to try to find the correct lines.
- 4. Copy and paste the relevant lines into a new file.
- 5. Optionally Replace values with replacement variable text. This will allow you to set the value per device.
- 6. Once you have this partial template it can be copied into the template creation text field and saved.

# Template

To create a configuration template:

- 1. Navigate to Configuration >Templates in the main menu.
- 2. Click the Add Template button.
- 3. Choose a Device Type, Name, and Description for the template. For ePMP templates, you should select a Device Mode.
- 4. Either upload your template into the UI or paste the template text into the text area.
- 5. After clicking Save, the template will be available in the selection menu on the configuration and onboarding pages, if the device type and mode match the device selected.
- 6. By selecting the Custom option under Template type filter All Default templates will be hidden.

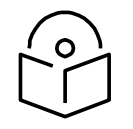

#### Note

When you navigate to the Template page default template type filter will be custom. User needs to select All or Default in order to view other templates.

# **Configuration Update**

## **Device Selection**

First navigate to the Configuration Update page, then navigate the Device Tree to the appropriate level for device selection. For example, selecting an AP will enable the selection of the AP and all its SMs.

# **Device Type**

Configuration jobs are created for a single device type. The type includes the specific hardware (ePMP, PMP) as well as the mode of the device (PMP or PTP mode for ePMP for example).

# **Device Table**

Select the devices to upgrade in the Devices Table. The following parameters are visible in the table:

| Parameter     | Description                                                                                                    |
|---------------|----------------------------------------------------------------------------------------------------|
| Devices       | The names of available devices in a system. The list is pre-filtered based upon the node selected in the Device Tree. |
| Status        | The status of a particular device in a system. Devices that are "Down" cannot have images pushed to them.             |
| Network/Tower | The network and the tower on which the device is located.                                                             |

Table 26 Parameters Displayed in the Device Table

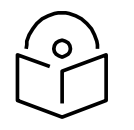

### Note

You can save and download the existing device configuration as a template by clicking the View Device Configuration link.

### Options

Stop all Configuration on a Critical Error

If one of the configuration updates fails, then don't start any additional updates and instead pause the update job. All existing, concurrent updates will be allowed to proceed until completion. The administrator will be able to continue the update where it left off.

**Parallel Upgrades** 

Define how many configuration updates to perform in parallel.

Start Job Now

If enabled, attempts to automatically start the configuration job immediately after creation.

Update Ordering

It allows you to specify update ordering within a sector. Options are SMs first and then AP or AP first and then SMs.

Abort Configuration

Abort operation will skip devices that are waiting for an update to begin. Devices already that are being updated may continue but cnMaestro c4000 Controller will stop tracking their progress. Aborting a

Configuration Job puts the device into a complete state that cannot be manually restarted by the user. The pending devices will not begin their updates.

| Applicat   | tion > Jobs                    |                     |                    |               |                    |                    |          |               |                 |                             | C                    |
|------------|--------------------------------|---------------------|--------------------|---------------|--------------------|--------------------|----------|---------------|-----------------|-----------------------------|----------------------|
| Configurat | ion Update Software Update Re  | ports Actions       |                    |               |                    |                    |          |               |                 |                             |                      |
| All+ M     | anaged Account: All Accounts • |                     |                    |               |                    |                    |          |               |                 |                             | Delete               |
| D 10       | Details                        | Managed Account     | Target             | Created by    | Created on         | Completed on       | Parallel | Stop on Error | Sector Priority | Status                      |                      |
| 3990       | 1 cnPillot e700 device(s)      | Base Infrastructure | Default Enterprise | Administrator | Apr 16, 2019 19:15 | Apr 16, 2019 19:15 |          | false         | N/A             | Aborted:                    | 0 🗈 🕯 🗙              |
| 3989       | 1 cnPillot R200P device(s)     | Base Infrastructure | Default Home       | Administrator | Apr 16, 2019 13:33 | Apr 16, 2019 13:33 | а.<br>С  | false         | N/A             | Completed:                  | 0 🖬 🕯 🗙              |
| 3988       | 1 cnPillot e700 device(s)      | Base Infrastructure | 202 APGROUP        | Administrator | Apr 16, 2019 13:32 | Apr 16, 2019 13:33 |          | false         | N/A             | Completed:                  | 0 🗈 🗆 🗙              |
| 3987       | 1 cnPillot e400 device(s)      | Base Infrastructure | 45 APGROUP         | Administrator | Apr 16, 2019 12:03 | Apr 16, 2019 12:04 | 64.C     | false         | N/A             | Completed:                  | 0 🖻 🗉 🗙              |
| 3986       | 1 cnPillot e500 device(s)      | Base Infrastructure |                    | Administrator | Apr 15, 2019 16:14 | Apr 15, 2019 16:15 | 0        | false         | N/A             | Completed:                  | 0 🖻 🗆 🗙              |
| 3985       | 3 device(s)                    | Base Infrastructure |                    | Auto-Sync     | Apr 15, 2019 16:13 | Apr 15, 2019 16:14 | 15       | false         | N/A             | Completed:                  | • • • ×              |
| 3984       | 3 device(s)                    | Base Infrastructure |                    | Auto-Sync     | Apr 15, 2019 16:12 | Apr 15, 2019 16:13 | 15       | false         | N/A             | Completed:                  | 0 🖻 🗆 🗙              |
| 3983       | 3 device(s)                    | Base Infrastructure |                    | Auto-Sync     | Apr 15, 2019 16:07 | Apr 15, 2019 16:08 | 15       | false         | N/A             | Completed:                  | 0 🗖 🛛 🗙              |
| 3982       | 1 cnPilot e400 device(s)       | Base Infrastructure |                    | Administrator | Apr 15, 2019 16:07 | Apr 15, 2019 16:07 |          | false         | N/A             | Completed:                  | 0 🗈 🖬 🗙              |
| 3981       | 3 device(s)                    | Base Infrastructure |                    | Auto-Sync     | Apr 15, 2019 16:06 | Apr 15, 2019 16:07 | 15       | false         | N/A             | Completed:                  | 0 🗈 🗆 🗙              |
|            |                                |                     |                    |               |                    |                    |          |               | Showing 1 - 10  | Total: 3.965 10 V CPrevious | 1 2 3 4 5 397 Next > |

#### Figure 87 Abort Configuration

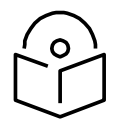

#### Note

- 1. Devices that are already completed display as "completed" with a message "update complete" along with the status as Completed.
- 2. Devices which are ongoing display as "Aborted" with a message "Manually Aborted" with the status as Aborted.
- 3. Devices that have not yet started display as "skipped" with a message "job was aborted" with the status as Skipped.

### **Configuration Upgrade Steps**

To upgrade the configuration of an ePMP (Sectors) device:

- 1. Navigate to Manage > Configuration > Device Details in the main menu.
- 2. Navigate to System > Network in the Device Tree. From the list of available networks, select a network in which the device belongs.
- 3. Select ePMP (Sectors) from the following Device Type drop-down list:
  - a. cnMatrix
  - b. cnPilot Enterprise (E-Series)
  - c. cnPilot Enterprise (ePMP Hotspot)
  - d. cnPilot Home (R-Series)
  - e. cnReach
  - f. ePMP (Sectors)
  - g. PMP (Sectors)
  - h. PTP
- 4. Select the configuration template to upgrade from the Template drop-down list.
- 5. Select the device(s) to upgrade by clicking the tick icon.

- 6. Set any variables that are required for selected devices by clicking the gear icon under the "Configure" column on the right side of the table. The configuration upgrade cannot proceed until all required variables (those without default parameters) are set. If you attempt to create a configuration job without setting required variables, the gear icon will turn red for any devices not meeting this requirement.
- 7. Click the Apply Configuration button.

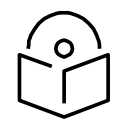

### Note

You can save and download the existing device configuration as a template by clicking the View Device Configuration link.

# Jobs

Appliance > Jobs > Configuration Update tab lists all currently running, queued and completed jobs. The jobs can be triggered immediately or run later.

The following table displays the list of parameters in the Jobs tab:

| Parameter                | Description                                                                                                    |
|--------------------------|----------------------------------------------------------------------------------------------------|
| ID                       | Identification number of the active job.                                                                                                    |
| Details                  | Count of devices and date and time the upgrade process is initiated.                                                                                                    |
| Target                   | Target software version to upgrade.                                                                                                    |
| Created By               | The user who has created this job.                                                                                                    |
| Created On               | Date and time on which the job is created.                                                                                                    |
| Parallel                 | Number of device to start in parallel.                                                                                                    |
| Stop on Error            | Stop the job, if any device in the middle finds any error.                                                                                                    |
| Sector Priority          | For ePMP/PMP, the priority of AP/SM to start.                                                                                                    |
| Status                   | Status of update.                                                                                                    |
| Action                   | Use the Start or Delete button to manage the upgrade process. After the<br>upgrade has started, the Pause button will stop new upgrades from the<br>beginning. If the upgrade process fails or the upgrade has been paused, you<br>can restart the process by clicking the Resume button. |
| By selecting the Show Mo | pre icon, you can view the following parameters:                                                                                                    |
| Device                   | Device for which the upgrade is initiated.                                                                                                    |

| Table 27 Parameter | s displayed in the | <b>Configuration Update tab</b> |
|--------------------|--------------------|---------------------------------|
|--------------------|--------------------|---------------------------------|

| Parameter | Description                             |
|-----------|-----------------------------------------|
| Status    | Status of the device.                   |
| Result    | The upgrade status of the device.       |
| Message   | The message displayed after the update. |

# **Onboarding Configuration Update**

Administrators can apply the configuration to devices during the onboarding process: prior to approving the device in the Onboarding Queue, the configuration template and variables can be specified. These will then be pushed to the device during onboarding. For more details on onboarding, see Device Onboarding.

# Chapter 12: Wireless LAN Configuration

Wi-Fi configuration is handled through AP Groups (Fixed Wireless devices, such as ePMP and PMP, use Templates).

This chapter provides the following details:

- cnPilot Home and Enterprise
- Association ACL

# **cnPilot Home and Enterprise**

This section provides the following details:

Configure cnPilot using cnMaestro c4000 Controller

- Create an AP Group
- Pre-Defined Overrides
- User-Defined Overrides (Advanced)
- User-Defined Variables (Advanced)

There are two types of cnPilot devices:

- 1. cnPilot Enterprise is supported by cnPilot e-Series and ePMP 1000 Hotspot devices.
- 2. cnPilot Home by cnPilot R-Series devices.

Each WLAN or AP Group, prior to creation, is mapped to one of these device categories and can only be used with supported device types. Two categories are required because the features available in Enterprise and Home are different.

### Configure cnPilot using cnMaestro c4000 Controller

cnPilot devices are configured by creating an AP Group, mapping it to shared WLANs, and then assigning it to a particular device through the Configuration page. Once assigned, the configuration is pushed automatically if Auto-Sync is enabled, or manually if disabled (this requires manual sync).

#### **Auto Synchronization**

AP Groups can automatically synchronize device configuration whenever the AP Group or associated WLANs are updated. This is done by enabling Auto Sync in the AP Group configuration page.

#### Manual Synchronization

When a device is mapped to an AP Group without Auto-Sync turned on, the device will be placed in an unsynchronized state until it is manually synchronized. This can be done by navigating to the device Configuration page and clicking the Sync Now button, or by navigating to the Sync Configuration page (Appliance > Sync Configuration).

The process for creating a Wi-Fi device configuration is as follows:

- 1. Navigate to Shared Settings > WLANs and AP Groups.
- 2. Create an AP Group.
- 3. Select an AP Group Type. The choices are cnPilot Home (which represents the R-Series) and cnPilot Enterprise (which maps to the E-Series and ePMP Hotspot). The configuration options depend upon the

AP Group Type. (Note the Wireless LAN view supports cnPilot Enterprise devices, so the cnPilot Home Device Type is not available.)

- 4. Assign WLANs to the AP Group (you may want to update WLAN SSID and security parameters during this step).
- 5. Map Devices to an AP Group by selecting the AP Group in the Device Configuration screen.

AP Groups support all Wi-Fi devices, including cnPilot R190/200/201, cnPilot E400/E410/E500, and ePMP 1000 Hotspot.

#### **Creating a WLAN**

To create a WLAN, navigate to Shared Settings > WLAN and AP Groups (or the WLAN page in the Wireless

LAN View) and select New WLAN. As with AP Groups, WLANs are separated into cnPilot Home and cnPilot Enterprise types. cnPilot Enterprise WLANs are able to configure WLAN, RADIUS, Guest Access, Usage Limits, Scheduled Access, and Access parameters. cnPilot Home WLANs can configure SSID, Scheduled Access, and Access parameters.

Steps to create WLAN policy:

- 1. From homepage navigate to Shared Settings > WLANs and AP Groups.
- 2. Click Add WLAN, provide basic parameters to WLAN, and ensure WPA2 Pre-Shared keys are enabled in Security drop-down.

| <u>WLANs</u> > Add New |                            |                                                                   |                                                                                                    |
|------------------------|----------------------------|-------------------------------------------------------------------|----------------------------------------------------------------------------------------------------|
| WLAN >                 | Basic Information          |                                                                   |                                                                                                    |
| AAA Servers            | Type*:                     | cnPilot Enterprise (E-Series, ePMP Hotspot)                       |                                                                                                    |
| Guest Access           | Name*:                     | Cambium-WiFi                                                      |                                                                                                    |
| Access Control         | Description:               | EPSK Feature                                                      |                                                                                                    |
| Passpoint              | Basic Settings             |                                                                   |                                                                                                    |
| ePSK                   | SSID                       |                                                                   |                                                                                                    |
|                        | SSID*;                     | Cambium-WiFi                                                      | The SSID of this WLAN (up to 32 characters)                                                                                            |
|                        | Enable:                    |                                                                   |                                                                                                    |
|                        | Mesh:                      | Off ~                                                             | Mesh Base/Client/Recovery mode                                                                                                    |
|                        | VLAN*:                     | 1                                                                 | Default VLAN assigned to clients on this WLAN (1-4094)                                                                                 |
|                        | Security:                  | WPA2 Pre-Shared Keys                                              | Set authentication and encryption type                                                                                                 |
|                        | Passphrase*:               |                                                                   | WPA2 Pre-shared security passphrase or key                                                                                             |
|                        | Radios:                    | 2.4GHz and SGHz -                                                 | Define radio types (2.4GHz, 5GHz) on which this WLAN should be supported                                                               |
|                        | Client Isolation:          | Disable 👻                                                         | When selected, it allows wireless clients connected to the same AP or different APs to<br>communicate with each other in the same VLAN |
|                        | cnMaestro Managed Roaming: | Enable centralized management of roaming for wireless clients the | rough cnMaestro                                                                                                    |

- 3. Click Save.
- 4. Navigate to ePSK tab. Select the Passphrase Strength as Easy or Strong or Number.

| <u>WLANs</u> > Add New |                                            |                                         |                  |               |                         | o              |
|------------------------|--------------------------------------------|-----------------------------------------|------------------|---------------|-------------------------|----------------|
| WLAN                   | Passphrase Strength:<br>Easy Strong Number | This allows Alphanumeric characters (up | to 8 Characters) |               |                         |                |
| Guest Arress           | 🙂 User Name 🝸                              | MAC Address 🛛 🕆                         | Passphrase       | Creation Date | VLAN Y                  |                |
| Arress Control         |                                            |                                         |                  |               |                         |                |
| Passpoint.             | Add.New Import Emort Delete                |                                         |                  | Showing 01    | o 0 of 0 entries 10 🔹 🖓 | ervious Next.+ |
| ePSK >                 |                                            |                                         |                  |               |                         |                |
|                        |                                            |                                         |                  |               |                         |                |
|                        |                                            |                                         |                  |               |                         |                |
|                        | Seve Clase                                 |                                         |                  |               |                         |                |

5. Click Add New. The Add PSK window pops-up where you can select the Mode as either Single or Bulk. In Single Mode Username is mandatory and the rest of the entries are optional.

| Add PSK                                              | × |
|------------------------------------------------------|---|
| Mode                                                 |   |
| Single Bulk                                          |   |
| User Name *                                          |   |
| The number of characters allowed is between 1 and 24 |   |
| Passphrase                                           |   |
| The number of characters allowed is between 8 and 16 |   |
| MAC Address                                          |   |
| 301201301201201 0F 301-00-301-00-301-00-301          |   |
| VLAN                                                 |   |
| VLAN ID should be in between 1 and 4694              |   |
|                                                      |   |

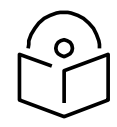

### Note

The passphrase is optional and it will be automatically generated based on the selected passphrase strength.

6. In Single Mode, we can see a single entry only.

| <u>WLANs</u> > Add New |                              |                                     |               |                   |                        | 0        |
|------------------------|------------------------------|-------------------------------------|---------------|-------------------|------------------------|----------|
| WLAN                   | Passphrase Strength:         | ws Alphanumeric characters (up to I | ( Characters) |                   |                        |          |
| Guest Access           | User Name Y                  | MAC Address                         | Passphrase    | Creation Date     | VLAN T                 |          |
| Access Control         | User-1                       | N/A                                 | dVNzD1GY      | Mon, Jun 17, 2019 | N/A                    | ×        |
| Passpoint              | Add.New Import Export Delete |                                     |               | Showing 1 - 1 To  | tal: 1 10 • CProvident | 1 Next > |
| ePSK >                 |                              |                                     |               |                   |                        |          |
|                        |                              |                                     |               |                   |                        |          |
|                        |                              |                                     |               |                   |                        |          |
|                        | Save                         |                                     |               |                   |                        |          |

7. In Bulk Mode, Count and Username Prefix are mandatory fields. Enter the Count and Username Prefix.

| Add PSK                                                                 | × |
|-------------------------------------------------------------------------|---|
| Mode                                                                    |   |
| Single  Bulk                                                            |   |
| Count*                                                                  |   |
|                                                                         |   |
| This allows value between 2 and 1024                                    |   |
| User Name Prefix*                                                       |   |
| Unormanne mod Dascohrana will ha ante apparated i e nortir 4            |   |
| Osentaine and Passpinase will be also generated Le press. I             |   |
| VLAN                                                                    |   |
|                                                                         |   |
|                                                                         |   |
| Use comma "," separated VLANs. You can use "-" to provide a range also. |   |
| Save                                                                    |   |
|                                                                         |   |

8. In Bulk Mode, we can see many entries.

|               | Basedunia Steerath         |                                           |                                 |                   |                  |   |
|---------------|----------------------------|-------------------------------------------|---------------------------------|-------------------|------------------|---|
| wLan          | Easy Strong Numbe          | r This allows Alphanumeric and Special Cl | haracters (up to 16 Characters) |                   |                  |   |
| iuest Access  | User Name T                | MAC Address T                             | Passphrase                      | Creation Date     | VLAN T           |   |
| ccess Control | B Room-10                  | N/A                                       | 0wKe3P-%&T1ka06a                | Mon, Jun 17, 2019 | N/A              | × |
| asspoint      | Room-9                     | N/A                                       | BE2sjDFk*8Xx\$=m>               | Mon, Jun 17, 2019 | N/A              | × |
| PSKO          | B Room-8                   | N/A                                       | Kv@ H>(9e%ade*p                 | Mon, Jun 17, 2019 | N/A              | × |
|               | B Room-7                   | N/A                                       | #kH(U=m]1)[0ZB@Y                | Mon, Jun 17, 2019 | N/A              | × |
|               | D Room-6                   | N/A                                       | Rt6aEAEb1yn36~b6                | Mon, Jun 17, 2019 | N/A              | × |
|               | D Room-5                   | N/A                                       | t>t5:(QT~ssa5;RG                | Mon, Jun 17, 2019 | N/A              | × |
|               | D Room-4                   | N/A                                       | dZs1>!g8@4nw>Z5[                | Mon, Jun 17, 2019 | N/A              | × |
|               | III Room-3                 | N/A                                       | 8t(@_1%+4\$XZ1G-T               | Mon, Jun 17, 2019 | N/A              | × |
|               | III Room-z                 | N/A                                       | &MGKKbX(g;j)Uw(RQ               | Mon, Jun 17, 2019 | N <sub>i</sub> A | × |
|               | III Room-1                 | N/A                                       | yNEF4[J]gD]VmV#B                | Mon, Jun 17, 2019 | N/A              | × |
|               | Add New Import Export Date |                                           |                                 | Showing 1, 10     | Total: 10 10 .   |   |

Import ePSK

- 1. Click **Import**. A dialogue box appears.
- 2. Select **import.csv** and import the file.

|                              | Add PSK         | ×                      |               | a o e e                          |
|------------------------------|-----------------|------------------------|---------------|----------------------------------|
|                              | CSV File:       |                        |               |                                  |
| Passphrase Strength:         |                 | Import.csv             |               |                                  |
| Easy Strong Number This      | Import Cancel   | ▲ Download Sample File |               |                                  |
| 🖯 User Name 🕆                | MAC Address 🛛 🕆 | Passphrase             | Creation Date | VLAN T                           |
|                              |                 |                        |               |                                  |
| Add New Import Export Delete |                 |                        |               | Showing 0 to 0 of 0 entries 10 🔹 |
|                              |                 |                        |               |                                  |
|                              |                 |                        |               |                                  |
|                              |                 |                        |               |                                  |
|                              |                 |                        |               |                                  |
| Save                         |                 |                        |               |                                  |

|    | ٨         | D                                            |                                                                  | D          | E         | F             | 6            | i i       |              |
|----|-----------|----------------------------------------------|------------------------------------------------------------------|------------|-----------|---------------|--------------|-----------|--------------|
|    | A         | B                                            | <u> </u>                                                         |            | E         | F             | G            | п         |              |
| 1  | username  | mac                                          | passphrase                                                       | vlan       |           |               |              |           |              |
| 2  | Unique na | MAC address of the client, if any (optional) | The Passhprase (Pre Shared Key) to be used in the WPA2 handshake | The VLAN t | o which t | he client tra | affic should | be mapped | d (optional) |
| 3  | Lounge-1  | 11:11:11:11:11:11                            | 6-46}hj6ab;^B((;                                                 | 9          |           |               |              |           |              |
| 4  | Lounge-2  | 22:22:22:22:22:22                            | 9jdf};qJ*38GU53%                                                 | 10         |           |               |              |           |              |
| 5  | Lounge-3  |                                              | *{{;nQg=UdeM2ErR                                                 | 1          |           |               |              |           |              |
| 6  | Lounge-4  |                                              | ]jJzam4F1]x}Zgg%                                                 | 2          |           |               |              |           |              |
| 7  |           |                                              |                                                                  |            |           |               |              |           |              |
| 8  |           |                                              |                                                                  |            |           |               |              |           |              |
| 9  |           |                                              |                                                                  |            |           |               |              |           |              |
| 10 |           |                                              |                                                                  |            |           |               |              |           |              |
| 11 |           |                                              |                                                                  |            |           |               |              |           |              |
| 12 |           |                                              |                                                                  |            |           |               |              |           |              |

3. When you click **Download Sample File**, you can see the Sample ePSK excel sheet.

Export ePSK

- 1. Click **Export**. A dialogue box appears.
- 2. Select **export.csv** and export the file.

| <u>WLANs</u> > Cambium-WiFi |                                                             |                                           |                                                                                      |                   |                         |            |
|-----------------------------|-------------------------------------------------------------|-------------------------------------------|--------------------------------------------------------------------------------------|-------------------|-------------------------|------------|
| Configuration APs           |                                                             |                                           |                                                                                      |                   |                         |            |
| WLAN<br>AAA Servers         | Passphrase Strength:<br>Easy Strong Number This allows Alph | anumeric and Special Characters (up to 16 | Characters)                                                                          |                   |                         |            |
| Guest Access                | User Name     T                                             | MAC Address                               | Passphrase                                                                           | Creation Date     | VLAN T                  |            |
| Access Control              | Room-1                                                      | N/A                                       | p#@*N{^9>mT.}a24                                                                     | Mon, Jun 17, 2019 | N/A                     | ×          |
| Passpoint                   | Room-2                                                      | N/A                                       | kJ[Wt[,P^NhE&,dX                                                                     | Mon, Jun 17, 2019 | N/A                     | ×          |
| ePSK>                       | Room-3                                                      | N/A                                       | %;R=QGG~SQafVB <v< td=""><td>Mon, Jun 17, 2019</td><td>N/A</td><td>×</td></v<>       | Mon, Jun 17, 2019 | N/A                     | ×          |
|                             | Room-4                                                      | N/A                                       | 5F7xJkE]-V25)T.p                                                                     | Mon, Jun 17, 2019 | N/A                     | ×          |
|                             | Room-5                                                      | N/A                                       | b%j!(Nb9 <ej^f4%;< td=""><td>Mon, Jun 17, 2019</td><td>N/A</td><td>×</td></ej^f4%;<> | Mon, Jun 17, 2019 | N/A                     | ×          |
|                             | Room-6                                                      | N/A                                       | 2e7w![:MjnV <k@nq< td=""><td>Mon, Jun 17, 2019</td><td>N/A</td><td>×</td></k@nq<>    | Mon, Jun 17, 2019 | N/A                     | ×          |
|                             | Room-7                                                      | N/A                                       | XVeW\$W]AcC,Z*2*4                                                                    | Mon, Jun 17, 2019 | N/A                     | ×          |
|                             | Room-8                                                      | N/A                                       | RR;1@}w;1J]Ay#p6                                                                     | Mon, Jun 17, 2019 | N/A                     | ×          |
|                             | Room-9                                                      | N/A                                       | 2aZ}~Vs.C*kqX[~t                                                                     | Mon, Jun 17, 2019 | N/A                     | ×          |
|                             | Room-10                                                     | N/A                                       | )T=p4f4tcnbXdeY>                                                                     | Mon, Jun 17, 2019 | N/A                     | ×          |
|                             | Add New Import Export Delete                                |                                           |                                                                                      | Showing 1 - 10    | Total: 10 10 • CPreviou | is 1 Next> |

3. When you click **Download Sample File**, you can see the Sample ePSK excel sheet.

| 1  | A         | В        | C            | D         | E           | F            | G             | н         | 1          |
|----|-----------|----------|--------------|-----------|-------------|--------------|---------------|-----------|------------|
| 1  | username  | mac      | passphrase   | vlan      |             |              |               |           |            |
| 2  | Unique na | MAC addr | The Passh    | The VLAN  | to which th | e client tra | ffic should l | be mapped | (optional) |
| 3  | Room-1    |          | WVghr8Sm     | Y_a;;Q(e  |             |              |               |           |            |
| 4  | Room-2    |          | a{n5&        | HepkJ~=Q  | t%,         |              |               |           |            |
| 5  | Room-3    |          | 6q@Qk#W      | U8JzC.Br) |             |              |               |           |            |
| 6  | Room-4    |          | eX~g!n!sjj]t | tZw[j     |             |              |               |           |            |
| 7  | Room-5    |          | y\$cqds{!YA  | w5gJ;p    |             |              |               |           |            |
| 8  | Room-6    |          | j;Ag]EBKk8   | kNRS*c    |             |              |               |           |            |
| 9  | Room-7    |          | 8H(\$F}u;m   | PC4_MQ=   |             |              |               |           |            |
| 10 | Room-8    |          | _(hgH7;dzb   | ]Ys~9w    |             |              |               |           |            |
| 11 | Room-9    |          | 7%[C5bqDI    | Mpt^()2]  |             |              |               |           |            |
| 12 | Room-10   |          | 3mq=xY~zg    | &fn!r     | mN%         |              |               |           |            |
| 12 |           |          |              |           |             |              |               |           |            |

Delete ePSK

To delete ePSK, select the ePSK and click **Delete**.

| <u>WLANs</u> > Add New | î.                                     |                                                |                                                                                          |                   |                              |              |
|------------------------|----------------------------------------|------------------------------------------------|------------------------------------------------------------------------------------------|-------------------|------------------------------|--------------|
| WLAN                   | Passphrase Strength:                   |                                                |                                                                                          |                   |                              |              |
| AAA Servers            | Easy Strong Number This allows Alphanu | meric and Special Characters (op to 16 Charact |                                                                                          |                   |                              |              |
| Guest Access           | 🖲 User Name T                          | MAC Address                                    | Passphrase                                                                               | Creation Date     | VLAN T                       |              |
| Access Control         | S Lounge-10                            | N/A                                            | v<84>(}Ye7CseHV                                                                          | Mon, Jun 24, 2019 | N/A                          | ×            |
| Passpoint              | <ul> <li>Lounge-9</li> </ul>           | N/A                                            | t>gB,>{jdR4D:c-n                                                                         | Mon, Jun 24, 2019 | N/A                          | ×            |
| ePSK >                 | Lounge-8                               | N/A                                            | ]f\$7-):WHP]jI+@d                                                                        | Mon, Jun 24, 2019 | N/A                          | ×            |
|                        | S Lounge-7                             | N/A                                            | U)EYvEcn(R1kV)Me                                                                         | Mon, Jun 24, 2019 | N/A                          | ×            |
|                        | ☑ Lounge-6                             | N/A                                            | dz2kQ9,b#f#.>XDf                                                                         | Mon, Jun 24, 2019 | N/A                          | ×            |
|                        | ☑ Lounge-5                             | N/A                                            | pg#IC(5PGRwg1@+3                                                                         | Mon, Jun 24, 2019 | N/A                          | ×            |
|                        | ☑ Lounge-4                             | N/A                                            | KW#M <p3(=s(-6dqe< th=""><th>Mon, Jun 24, 2019</th><th>N/A</th><th>×</th></p3(=s(-6dqe<> | Mon, Jun 24, 2019 | N/A                          | ×            |
|                        | Lounge-3                               | N/A                                            | 5.jSp_&ADIcvwIMM                                                                         | Mon, Jun 24, 2019 | N/A                          | ×            |
|                        | Lounge-2                               | N/A                                            | MnuKg*SMAnlF*f}M                                                                         | Mon, Jun 24, 2019 | N/A                          | ×            |
|                        | 🛛 Lounge-1                             | N/A                                            | +)_C(6G&m~: <q6_k< th=""><th>Mon, Jun 24, 2019</th><th>N/A</th><th>×</th></q6_k<>        | Mon, Jun 24, 2019 | N/A                          | ×            |
|                        | Add New Import Export Delete           |                                                |                                                                                          | Showing           | g 1 - 10 Total: 10 10 🔻 🤆 Pr | revious 🚺 Ne |
|                        | Save                                   |                                                |                                                                                          |                   |                              |              |

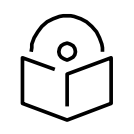

#### Note

You can group select or individually select ePSK entry and delete the same.

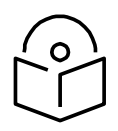

#### Note

ePSK feature is supported on cnPilot from system release 3.11.1.

### **Create an AP Group**

To create an AP Group,

- 1. Navigate to Configuration > WLAN AP Groups page > AP Group tab.
- 2. Click the New AP Group tab.
- 3. Enter values for AP Group name, Country name, and WLAN parameters.
- 4. Click Add WLAN and select WLAN from the list.
- 5. Click Save.

#### Map WLANs to AP Groups

WLANs are added to AP Groups in the AP Group configuration. Ensure that the WLANs are ordered correctly if Mesh mode is used.

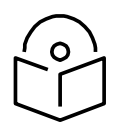

#### Note

A maximum of 16 WLAN policies are supported for E430W/E400/E500 and 8 WLAN policies are supported for ePMP 1000 Hotspot.

### Lock AP Configuration

This feature supports automatically restoring the configuration of devices to their mapped AP Group if their configuration is changed outside of cnMaestro. When this feature is enabled in cnMaestro c4000 Controller, the configurations changed from the UI or CLI of the device are reverted back by pushing the existing AP Group configuration. The configuration will get pushed only if the device is in-sync status.

| Advanced Features         |                                                                                                    |
|---------------------------|----------------------------------------------------------------------------------------------------|
| Detailed Mesh Statistics: | Enable dedicated mesh peers table view at container (System/Network/Site) and Wi-Fi AP level.                                                                                                  |
| WiFiPerf Daemon:          | C Enable to perform Wi-Fi performance test between Wi-Fi AP/CPE and cnMaestro.                                                                                                    |
| RADIUS Proxy:             | Enable to configure Proxy RADIUS through cnMaestro feature in WLAN policies.                                                                                                    |
| Lock AP Configuration:    | C Enable this option to overwrite any Wi-FI AP configuration changes made outside of cnMaestro (such as through the device UI). The AP must be mapped to an AP Group with Auto Sync turned on. |
| Satellite View:           | Enable satellite view in maps. 0                                                                                                    |

To enable this feature:

- 1. Navigate to Appliance > Settings > Advanced Features page.
- 2. Enable the Lock AP Configuration checkbox.
- 3. Click Save.

When a configuration change is made on the device via its UI or CLI, cnMaestro c4000 Controller detects the change as Device's configuration changed outside of cnMaestro c4000 Controller and the device is marked as Not In Sync. In this scenario, an Auto-Sync job is triggered automatically by cnMaestro c4000 Controller to revert the changes.

The Auto-Sync job can be viewed in **Appliance > Jobs > Configuration Update** page.

| Applicat | tion > Jobs<br>tion Update Software Update | Reports Actions     |                   |                    |                    |          |               |                 |                                  | a         |
|----------|--------------------------------------------|---------------------|-------------------|--------------------|--------------------|----------|---------------|-----------------|----------------------------------|-----------|
| Alt M    | anaged Account: All Accounts               | •                   |                   |                    |                    |          |               |                 |                                  | Delete    |
| D 10     | Details                                    | Managed Account     | Target Created by | Created on         | Completed on       | Parallel | Stop on Error | Sector Priority | Status                           |           |
| 3986     | 1 cnPilot e500 device(s)                   | Base infrastructure | Administrator     | Apr 15, 2019 16:14 | Apr 15, 2019 16:15 |          | false         | N/A             | Completed:                       | • • • • × |
| 3985     | 3 device(s)                                | Base infrastructure | Auto-Sync         | Apr 15, 2019 16:13 | Apr 15, 2019 16:14 | 15       | false         | N/A             | Completed:                       | • • • • × |
| 3964     | 3 device(s)                                | Base infrastructure | Auto-Sync         | Apr 15, 2019 16:12 | Apr 15, 2019 16:13 | 15       | false         | N/A             | Completed:                       | • • • • × |
| 3983     | 3 device(s)                                | Base infrastructure | Auto-Sync         | Apr 15, 2019 16:07 | Apr 15, 2019 16:08 | 15       | false         | N/A             | Completed:                       | • • • • × |
| 3982     | 1 cnPilot e400 device(s)                   | Base infrastructure | Administrator     | Apr 15, 2019 16:07 | Apr 15, 2019 16:07 |          | false         | N/A             | Completed:                       | • • • • × |
| 3981     | 3 device(s)                                | Base Infrastructure | Auto-Sync         | Apr 15, 2019 16:06 | Apr 15, 2019 16:07 | 15       | false         | N/A             | Completed:                       | • • • • × |
| 3980     | 3 device(s)                                | Base Infrastructure | Auto-Sync         | Apr 15, 2019 16:04 | Apr 15, 2019 16:04 | 15       | false         | N/A             | Completed:                       | • • • • × |
| 3979     | 3 device(s)                                | Base Infrastructure | Auto-Sync         | Apr 15, 2019 16:01 | Apr 15, 2019 16:02 | 15       | false         | N/A             | Completed:                       | • • • • × |
| 3978     | 1 device(s)                                | Base Infrastructure | Auto-Sync         | Apr 15, 2019 15:56 | Apr 15, 2019 15:56 | 15       | false         | N/A             | Completed:                       | • • • ×   |
| 3977     | 1 device(s)                                | Base infrastructure | Auto-Sync         | Apr 15, 2019 15:51 | Apr 15, 2019 15:51 | 15       | false         | N/A             | Completed:                       | • • • • × |
|          |                                            |                     |                   |                    |                    |          |               | Showing 1 - 10  | Total: 3,961 10 V ( Previous 1 2 | 3 4 5     |

### **Retry Configure**

When the user tries to apply any AP Group on the device and if the job was skipped for the device as it was offline, the reason for the skip will be displayed as "Device was offline", in the Jobs page. In this case, when the device comes Up and connects to cnMaestro c4000 Controller, then cnMaestro c4000 Controller will create an Auto-sync job for that device and pushes the AP group. (It will not apply the AP group if the "Auto-Sync" was disabled in the AP group).

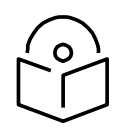

#### Note

The config update (auto-sync) will happen only when the "Auto-Sync" option was enabled in the AP Groups page. If the device was skipped/failed because of any other reason other than the "Device was offline", then the device will not be updated.

| Dashboard Notifications Configuratio | n Statistics Report APs | Clients Mesh Peers 20                                                     |                                                                     |
|--------------------------------------|-------------------------|---------------------------------------------------------------------------|---------------------------------------------------------------------|
| Basic >                              | Basic Information       |                                                                           |                                                                     |
| Management                           | Туре:                   | cnPilot Enterprise (E-Series, ePMP Hotspot) -                             |                                                                     |
| adio                                 | Name*:                  | Default Enterprise                                                        |                                                                     |
| letwork                              | Scope:                  | RajTest                                                                   |                                                                     |
| unnels                               | Auto Sync:              | Automatically push configuration changes to devices sharing this AP Group |                                                                     |
| ienvices                             | Country*:               | India 🔻                                                                   |                                                                     |
| Iser-Defined Overrides               | Location:               |                                                                           | Location where this device is placed (max 64 characters)            |
|                                      | Contact:                |                                                                           | Contact information for the device (max 64 characters)              |
|                                      | Description:            |                                                                           |                                                                     |
|                                      | Placement:              | Indoor Outdoor Configure the AP placement details                         |                                                                     |
|                                      | PoE Output:             | Off                                                                       | Enable Power over Ethernet to an auxiliary device connected to eth2 |
|                                      | LED:                    | Whether the device LEDs should be ON during operation                     |                                                                     |
|                                      | WLAN:                   | Order WLAN                                                                | Delete                                                              |
|                                      |                         | 1 ^ V Default Enterprise                                                  | ×                                                                   |
|                                      |                         | Add WLAN                                                                  |                                                                     |

### Import/Export of WLAN and AP Group

The WLAN and AP Groups are created for cnPilot Home and Enterprise devices. The configurations created for each WLAN and AP Groups in a server can be exported and imported to different servers. This will help the users reduce the effort of manually creating the WLAN and AP Group each time.

| WLANS AP Groups       |   |             |             |       |            |                |                  |                |             |               |                      |                    |
|-----------------------|---|-------------|-------------|-------|------------|----------------|------------------|----------------|-------------|---------------|----------------------|--------------------|
| Name - Search         |   | Q           | Device Type | All 🕶 | Scope:     | All            | -                |                |             |               | New WLAN Import WLAN | Sync Configuration |
| Name                  |   | Scope       |             | Тури  |            |                |                  | AP Status      | Clients Now | Clients 24 HR | Throughput (DL/UL)   | Actions            |
| guestsomnath          | 0 | Base Infras | structure   | cnPi  | lot Enterg | prise (E-Serie | s, ePMP Hotspot) | 0 of 0 offline | 0           | 0             | 0 Kbps / 0 Kbps      | 2 ° / ×            |
| new wian common clone | 0 | AHM-2       |             | cnPi  | lot Enterp | prise (E-Serie | s, ePMP Hotspot) | 0 of 0 offline | 0           | 0             | 0 Kbps / 0 Kbps      | Z O / ×            |
| new wlan common clone | 0 | Ahmedaba    | be          | cnPi  | lot Enterp | prise (E-Serie | s, ePMP Hotspot) | 0 of 0 offline | 0           | 0             | 0 Kbps / 0 Kbps      | Z O / ×            |

| WLANS AP Groups     |          |         |                     |               |               |                    |                 |                           |                         |
|---------------------|----------|---------|---------------------|---------------|---------------|--------------------|-----------------|---------------------------|-------------------------|
| Name - Search       |          |         | Q. Device Type      | All - Scope : | All •         | WLAN : All*        |                 | New AP Group Import AP Gr | roup Sync Configuration |
| Name                | AP St    | atus    | Scope               | Clients Now   | Clients 24 HR | Throughput (DL/UL) | WLANs           | Auto Sync                 | Actions                 |
| guestsomnath        | 0 0 of 0 | offline | Base Infrastructure | 0             | 0             | 0 Kbps / 0 Kbps    | guestsomnath    | ON                        | 20±0×                   |
| new APgroup common1 | 0 0 of 1 | offline | Ahmedabad           | 0             | 0             | 0 Kbps / 0 Kbps    | new wlan common | ON                        | [] [] ± / ×             |
| new APgroup common1 | 0 0 of 0 | offline | AHM-2               | 0             | 0             | 0 Kbps / 0 Kbps    | new wlan common | ON                        | 20±0×                   |
| new APgroup common  | 0 1of1   | offline | Shared              | 0             | 0             | 0 Kbps / 0 Kbps    | new wian common | ON                        | MOLAX                   |

To export WLAN and AP Group,

- 1. Navigate to Shared Settings > WLAN and AP Groups page > WLAN or AP Group tab (according to the choice).
- 2. Click the Export button.

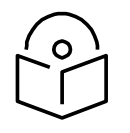

#### Note

The WLANs and the AP Group should be exported separately as the associated WLANs are not exported while exporting an AP Group.

To import WLAN and AP Group,

1. Navigate to **Configuration > WLAN and AP Groups page > WLAN or AP Group** tab (according to the choice).

2. Click the Import WLAN button.

|                     | <u> </u> |                |  |
|---------------------|----------|----------------|--|
| Scope:              | Shared   | *              |  |
| Configuration file: |          | 😂 Import .json |  |

- 3. Enter the name and select the exported WLAN or AP Group file in Json format.
- 4. Click Import.

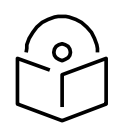

#### Note

- 1. To import an AP Group, ensure that all the associated WLANs in that AP Group are already imported. If the WLAN associated with the AP Group is unavailable, an error message will be displayed during AP Group import.
- 2. If the name is not provided for WLAN or AP Group while importing, it will take the name of the file that is to be imported, automatically.
- 3. If the name provided for the AP Group/WLAN while importing matches with the existing list of WLAN or AP Group in the system, an error " The specified policy name already exists" will be displayed.

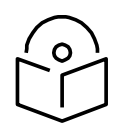

#### Note

Importing WLAN and AP group type R-series are not allowed in Wi-Fi mode.

### **Create a Configuration Job**

Configuration job can be created from **Manage > Configuration > Device Details**. Select a device type and a set of devices along with AP groups to which they will be mapped. This can be done in three steps:

| *                  | Search                          | System                                                               |                                             |                         |          |                                                     | 0                |
|--------------------|---------------------------------|----------------------------------------------------------------------|---------------------------------------------|-------------------------|----------|-----------------------------------------------------|------------------|
| A                  | Networks WI-FI AP Groups        | Dashboard Notifications Configuration Statistics Reported            | Software Update Hap Clients                 | Mesh Peers              |          |                                                     |                  |
| CU Here            | × ♥ System I                    | Denire Tuter                                                         |                                             |                         |          |                                                     |                  |
| () Manage          | > Ø Base Infrastructure         |                                                                      |                                             |                         |          |                                                     |                  |
| nentary            | > 0 Atmedabad                   | Template: Example eProP AP GP1- Quick Start Templater View View View | tag A The selected template only supports A | devices.                |          |                                                     |                  |
| Orboard            | O Banglore     O bhopal         | Q. Search                                                            |                                             |                         |          | Multiple Selection +                                | View Update Jobs |
| # Managed Services | > Ø thopal                      | D Device T                                                           | Selected SMs                                | Managed Account         | Status T | Network>Tower T                                     |                  |
| Shared Settings >  | O Brand_Store1     O Chai Point | • D (Alshav Place/Alshav Palace To Y                                 | 0 Select SHs                                | Base Infrastructure     | Offline  | default.>                                           | 8.0              |
| Of Senters         | > O Pay N.Play                  | (Alshay Place)Yashoda Height To                                      |                                             | Base Infrastructure     | Offine   | default.»                                           | D                |
| 0                  | > Ø RajTest                     | <ul> <li>Gloved Words - Gareah Shrushti</li> </ul>                   | Select SNs                                  | Base infrastructure     | Office   | default.>                                           | 80               |
| 入月 Application >   | > Ø Reveria                     | <ul> <li>II (Alund Shubham)</li> </ul>                               | Select SMs                                  | Base Infrastructure     | Offline  | default =                                           | 80               |
|                    |                                 | <ul> <li>D (Akundi Akundi Olmond Vishal)</li> </ul>                  | Select SHs                                  | Base infrast/ucture     | Offine   | default >                                           | 50               |
|                    |                                 | <ul> <li>B (Algor/Algor TO Kamalkuni PBN)</li> </ul>                 | Select SNs                                  | Base Infrastructure     | Offine   | default.>                                           | 80               |
|                    |                                 | <ul> <li>B (Amarinesidence/Amarinesidence)</li> </ul>                | © Select SHs                                | Base infrastructure     | Offine   | default.>                                           | БQ               |
|                    |                                 | <ul> <li>Gambernathiambernath</li> </ul>                             | Select SMs                                  | Base infrastructure     | Offine   | default.»                                           | 80               |
|                    |                                 | <ul> <li>GamberrathAmberrathPOP</li> </ul>                           | Select SHs                                  | Base Infrastructure     | Offine   | default>                                            | 80               |
|                    |                                 | <ul> <li>iii (Ambernathimaufioxer)</li> </ul>                        | Select SHs                                  | Base infrastructure     | Offine   | default >                                           | D O O            |
|                    |                                 | <ul> <li>II (ambernathitrinetri matsahri</li> </ul>                  | II Select SHs                               | Base infrastructure     | Offine   | delauit.>                                           | 80               |
|                    |                                 |                                                                      |                                             |                         |          | Showing 1 - 20 Total: 420 38 💌 C Previous 🚺 2 3 4 5 | 61 Next>         |
|                    |                                 | 🗇 Job Options                                                        |                                             |                         |          |                                                     |                  |
|                    |                                 | Stop update on critical error                                        |                                             | Within a sector, update |          |                                                     |                  |
|                    |                                 | Start job now                                                        |                                             | SMs first and then AP   |          |                                                     |                  |
|                    |                                 | Allow s - devices to be configured in parallel                       |                                             | AP first and then SMs   |          |                                                     |                  |
|                    |                                 | Notes                                                                |                                             |                         |          |                                                     |                  |
|                    |                                 |                                                                      |                                             |                         |          |                                                     |                  |
|                    |                                 | Auto Configuration 0 - Devices selected for configuration            |                                             |                         |          |                                                     |                  |

- 1. Select the AP Group that needs to be pushed.
- 2. Select the list of Wi-Fi Devices.
- 3. Click Apply Configuration.

| *                   | Search                      | System                                           | -                        | -                      |          |               |                                  |                                  | 0           |
|---------------------|-----------------------------|--------------------------------------------------|--------------------------|------------------------|----------|---------------|----------------------------------|----------------------------------|-------------|
| 6 Home              | ✓ ♥ System I                | Dashboard Notifications Configuration Statistics | Reporter Software Update | Map Clients Mesh Peers |          |               |                                  |                                  |             |
| () Hanage           | > 0 Base Infrastructure     | Device Type: crPlot Enterprise (E-Series) +      |                          |                        |          |               |                                  |                                  |             |
| inventory           | > O Armedabad<br>> O ArMall |                                                  |                          |                        |          |               |                                  |                                  |             |
| ( Onboard           | > Ø Bangiore                | None • [iii] Create                              |                          |                        |          |               |                                  |                                  | -           |
| (#1 Manuard Senters | > 0 bhopal                  | Q. Search                                        |                          |                        |          |               |                                  | Sync Configuration View          | Update Jobe |
| (E) manifed service | > O Brand_Store1            | Device T                                         | Managed Account          | AP Group Y             | Status T | Sync Status 🕆 | Network T                        | Tower/Site T                     |             |
| Shared Settings >   | > Ø Chai_Point              | Intercatione 1-6AP                               | Base Infrastructure      | NGA                    | Offline  | N/A           | KOLKATA                          | KOL-3-Howrah                     | ٥           |
| St Services >       | > O Pay_N_Play              | IS-22-Kustia-Road-2-M                            | Base Infrastructure      | KOLKATA_AP_GROUP       | Offline  | In Sync       | KOLKATA                          | KOL-4-Ballygunge_ParkCircus      | 0           |
| 1.8 Application >   | > © Reffest                 | IC-Nanak-Nagar-2-RAP                             | Base infrastructure      | INDORE_AP_GROUP        | Offline  | In Sync       | INDORE                           | BU-ZD-4-IND-4-Navlakha_SapnaSang | 0           |
|                     | / Vevena                    | B 2-G-T-Road-1-M                                 | Base Infrastructure      | KOLKATA_AP_GROUP       | Offline  | In Sync       | KOLKATA                          | KOL-7-Liluah                     | 0           |
|                     |                             | 0 2-G-T-Road-3-M                                 | Base infrastructure      | KOLKATA_AP_GROUP       | Offline  | In Sync       | KOLKATA                          | KOL-7-Liluah                     | 0           |
|                     |                             | C 2GT-Road-4-M                                   | Base infrastructure      | KOLKATA_AP_GROUP       | Offline  | In Sync       | KOLKATA                          | KOL-7-Liluah                     | 0           |
|                     |                             | D 2.Rose Merry Lane 1                            | Base infrastructure      | KOLKATA_AP_GROUP       | Offline  | In Sync       | KOLKATA                          | KOL-0-Howrah                     | 0           |
|                     |                             | 3-3-0-Rani-Debendra-Bala-Road-2                  | Base infrastructure      | KOLKATA_AP_GROUP       | Offline  | In Sync       | KOLKATA                          | KOL-1-Sovabazar_GirishPark       | 0           |
|                     |                             | 64-Roy-Street-1-M                                | Base Infrastructure      | KOLKATA_AP_OROUP       | Offline  | In Sync       | KOLKATA                          | KOL-0-Garia_Dilkhusha_RubyPark   | 0           |
|                     |                             | 0 44-Roy-Street-2-M                              | Base Infrastructure      | KOLKATA_AP_CROUP       | Offline  | In Sync       | KOLKATA                          | KOL-9-Garia_DiRhusha_RubyPark    | 0           |
|                     |                             |                                                  |                          |                        |          |               | Showing 1 - 10 Total: 3,261 10 🔻 | Cheston 1 2 3 4 5 3              | 127 Next>   |
|                     |                             | "0 - Devices selected for configuration          |                          |                        |          |               |                                  |                                  |             |
|                     |                             | 🖯 Job Options                                    |                          |                        |          |               |                                  |                                  |             |
|                     |                             | Stop update on critical error                    |                          |                        |          |               |                                  |                                  |             |
|                     |                             | Start job now                                    |                          |                        |          |               |                                  |                                  |             |
|                     |                             | Allow g . devices to be configured in parallel   |                          |                        |          |               |                                  |                                  |             |
|                     |                             | Notes:                                           |                          |                        |          |               |                                  |                                  |             |
|                     |                             |                                                  |                          |                        |          |               |                                  |                                  |             |
|                     |                             | Raph Configuration                               |                          |                        |          |               |                                  |                                  |             |

### **Pre-Defined Overrides**

Some device configuration is generally specific to an individual device, and hence not easily shared through an AP Group. This includes IP Address, Radio Channel Settings, and WLAN details such as SSID, Enabling/Disabling SSID, Enabling/Disabling Radio 2.4 GHz and Radio 5 GHz, and Passphrase. These items can be configured in the Device Configuration page, which can be selected by choosing Manage > Configuration in the menu, and then selecting the device in the tree to update.

You can then choose/change different values from AP Group to be overridden. The icon to the left of a field must be selected first to override that parameter. After specifying override parameters, select Apply Configuration on the bottom right to save your changes to the server and create a job to push the new values to the device. This option is also applicable to the Onboarding process queue.

By default, Enterprise Wi-Fi devices will have "Auto-set from device" enabled. This option reads several network-related configuration fields from the device and uses those as override values to prevent overwriting values that would disconnect the device.

| Radio and Lo | contion cnMaes      | tro VLAN (VLAN 1) | Other VLANs | WLANs |     |   |               |
|--------------|---------------------|-------------------|-------------|-------|-----|---|---------------|
| Override     | Field Name          |                   |             | Va    | ue  |   | Default Value |
|              | Location            |                   |             |       |     |   |               |
|              | Radio 2.4 GHz       |                   |             |       |     |   | true          |
|              | Radio 2.4 Ghz Chani | nel               |             | a     | uto | Ŧ | auto          |
|              | Radio 2.4 Ghz Powe  |                   |             | a     | uto | Ŧ | auto          |
|              | Radio 5 GHz         |                   |             |       |     |   | true          |
|              | Radio 5 Ghz Channe  | l                 |             | a     | uto | ~ | auto          |
|              | Radio 5 Ghz Power   |                   |             | a     | uto | Ŧ | auto          |

## **User-Defined Overrides (Advanced)**

User-Defined Overrides can be entered into the end of an AP Group configuration. They will be merged into or appended to the AP Groups before the configuration is applied to the device. This allows setting configuration parameters that are not supported by GUI, and they are considered as the advanced operation that should rarely be used. The format of the commands would be the same as with the device CLI.

For example, if a new version of the software had a feature unsupported in cnMaestro c4000 Controller, it could be pushed to the device using CLI commands through the User-Defined Override mechanism

This can be explained with the following example, in which country-code and hostname are appended to the end of the configuration, and will override any settings in the UI.

country-code

IN hostname

Wi-Fi\_Device

### **User-Defined Variables (Advanced)**

Override configuration also supports a programmatic concept called user-defined variables (which are also used with Fixed Wireless templates). User-Defined Variables can be embedded into the User-Defined Override text area. They require a value to be set for each device mapped to the AP Group before the configuration can be applied. This is either through a default value or an explicit setting in the device configuration.

The syntax for user-defined variables is shown in the following example: the VariableName maps to an identifier set by each Device. If the value is not set, the optional DefaultValue will be used.

Parametername \${VariableName=DefaultValue}

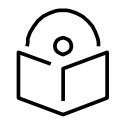

#### Note

You can also configure the user-defined variables in the Onboarding process queue page. They are mapped individually to each device.

#### Other Examples

cnPilot Enterprise Hotspot/E-Series

country-code \${countryname=US} // country name with US as default value hostname \${hostname=ePMP\_1000\_Hostpot}

cnPilot Home R-Series

Parameter name \${varaibleName=someDefaultValue}

#### Example

CountryCode=\${countryName=IE} RTDEV\_CountryCode=\${5GHz\_CountryName=IE} wan\_ipaddr=\${wan\_ip=10.110.68.10}

Macros can be used in Advanced Configuration similar to User-Defined Overrides except they automatically take values provided by the device itself.

• %{ESN} will be replaced with the device's MAC address

• %{MSN} will be replaced with the device's Serial Number

### **Factory Reset**

A factory reset will erase all the data on the device. The device software version should be greater than 3.10-R6. To factory reset the device from cnMaestro c4000 Controller:

- 1. Navigate to the Configuration page of the device.
- 2. Select Factory Reset.

| Device Details<br>Managed Account: Base Ini<br>Name:<br>Network: Ragha | frastructure <u>Change</u>          |                                 |                                 | Serial Number:                              |                                                                                                    |                               |
|------------------------------------------------------------------------|-------------------------------------|---------------------------------|---------------------------------|---------------------------------------------|----------------------------------------------------------------------------------------------------|-------------------------------|
| Managed Account: Base In<br>Name:<br>Network: Ragha                    | frastructure <u>Change</u>          |                                 |                                 | Serial Number:                              |                                                                                                    |                               |
| Name: Network: Ragha                                                   | -                                   |                                 |                                 |                                             | the second second second second second second second second second second second second second second second se |                               |
| Network: Ragha                                                         |                                     |                                 | 0                               | MAC Address:                                | AND A REAL PROPERTY AND                                                                                         |                               |
|                                                                        | avendra                             | 8                               | ·                               | IP Address:                                 | 0.000.000.00                                                                                                    |                               |
| Site: site-cl                                                          | hk123                               |                                 | ·                               | Sync Status:                                | N/A                                                                                                    |                               |
| Description:                                                           |                                     |                                 |                                 |                                             |                                                                                                    |                               |
| Latitude: 12                                                           |                                     | <b>O</b> Min = -90, Max = 90    |                                 |                                             |                                                                                                    |                               |
| Longitude: -12                                                         |                                     | O Min = -180, Max = 180         |                                 |                                             |                                                                                                    |                               |
| ∃ Set the device location using a m                                    | nap                                 |                                 |                                 |                                             |                                                                                                    |                               |
| Device Configuration Atom Davies                                       | conflorintino)                      |                                 |                                 |                                             |                                                                                                    | View Update Jobs              |
| Device Configuration (Wew Device                                       |                                     |                                 |                                 |                                             |                                                                                                    |                               |
| AP Group:                                                              | None - Edit Create                  |                                 |                                 |                                             |                                                                                                    |                               |
| Castany Parat                                                          |                                     |                                 |                                 |                                             |                                                                                                    |                               |
| A Warnine: Before you get started, ku                                  | now that a factory reset will erase | all the data on the device. You | should first back up all your o | infiguration data. The device may no longer | be able to connect to the network (unless DHCP is se                                                            | t up correctly), and any Mesh |
| APs will lose their configuration.                                     |                                     |                                 |                                 |                                             |                                                                                                    |                               |
| Factory Reset                                                          |                                     |                                 |                                 |                                             |                                                                                                    |                               |
| Apply Configuration                                                    |                                     |                                 |                                 |                                             |                                                                                                    |                               |

3. Click the **Factory Reset** button.

| C Please confirm f                       | actory reset                    | ×        |
|------------------------------------------|---------------------------------|----------|
| Are you sure you w<br>(00:04:56:A6:5E:26 | ant to factory reset E600<br>)? | D-A65E26 |
| Yes, Factory reset                       | No                              |          |

The following window pops-up once you click Yes, Factory reset option.

| Cambium Networks                |                                      |                            | Factory Reset X                                      |                |                   | <u>í</u> | $\bigcirc$ | 2° 0' | <ul> <li>Raghavendra Atmakuri -</li> <li>210_PROD_CLOUD_ACCESS</li> </ul> |
|---------------------------------|--------------------------------------|----------------------------|------------------------------------------------------|----------------|-------------------|----------|------------|-------|---------------------------------------------------------------------------|
| <u>APs</u> > E600-A65E26        |                                      |                            | <ul> <li>Factory Reset operation success.</li> </ul> |                |                   |          |            |       | Ø                                                                         |
| Dashboard Notifications Config  | uration Details Performance Software | e Update Tools Clients Mes | h Peers WLANs                                        |                |                   |          |            |       |                                                                           |
| Device Details                  |                                      |                            |                                                      |                |                   |          |            |       |                                                                           |
| Name:                           | E600-A65E26                          | 0-A65E26                   |                                                      | Serial Number: | W8TJ02VD7PFP      |          |            |       |                                                                           |
| Site:                           | None                                 | ie •                       |                                                      | MAC Address:   | 00:04:56:A6:5E:26 |          |            |       |                                                                           |
| Description:                    |                                      |                            |                                                      | IP Address:    | 10.110.224.35     |          |            |       |                                                                           |
| Latitude:                       | 0                                    | O Min = -90, Max = 90      |                                                      | Sync Status:   | N/A               |          |            |       |                                                                           |
| Longitude:                      | 0                                    | Min = -180, Max = 180      |                                                      |                |                   |          |            |       |                                                                           |
| Set the device location using a | map                                  |                            |                                                      |                |                   |          |            |       |                                                                           |
| Device Configuration (View Dev  | ice Configuration)                   |                            |                                                      |                |                   |          |            |       | View Update Jobs                                                          |
|                                 | AP Group: None • Edit Create         |                            |                                                      |                |                   |          |            |       |                                                                           |
| Factory Reset                   |                                      |                            |                                                      |                |                   |          |            |       |                                                                           |
| Apply Configuration             |                                      |                            |                                                      |                |                   |          |            |       |                                                                           |

Managed Account: MSP-Account-Use Export -Severity T Device Type Device T Managed Account IPv4/IPv6 Address Category T Message **Raised Time** E600-A65E26 Major MSP-Account-User 10.110.224.35 STATUS Device is offline Wed Apr 17 2019 14:33:08 GMT+0530 cnPilot e600 View Details SYSTEM\_CONFIG\_DEFAULTED Wed Apr 17 2019 14:33:07 GMT+0530 cnPilot e600 E600-A65E26 00:04:56:A6:5E:26 MSP-Account-User 10.110.224.35

Once the Factory Reset is successful, the following message is displayed in the Notifications page.

If the user does Factory Reset on an offline device it displays error as shown below:

| Cambium Networks                                    |                                                       |                                          | Factory Reset X                                       |                                      |                                  | چ چ               | e=              | -T-          | O Ragh       |  |
|-----------------------------------------------------|-------------------------------------------------------|------------------------------------------|-------------------------------------------------------|--------------------------------------|----------------------------------|-------------------|-----------------|--------------|--------------|--|
| <u>APs</u> > E600-A65E26                            |                                                       |                                          | Device is unreachable. This operation cannot be done. |                                      |                                  |                   |                 |              |              |  |
| Dashboard Notifications Config                      | guration Details Performance Software                 | e Update Tools Clients Me                | Peers WEANS                                           |                                      |                                  |                   |                 |              |              |  |
| Device Details                                      |                                                       |                                          |                                                       |                                      |                                  |                   |                 |              |              |  |
| Name:                                               | E600-A65E26                                           |                                          | 0                                                     | Serial Number:                       | W8TJ02VD7PFP                     |                   |                 |              |              |  |
| Site:                                               | None                                                  | -                                        | •                                                     | MAC Address:                         | 00:04:56:A6:5E:26                |                   |                 |              |              |  |
| Description:                                        |                                                       |                                          |                                                       | IP Address:                          | 10.110.224.35                    |                   |                 |              |              |  |
| Latitude:                                           | 0                                                     | Min = -90, Max = 90                      |                                                       | Sync Status:                         | N/A                              |                   |                 |              |              |  |
| Longitude:                                          | 0                                                     | Min = -180, Max = 180                    |                                                       |                                      |                                  |                   |                 |              |              |  |
| ⊕ Set the device location using a                   | amap                                                  |                                          |                                                       |                                      |                                  |                   |                 |              |              |  |
|                                                     |                                                       |                                          |                                                       |                                      |                                  |                   |                 |              |              |  |
| Device Configuration (View Dev                      | rice Configuration)                                   |                                          |                                                       |                                      |                                  |                   |                 |              |              |  |
|                                                     | AP Group: None • Edit Create                          |                                          |                                                       |                                      |                                  |                   |                 |              |              |  |
| Factory Reset                                       |                                                       |                                          |                                                       |                                      |                                  |                   |                 |              |              |  |
| A Warning: Before you get started,<br>Factory Reset | , know that a factory reset will erase all the data o | n the device. You should first back up a | all your configuration data. The device may no lor    | iger be able to connect to the netwo | rk (unless DHCP is set up correc | ctly), and any Me | sh APs will lo: | se their con | nfiguration. |  |

# **Association ACL**

This section describes how cnMaestro c4000 Controller replies to AP's request to allow or disallow client associations. This feature allows you to configure MAC association list on the controller.

### **Overview**

When a client requests to get connected to an AP,

- 1. The AP sends MAC authentication request along with the client's MAC and the Customer ID (CID) to the Controller. This is optional and occurs only if MAC ACL is configured for the WLAN on the AP and the policy for the MAC ACL is cnMaestro c4000 Controller.
- 2. Controller checks and responses with an action to allow or deny the request.
- 3. AP allows or denies the client's request based on the Controller's response.

## **Configuring Association ACL**

To configure the Access Control List (ACL) in cnMaestro c4000 Controller:

- 1. Navigate to Shared Settings > Association ACL page.
- 2. Click Add to add a MAC under Association ACL.

| Shared                            | d Settings > Associatio                                                                                   | n ACL                                                                                                    |                                                                                                    |                     | 0      |  |
|-----------------------------------|----------------------------------------------------------------------------------------------------|----------------------------------------------------------------------------------------------------|----------------------------------------------------------------------------------------------------|---------------------|--------|--|
| Note: This                        | s feature is available only for devices                                                                   | in base infrastructure.                                                                                                    |                                                                                                    |                     |        |  |
| The Assoc<br>Enter the<br>Default | Sation ACL is shared among all Enter<br>MAC addresses of wireless clients or<br>LAccess:  Allow Deny Appl | prise WLANs, but it must be explicitly mapped to ea<br>mesh peers to allow/deny their association with ar<br>y default access, if MAC entry for a wheeless client or me | ach Enterprise Wireless LAN that uses it (at Access Control > MAC Authentication).<br>n access point. <u>Learn more</u><br>esh peer does not exist in below table. |                     |        |  |
| MAC                               | • Search                                                                                                  | Q                                                                                                    | the Import.csv                                                                                                    | Export • Delate All | Add    |  |
| MAC                               | Description                                                                                               |                                                                                                    |                                                                                                    | Access Edit         | Delete |  |
|                                   | No Rule Available                                                                                         |                                                                                                    |                                                                                                    |                     |        |  |
|                                   |                                                                                                    |                                                                                                    |                                                                                                    |                     |        |  |

3. Enter the required MAC, select or deselect the Allow checkbox, and click Save.

| Add Association ACL |                        |      | ×     |
|---------------------|------------------------|------|-------|
| Allow:<br>MAC:      | ×<br>x0-x0-x0-x0-x0-x0 |      |       |
| Description:        |                        |      |       |
|                     |                        | Save | Close |

4. Once the MAC is successfully configured, a pop-up Association ACL default action is saved successfully is displayed and lists the configured MAC in Shared Settings > Association ACL page.

| Default Access: 💿 Allow | O Deny Apply default access, if MAC entry | or a wireless client or mesh peer does not exist in below table. |                |            |
|-------------------------|-------------------------------------------|------------------------------------------------------------------|----------------|------------|
| MAC • Search            | Q                                         | Support.cov                                                      | Delete All     | Add        |
| MAC                     | Description                               | Access                                                           | Edit           | Delete     |
| AA-BB-CC-DD-EE-FF       |                                           | Allow                                                            | ø              | ×          |
|                         |                                           | Showing 1-1 Total: 1                                             | 10 • CPrevious | s 1 Next > |
| Save                    |                                           |                                                                  |                |            |

5. To configure MAC authentication as cnMaestro c4000 Controller:

The Association ACL is shared among all Enterprise WLANs, but it must be explicitly mapped to each Enterprise Wireless LAN that uses it (at Access Control > MAC Authentication).

| WLANS > RaR-Te<br>Configuration APs | st_clone                           |                 |                               |                   |             |      |        |
|-------------------------------------|------------------------------------|-----------------|-------------------------------|-------------------|-------------|------|--------|
| WLAN AAA Servers                    | Access Control Lists               |                 |                               |                   |             |      |        |
| Guest Access                        | Precedence Policy                  | Direction       | Type                          | Rule              | Description | Edit | Delete |
| Access Control ><br>Passpoint       |                                    |                 |                               | No Rule Available |             |      |        |
|                                     | Add.New                            |                 |                               |                   |             |      |        |
|                                     | MAC Authentication<br>Policy: Deny | Permit O RADIUS | <ul> <li>cnMaestro</li> </ul> |                   |             |      |        |

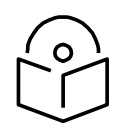

### Note

- If MAC is not configured under the policy (to allow/deny), the default action will be applied.
- To edit/delete Association ACL, click on the respective icons.
- You can import Association ACL, by clicking the Import.csv button and export using the Export button.

# Chapter 13: Services

This chapter provides the following information:

- API Client
- cnPilot GRE Tunnels
- cnPilot Guest Access

# **API Client**

### **Overview**

cnMaestro c4000 Controller supports a RESTful API as part of its cnMaestro c4000 Controller deployment. This API allows customers to read data and perform operations programmatically using their own client applications. The API is supported over HTTPS, and messages are exchanged in JSON format. Modern programming languages have rich support for RESTful interfaces.

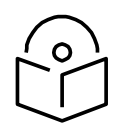

### Note

cnMaestro c4000 Controller currently provides monitoring data over the API (such as inventory, statistics, events, and alarms).

# **API Clients**

API Clients are external applications able to access the RESTful API over HTTPS using OAuth 2.0 Authentication. Full details on how to enable API Support, configure API Clients, and access monitoring data is provided in the cnMaestro c4000 Controller RESTful API Specification, which can be downloaded from the Support Center website.

|                                         | cn <b>Maestro</b>                                                         |                                                                                       |                                                                     | <u></u>                                  |                | 48<br>1       | °.<br>∢, |
|-----------------------------------------|---------------------------------------------------------------------------|---------------------------------------------------------------------------------------|---------------------------------------------------------------------|------------------------------------------|----------------|---------------|----------|
| ŧ                                       | Services > API Clients                                                    | ro                                                                                    |                                                                     |                                          |                |               | 8        |
| ŵ                                       | cnMaestro supports a RESTful API as client applications. The API is suppo | s part of its On-Premises deployment. This<br>rted over HTTPS, and messages are excha | API allows customers to read<br>nged in JSON format. <u>Learn m</u> | data and perform operations progr<br>pre | rammatically u | using their o | own      |
| ES.                                     |                                                                           |                                                                                       |                                                                     |                                          | 4              | Add API Clier | ıt       |
|                                         | Application Name                                                          | Application Description                                                               | Client Id                                                           | Actions                                  |                |               |          |
|                                         |                                                                           |                                                                                       |                                                                     |                                          |                |               |          |
| S.                                      |                                                                           |                                                                                       | No Data A                                                           | vailable                                 |                |               |          |
| Ű                                       |                                                                           |                                                                                       |                                                                     |                                          |                |               |          |
| રંડેર                                   |                                                                           |                                                                                       |                                                                     |                                          |                |               |          |
| ~~~~~~~~~~~~~~~~~~~~~~~~~~~~~~~~~~~~~~~ |                                                                           |                                                                                       |                                                                     | Showing 0 to 0 of 0 entries              | 10 V < Pre     | vious Next    |          |

Figure 88 API Clients

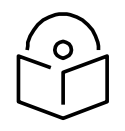

#### Note

You can download the latest API specification from https://support.cambiumnetworks.com/files/cnmaestro/

# **cnPilot GRE Tunnels**

This section provides the following information:

- Overview
- Configuring L2GRE/EoGRE Tunnel Concentrator
- Access Control List (ACL) Configuration

### **Overview**

While deploying access points, the ability to tunnel wireless traffic from the APs to a tunnel concentrator (L2GRE/EoGRE) often plays a key role. By using the tunnel feature, the following can be avoided:

- Reconfiguration of switches and routers (for VLANs)
- Networking issues that arise when the clients IP range is not routable

The cnMaestro c4000 Controller accepts tunneled traffic from the APs. With end to end tunnel solutions from Cambium Networks, it is easy to get up the network fast and in a reliable way. By default, Cambium L2GRE is enabled on cnMaestro c4000 controller. Only cnPilot devices will be able to establish tunnel.

# **Configuring L2GRE/EoGRE Tunnel Concentrator**

To configure L2GRE/EoGRE tunnel concentrator, navigate to Services > Data Tunnel page of the UI.

|            | cn <b>Maestro</b>                                    |                                                             | 42<br>L     | $\bigcirc$  |             | 48<br>1 | °.<br>∢ |
|------------|------------------------------------------------------|-------------------------------------------------------------|-------------|-------------|-------------|---------|---------|
| -          | Services > Data Tunnel                               |                                                             |             |             |             |         | 0       |
| $\Diamond$ | Configuration Statistics                             |                                                             |             |             |             |         |         |
|            | While deploying access points, the ability to tunnel | wireless traffic from the APs to Controller often plays a k | æy role. By | using the   | tunnel feat | ure,    | ~       |
| 89         | <ul> <li>Enabled</li> </ul>                          | and networking issues that anse when the clients in ran     | geisnoch    | Julable cal | T De avoide |         | E       |
|            | Allowed VLANs                                        |                                                             |             |             |             |         |         |
| EN -       | 299,399,499                                          |                                                             |             |             |             |         |         |
| 8          | ACL Ingress                                          |                                                             |             |             |             |         |         |
| Ű          | None                                                 |                                                             |             |             |             |         |         |
|            | ACL Egress                                           |                                                             |             |             |             |         |         |
| ŝ          | None 👻                                               |                                                             |             |             |             |         |         |
| 岛          | Save                                                 |                                                             |             |             |             |         |         |

Figure 89 Configuring L2GRE/EoGRE Tunnel Concentrator

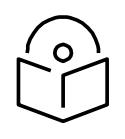

#### Note

Ensure that Promiscuous mode is enabled on the virtual interface that is mapped to the Auxiliary/bridge port of GRE.

#### Table 28 Parameters displayed in configuring data tunnel page

| Parameter     | Description                                                                                                    |
|---------------|----------------------------------------------------------------------------------------------------|
| Allowed VLANs | Represents a list of VLANs allowed through the tunnel. This list is used for allowed VLANs on aux/bridge port and also serves as a filtering list for inter AP packet forwarding. |
| ACL Ingress   | Provision to apply the ACL policies based on required ingress traffic.                                                                                                    |
| ACL Egress    | Provision to apply the ACL policies based on required egress traffic.                                                                                                    |

#### **Logs and Statistics**

- Collecting Logs: Logs are useful for debugging purposes. All related tunnel specific logs can be found in /var/log/aurora/tunnel.log
- Statistics: Tunnel statistics are available under the Services > Data Tunnel > Statistics page.

|       | cn <b>Maestro</b>        |                |                   | <u>í</u>           | $\bigcirc$ |      | 48<br>41   | °.<br>⊲ ▼ |
|-------|--------------------------|----------------|-------------------|--------------------|------------|------|------------|-----------|
| -     | Services > Data Tur      | nnel           |                   |                    |            |      |            | 8         |
|       | Configuration Statistics |                |                   |                    |            |      |            |           |
|       | Session Endpoint         |                |                   |                    |            |      |            |           |
| 675   | Session Index            | AP MAC Address | AP IP Address     | Tunnel Endpoint IP | Address    | Sess | ion Source | à         |
|       |                          |                |                   |                    |            |      |            |           |
| Lav J |                          |                | No Data Available |                    |            |      |            |           |
| ¥     |                          |                |                   |                    |            |      |            |           |
| Ĩ     |                          |                |                   |                    |            |      |            |           |

#### **Figure 90 Logs and Statistics**

## **Access Control List (ACL) Configuration**

ACL provides a mechanism to filter out the unwanted traffic passing through the tunnel as well as traffic going between the APs. ACL provides many options to deny or permit the traffic. Traffic can be denied/permitted based on the MAC layer, IP layer, and Protocol layer along with the direction of flow. ACL is configured with the help of rules, each of them comes with precedence. In these rules, IN direction refers to traffic coming from APs to the concentrator and OUT direction refers to the reverse.

ACL comes up with default rules that prevent unnecessary broadcast and multicast to go out towards APs. With these rules, the inter AP communication is blocked.

|            | 0.1    | Planet and | -     |                       |        |
|------------|--------|------------|-------|-----------------------|--------|
| Precedence | Policy | Direction  | Type  | Rule                  | Action |
| 1          | permit | in         | proto | udp any 68 any 67     | ×ø     |
| 2          | permit | out        | proto | udp any 67 any 68     | ×ø     |
| 3          | deny   | out        | proto | udp any 68 any 67     | ×ø     |
| 4          | deny   | out        | mac   | any ff:ff:ff:ff:ff:ff | ×ø     |
| 9          | deny   | out        | mac   | any multicast         | ×ø     |
| 10         | permit | any        | mac   | any any               | ×ø     |

#### Figure 91 ACL Configuration

Here are the screenshots for the different ACL rule categories: MAC Layer ACL

| Add ACL         |        |          |
|-----------------|--------|----------|
| Precedence      | 2      | *        |
| Policy          | Permit | •        |
| Direction       | In     | •        |
| Туре            | MAC    | •        |
| Source MAC      |        |          |
| Destination Mac |        |          |
|                 |        | Save ACL |

Figure 92 MAC Layer ACL

**IP Layer ACL** 

| Add ACL               |        |          |
|-----------------------|--------|----------|
| Precedence            | 2      | •        |
| Policy                | Permit | *        |
| Direction             | In     | •        |
| Туре                  | IP     |          |
| Source IP / Mask      | 1      |          |
| Destination IP / Mask |        |          |
|                       |        | Save ACL |

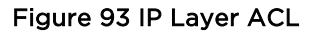

**Transport Layer ACL** 

| Add ACL               |        |          | ) |
|-----------------------|--------|----------|---|
| Precedence            | 2      | •        |   |
| Policy                | Permit | *        |   |
| Direction             | In     |          |   |
| Type                  | Proto  | •        |   |
| Protocol              | UDP    | •        |   |
| Source IP / Mask      |        |          |   |
| Source Port           |        |          |   |
| Destination IP / Mask |        |          |   |
| Destination Port      |        |          |   |
|                       |        | Save ACU | ב |

#### Figure 94 Transport Layer ACL

## **cnPilot Guest Access**

This section describes how to configure Guest Access using cnMaestro c4000 Controller. This feature allows the clients to connect through Free Tier, Buying Vouchers or Paid Access types.

The Guest Access feature creates a separate network for guests by providing internet access to guest wireless devices (mobiles, laptops, etc).

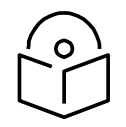

#### Note

The Guest Access feature is supported on Enterprise devices, including cnPilot E400/E500 and ePMP 1000 Hotspot.

## Configuration

- Create the Guest Access Portal in cnMaestro c4000 Controller
- Map the device to cnMaestro c4000 Controller

Create the Guest Access Portal in cnMaestro c4000 Controller

- 1. Basic details
- 2. Access Portal
- 3. Splash page
- 4. Sessions

#### Procedure for creating Guest Access

#### Prerequisites

1. Navigate to Services > Guest Access Portal.

|         | cn <b>Maestro</b>                                                  |                                                               |                               |                          |                              |                     | 48<br>+!,   | °.<br>► |
|---------|--------------------------------------------------------------------|---------------------------------------------------------------|-------------------------------|--------------------------|------------------------------|---------------------|-------------|---------|
| -#4     | Services > Guest Ac                                                | cess Portal                                                   |                               |                          |                              |                     |             | 8       |
| ŵ       | Guest Portal Hostname / IP                                         | Hostname is ma                                                | andatory for social login.    |                          |                              |                     |             |         |
| وترج    | Save                                                               |                                                               |                               |                          |                              |                     |             |         |
|         | Guest Access Portal allows cont<br>configuration is supported. Cre | figuration of Splash page, Ac<br>ate a Portal to get started. | ccess Controls and view Clier | nt Sessions details. Cur | rently in Access Controls, F | Free and Voucher ba | ased policy |         |
| S.      |                                                                    |                                                               |                               |                          |                              |                     | Add Po      | ortal   |
| <b></b> | Guest Portal Name                                                  | Description                                                   | Event Logging                 | Free Access              | Voucher Access               | Paid Access         |             |         |
| Ħ       |                                                                    |                                                               |                               |                          |                              |                     |             |         |
| ŝŝ      |                                                                    |                                                               | No Data .                     | Available                |                              |                     |             |         |
| හ       |                                                                    |                                                               |                               |                          |                              |                     |             |         |
| እጻ      |                                                                    |                                                               |                               |                          | Showing 0 to 0 of 0          | entries 10 🔻        | Previous N  | lext >  |

- 2. Click Add Portal. A maximum of four portals can be created per account.
- 3. Configure the name and a brief description for the portal.

| Add Guest Portal           | Х |
|----------------------------|---|
| Name*                      |   |
| Description                |   |
|                            |   |
|                            |   |
|                            |   |
| Client Login Event Logging |   |
| Save Cancel                |   |

**Basic Details** 

The Basic Details page contains the Name and Description which are configured at the time of adding a new portal.

| Basic Details | Access Control     | Splash Page | Sessions |
|---------------|--------------------|-------------|----------|
| "Name         | Gold_Card          |             |          |
| Description   | High Speed Interne | t           |          |
|               | Client Login Even  | t Logging   |          |

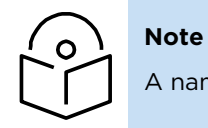

A name once created for the Portal cannot be changed.

**Access Portal** 

The Access Portal tab has three different access types:

- Free
- Paid
- Vouchers

The parameters under each access method can only be configured once the corresponding access method is enabled.

Free Access Type Configuration

| <u>Guest Access Portal</u> > Red    | lundancy                     |          |                                  |  |  |  |  |  |
|-------------------------------------|------------------------------|----------|----------------------------------|--|--|--|--|--|
| Basic Access Splash Sessions        | Basic Access Splash Sessions |          |                                  |  |  |  |  |  |
| Free Paid Vouchers                  |                              |          |                                  |  |  |  |  |  |
| Enable Free Access                  |                              |          |                                  |  |  |  |  |  |
| Enable Logout functionality for the | guest client                 |          |                                  |  |  |  |  |  |
| Bypass Captive Portal Detection     |                              |          |                                  |  |  |  |  |  |
| Client Session                      |                              |          |                                  |  |  |  |  |  |
| Renewal Frequency:                  | 20                           | Min(s) 🕶 | Valid range is 1-2628000 minutes |  |  |  |  |  |
| Session Duration:                   | 20                           | Min(s) 🕶 | Valid range is 1-2628000 minutes |  |  |  |  |  |
| 🕀 Client Rate Limit                 |                              |          |                                  |  |  |  |  |  |
| 🗄 Client Quota Limit                |                              |          |                                  |  |  |  |  |  |
| 🗄 Social Login                      |                              |          |                                  |  |  |  |  |  |
| <b>⊞</b> SMS Authentication         | ⊕ SMS Authentication         |          |                                  |  |  |  |  |  |
| 🗄 Add Whitelist                     |                              |          |                                  |  |  |  |  |  |
| Save                                |                              |          |                                  |  |  |  |  |  |

#### Figure 95 Free access type configuration

Free access type contains session validity, renewable frequency, client rate limits, and social login configurable parameters.

You can select authentication using Google, Facebook, Twitter and Office 365, or all. You will need to enter the App ID of your social login App. If you enable Facebook login you will also need to enter your Facebook App secret.

| Parameter           | Description                                                                                                    |
|---------------------|----------------------------------------------------------------------------------------------------|
| Session Duration    | The duration for which the client is provided access.                                                                                                    |
| Renewable Frequency | Once the session duration for the client expires, the client needs to wait for the period specified by renewal frequency before logging in again.                                                                                                    |
| Client Rate Limit   | It contains options for configuring downlink and uplink parameters in kbps to<br>limit the data transfer rate to or from the client. If a client rate-limit parameter<br>is blank, no limits are applied.                                                                                                    |
| Client Quota Limit  | The data quota limit feature has been added for RADIUS-based as well as for<br>controller-based guest portals. For controller-based, it is either directional or<br>total data quota limit. Once the client logins as a guest, the data quota limit is<br>enforced and the values are sent to the accent point to which the client is<br>connected. The access point keeps track of the data limits Access point also<br>sends client statistics to the controller every thirty minutes. In the case of<br>multiple devices allowed for a given policy then the data quota limits<br>enforcement has some limitations and works with the latency of thirty<br>minutes during which the cumulative data quota limits of the devices can be<br>exceeded beyond the configured data quota limits. |
|                     | The similar behavior is supported through RADIUS attributes for RADIUS-<br>based onboard guest access clients.                                                                                                    |
|                     | RADIUS_VENDOR_ID_CAMBIUM 9 (17713)                                                                                                    |
|                     | RADIUS_VENDOR_ATTR_CAMBIUM_WIFI_QUOTA_UP (151)                                                                                                    |
|                     | RADIUS_VENDOR_ATTR_CAMBIUM_WIFI_QUOTA_DOWN (152)                                                                                                    |
|                     | RADIUS_VENDOR_ATTR_CAMBIUM_WIFI_QUOTA_UP_GIGWORDS (153)                                                                                                    |
|                     | RADIUS_VENDOR_ATTR_CAMBIUM_WIFI_QUOTA_DOWN_GIGWORDS<br>(154)                                                                                                    |
|                     | RADIUS_VENDOR_ATTR_CAMBIUM_WIFI_QUOTA_TOTAL (155)                                                                                                    |
|                     | RADIUS_VENDOR_ATTR_CAMBIUM_WIFI_QUOTA_TOTAL_GIGWORDS<br>(156)                                                                                                    |
|                     | The gigwords attributes are used for supporting data quota limits above 4GB when required.                                                                                                    |
| Social Login        | <ul> <li>Consists of the following options:</li> <li>Domain URL: The redirected URL in the client when trying to access the Internet.</li> <li>Google: Consists of ID and Secret options to configure, which admin can create from https://console.developers.google.com/iam-admin/projects</li> <li>Facebook: Consists of ID and Secret options to configure, which admin can create from https://developers.facebook.com/apps/</li> <li>Twitter: Consists of consumer key, consumer secret key, and callback URL.</li> <li>Office 365: Consists of Id and Replyback URL.</li> </ul>                                                                                                    |

### Table 29 Free Access Type Parameters

| Parameter          | Description                                                                                                    |
|--------------------|----------------------------------------------------------------------------------------------------|
| SMS Authentication | SMS OTP supports Twilio, SMS Country, and SMS Gupshup SMS gateway<br>providers. Anyone of the gateway providers can be used to support the SMS<br>OTP to be delivered to the cell phone of the end-user. Once OTP is received<br>the client can enter the OTP to get Internet access. |

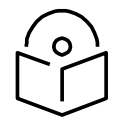

#### Note

- Renewal frequency should be greater than session expiration.
- The client will get social login options only when enabled in the Access Control page in Portal.
- If Social login is enabled, it is mandatory in a free access method for the client to log in through Google/Facebook/Twitter/Office 365.

#### Paid Access Type Configuration

Paypal has been added as a payment gateway support where end users can purchase Internet connection using either the credit card or their existing paypal accounts. For purchasing the Internet plans, the clients are directed to paypal portal where they purchase the plan and then they are automatically redirected to sthe guest access portal where the purchased Voucher is displayed. The user should ensure to save this Voucher information if he plans to use it on multiple devices.

| Basic Access Splash Sessions                                                               |  |  |  |  |  |  |  |  |
|--------------------------------------------------------------------------------------------|--|--|--|--|--|--|--|--|
| Free Paid Vouchers                                                                         |  |  |  |  |  |  |  |  |
| Enable Paid Access                                                                         |  |  |  |  |  |  |  |  |
| Paypal Payment Gateway                                                                     |  |  |  |  |  |  |  |  |
| E IPpay Gateway                                                                            |  |  |  |  |  |  |  |  |
| QuickPay Gateway                                                                           |  |  |  |  |  |  |  |  |
| E Orange Money                                                                             |  |  |  |  |  |  |  |  |
| 🗄 mPesa Gateway                                                                            |  |  |  |  |  |  |  |  |
| Plan Details                                                                               |  |  |  |  |  |  |  |  |
| Save Note: Splash page needs to be saved to reflect any changes in access portal settings. |  |  |  |  |  |  |  |  |

Voucher Access Type Configuration Important Points to Remember

- Vouchers can only be generated after enabling Vouchers and creating at least one Voucher plan.
- A maximum of 50,000 Vouchers per portal can be created on cnMaestro c4000 Controller.

- A maximum of 1,000 Vouchers per portal can be created on the cloud-hosted version. (cloud.cambiumnetworks.com).
- The total number of generated Vouchers = Vouchers Unclaimed + Vouchers Claimed + Vouchers Expired.
- The admin can export all/valid/current page Voucher codes as PDF/CSV documents.

| lans | Add New Plan | Ca | rd Preivew + Export + Ad    | d Voychers Delate | a Selected De | Arts Depired |                          |              |        |        |
|------|--------------|----|-----------------------------|-------------------|---------------|--------------|--------------------------|--------------|--------|--------|
|      | 1 *          | 8  | Voucher ID                  | Status            |               |              | Greation Time            | Claimed Time | Delete |        |
|      |              |    | THHVEX.44                   | unclaimed         |               |              | Wed-Oct 26 2016 12:53:04 | -            |        | Delete |
|      |              | 13 | TIOMMP2H                    | unclaimed         |               |              | Wed-Oct 26 2016 12:53:04 |              |        | Delete |
|      |              |    | F9FK7D1H                    | unclaimed         |               |              | Wed Oct 26 2016 12:53:04 | *            |        | Delete |
|      |              | 13 | SNHTVEN9                    | unclaimed         |               |              | Wed Oct 26 2016 12:53:04 |              |        | Delete |
|      |              | ۵  | 25KRUH.J7                   | unclaimed         |               |              | Wed-Oct 26 2016 12:53:04 |              |        | Delete |
|      |              | 1  | SLVFSGHJ                    | unclaimed         |               |              | Wed Oct 26 2016 12:53:04 |              |        | Delate |
|      |              |    | NWDJGTVV                    | unclaimed         |               |              | Wed-Oct 26 2016 12:53:04 |              |        | Delate |
|      |              | 13 | 9T1BGWIC                    | unclaimed         |               |              | Wed-Oct 26 2016 12:53:04 | +            |        | Delete |
|      |              |    | PLD2ND2K                    | unclaimed         |               |              | Wed Oct 26 2016 12:53:04 | -            |        | Delete |
|      |              | 13 | 6,177(2848                  | unclaimed         |               |              | Wed Oct 26 2016 12:53104 |              |        | Delete |
|      |              |    | <                           |                   |               |              |                          |              |        |        |
|      |              | 50 | wing 1 - 10 Total Items: 10 |                   |               |              |                          | Previo       | Next   |        |

The voucher contains options to add new plans and Vouchers. Based on user requirements, the plans can be created with different validity and rate limits.

- 1. Create a plan
  - a. Navigate to Services > Access Control Portal page and select Access Control tab.
  - b. Enable Vouchers
  - c. Click Add New Plan button. The window with general and design parameters for the plan is displayed.

Table 30 Voucher Access Type Parameters

| Parameter | Description                                                                                                    |
|-----------|----------------------------------------------------------------------------------------------------|
| General   | • Name: The name of the plan.                                                                                                    |
|           | <ul> <li>Session Duration: The duration for which the client is allowed<br/>network access.</li> </ul>                                                                                   |
|           | • Voucher Expiry: The expiry time for the generated Vouchers. Once this time lapses, the Vouchers cannot be used.                                                                        |
|           | • Client Rate Limit: The uplink and the downlink values in kbps to limit the data transfer rate to or from the client. If a client rate-limit parameter is blank, no limits are applied. |
| Design    | • Color: There are options to modify colors for the title, message, code, and background.                                                                                                |
|           | <ul> <li>Background Image: You can browse and select a background<br/>image for this page.</li> </ul>                                                                                    |

| Add New Field               |        | ×        |
|-----------------------------|--------|----------|
|                             |        |          |
| Plan Name                   |        |          |
| Plan Cost                   |        | USD -    |
| Session Duration:           |        | Min(s) 🗸 |
| Downlink Rate Limit:        |        | Kbps     |
| Uplink Rate Limit:          |        | Kbps     |
| Quota Type:                 | None 🕶 |          |
| Quota Type:<br>Device Limit | None - |          |

2. Adding Vouchers

Once a plan is configured, Vouchers can be generated for it. Each Voucher is a unique, randomized alphanumeric code.

Save

a. Select a **plan**.

| 🖌 Vouchers |              |
|------------|--------------|
| Plans      | Add New Plan |
| Gold       | 8 ×          |
|            |              |

b. Add Vouchers.

| Add more cards |     |          |  |  |  |  |
|----------------|-----|----------|--|--|--|--|
| Quantity:      | 1 🛛 |          |  |  |  |  |
|                |     | Generate |  |  |  |  |

Once the plan is created and the Vouchers are generated, the following page is displayed:

| Vouchers |                                                  |     |                            |           |                          |              |        |        |  |
|----------|--------------------------------------------------|-----|----------------------------|-----------|--------------------------|--------------|--------|--------|--|
| Plans    | Add New Plan Card Preiver + Econt + Add Vouchers |     |                            | louchers  |                          |              |        |        |  |
| 601.0    | 1 *                                              | -0  | Voucher ID                 | Status    | Creation Time            | Claimed Time | Delete |        |  |
|          |                                                  | 0   | RX02227H                   | unclaimed | Tue Oct 25 2016 13:44:51 |              |        | Delete |  |
|          |                                                  |     | 42816H60                   | unclaimed | Tue Oct 25 2016 13:44:51 |              |        | Delete |  |
|          |                                                  | 0   | VF2.00104                  | unclaimed | Tue Oct 25 2016 13:44:51 |              |        | Delete |  |
|          |                                                  | 0   | POSCN2NQ                   | unclaimed | Tue Oct 25 2016 13:44:51 |              |        | Delete |  |
|          |                                                  | 0   | 82TPX64T                   | unclaimed | Tue Oct 25 2016 13:44:51 |              |        | Delete |  |
|          |                                                  |     | 4                          |           |                          |              |        |        |  |
|          |                                                  | she | owing 1 - 5 Total Items: 5 |           |                          | Previous     | 1 Next |        |  |

c. Sample Voucher Code.

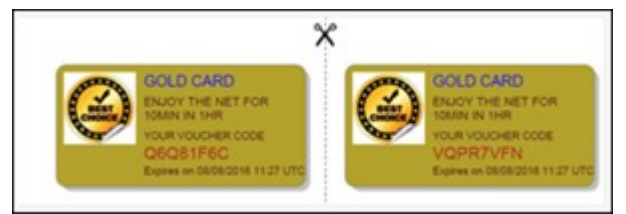

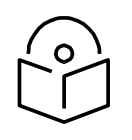

#### Note

The modified values in the Access Portal page is reflected on the splash page only when the splash page is saved after making the changes.

#### **Splash Page**

The Splash page refers to the page to which a wireless client is redirected when it connects to the guest portal. Administrators can create their own splash page by modifying the default logo, background, and text to be displayed on the splash page with different colors and fonts.

- If Free is selected in Access Portal, the client only sees free access related parameters.
- If the Voucher is selected in Access Portal, the client only sees Voucher related parameters with a text box to enter the Voucher code.
- If both Free and Voucher are enabled, then the client sees both Free and Voucher related parameters.
| Guest Access Portal > Redundancy                                                                                                    |                                             |                                                                                                    |
|----------------------------------------------------------------------------------------------------|---------------------------------------------|----------------------------------------------------------------------------------------------------|
| Basic Access Splash Bessers                                                                                                    |                                             |                                                                                                    |
|                                                                                                    | i Logo<br>I Background<br>I Text Design     |                                                                                                    |
|                                                                                                    | Page Title:                                 | Rata GA                                                                                                    |
|                                                                                                    |                                             | Michael and Mark                                                                                                    |
| Wercome to Ca Yest                                                                                                    | montai                                      |                                                                                                    |
| vour er Code                                                                                                    | Login Title:                                | Access liternet                                                                                                    |
| CARLES OF STREET, STREET, STREE | Accept Terms Message:                       | Please accept terms and condition before signing in!                                                                                                    |
| - Prost Agree as the Local Cost of the                                                                                                    | Terms & Conditions Title:                   | Terms and conditions for U                                                                                                    |
|                                                                                                    | Terms & Conditions:                         | <ol> <li>General<br/>These Terms and Conditions ("Agreement") governs the use of the<br/>servers ("Servors") that are made available by metotecom Solutions inc.</li> </ol> |
|                                                                                                    | Login Success Message:                      | Congranularians                                                                                                    |
|                                                                                                    | Login Failure Message:                      | Logis failure :                                                                                                    |
|                                                                                                    | Server Error Message:                       | Error contacting server                                                                                                    |
| Powered by chMaestro                                                                                                    | Please Wait Messager                        | Please mat                                                                                                    |
|                                                                                                    | Terms Agree Buttom                          | HustAgree                                                                                                    |
|                                                                                                    | Terms Cancel Buttom                         | Cancel                                                                                                    |
|                                                                                                    | Login flattory                              | Login                                                                                                    |
|                                                                                                    | Voocher Code:                               | Veucher Code                                                                                                    |
|                                                                                                    | Voucher Label:                              | Voucher                                                                                                    |
|                                                                                                    | Enter Voucher Code Message:                 | Please enter vsucher code to get web access                                                                                                    |
|                                                                                                    | Voucher Code Error Messager                 | Please enter vsucher code or select any other access                                                                                                    |
| a                                                                                                    | loogle Authentication Failure Message:      | Google login failure: Login cancelled or is not authorized                                                                                                    |
|                                                                                                    | witter Authentication Failure Message:      | Twitter ingin failurer Login cancelled or is not authorized                                                                                                    |
|                                                                                                    | Facebook Authentication Failure<br>Metsage: | Facebook login failure: Login cancelled or it not authorized                                                                                                    |
|                                                                                                    | Sign in Metsaget                            | Sign in with                                                                                                    |
|                                                                                                    | Multiple Sign In Message:                   | one of the following                                                                                                    |
|                                                                                                    | Select Plana Label:                         | Select a Plan                                                                                                    |
|                                                                                                    | Footer:                                     | Powered by contacting                                                                                                    |
|                                                                                                    | On Success Redirect to URL: 0               | eg. https://www.google.com                                                                                                    |
|                                                                                                    | Advanced                                    |                                                                                                    |
| œ                                                                                                    | Custom Fields                               |                                                                                                    |
| l l                                                                                                    | Save                                        |                                                                                                    |

| Table  | 31         | Splash | Page  | Parameters   |
|--------|------------|--------|-------|--------------|
| 1 4010 | <b>·</b> · | opidon | 1 490 | i arannocoro |

| Parameter            | Description                                                                                               |  |
|----------------------|----------------------------------------------------------------------------------------------------|--|
| Logo                 | Browse and select the logo the needs to appear on the splash page.                                        |  |
| Background           | Browse and select the image that needs to appear as the background.                                       |  |
| Opacity              | The transparency of background image.                                                                     |  |
| Repeat Background    | Enable the checkbox if you want the background image to be repeated.                                      |  |
| Background Placement | Choose the option from the drop-down list for placing the background image on the splash page.            |  |
| Color                | Choose the appropriate colors for the background, logo in the background, content area, and for the text. |  |
| Page Title           | Text to appear as the title of the page. You can choose the font style and size for the title.            |  |
| Message              | Text to appear as the welcome text. You can choose the font style and size for the welcome text.          |  |

| Parameter                  | Description                                                                                                    |  |
|----------------------------|----------------------------------------------------------------------------------------------------|--|
| Login Title                | Text to appear for login.                                                                                                    |  |
| Login Success Message      | Message to appear after a successful login.                                                                                                    |  |
| Accept Terms Message       | Text to appear as the accept terms message.                                                                                                    |  |
| Terms and Conditions Title | Text to appear as the title for the terms and the conditions.                                                                                                    |  |
| Terms and Conditions       | Text to appear as the terms and conditions.                                                                                                    |  |
| Server Error Message       | Text to appear if there is an error while contacting the server.                                                                                                    |  |
| Please wait                | Text to appear in the waiting screen.                                                                                                    |  |
| Terms Agree Button         | Text to appear in the terms agree button.                                                                                                    |  |
| Terms Cancel Button        | Text to appear in the terms cancel button.                                                                                                    |  |
| Login Button               | Enter the text that should appear on the button to submit.                                                                                                    |  |
| Voucher                    | Enter the text to appear in Voucher Code, Voucher Label, Enter<br>Voucher Code Message, and Voucher Code Error Message.                                                               |  |
| Failure Messages           | Enter the text to appear in Google Authentication Failure Message,<br>Twitter Authentication Failure Message, and Facebook Authentication<br>Failure Message.                         |  |
| Footer                     | Enter the text to appear as the footer of the page. You can choose the font style and size for the footer.                                                                            |  |
| Sign In                    | Enter the text to appear in Sign In and Multiple Sign In messages.                                                                                                    |  |
| Select Plans Label         | Enter the text to appear on the label to select the plan.                                                                                                    |  |
| Advanced                   | Expand the Advanced option. Browse and select the advanced fields.                                                                                                    |  |
| Custom Fields              | Expand the Custom Field option. The user can customize the fields in the Splash page by choosing the Custom Field option in the Guest Access Portal page and clicking Add New button. |  |

#### Sessions

Sessions tab contains Client MAC address, Access Point MAC address, Access Type as Free (Google or Facebook) or Voucher, WLAN-SSID of the client connected AP, Remaining time and Disconnect option.

The administrator can check how many clients are connected, Access Type (Free/Voucher) of the client and can disconnect the clients.

| Client Session    | ur Gelected       |             |              |                | 0          |
|-------------------|-------------------|-------------|--------------|----------------|------------|
| Client / Peer MAC | Access Point      | Access Type | WLAN         | Remaining Time | Disconnect |
| 0                 | 00:04:56:B1:48:F0 | Free        | GA_cnMaestro | 14m 385        | Disconnect |
| 0                 | 00:04:56:B1:48:E0 | Free        | GA_cnMaestro | 7m 15s         | Disconnect |
| 3                 | 00:04:56:81:48:F0 | Free        | GA_cnMaestro | 7m 46s         | Disconnect |

Client Login Events table will create events of client login sessions. It will maintain this login event for 7 days. This table has Client MAC address, Portal Name, SSID, Access point MAC, Voucher code (if client connected with Voucher), Access type (Google/Facebook/Voucher).

Admin can export the client login events as PDF / CSV.

#### **Table 32 Sessions Parameters**

| Parameter      | Description                                                                                                    |
|----------------|----------------------------------------------------------------------------------------------------|
| Client MAC     | MAC address of the client.                                                                                                 |
| Access Point   | MAC address of the Access Point.                                                                                           |
| Access Type    | Access type as Free or Voucher.                                                                                            |
| WLAN           | SSID of the network.                                                                                                    |
| Remaining Time | The time left for the client to access the internet. It depends upon the session duration configured in the Access Portal. |
| Disconnect     | Displays if the client is disconnected from the network.                                                                   |

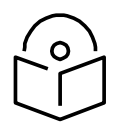

#### Note

For Free Access method, the client MAC address is displayed even after the free session duration expires. It will delete the MAC address of the client after the Renewable Frequency completes,

# **SMS** Authentication

The following table describes the parameters described in configuring SMS authentication parameters:

| Parameter       | Description                                                                                                    | SMS Gateway Provider |             |             |        |                     |  |
|-----------------|----------------------------------------------------------------------------------------------------|----------------------|-------------|-------------|--------|---------------------|--|
|                 |                                                                                                    | Fast SMS             | SMS Country | SMS Gupshup | Twilio | Victory Link<br>SMS |  |
| Enable          | It indicates to enable the<br>SMS Authentication<br>feature.                                                                                       | ~                    | ~           | ~           | ~      | ~                   |  |
| Username        | Indicates the username of the vendor.                                                                                                    | ~                    | ~           | ~           | x      | ~                   |  |
| Sender ID       | It is the name or number<br>which flashes on the<br><u>recipients</u> mobile phone<br>when they receive SMS.<br>This is Optional not<br>mandatory. | ~                    | ~           | ~           | x      | ~                   |  |
| API Key         | It's a token which is<br>provided by vendors.                                                                                                    | ~                    | x           | x           | x      | x                   |  |
| Account Type    | It shows type of accounts<br>such as International,<br>OTP, Promotional and<br>Transaction.                                                        | ~                    | x           | x           | X      | X                   |  |
| OTP<br>Template | The template with which<br>SMS has to be sent.                                                                                                    | ~                    | ~           | ~           | ~      | ~                   |  |
| Password        | It indicates the password.                                                                                                    | x                    | ~           | ~           | x      | ~                   |  |
| Country Code    | It enables to select country code based on deployments.                                                                                            | x                    | ~           | ~           | x      | x                   |  |
| Auth Token      | It acts as a password.                                                                                                    | x                    | x           | X           | ~      | x                   |  |
| Account SID     | It acts as a username.                                                                                                    | x                    | x           | x           | ~      | x                   |  |
| From            | It enables to select the country code.                                                                                                    | x                    | x           | x           | ~      | x                   |  |
| Language        | It indicates the Language.                                                                                                    | x                    | x           | X           | x      | ~                   |  |

| □ SMS Authentication  |               |   |
|-----------------------|---------------|---|
|                       | 🗹 Enable      |   |
| SMS Gateway Provider: | Fast SMS 🕶    |   |
| Username:             |               |   |
| Sender ID:            |               |   |
| API Key:              | Show          |   |
| Account Type:         | Transaction 🕶 |   |
| OTP Template:         |               | 0 |

To configure SMS Authentication on cnMaestro c4000 Controller:

- 1. Enable the **SMS Authentication** feature.
- 2. In the SMS Gateway provider, select your required gateway from the dropdown list.
- 3. Enter the Username.
- 4. Enter the Sender ID. This field is optional. This will allow the user to send SMS through the ID which he chooses.
- 5. Enter the **API Key**.

- 6. Select your **Account Type** from the dropdown list.
- 7. Enter the OTP Template. The OTP template should include "%code%. %code% will be replaced by the OTP code in the SMS.

**Guest Access using Social Login** 

#### Configuration

To achieve cnMaestro c4000 Controller Guest Access using Social Logins like Google, Twitter, Facebook, Office-365: Create Guest Access profile on cnMaestro c4000 Controller:

- 1. Login to cnMaestro c4000 Controller and navigate to Services Guest Access Portal > Add Portal.
- 2. Enter Portal Name, Description, enable logging for client login events.
- 3. Click Save.

| *Name:       | Test_Portal                |  |
|--------------|----------------------------|--|
| Description: |                            |  |
|              |                            |  |
|              | Client Login Event Logging |  |
| ŗ            | Save Cancel                |  |

4. Click Edit Guest Portal Details.

| Services > Guest Acces | s Portal    |               |             |                |             | 0                         |
|------------------------|-------------|---------------|-------------|----------------|-------------|---------------------------|
|                        |             |               |             |                |             | Add Portal                |
| Guest Portal Name      | Description | Event Logging | Free Access | Voucher Access | Paid Access |                           |
| Test. Portal           | Test        | Yes           | No          | No             | No          | Edit Guest Portal Details |

5. Navigate to Access tab and expand Social Login.

| <u>Guest Access Portal</u> > Test_Portal         |          |
|--------------------------------------------------|----------|
| Basic Access Splash Sessions                     |          |
| Free Paid Vouchers                               |          |
|                                                  |          |
| Enable                                           |          |
| ⊟ Client Session                                 |          |
| Renewal Frequency:                               | Min(s) 🖛 |
| Session Duration:                                | Min(s) 🕶 |
| 🗄 Client Rate Limit                              |          |
| E Client Quota Limit                             |          |
| S cuent guota cuint                              |          |
| 🗄 Social Login                                   |          |
| SMS Authentication                               |          |
| Enable Logout functionality for the guest client |          |
| Bypass Captive Portal Detection                  |          |
| ⊕ Add Whitelist                                  |          |

6. Select Google, Twitter, Facebook, Office 365 based on your requirement.

| Guest Portal Hostname / IP: |                                      |                                                                            | 0                                            |                                                                                                    |
|-----------------------------|--------------------------------------|----------------------------------------------------------------------------|----------------------------------------------|----------------------------------------------------------------------------------------------------|
|                             | Note: Captive po<br>not compatible w | rtal bypass will be enabled if soci<br>ith the social login API provided b | al login with Facebook<br>ny these services. | or Google is enabled. This is required as the Captive-portal Network Assistant (Guest portal signon popup on mobile |
|                             | Google                               |                                                                            |                                              |                                                                                                    |
|                             | Id:                                  |                                                                            |                                              |                                                                                                    |
|                             | V Twitter                            |                                                                            |                                              |                                                                                                    |
|                             | Consumer API<br>Key:                 |                                                                            |                                              |                                                                                                    |
|                             | Consumer API<br>Secret Key:          |                                                                            |                                              |                                                                                                    |
|                             | Callback URL:                        | https://hacontroller.hacont.com                                            | n/cn-ctlr/guest/cnmae                        | stro/Redundancy/twitterCallback                                                                                     |
|                             | Facebook                             |                                                                            |                                              |                                                                                                    |
|                             | Id:                                  |                                                                            |                                              |                                                                                                    |
|                             | Secret:                              |                                                                            | Sheer                                        |                                                                                                    |
|                             | Office 365                           |                                                                            |                                              |                                                                                                    |
|                             | Reply URL:                           | https://hacontroller.hacont.com                                            | n/assets/views/offio                         | 0                                                                                                    |
|                             | 14                                   |                                                                            |                                              |                                                                                                    |

**API Key Generation** 

Creating APIs to integrate cnMaestro c4000 Controller with Google, Twitter, Facebook and Office 365. Google

- 1. Login to Google Account and navigate to https://console.developers.google.com.
- 2. Click **Select a Project** and create a New Project.

| RPI APIs & Services D                          | ashboard | Select a project            | NEW PROJECT |  |    |      |  |
|------------------------------------------------|----------|-----------------------------|-------------|--|----|------|--|
| <ul> <li>Dashboard</li> <li>Ultrans</li> </ul> | To view  | Search projects and folders |             |  | CR | EATE |  |
| exceeding or Credentials                       |          | RECENT ALL                  |             |  |    |      |  |
|                                                |          | Name                        | 0 ^         |  |    |      |  |

3. Give a name to the Project and click **CREATE**.

| New Project                                                                                            |                                                      |               |
|----------------------------------------------------------------------------------------------------|------------------------------------------------------|---------------|
| You have 12 projects remaining in your quota. Reques     delete projects. Learn more     MANAGE QUOTAS | t an increase or                                     |               |
| Project name *                                                                                         |                                                      |               |
| Social-Login-Cambium                                                                                   | 0                                                    |               |
| Project ID: social-login-cambium-242111. It cannot be changed later                                    | EDIT                                                 |               |
| Location *                                                                                             |                                                      |               |
| 1 No organization                                                                                      | BROWSE                                               |               |
| Parent organization or folder CREATE CANCEL                                                            |                                                      |               |
|                                                                                                    | 3                                                    |               |
| Click on Credentials under this project.                                                               |                                                      |               |
| Google APIs Social Login Camblum      Q                                                                | -                                                    | 11 10 0 A I 🤮 |
| RPI APIS & Services + EMABLE APIS AND SERVICES                                                         |                                                      |               |
| Dashboard     You don't have any APIs available to use yet. To get started, click "Enable              | e APIs and services" or go to the <u>API library</u> |               |
| Lobary     Credentials                                                                                 |                                                      |               |
|                                                                                                    |                                                      |               |

4. Click **Credentials** under this project.

| ≡   | Google APIs Social | Login-Cambium 🔻 | ٩                                                                     | ¥                                           | ti | ø | 0 | 1 |  |
|-----|--------------------|-----------------|-----------------------------------------------------------------------|---------------------------------------------|----|---|---|---|--|
| RPI | APIs & Services    | APIs & Services | + ENABLE APIS AND SERVICES                                            |                                             |    |   |   |   |  |
|     | Dashboard          |                 |                                                                       |                                             |    |   |   |   |  |
| *** | Library            | You don't have  | any APIs available to use yet. To get started, click "Enable APIs and | d services" or go to the <u>API library</u> |    |   |   |   |  |
| 0+  | Credentials        | ]               |                                                                       |                                             |    |   |   |   |  |

5. Under the Credentials tab create OAuth Client ID.

|                      |                                                      | · · · ·                                                                                                    |
|----------------------|------------------------------------------------------|----------------------------------------------------------------------------------------------------|
| PI APIs & Services   | Credentials                                          |                                                                                                    |
| Dashboard<br>Library | Credentials OAuth consent screen Domain verification |                                                                                                    |
| - Credentials        |                                                      |                                                                                                    |
|                      |                                                      | <sup>APis</sup><br>Credentials                                                                                                    |
|                      |                                                      | You need credentials to access APIs. Enable the APIs you plan to<br>use and then create the credentials they require. Depending on the<br>API, you need an API key, a service account, or an Okuth 2.0 client<br>ID. For more information, see the authentication documentation. |
|                      |                                                      | Create credentials *                                                                                                    |
|                      |                                                      | API key<br>Identifies your project using a simple API key to check quota and access                                                                                                    |
|                      |                                                      | OAuth client ID<br>Requests user consent so your app can access the user's data                                                                                                    |
|                      |                                                      | Service account key<br>Enables server-to-server, app-level authentication using robot accounts                                                                                                    |
|                      |                                                      | Help me choose<br>Asks a few questions to help you decide which type of credential to use                                                                                                    |

6. Configure Consent Screen.

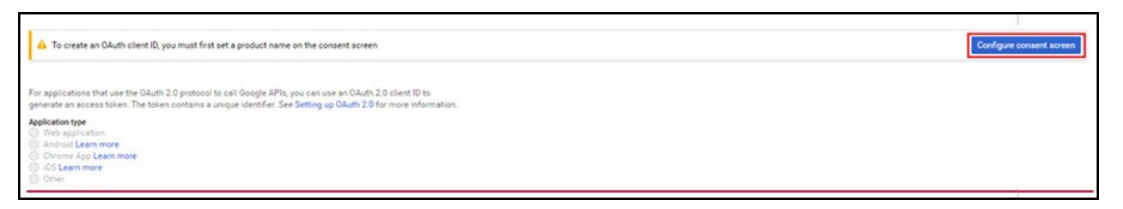

7. Assign a name to the application, map to an email ID, add cambiumbnetworks.com to the authorized domain and click **Save**.

| IPI APIs & Services | Credentials                                                                                                    |                                                                                                    |
|---------------------|----------------------------------------------------------------------------------------------------|----------------------------------------------------------------------------------------------------|
| Dashboard           | Credentials OAuth consent screen Domain venification                                                                                                    |                                                                                                    |
| III Library         |                                                                                                    |                                                                                                    |
| 0+ Credentials      | before your users authenticate, this consent screen will allow them to choose<br>whether they want to grant access to their private cata, as well as give them a link<br>to your terms of service and privacy policy. This page configures the consent<br>screen for all applications in this project. | About the consent screen<br>The consent screen tells your users who is<br>requesting access to their data and what kind of da<br>youry asking to access.                                                                                                    |
|                     | Verification status<br>Not published                                                                                                    | OAuth verification                                                                                                    |
|                     | Application name ()<br>The same of the ann asking for possage                                                                                                    | To protect you and your users, your consent screen<br>and application may need to be verified by Google.                                                                                                    |
|                     | Social-Login                                                                                                    | Verification is required if your app is marked as<br>Public and at least one of the following is true:                                                                                                    |
|                     | Application logo                                                                                                    | <ul> <li>Your app uses a sensitive and/or restricted<br/>scope</li> </ul>                                                                                                    |
|                     | Local file for upload Browse                                                                                                    | <ul> <li>Your app displays an icon on its QAuth conser<br/>screen</li> </ul>                                                                                                    |
|                     |                                                                                                    | <ul> <li>Your app has a large number of authorized<br/>domains</li> </ul>                                                                                                    |
|                     |                                                                                                    | <ul> <li>You have made changes to a previously-vertile<br/>OAuth consent screen</li> </ul>                                                                                                    |
|                     | Support email                                                                                                    | The verification process may take up to several<br>weeks, and you will receive email updates as it<br>processes the duration of the several sector of the several sector of the seve |
|                     | t‡gmail.com ▼                                                                                                    | Before your consent screen and application are                                                                                                    |
|                     | Scopes for Google APIs<br>Scopes allow your application to access your user's private data. Learn more<br>If you add a sensitive scope, such as scopes that give you full access to Gmail or Drive.                                                                                                    | verified by Google, you can still test your application<br>with limitations. Learn more about how your app wi<br>behave before it's verified.                                                                                                    |
|                     | Google will verify your consent screen before it's published.                                                                                                    | Let us know what you think about our OAuth<br>experience.                                                                                                    |
|                     | profile                                                                                                    |                                                                                                    |
|                     | openid                                                                                                    |                                                                                                    |
|                     | Addisona                                                                                                    |                                                                                                    |
|                     | Authorized domains<br>To protect you and your users. Google only allows applications that authenticate using<br>Olarith to use Authorized Domains. Your applications links must be hoased on Authorized<br>Domains. Learn more                                                                         |                                                                                                    |
|                     | cembiumnetworks.com                                                                                                    |                                                                                                    |
|                     | example.com                                                                                                    |                                                                                                    |
|                     | Type in the domain and press Enter to add it Application Homepage link                                                                                                    |                                                                                                    |
|                     | Shown on the consert screen. Must be hosted on an Authorized Domain.<br>https://.or.http://                                                                                                    |                                                                                                    |
|                     | Application Privacy Policy link                                                                                                    |                                                                                                    |
|                     | Shown on the consent screen. Must be hosted on an Authorized Domain                                                                                                    |                                                                                                    |

- 8. Once clicked Save for the above page it redirects to the creation of OAuth Client ID.
- 9. Select Application Type as Web Application, give a Name, add Guest Portal Hostname url/IP which you will get from cnMaestro c4000 Controller UI and click Create.

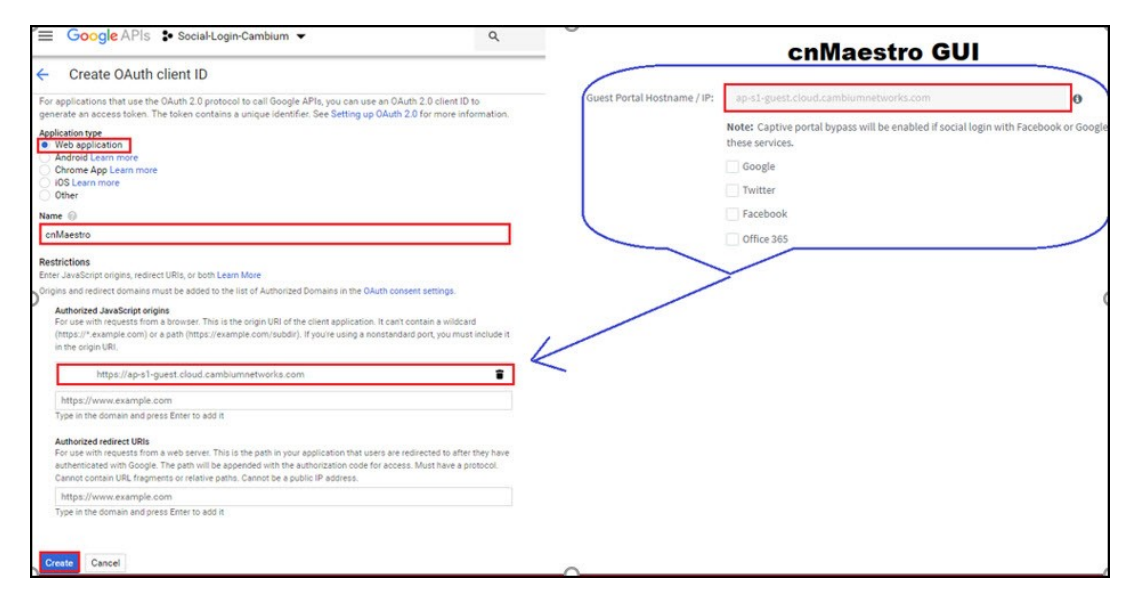

10. Clicking Create on the above page it redirects to the screen showing Client ID and Client Secret.

| =       | Google APIs Socia | aHLogin-Cambium 👻 🔍                                                                                                    |      |
|---------|-------------------|----------------------------------------------------------------------------------------------------|------|
| API     | APIs & Services   | Credentials                                                                                                    |      |
| Ф.      | Dashboard         | Credentials OAuth consent screen Domain verification                                                                                                    |      |
| а<br>от | Credentials       | Create credentials to access your enabled Create credentials to access your enabled OAuth Client OAuth 2.0 client IDs OAuth 2.0 client IDs OAuth is limited to 100 sensitive scope logins until the OAuth consent screen is published. This may require a verification process that can tal several days. | ie . |
|         |                   | Here is your client ID<br>Here is your client secret                                                                                                    | 6    |
|         |                   |                                                                                                    | ок   |

11. Copy the Client ID and paste it to the cnMaestro c4000 Controller enabling Google under Social Logins and click Save.

| umnetworks.com                                     | 0                    |
|----------------------------------------------------|----------------------|
|                                                    | 0                    |
| is will be enabled if social login with Facebook o | r Google is enabled. |
|                                                    |                      |

Twitter

1. Log in to Twitter Account and access https://developer.twitter.com/en/apps and click **Create an app**.

| Developer       | Use cases                                                                                                    | Products                                                                                                    | Docs                                                                                                    | More                                                                                                    | Labs |                                                                                   | Dashboard                      |               |
|-----------------|----------------------------------------------------------------------------------------------------|----------------------------------------------------------------------------------------------------|----------------------------------------------------------------------------------------------------|----------------------------------------------------------------------------------------------------|------|-----------------------------------------------------------------------------------|--------------------------------|---------------|
| Apps            |                                                                                                    |                                                                                                    |                                                                                                    |                                                                                                    |      |                                                                                   |                                | Create an app |
| App details Key | s and tokens                                                                                                    | Permissions                                                                                                    |                                                                                                    |                                                                                                    |      |                                                                                   |                                |               |
| App details Key | and tokens I<br>App details<br>The following app dets<br>generate the APJ keys<br>App name (required)<br>TestTwitter<br>Application descript<br>Share a description of ys<br>geod place to tell thems<br>Test_Twitter<br>Application descript<br>Share a description of ys<br>geod place to tell thems<br>Test_Twitter<br>Application descript<br>Application descript<br>Share a description of ys<br>geod place to tell thems<br>Test_Twitter<br>Application descript<br>Application descript<br>Share a description of ys<br>geod place to tell thems<br>Application description<br>Application description<br>Application description<br>Application description<br>Application description<br>Application description<br>Application description<br>Application description<br>Allow this applications<br>applications applications<br>Allow this application<br>Allow this application<br>All | Permissions  als will be visible to ap needed to authenticat  pload  e of 7000, JPC, GE, PA  o  comparison of the description  what your app does.  comparison of the description  what your app does.  comparison of the description  comparison of the description  comparison of the | p users and are ne<br>T Ntter develope<br>IG<br>Maxim<br>ell be visible to use<br>ell be visible to use<br>the visible to use<br>ell be visible to use<br>ell be visible to use | equired to<br>er products.<br>um characters:<br>ers so this is a<br>and 200 charact<br>f Learn more<br>the request toke<br>iscation from us<br>(guest/:<br>iom<br>iom<br>in your app will<br>thentication |      | ▼ Twitter<br>Consumer API<br>Key:<br>Consumer API<br>Secret Key:<br>Callback URL: | cnM<br>https://ap-s1-guest.cla | aestro GUI    |

2. Click Keys and tokens and copy Consumer API Key and Consumer API Secret Key.

| App details | Keys and tokens                 | Permissions                              |  |  |
|-------------|---------------------------------|------------------------------------------|--|--|
|             |                                 |                                          |  |  |
|             | Keys and to<br>Keys, secret key | kens<br>is and access tokens management. |  |  |
|             | Consumer API keys               |                                          |  |  |
|             | (API secret key)                |                                          |  |  |
|             | Regenerate                      |                                          |  |  |

3. Paste them to cnMaestro c4000 Controller GUI for Twitter social login.

| Twitter<br>Consumer API<br>Key: |                                                                                                    |
|---------------------------------|----------------------------------------------------------------------------------------------------|
| Consumer API<br>Secret Key:     |                                                                                                    |
| Callback URL:                   | https://ap-s1-guest.cloud.cambiumnetworks.com/cn-ctlr/guest/756a2fd1a354033caf3cb647c7ffede7/Freee/twitterCallback |

Facebook

1. Login to Facebook Account and access https://developers.facebook.com/apps/ and click Add a New app.

| facebook for developers |             |         |
|-------------------------|-------------|---------|
|                         | Search apps | Q       |
|                         |             |         |
|                         |             | Ð       |
|                         | Add a       | New App |

2. Enter App Display Name, Contact Email and click on Create App ID.

| Create a New App ID                                        |                      |
|------------------------------------------------------------|----------------------|
| Get started integrating Facebook into your app or website  |                      |
| Display Name                                               |                      |
| Social Login                                               |                      |
| Contact Email                                              |                      |
|                                                            |                      |
|                                                            |                      |
| ly proceeding, you agree to the Facebook Platform Policies | Cancel Create App ID |

3. Select a Scenario as Integrate Facebook Login and click **Confirm**.

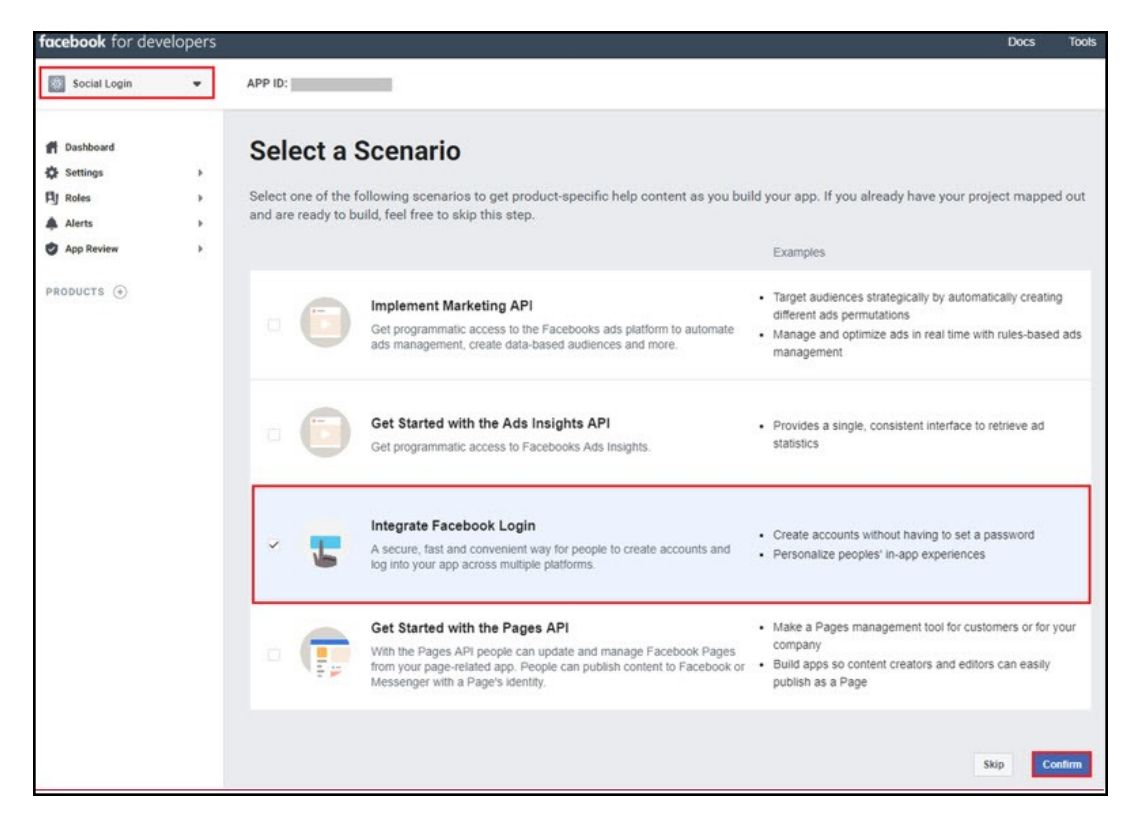

4. Navigate to Settings tab under Facebook Login and add Guest Portal Hostname from cnMaestro c4000 Controller to Valid OAuth Redirect URLs section and click Save Changes.

| C. Contract and  | elopers | Docs                                                                                                    |                                                     |
|------------------|---------|----------------------------------------------------------------------------------------------------|-----------------------------------------------------|
| a sea capa       |         |                                                                                                    |                                                     |
| Dashboard        |         | C Fastly add Fasebook Login to your ann with our Ovickstart                                                                                                    |                                                     |
| Settings         |         |                                                                                                    |                                                     |
| f Roles          |         | Client OAuth Settings                                                                                                    |                                                     |
| Alerts           |         |                                                                                                    |                                                     |
| App Review       | •       | Client OAuth Login           Exable the standard OAuth client taken free. Secure your application and prevent abuse by locking down which taken reflecting that are allowed with the splanes below. Daskle globally if not used. (7)                                                                                                    |                                                     |
| RODUCTS 🕑        | -       | Web Oluth Losia                                                                                                    |                                                     |
| Facebook Login   |         | Ves Enables web-based Client OAuth Login. 17. Ves Enforce the use of HTTPS for Redirect URIs                                                                                                    |                                                     |
| Settings         |         | and the Javascript SUM, strongly<br>recommended. (7)                                                                                                    |                                                     |
| Quickstart       |         | Force Web OAuth Reauthentication Embedded Browser OAuth Login                                                                                                    |                                                     |
| Analytics        |         | No. When on, prompts people to enter their Enable webview Redirect URIs for Client.                                                                                                    | cnMaestro GUI                                       |
| Webhooks         |         | web. (7)                                                                                                    |                                                     |
|                  |         |                                                                                                    |                                                     |
| Article Los      |         | Use Strict Mode for Redirect URIs                                                                                                    |                                                     |
| Activity Log     |         | Use Strict Mode for Redirect URIs Only about reducets that use the Facebook SDK or that exactly match the Valid Oluth Redirect URIs. Strongly recommended, the recommended of the State Strong Strength Hos                                                                                                    | name / IP: ap-s1-guest-cloud.cambiumnetworks.com    |
| Activity Log     |         | Use Strict Mode for Redirect URs Only allow-redirects that use the Facebook SDK or that exactly match the Yald CAuth Redirect URs. Strongly Quest Partial Hos Valid OAuth Redirect URs Valid OAuth Redirect URs                                                                                                    | name / IP: ap-st-guest-cloud-cambiumnetworks.com    |
| Activity Log     |         | Use Brief Mode For Redirect UBs Use Struct Mode For Redirect UBs Overst Partal Hos Value Ockets Redirect UBs Value Ockets Redirect UBs Use Structure Comparison Comparison Compa | name/IP: ap-51: guest cloud cambiumnetworks.com     |
| Activity Log     |         | Use Breck Mode for Redirect UBs         Outst Pantal Mode         Outst Pantal Mode         Outst PantAl M                                                                                                    | teame / UP: ap-st-guest-cloud cambiuminenvertis.com |
| E Activity Log   |         | Use Brick Node for Redirect UBIs         Guest Partal Hos         Guest Partal Hos           Valid Ovarthered Processory         Guest Partal Hos         Guest Partal Hos           Valid Ovarthered UBIs         Filter Control Control Cont                                                                                                    | name / IPs ap st guest closel cambumises on some    |
| Activity Log     |         | Use Since It Mode for Redirect UBIs         Ouest Partal Hos           Oversite Partal Hose         Oversite Partal Hose         Oversite Partal Hose           Valid OAuch Redirect UBIs         Miget Hose Signal Hose         Oversite Partal Hose           Valid OAuch Redirect UBIs         Miget Hose Signal Hose         Oversite Partal Hose           Miget Hose Signal Hose         Miget Hose Signal Hose         Oversite Partal Hose           Miget Hose Signal Hose         Miget Hose Signal Hose         Oversite Partal Hose                                                                                                    | name / IPs as st guest closed cambumisers of score  |
| E Activity Log   |         | Use Strict Node for Redirect UBIs         Guest Partal Node           Value Vocation Node         City           Value Octation Node         City           Value Octation Node         City                                                                                                    | name / P1 as st guest door cambum second com        |
| Ξ Activity Log   |         | Use Brief Mode for Redirect UBIs<br>Oversite Mode for Redirect UBIs<br>Value Octoor Mode of the Section SDK or that exactly match the Value Outub Redirect UBIs. Strongly<br>Value Octoor Mode of UBIs<br>Market UBIs<br>Market UBIs<br>Market UBIs<br>Market UBIs<br>Peartheoise<br>Peartheoise<br>Desurfhorize<br>Desurfhorize                                                                                                    | aume / P1 Ar St guest doubleamburnismoniscom        |
| E Antibility Log |         | Use Brief Mode for Redirect UBIs         Quest Pertait Host           Value Vocation Mode for Redirect UBIs         Strongly         Quest Pertait Host           Value Octach Redirect UBIs         Technology and Mode Strongly         Quest Pertait Host           Value Octach Redirect UBIs         Engin from Devices         Control of the Strongly         Quest Pertait Host           Persufficience         Engin from Devices         Engin from Technology from for devices the same TV ID.         Development Host Strongly         Development Host Strongly           Descributize         Descributize         Development Host Strongly         Development Host Strongly         Development Host Strongly                                                                                                    | name / P1 Ap 51 guest doord cambumore on taxon      |

5. Navigate to Settings > Basic and copy App ID and App Secret.

| Basic +          |                                                                                                    | App Secret                                          |     |  |
|------------------|----------------------------------------------------------------------------------------------------|-----------------------------------------------------|-----|--|
| 0.0010           |                                                                                                    | •••••                                               | Sho |  |
| Advanced         | Display Name                                                                                                    | Namespace                                           |     |  |
| Roles +          | Social Login                                                                                                    |                                                     |     |  |
| Alerts >         |                                                                                                    |                                                     |     |  |
| App Review >     | App Domains                                                                                                    | Contact Email                                       |     |  |
|                  |                                                                                                    | @gmail.com                                          |     |  |
| DDUCTS 🕀         | Privacy Policy URL                                                                                                    | Terms of Service URL                                |     |  |
| Facebook Login 👂 | Privacy policy for Login dialog and App Details                                                                               | Terms of Service for Login dialog and App Details   |     |  |
| Analytics >      | Ann (1004 - 1004)                                                                                                    |                                                     |     |  |
| Webhooks         | App Icon (1024 x 1024)                                                                                                    | Category Character a                                |     |  |
| Activity Log     | E                                                                                                    | Find out more information about app categories here |     |  |
|                  | 1024 x 1024 Business Use This app uses Facebook tools or data to Support my own business Provide services to other businesses |                                                     |     |  |

#### Office 365

1. Login to Office 365 Account and access https://apps.dev.microsoft.com/ and click Add an app.

| Microsoft | Application Registration Portal                                        | Tools Dox                                               | s Feedback                                                                                                    |   |
|-----------|------------------------------------------------------------------------|---------------------------------------------------------|----------------------------------------------------------------------------------------------------|---|
|           | We will no longer sup<br>applications and regis<br>new and improved ex | port registering a<br>ter new applicatio<br>perience. 🕈 | id managing converged and Azure AD applications here starting May 2019. We recommend that you manage your existing<br>ns by using the App registrations (now Generally Available) experience in the Azure portal. Click this banner to launch the |   |
|           | My appli                                                               | cation                                                  | S Learn More                                                                                                    |   |
|           | We recommend regist portal<br>Portal                                   | tering and manag                                        | ing converged applications by using the new and improved App registrations experience in the Azure Portal. Go to the Azure                                                                                                    |   |
|           |                                                                        |                                                         | Add an ap                                                                                                    | P |

| We will no longer supr | nort registering and managing converged applications here starting        |
|------------------------|---------------------------------------------------------------------------|
| May 2019. We recomm    | nend registering this application by using the new and improved App       |
| registrations (now Ger | nerally Available) experience in the Azure portal. Go to the Azure portal |
| C                      |                                                                           |
|                        |                                                                           |
|                        |                                                                           |
| ame                    |                                                                           |
| ame<br>Social Login    |                                                                           |

Add your App name and click Create application, it redirects to the App page.

- 1. Copy Application ID and paste it to cnMaestro c4000 Controller Guest Access page under Office 365.
- 2. Click Generate New Password.
- 3. Copy Reply URL from cnMaestro c4000 Controller and paste it under Redirect URLs.
- 4. Add my.centrify.com to the Whitelist on the cnMaestro c4000 Controller.

| ime                                                             |                                                                       |                          |                                                                                                    |
|-----------------------------------------------------------------|-----------------------------------------------------------------------|--------------------------|----------------------------------------------------------------------------------------------------|
| iocial Login                                                    |                                                                       | )Social Login            |                                                                                                    |
| plication Id<br>Xyyyzzz-12345-456                               | is-aabbee 1) Copy and paste                                           | it to cnMaestro          | Hostname / IP1 ap-s1-guest-cloud cambiumeetworks.com O<br>Note: Captive portal bypass will be enabled if social login with Facebook or Google is enable<br>Counter |
| pplication                                                      | Secrets                                                               |                          | Facebook                                                                                                    |
| nerate New Passwore                                             | d Generate New Key Pair Upload Public Key Password/Public Key         | Created                  | Reply URL: https://ap-sl-guest.cloud.cambiumnetworks.com/assets/views/office.ht<br>id: XXXXyyyzzz-12345-4565-aabbcc.                                               |
| ssword                                                          | yoq                                                                   | Feb 15, 2019 11:44:35 AM | Deitte                                                                                                    |
| /eb<br>1 Allow Implicit F<br>edirect URLs ①<br>https://ap-s1-gi | Flow Adds LPB Louist cloud cambiumnetworks.com/assets/views/office.ht | m] 3                     | Davids                                                                                                    |
| ogout URL 0                                                     |                                                                       |                          |                                                                                                    |
| e.g. https://mya                                                | pp.com/end-session                                                    |                          |                                                                                                    |
| Add Whitelist                                                   | t                                                                     |                          |                                                                                                    |
|                                                                 | IP Address / Domain Name:                                             |                          |                                                                                                    |
|                                                                 | IP Address / Domain Name<br>asq0175.my.centrify.com                   | Delete<br>X              | Add aaq0175.my.centrify.com to the whitelist                                                                                                    |
|                                                                 |                                                                       |                          |                                                                                                    |
|                                                                 |                                                                       |                          |                                                                                                    |

#### Sample Template

Sample of the client login page is displayed below:

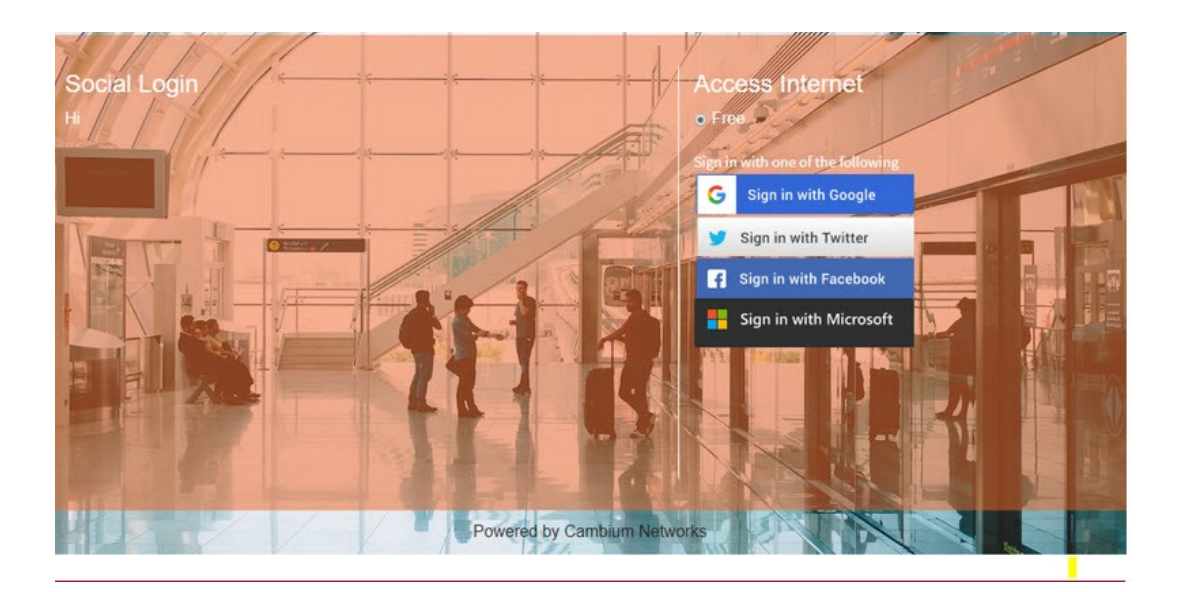

### Mapping the device to Guest Access Portal in cnMaestro c4000 Controller

The administrator needs to configure the name of the Guest Access Portal in the device which redirects the device to cnMaestro c4000 Controller for client connectivity.

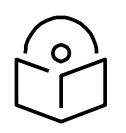

#### Note

The client will get the fully configured splash page for login only if the Access Point is into the server.

#### Configuration at Device Side

- 1. Login to the device.
- 2. Navigate to **Configuration > WLAN > Guest Access** page.

| Enable                      | 2                                                                        |  |  |
|-----------------------------|--------------------------------------------------------------------------|--|--|
| Portal Mode                 | ◎ Internal Access Point ◎ External Hotspot 	 cnMaestro                   |  |  |
| Guest Portal                | Eg: cnMaestro-guest-portal                                               |  |  |
| Name                        | Guest Portal Name which is hosted on cnMaestro                           |  |  |
| Redirect                    | HTTP-only Enable redirection for HTTP packets only                       |  |  |
| Redirect User Page          | 1.1.1.1                                                                  |  |  |
|                             | Configure IP address for redirecting user to guest portal splash page    |  |  |
| Proxy Redirection Port      | Port number(1 to 65535)                                                  |  |  |
| Inactivity Timeout          | 1800 Inactivity time in seconds (60 to 2592000)                          |  |  |
| MAC Authentication Fallback | Use guest-access only as fallback for clients failing MAC-authentication |  |  |
| Extend Interface            | Configure the interface which is extended for guest access               |  |  |
|                             | Save Cancel                                                              |  |  |

- 3. Select the checkbox to enable Guest Access.
- 4. Choose the **Portal Mode radio** button as cnMaestro.

5. In the Guest Portal Name dropbox, select the name of the portal that was created in cnMaestro and enter the respective parameters.

Configuration at cnMaestro c4000 Controller Side

The administrator can push the configuration from cnMaestro c4000 Controller through policy or advanced configuration.

| olicies                                                                                                   |                                                                |                                                       |                                          |
|----------------------------------------------------------------------------------------------------|----------------------------------------------------------------|-------------------------------------------------------|------------------------------------------|
| NLAN Management                                                                                           |                                                                |                                                       |                                          |
| GUESTCLOUD                                                                                                |                                                                |                                                       |                                          |
| info<br>WILAN                                                                                             | Enable:                                                        | Ø                                                     |                                          |
| RADIUS Servers                                                                                            | Guest Portal Name:                                             | QA                                                    |                                          |
| Guest Access                                                                                              | Session Timeout:                                               | 28800                                                 | Session time in seconds (60 to 86400)    |
| Usage Limits                                                                                              | Inactivity Timeout:                                            | 1800                                                  | Inactivity time in seconds (60 to 28800) |
| Scheduled Access                                                                                          | Add White List                                                 |                                                       |                                          |
| Access                                                                                                    | IP Address or Domain Nan                                       | ne: .                                                 | Add                                      |
| Passpoint                                                                                                 | IP Address or Domain Nam                                       | e l                                                   |                                          |
| Advanced Configuration<br>Template settings entered below will b<br>setting not supported or prevented by | ns (optional)<br>e merged into or appende<br>previous screens. | ed to the profile created. This allows ma             | king configuration                       |
| Settings entered below are not validate<br>responsible for ensuring that the result                       | ed or error checked, and n<br>ing profile is valid and saf     | nay overwrite settings made in previous<br>ie to use. | screen. You are solely                   |

wireless wlan 1 guest-access guest-access portal-mode cnMaestro GAP1

1

# Chapter 14: Appliance

This chapter contains administrative, management and data configuration parameters specific to cnMaestro c4000 Controller.

This chapter provides the following information:

- User Management
- Jobs
- Server
- Network
- Synchronize (Sync) Configuration

# **User Management**

This section provides the following details:

- Authentication
- Local Users
- Authentication Servers
- Session Management

# **Authentication**

cnMaestro c4000 Controller supports a Primary mode of authentication and an optional Secondary mode. If the Primary mode is Local Users (users specified in cnMaestro c4000 Controller in the Users tab), no Secondary mode is available. If the Primary mode is an Authentication server, then the Secondary mode will be set to Users (and cannot be changed).

# **Local Users**

cnMaestro c4000 Controller allows you to add local users using the **Appliance > Users** page. Ten users are currently allowed in the system.

|    | cn <b>Maestro</b> | •                  |                                            | Û 📀                    |                          |
|----|-------------------|--------------------|--------------------------------------------|------------------------|--------------------------|
|    | Appliand          | ce > Users         |                                            |                        | Ø                        |
| ណ  | Local Users       | Authentication     | Authentication Servers 🕫 Session Mana      | gement <sup>Pro</sup>  |                          |
| ß  | Add others to     | o manage this acco | unt. Up to 10 users can manage an account. | Learn more             |                          |
|    | Username          | T                  | Full Name 🔻                                | Role T                 | Enabled                  |
|    | admin             |                    | Administrator                              | Super Administrator    | True                     |
| Ş  |                   |                    |                                            | Showing 1 - 1 Total: 1 | 10 V < Previous 1 Next > |
| ŧ  |                   |                    |                                            |                        |                          |
| ŝ  |                   |                    |                                            |                        |                          |
| st |                   |                    |                                            |                        |                          |
| 6  |                   |                    |                                            |                        |                          |
| XЯ |                   |                    |                                            |                        |                          |

#### Figure 96 Adding Users

#### **Role-Based Access**

Each user is assigned a Role that defines their authorization. On successful authentication, every request from this user is processed considering their Role.

cnMaestro c4000 Controller supports the following User Roles:

- Super Administrator: Super Administrators can perform all operations.
- Administrator: Administrators can modify cnMaestro c4000 Controller application functionality, but they are not able to edit User, API, or Server configuration.
- **Operator**: Operators can configure device-specific parameters and view all configuration.
- Monitor: Monitors have only view access.

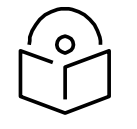

#### Note

cnMaestro c4000 Controller allows the user to limit the number of concurrent sessions for each Role and display current active user sessions.

**Role-Mappings** 

The table below defines how Roles are authorized to access specific features.

#### Table 33 Role-Mappings

| Feature                 | Description                                  |
|-------------------------|----------------------------------------------|
| Authentication Services | Create and configure Authentication servers. |
|                         | Super Administrator - All                    |
|                         | Administrator - None                         |

| Feature                                                    | Description                                                                                                    |
|------------------------------------------------------------|----------------------------------------------------------------------------------------------------|
|                                                            | Operator - None                                                                                                    |
|                                                            | Monitor - None                                                                                                    |
| API Management                                             | API Client. administration.                                                                                                    |
|                                                            | Super Administrator - All                                                                                                    |
|                                                            | Administrator - None                                                                                                    |
|                                                            | Operator - None                                                                                                    |
|                                                            | Monitor - None                                                                                                    |
| Application Operations                                     | Application-level operations such as to create, update and delete operations for Networks, Towers/Sites. Bulk device configuration. |
|                                                            | Super Administrator - All                                                                                                    |
|                                                            | Administrator - All                                                                                                    |
|                                                            | Operator - None                                                                                                    |
|                                                            | Monitor - None                                                                                                    |
| Application Settings                                       | Change global application configuration and onboarding key.                                                                         |
|                                                            | Super Administrator - All                                                                                                    |
|                                                            | Administrator - All                                                                                                    |
|                                                            | Operator - None                                                                                                    |
|                                                            | Monitor - None                                                                                                    |
| Configuration/Software Update and<br>Scheduled Report Jobs | Manage configuration/software update and scheduled report related jobs                                                              |
|                                                            | Super Administrator - All                                                                                                    |
|                                                            | Administrator - All                                                                                                    |
|                                                            | Operator - All                                                                                                    |
|                                                            | Monitor - None                                                                                                    |
| Data Tunnel                                                | Data tunnel configuration.                                                                                                    |
|                                                            | Super Administrator - All                                                                                                    |
|                                                            | Administrator - All                                                                                                    |
|                                                            | • Operator - View                                                                                                    |
|                                                            | Monitor - View (Statistics tab only)                                                                                                |

| Feature              | Description                                                                                                    |
|----------------------|----------------------------------------------------------------------------------------------------|
| Device Operations    | Device operations such as reboot device, link test,<br>connectivity test, tech support file download, and Wi-Fi<br>performance test.                   |
|                      | Super Administrator - All                                                                                                    |
|                      | Administrator – All                                                                                                    |
|                      | Operator - All                                                                                                    |
|                      | • Monitor - None (Except Wi-Fi Performance test which is supported in cnMaestro c4000 Controller only)                                                 |
| Device Overrides     | Per-device configuration, including updating AP Group and applying the configuration.                                                                  |
|                      | Super Administrator - All                                                                                                    |
|                      | Administrator - All                                                                                                    |
|                      | Operator - All                                                                                                    |
|                      | Monitor - None                                                                                                    |
| Global Configuration | The ability to create and apply configuration for global features such as Templates, WLANs, AP Groups, auto-provisioning, and bulk sync configuration. |
|                      | Super Administrator - All                                                                                                    |
|                      |                                                                                                    |
|                      | Monitor - None                                                                                                    |
|                      |                                                                                                    |
| Guest Portal         | Guest Portal configuration.                                                                                                    |
|                      | Super Administrator - All                                                                                                    |
|                      | Administrator - All                                                                                                    |
|                      | Operator -View                                                                                                    |
|                      | Monitor - View (Sessions only)                                                                                                    |
| Monitoring           | Display of monitoring data at all levels, VM Monitoring                                                                                                |
|                      | Super Administrator - All                                                                                                    |
|                      | Administrator - All                                                                                                    |
|                      | Operator - All                                                                                                    |
|                      | Monitor - View                                                                                                    |
| Notifications        | Alarms and Events management.                                                                                                    |
|                      | Super Administrator - All                                                                                                    |

| Feature            | Description                                                                                                    |
|--------------------|----------------------------------------------------------------------------------------------------|
|                    | Administrator - All                                                                                                    |
|                    | Operator - All                                                                                                    |
|                    | Monitor - View                                                                                                    |
| Onboarding         | <ul><li>Device approval, modifying individual device configuration<br/>and performing the software updates.</li><li>Super Administrator - All</li></ul> |
|                    | Administrator - All                                                                                                    |
|                    | Operator - All                                                                                                    |
|                    | Monitor - None                                                                                                    |
| Reporting          | Report generation.                                                                                                    |
|                    | Super Administrator - All                                                                                                    |
|                    | Administrator - All                                                                                                    |
|                    | Operator - All                                                                                                    |
|                    | Monitor - All                                                                                                    |
| Session Management | Capability to view and logout other user's sessions.                                                                                                    |
|                    | Super Administrator - All                                                                                                    |
|                    | Administrator - All                                                                                                    |
|                    | Operator - None                                                                                                    |
|                    | Monitor - None                                                                                                    |
| Software Images    | Upload and delete device software images.                                                                                                    |
|                    | Super Administrator - All                                                                                                    |
|                    | Administrator - All                                                                                                    |
|                    | Operator - None                                                                                                    |
|                    | Monitor - None                                                                                                    |
| Software Upgrade   | Upgrade the device with the latest software.                                                                                                    |
|                    | Super Administrator - All                                                                                                    |
|                    | Administrator - All                                                                                                    |
|                    | Operator - All                                                                                                    |
|                    | Monitor - None                                                                                                    |
| SNMP Configuration | SNMPv2c configuration parameters.                                                                                                    |
|                    | Super Administrator - All                                                                                                    |
|                    | Administrator - All                                                                                                    |

| Feature                        | Description                                                                                                    |  |
|--------------------------------|----------------------------------------------------------------------------------------------------|--|
|                                | Operator -View                                                                                                    |  |
|                                | Monitor - None                                                                                                    |  |
| System Operations              | System operations such as Reboot VM, change the log level,<br>system upgrade, system monitoring, uploading SSL<br>certificate, import/export server data and server tech dump,<br>and upload/delete device software images. |  |
|                                | Super Administrator - All                                                                                                    |  |
|                                | Administrator - All                                                                                                    |  |
|                                | Operator - None                                                                                                    |  |
|                                | Monitor - None                                                                                                    |  |
| User Management                | User management operations such as manage users and<br>roles.<br>• Super Administrator - All<br>• Administrator - View<br>• Operator - None<br>• Monitor - None                                                             |  |
| Managed Service Provider (MSP) | MSP operations such as modification of branded service<br>managed account and user invitations.                                                                                                    |  |
|                                | Super Administrator - An                                                                                                    |  |
|                                | Administrator - view                                                                                                    |  |
|                                | Operator - None                                                                                                    |  |
|                                | Monitor - None                                                                                                    |  |
|                                | Note<br>Operator/Monitor users are not permitted to<br>move devices across managed accounts.                                                                                                    |  |

# **Creating Users and Configuring User Roles**

To add a user:

- 1. Navigate to **Appliance > Users** page.
- 2. Click the Add User button. The following window is displayed:

| Add User                           | × |
|------------------------------------|---|
| Username                           |   |
| Full Name                          |   |
| Password:                          |   |
| Confirm Password                   |   |
| Role<br>Monitor -<br>Image: Cancel |   |

- 3. Enter the username in the **Username** text box.
- 4. Enter a full name for the user in the **Full Name** text box.
- 5. Provide a password for this user in the **Password** text box.
- 6. Confirm the password by entering the same password in the **Confirm Password** text box.

To configure User Roles:

- 7. Select any one of the roles for the user from the **Role** drop-down list:
  - Super Administrator
  - Administrator
  - Operator
  - Monitor
- 8. Choose the State as **Enabled** or **Disabled**.
- 9. Click the Add User button to save this user.

To edit or delete a user, click the Edit icon or the Delete icon against the user in the Appliance > Users page.

#### **Changing Password**

Change Password option is available only for local users.

|                 | O Administrator → |
|-----------------|-------------------|
| Change Password |                   |
| 🗭 Logout        |                   |

#### Figure 97 Changing Password

Ensure the primary Authentication must be local users in order to use the Change Password option. After changing the password, the current session will get logged out.

Also, ensure that there are no parallel sessions with the same users before going for the Change Password option. To change password:

- 1. Click the drop-down icon next to the username in the top right corner of the UI.
- 2. Enter the following details:

The Current Password in the Current Password text box.

- a. A new password for this user in the **New Password** text box.
- b. Confirm the password by entering the same password in the Confirm Password text box.
- c. Click Save.

| Change Password   |       |         | × |
|-------------------|-------|---------|---|
| Username:         | admin |         |   |
| Current Password: |       |         |   |
| New Password:     |       |         |   |
| Confirm Password: |       |         |   |
|                   | Save  | Discard |   |

## **Authentication Servers**

cnMaestro c4000 Controller supports authentication and authorization with TACACS+, RADIUS, LDAP, and Active Directory servers, and is a pro feature.

#### **Authentication Server**

Authentication Servers can be configured by cnMaestro c4000 Controller Super Administrators. The following operations are available:

- List All Authentication Servers
- Create New Authentication Server Configuration
- Secondary Server Authentication
- Edit an Existing Authentication Server Configuration
- Delete an Existing Authentication Server Configuration
- Verify the Role of the User
- Show User Groups for Active Directory

#### List All Authentication Servers

To view all the Authentication servers which are configured in cnMaestro c4000 Controller:

| Application > Users                                               | 26.2612                                               |                                           |      | c                                               |
|-------------------------------------------------------------------|-------------------------------------------------------|-------------------------------------------|------|-------------------------------------------------|
| Local Users Authentication Authentication Servers                 | Session Managemen                                     |                                           |      |                                                 |
| cnMaestro supports authentication and authorization with Active D | Directory, LDAP, RADIUS and TACACS+ servers. Learn mo | re .                                      |      |                                                 |
|                                                                   |                                                       |                                           |      | Add New Authentication Server                   |
| Name                                                              | Туре                                                  | Host                                      | Port | Actions                                         |
| TACACSplus Linux                                                  | TACACS+                                               | 10.110.209.61                             | 49   | ø ×                                             |
| Test_RADIUS                                                       | RADIUS                                                | 10.110.209.61                             | 1812 | Ø X                                             |
| Test Child Domain                                                 | Active Directory                                      | 10.110.211.210                            | 389  | 8 × 8                                           |
| Test-openLDAP                                                     | LDAP                                                  | 10.110.134.54                             | 389  | ≠ × ≛                                           |
| Test-child-SSL                                                    | Active Directory                                      | IN01-LAB-201221.cnmaestro.sitcamnwk.local | 636  | 8 × 2                                           |
| Test AD withSSL                                                   | Active Directory                                      | WIN-FEHRLFKIB6LSITCAMNWK_LOCAL            | 636  | Ø×≛                                             |
| Test_openLDAPssl                                                  | LDAP                                                  | in01robot04.camnwk.com                    | 636  | <i>₽</i> × ≗                                    |
|                                                                   |                                                       |                                           |      | Showing 1 - 7 Total: 7 10 - < Previous 1 Next > |

#### Figure 98 List of Authentication Servers

**Create New Authentication Server Configuration** 

- 1. Navigate to Appliance > Users > Authentication Servers page.
- 2. Click Add New Authentication Server.

| <u>ppliance</u> > Add Addientication Server                                                                                                    |      |
|----------------------------------------------------------------------------------------------------|------|
| Server Settings                                                                                                    |      |
| Authentication Server Name                                                                                                    |      |
| Authentication Server Type                                                                                                    |      |
| TACACS+ ¥                                                                                                    |      |
| P Address/Hostname*                                                                                                    |      |
| ort                                                                                                    |      |
| 49                                                                                                    |      |
| ihared Secret                                                                                                    | Show |
| iervice Name*                                                                                                    |      |
| Role Mappings<br>Map TACACS+ Groups to cnMaestro Roles. Atleast one mapping must be completed in order for this feature to work correctly.<br>Super Administrator |      |
| Idministrator                                                                                                    |      |
| Operator                                                                                                    |      |
|                                                                                                    |      |

#### TACACS+

The fields that are present when TACACS+ server is selected are listed below:

#### Table 34 TACACS+ Parameters

| Parameter       | Description |
|-----------------|-------------|
| Server Settings |             |

| Parameter                  | Description                                                                                                    |
|----------------------------|----------------------------------------------------------------------------------------------------|
| Authentication Server Name | Global name of the server                                                                                                    |
| IP Address/Host name       | Enter the FQDN (Fully Qualified Domain Name) of the server or the IP address of the server.                                                                                            |
| Port                       | TCP port of the server. (Default value is 49)                                                                                                    |
| Shared Secret              | Shared secret key for communicating with the server.                                                                                                    |
| Service Name               | Name defined in the service configuration table configured by<br>TACACS+ server administrator. This is used to configure service and<br>corresponding user groups.                     |
| Role Mappings              | TACACS+ user groups should be mapped to one or more cnMaestro<br>c4000 Controller Roles. Refer Role-Based Access section to view<br>the supported Roles on cnMaestro c4000 Controller. |
|                            | Enter the role strings that are configured in the TACACS+ server. At least one mapping must be completed in order for this feature to work correctly.                                  |

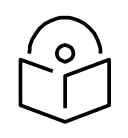

#### Note

TACACS+ server administrator should setup the service name and corresponding user group asper the configuration.

#### RADIUS

The fields present when RADIUS is selected are listed below:

| ppliance > Add Authentication Server®                                                                                   | 1    |
|----------------------------------------------------------------------------------------------------|------|
| Server Settings                                                                                                    |      |
| luthentication Server Name                                                                                              |      |
|                                                                                                    |      |
| Authentication Server Type                                                                                              |      |
| RADIUS 🛩                                                                                                    |      |
| P Address/Hostname*                                                                                                    |      |
|                                                                                                    |      |
| Port                                                                                                    |      |
| 1812                                                                                                    |      |
| shared Secret                                                                                                    |      |
|                                                                                                    | Show |
|                                                                                                    |      |
| Role Mappings                                                                                                    |      |
| ap Radius Groups to cnMaestro Roles. Atleast one mapping must be completed in order for this feature to work correctly. |      |
| Super Administrator                                                                                                    |      |
|                                                                                                    |      |
| Administrator                                                                                                    |      |
|                                                                                                    |      |
| Dperator                                                                                                    |      |
|                                                                                                    |      |
| Aonitor                                                                                                    |      |
|                                                                                                    |      |
|                                                                                                    |      |

#### Table 35 RADIUS Parameters

| Parameter                  | Description                                                                                                    |
|----------------------------|----------------------------------------------------------------------------------------------------|
| Server Settings            |                                                                                                    |
| Authentication Server Name | Global name of the server.                                                                                                    |
| IP Address/Hostname        | Enter the FQDN (Fully Qualified Domain Name) of the server or the IP address of the server.                                                                                  |
| Port                       | UDP port of the server. (Default is 1812).                                                                                                    |
| Shared Secret              | Shared secret key for communicating with the server.                                                                                                    |
| Role Mappings              | Radius user groups should be mapped to one or more cnMaestro c4000 Controller Roles. Refer the Role-Based Access section to view cnMaestro c4000 Controller supported Roles. |
|                            | Enter the role strings that are configured in the Active Directory<br>server. Atleast one mapping must be completed in order for this<br>feature to work correctly.          |

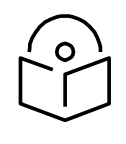

#### Note

The RADIUS administrator should setup the user group as per configuration. The RADIUS administrator can choose a user group and the same should be configured on cnMaestro c4000 Controller Authentication server configuration.

#### **Active Directory**

The fields present when Active Directory is selected are listed below:

| <u>pliance</u> > Add Authentication Server <sup>®®</sup>                                                         | o                       |
|----------------------------------------------------------------------------------------------------|-------------------------|
| Server Settings                                                                                                  |                         |
| Authentication Server Name                                                                                       |                         |
| luthentication Server Type<br>Active Directory •                                                                 |                         |
| P Address/Hostname*                                                                                              |                         |
| Port                                                                                                    |                         |
| 636                                                                                                    |                         |
| 3ase DN*                                                                                                    |                         |
| For ex - dc=EXAMPLE,dc=COM                                                                                       |                         |
| SSL/TLS Security                                                                                                 |                         |
| Jertificate                                                                                                    |                         |
|                                                                                                    | Select File             |
| Role Mappings                                                                                                    |                         |
| Hap Acitve Directory Groups to cnMaestro Roles. Atleast one mapping must be completed in order for<br>correctly. | or this feature to work |
| juper Administrator                                                                                              |                         |
| ldministrator                                                                                                    |                         |
| Operator                                                                                                    |                         |
|                                                                                                    |                         |

Figure 99 Appliance > Add Authentication Server Type > Active Directory

| Parameter                  | Description                                                                                                    |
|----------------------------|----------------------------------------------------------------------------------------------------|
| Server Settings            |                                                                                                    |
| Authentication Server Name | Global name of the server.                                                                                                    |
| IP Address                 | IP address of the server.                                                                                                    |
| Port                       | TCP port of the server. (default 389). When SSL/TLS option is enabled, the port will automatically change to 636.                                                                   |
| SSL/TLS                    | Select this checkbox if Active Directory connection should be secured over SSL/ TLS as LDAPS. Browse and select the Root certificate of the Active Directory server in .PEM format. |

#### **Table 36 Active Directory Parameters**

| Parameter     | Description                                                                                                    |
|---------------|----------------------------------------------------------------------------------------------------|
| BASE DN       | Distinguished name for Active Directory.                                                                                                    |
| Role Mappings | Active Directory user groups should be mapped to one or more cnMaestro c4000 Controller Roles. Refer the                                                            |
|               | Role-Based Access section to view cnMaestro c4000 Controller supported Roles.                                                                                       |
|               | Enter the role strings that are configured in the Active Directory<br>server. Atleast one mapping must be completed in order for this<br>feature to work correctly. |

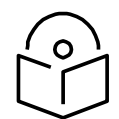

### Note

The Active Directory administrator should setup the user group as per configuration. The Active Directory administrator can choose a user group and the same should be configured on cnMaestro c4000 Controller Authentication server configuration.

Examples: CN=super-admin CN=admin CN=network CN=operator

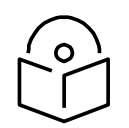

### Note

If Role is not configured in the TACACS+/RADIUS server or group is not configured in Active Directory, you cannot login to cnMaestro c4000 Controller.

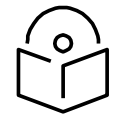

#### Note

A user with valid credentials will not be able to login if:

- 1. cnMaestro c4000 Controller role to Authentication server's user group mapping is missing in the Authentication Server configuration
- 2. user group of the user is not configured in the Authentication server and is a required field for cnMaestro c4000 Controller login.

#### LDAP

The fields present when LDAP is selected are listed below:

| amor Eattings                                                                                                    |            |
|----------------------------------------------------------------------------------------------------|------------|
| erver settings                                                                                                    |            |
| Jthentication Server Name                                                                                             |            |
|                                                                                                    |            |
| uthentication Server Type                                                                                             |            |
| LDAP                                                                                                    |            |
| 'Address/Hostname*                                                                                                    |            |
|                                                                                                    |            |
| ont                                                                                                    |            |
| 636                                                                                                    |            |
| uffox"                                                                                                    |            |
| For ex - dc=EXAMPLE,dc=COM                                                                                            |            |
| ase DN*                                                                                                    |            |
| For ex - dc=EXAMPLE,dc=COM                                                                                            |            |
| DAP Password*                                                                                                    |            |
|                                                                                                    | Shee       |
| SSL/TLS Security                                                                                                    |            |
| ertificate                                                                                                    |            |
|                                                                                                    | Select Fil |
|                                                                                                    |            |
| ole Mappings                                                                                                    |            |
| ap LDAP Groups to cnMaestro Roles. Atleast one mapping must be completed in order for this feature to work correctly. |            |
| uper Administrator                                                                                                    |            |
|                                                                                                    |            |
| dministrator                                                                                                    |            |
|                                                                                                    |            |
| perator                                                                                                    |            |
|                                                                                                    |            |
|                                                                                                    |            |

# Figure 100 Appliance > Add Authentication Server Type > LDAP

#### Table 37 LDAP Parameters

| Parameter                  | Description                                                                   |  |  |
|----------------------------|-------------------------------------------------------------------------------|--|--|
| Server Settings            |                                                                               |  |  |
| Authentication Server Name | Global name of the server.                                                    |  |  |
| IP Address/Hostname        | Provide IP address for LDAP and hostname of the server if SSL/TLS is enabled. |  |  |
| Port                       | TCP port of the server. (Default for LDAP is 389 and for LDAPs is 636).       |  |  |
| Suffix                     | Suffix is the DNS name. For eg: dc= xyz, dc=com.                              |  |  |

| Parameter        | Description                                                                                                    |  |  |
|------------------|----------------------------------------------------------------------------------------------------|--|--|
| Base DN          | Base DN is generally the Admin DN used to log in to LDAP server.<br>For eg: cn=admin,dc=xyz,dc=com.                                                                                                    |  |  |
| LDAP Password    | LDAP Password is the admin password used by Admin DN to log in.                                                                                                    |  |  |
| SSL/TSL Security | Select this checkbox LDAP connection should be secured over SSL/<br>TLS as LDAPS. Browse and select the Root certificate of the Active<br>Directory server PEM format.                                                                                                    |  |  |
|                  | <ul> <li>Note</li> <li>If you enable SSL/TSL Security checkbox, the default port will appear as 636 in the Port text box.</li> <li>If you disable SSL/TSL Security checkbox, the default port will appear as 389 in the Port text box.</li> </ul>                                                                                                    |  |  |
| Certificate      | Browse and update with root certificate in. PEM format.                                                                                                    |  |  |
| Role Mappings    | Radius user groups should be mapped to one or more cnMaestro<br>c4000 Controller Roles. Refer the Role-Based Access section to<br>view cnMaestro c4000 Controller supported Roles.<br>Enter the role strings that are configured in the Active Directory<br>server. Atleast one mapping must be completed in order for this<br>feature to work correctly. |  |  |

#### **Secondary Server Authentication**

In addition to the primary server authentication, cnMaestro c4000 Controller now supports configuration for secondary external server for authentication. Secondary authentication and primary authentication servers should be different.

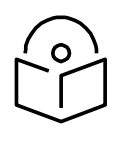

#### Note

The same authentication will not be shown on the server. For example, If we select primary as Test-TAC-IP, then we cannot select the same in secondary authentication.

Tertiary authentication will always default to the local users. Local users will be logged in only when primary and secondary are not reachable or when the services are not being run on the authentication server. If the primary server is not reachable then fallback happens to the secondary authentication server. If the secondary authentication server is not reachable then fallback happens to tertiary authentication. If the primary authentication server is running properly then users belonging to a primary authentication server can only be logged in. If the secondary authentication server is running properly then users belonging to a secondary authentication server can only be logged in.

| Appliance     | e > Users        |                                       |                        | 3 |
|---------------|------------------|---------------------------------------|------------------------|---|
| Local Users   | Authentication   | Authentication Servers <sup>Pro</sup> | Session Management Pro |   |
| Please select | how users should | authenticate to cnMaestro. <u>L</u>   | earn more              |   |
| Primary Autho | entication*      |                                       |                        |   |
| Local Users 🔻 | Add Authentica   | tion Server                           |                        |   |
| Submit        |                  |                                       |                        |   |

#### Figure 101 Secondary Server Authentication

Edit an Existing Authentication Server Configuration

To edit an existing Authentication Server configuration:

- 1. Navigate to List all Authentication Servers page.
- 2. Click the name of the server or the **Edit** button.

| <u>ppliance</u> > Add Au                  | Ithentication Server 🖤                                                            | 4               |
|-------------------------------------------|-----------------------------------------------------------------------------------|-----------------|
| Server Settings                           |                                                                                   |                 |
| Authentication Server Name                |                                                                                   |                 |
| Authentication Server Type                |                                                                                   |                 |
| TACACS+ -                                 |                                                                                   |                 |
| P Address/Hostname*                       |                                                                                   |                 |
| Port                                      |                                                                                   |                 |
| 49                                        |                                                                                   |                 |
| Shared Secret                             |                                                                                   | Show            |
| Service Name*                             |                                                                                   |                 |
| Role Mappings<br>Map TACACS+ Groups to cn | Maestro Roles. Atleast one mapping must be completed in order for this feature to | work correctly. |
| Super Administrator                       |                                                                                   |                 |
| Administrator                             |                                                                                   |                 |
| Operator                                  |                                                                                   |                 |
| Monitor                                   |                                                                                   |                 |
|                                           |                                                                                   |                 |

Refer to Create New Authentication Server Configuration section for an explanation of fields on the Edit page.

Delete an Existing Authentication Server Configuration

To delete an existing Authentication Server configuration:

- 1. Navigate to List all Authentication Servers page.
- 2. Click the **delete** button.

The primary authentication order will change as Local Authentication if this server is setup as Primary Authentication under Manage Authentication Server Authentication section.

Verify the Role of the User

To know and verify the role of the Active Directory user:

- 1. Navigate to List all Authentication Servers page.
- 2. Click the test icon () next to any of the Active Directory type. The following window appears:

| Active Directory User ID*:  |   |  |
|-----------------------------|---|--|
| Active Directory password*; |   |  |
| Account to Verify*:         | 1 |  |
|                             |   |  |

- 3. Provide the following details:
  - a. Active Directory User ID
  - b. Active Directory Password
  - c. Account to Verify
- 4. Click the Test button.

To know and verify the role of the LDAP user:

- 1. Navigate to List all Authentication Servers page.
- 2. Click the test icon () next to any of the LDAP types. The following window appears:

| Test Accounts (Test-openLDAP) |      |        | × |
|-------------------------------|------|--------|---|
| Account to Verify*:           | 1    |        | 1 |
|                               | Test | Cancel |   |
|                               |      |        |   |

- 3. Provide the name of the account to verify in the Account to Verify text box.
- 4. Click the Test button.

Show User Groups for Active Directory

cnMaestro c4000 Controller administrator can view user groups for Active Directory server type configuration by providing valid user credentials to login to Active Directory. The user details can then be viewed as shown below:

| Test Accounts (AD_SSL_Test) |             | × |
|-----------------------------|-------------|---|
| Active Directory User ID*:  |             |   |
| Active Directory password*: |             |   |
| Account to Verify*:         |             |   |
|                             | Test Cancel |   |

- 1. Enter the user ID for Active Directory in the Active Directory User ID text box. The User ID should be a valid string (Eg: user@example.com).
- 2. Enter the password for Active Directory in the Active Directory Password text box.
- 3. Enter the account name to verify in the Account to Verify text box.

For searching the group of the user, the user's ID should follow the user@example.com format.

# **Session Management**

View and optionally log out current cnMaestro c4000 Controller administrator sessions. The users with Super Administrator Role can logout all other user's sessions and the users with Administrator Roles can log out Operator and Monitor accounts.

#### Sessions

Displays detailed information on the user sessions.

|            | cn <b>Maestro</b>                                                                                 |                                                         |                                       | ti 💿                                  |                       | <br>   |
|------------|---------------------------------------------------------------------------------------------------|---------------------------------------------------------|---------------------------------------|---------------------------------------|-----------------------|--------|
| ŧ          | Appliance > Users                                                                                 |                                                         |                                       |                                       |                       | 8      |
| ŝ          | Local Users Authentication Authen                                                                 | ntication Servers <sup>Pro</sup> Sess                   | ion Management Pro                    |                                       |                       |        |
| <i>S</i> } | View and optionally log out current cnMa<br>Administrator Roles can log out Operato<br>Learn more | aestro administrator session<br>r and Monitor accounts. | ons. The users with Super Administrat | or Role can logout all other users so | essions and the users | with   |
|            | Q Search                                                                                          |                                                         |                                       |                                       |                       |        |
| Ş          | Username T                                                                                        | Role T                                                  | Client IP 🔫                           | Start Time                            | Duration              | Logour |
| æ          | Administrator                                                                                     | Super Administrator                                     | 10.110.35.112                         | Tue Sep 17 2019 17:58:41 GM           | 7d 21h 5m             | •      |
| Ð          | Administrator                                                                                     | Super Administrator                                     | 10.110.35.112                         | Tue Sep 17 2019 17:58:42 GM           | 7d 21h 5m             | •      |
| ŝ          | Administrator                                                                                     | Super Administrator                                     | 10.110.205.236                        | Tue Sep 17 2019 18:59:19 GM           | 7d 20h 4m             | ۲      |
| R‡         | Administrator                                                                                     | Super Administrator                                     | 10.110.35.135                         | Thu Sep 19 2019 16:34:40 GM           | 5d 22h 29m            | •      |
| 9          | Administrator                                                                                     | Super Administrator                                     | 10.110.35.163                         | Fri Sep 20 2019 11:06:07 GMT          | 5d 3h 58m             | •      |
| ٨۶         | Administrator                                                                                     | Super Administrator                                     | 10.110.35.112                         | Fri Sep 20 2019 15:10:40 GMT          | 4d 23h 53m            | •      |

#### Figure 102 Session Management > Sessions

# Jobs

This section covers the following Job operations that are performed in cnMaestro.

- Configuration Update
- Software Update Jobs
- Reports
- Actions

# **Configuration Update**

After applying the configuration, the Configuration Job-status is viewed by navigating to **Appliance > Jobs** (for Wireless LAN devices). When the configuration is pushed from the Sync Configuration page, a Configuration job will be created in the background.
| pplia          | nce > Jobs                    |                 |               |                    |                    |          |               |                       |                               |   |             | 0      |
|----------------|-------------------------------|-----------------|---------------|--------------------|--------------------|----------|---------------|-----------------------|-------------------------------|---|-------------|--------|
| Configur       | ation Update Software Update  | Reports Actions |               |                    |                    |          |               |                       |                               |   |             |        |
| All 🕶          |                               |                 |               |                    |                    |          |               |                       |                               |   | di la       | belete |
| D              | Details                       | Target          | Created by    | Created on         | Completed on       | Parallel | Stop on Error | Sector Priority       | Status                        |   |             |        |
| 0 2            | 52 cnPilot Enterprise (E-Seri | Appliance       | Administrator | Sep 26, 2019 15:46 | Sep 26, 2019 15:47 | 10       | false         | N/A                   | Completed:                    | Θ | <b>a</b> e  | ×      |
| ₿ 2            | 16 device(s)                  |                 | Auto-Sync     | Sep 26, 2019 15:18 | Sep 26, 2019 15:19 | 15       | false         | N/A                   | Completed:                    | 0 | 8           | ×      |
| 2              | 178 device(s)                 |                 | Auto-Sync     | Sep 26, 2019 15:14 | Sep 26, 2019 15:18 | 15       | false         | N/A                   | Completed:                    | Θ | 8 8         | ×      |
| 2              | 177 device(s)                 |                 | Auto-Sync     | Sep 26, 2019 15:04 | Sep 26, 2019 15:08 | 15       | false         | N/A                   | Completed:                    | 0 | <b>d</b> (2 | ×      |
| ₿ 2            | 13 cnPilot Enterprise (E-Seri | Mumbai test-AP  | Administrator | Sep 26, 2019 14:23 | Sep 26, 2019 14:28 | 10       | false         | N/A                   | Completed:                    | 0 | <b>0</b> 0  | ×      |
| © 2            | 61 device(s)                  |                 | Auto-Sync     | Sep 26, 2019 14:22 | Sep 26, 2019 14:28 | 15       | false         | N/A                   | Completed:                    | 0 | 8           | ×      |
| □ 2            | 1 device(s)                   |                 | Auto-Sync     | Sep 26, 2019 14:21 | Sep 26, 2019 14:21 | 15       | false         | N/A                   | Completed:                    | 0 | 00          | ×      |
| © 2            | 1 cnPllot e400 device(s)      | Appliance_E400  | Administrator | Sep 26, 2019 14:20 | Sep 26, 2019 14:20 | 22       | false         | N/A                   | Completed:                    | 0 | <b>d</b> (6 | ×      |
| © 2            | 1 cnPilot e400 device(s)      | Appliance E400  | Administrator | Sep 26, 2019 14:11 | Sep 26, 2019 14:11 | £.       | false         | N/A                   | Completed:                    | 0 | ė e         | ×      |
| ₿ <sub>2</sub> | 1 device(s)                   |                 | Auto-Sync     | Sep 26, 2019 14:05 | Sep 26, 2019 14:05 | 15       | false         | N/A                   | Completed:                    | 0 | <b>B</b> (  | ×      |
|                |                               |                 |               |                    |                    |          |               | Showing 1 - 10 Total: | 2,921 10 ¥ ( fmt/loom 1 2 3 4 | 5 | 293         | Next > |

Figure 103 Appliance > Jobs > Configuration update

# Note

Configuration jobs will skip devices that are offline. With manual synchronization, they need to be synchronized by the administrator.

For more information on Wi-Fi AP configuration, refer the following URLs:

Unique per-Device values in Profiles Using User-Defined Overrides

AP Groups and Overrides for Wi-Fi Devices.

Migrating from Templates to Profiles.

# Software Update Jobs

The software update of devices in cnMaestro is either Manual or Auto. **Appliance > Jobs > Software Update** displays the current job that is triggered either manually or automatically. This tab provides more details of job status, which will be helpful for debugging on failure.

| Applia   | nce > Jobs                            |            |            |           |               |                    |                    |                                   |              |              | C      |
|----------|---------------------------------------|------------|------------|-----------|---------------|--------------------|--------------------|-----------------------------------|--------------|--------------|--------|
| Configur | ation Update Software Update Reports  | Actions    |            |           |               |                    |                    |                                   |              |              |        |
| Manual   | Auto                                  |            |            |           |               |                    |                    |                                   |              |              |        |
| All 👻    |                                       |            |            |           |               |                    |                    |                                   |              | 10           | Delete |
| II 10    | Detalls                               | Image Type | Occurrence | Target    | Created by    | Created on         | Completed on       | Status                            |              |              |        |
| □ 40     | 18 cnPilot Enterprise (E-Series) Devi | Device     | Now        | 4.0-b11   | Administrator | Sep 26, 2019 14:06 | Sep 26, 2019 14:09 | Aborted:                          | <b>•</b> 0 1 | 3 🗆          | ×      |
| 39       | 166 cnPilot Enterprise (E-Series) Dev | Device     | Now        | 4.0-b11   | Administrator | Sep 25, 2019 20:04 | Sep 25, 2019 20:48 | Completed:                        | • © (        | 9 0          | ×      |
| 8 1      | 10 cnPilot Enterprise (E-Series) Devi | Device     | Now        | 3.11.3-b9 | Administrator | Sep 25, 2019 12:44 | Sep 25, 2019 12:51 | Completed:                        | <b>–</b> 0 ( | 1            | ×      |
| □ 37     | 15 cnPilot Enterprise (E-Series) Devi | Device     | Now        | 3.11.3-b9 | Administrator | Sep 25, 2019 12:25 | Sep 25, 2019 12:37 | Completed:                        | <b>.</b> 0 ( | 9 0          | ×      |
| □ 36     | 106 cnPilot Enterprise (E-Series) Dev | Device     | Now        | 4.0-b11   | Administrator | Sep 24, 2019 20:34 | Sep 24, 2019 21:08 | Completed:                        | • •          |              | ×      |
| □ 35     | 10 cnPilot Enterprise (E-Series) Devi | Device     | Now        | 3.9.2 r11 | Administrator | Sep 24, 2019 20:34 | Sep 24, 2019 20:40 | Completed:                        | <b>•</b> • • | 9 0          | ×      |
| □ 34     | 1 cnPilot Enterprise (E-Series) Devic | Device     | Now        | 4.0-b11   | Administrator | Sep 24, 2019 20:09 | Sep 24, 2019 20:09 | Completed:                        | <b>•</b> • • | <b>3</b> (1) | ×      |
| 1 33     | 179 cnPilot Enterprise (E-Series) Dev | Device     | Now        | 4.0-b11   | Administrator | Sep 24, 2019 20:03 | Sep 24, 2019 20:09 | Completed:                        | . 01         | 9 0          | ×      |
| □ 32     | 127 cnPilot Enterprise (E-Series) Dev | Device     | Now        | 3.11.2-r2 | Administrator | Sep 24, 2019 19:42 | Sep 24, 2019 20:00 | Completed:                        | . 01         |              | ×      |
| 0 31     | 142 cnPilot Enterprise (E-Series) Dev | Device     | Now        | 4.0-b11   | Administrator | Sep 24, 2019 19:35 | Sep 24, 2019 19:41 | Completed:                        | . 01         | 5 0          | ×      |
|          |                                       |            |            |           |               |                    |                    | Showing 1 - 10 Total: 40 to 🔹 🕴 🗠 | rvious 🚺 2 3 | 4            | Next > |

Figure 104 Appliance > Jobs > Software update

# Reports

Appliance > Jobs > Reports displays all the reports generated and are available to download for users. More details on Reports can be found in Chapter 8: Reports.

| nce > Jobs                        |                                                                                                    |                         |                                                                                                    |                                                                                                    |                                                                                                    |                                                                                                    |                                                                                                    |                                                                                                    |                                                                                                    |                                                                                                    |                                                                                                    |                                                                                                    | ٥                                                                                                    |
|-----------------------------------|----------------------------------------------------------------------------------------------------|-------------------------|----------------------------------------------------------------------------------------------------|----------------------------------------------------------------------------------------------------|----------------------------------------------------------------------------------------------------|----------------------------------------------------------------------------------------------------|----------------------------------------------------------------------------------------------------|----------------------------------------------------------------------------------------------------|----------------------------------------------------------------------------------------------------|----------------------------------------------------------------------------------------------------|----------------------------------------------------------------------------------------------------|----------------------------------------------------------------------------------------------------|----------------------------------------------------------------------------------------------------|
| tion Update So                    | oftware Update                                                                                                    | Reports Actions         |                                                                                                    |                                                                                                    |                                                                                                    |                                                                                                    |                                                                                                    |                                                                                                    |                                                                                                    |                                                                                                    |                                                                                                    |                                                                                                    |                                                                                                    |
| e list of sch <mark>edul</mark> e | d reports created b                                                                                                    | iy different users. Lea | sm.more                                                                                                    |                                                                                                    |                                                                                                    |                                                                                                    |                                                                                                    |                                                                                                    |                                                                                                    |                                                                                                    |                                                                                                    |                                                                                                    |                                                                                                    |
|                                   |                                                                                                    |                         |                                                                                                    |                                                                                                    |                                                                                                    |                                                                                                    |                                                                                                    |                                                                                                    |                                                                                                    |                                                                                                    |                                                                                                    | Dele                                                                                                    | ete                                                                                                    |
| Туре т                            | Source                                                                                                    | Schedule T              | Starts At                                                                                                    | Ends After                                                                                                    | Created by $\top$                                                                                                    | Created on                                                                                                    | Status T                                                                                                    | Last Report                                                                                                    |                                                                                                    |                                                                                                    |                                                                                                    |                                                                                                    |                                                                                                    |
| Devices                           | System                                                                                                    | Now                     | Sep 26, 2019 14:42                                                                                                    | Sep 26, 2019 14:42                                                                                                    | Administrator                                                                                                    | Sep 26, 2019 14:42                                                                                                    | Completed                                                                                                    | Sep 26, 2019                                                                                                    | 4                                                                                                    |                                                                                                    | 0                                                                                                    | 9                                                                                                    | ×                                                                                                    |
| Devices                           | System                                                                                                    | Now                     | Sep 26, 2019 14:42                                                                                                    | Sep 26, 2019 14:42                                                                                                    | Administrator                                                                                                    | Sep 26, 2019 14:42                                                                                                    | Completed                                                                                                    | Sep 26, 2019                                                                                                    | ۵                                                                                                    |                                                                                                    | 2                                                                                                    | 9                                                                                                    | ×                                                                                                    |
| Devices                           | G System                                                                                                    | Now                     | Sep 26, 2019 14:08                                                                                                    | Sep 26, 2019 14:08                                                                                                    | Administrator                                                                                                    | Sep 26, 2019 14:08                                                                                                    | Completed                                                                                                    | Sep 26, 2019                                                                                                    | ۵                                                                                                    |                                                                                                    |                                                                                                    | 9                                                                                                    | ×                                                                                                    |
| Devices                           | G System                                                                                                    | Now                     | Sep 24, 2019 20:14                                                                                                    | Sep 24, 2019 20:14                                                                                                    | Administrator                                                                                                    | Sep 24, 2019 20:14                                                                                                    | Completed                                                                                                    | Sep 24, 2019                                                                                                    | 0                                                                                                    |                                                                                                    | 0                                                                                                    | 9                                                                                                    | ×                                                                                                    |
| Devices                           | G System                                                                                                    | Daily                   | Sep 13, 2019 02:15                                                                                                    | Sep 13, 2019 02:15                                                                                                    | Administrator                                                                                                    | Sep 12, 2019 14:10                                                                                                    | Completed                                                                                                    | Sep 13, 2019                                                                                                    |                                                                                                    |                                                                                                    |                                                                                                    | 9                                                                                                    | ×                                                                                                    |
| Performance                       | G System                                                                                                    | Now                     | Aug 20, 2019 13:10                                                                                                    | Aug 20, 2019 13:10                                                                                                    | Administrator                                                                                                    | Aug 20, 2019 13:10                                                                                                    | Completed                                                                                                    | Aug 20, 2019                                                                                                    |                                                                                                    |                                                                                                    | ġ,                                                                                                    | 9                                                                                                    | ×                                                                                                    |
| Devices                           | G System                                                                                                    | Daily                   | Aug 21, 2019 02:15                                                                                                    | Jan 01, 2039 02:15                                                                                                    | Administrator                                                                                                    | Aug 20, 2019 13:10                                                                                                    | Scheduled (Sep 27, 2019 02:1                                                                                                    | Sep 26, 2019                                                                                                    | ۵                                                                                                    | 1.                                                                                                    | 0.                                                                                                    | 9                                                                                                    | ×                                                                                                    |
| Devices                           | G System                                                                                                    | Now                     | Aug 20, 2019 13:09                                                                                                    | Aug 20, 2019 13:09                                                                                                    | Administrator                                                                                                    | Aug 20, 2019 13:09                                                                                                    | Completed                                                                                                    | Aug 20, 2019                                                                                                    |                                                                                                    |                                                                                                    | 0.1                                                                                                    | 0                                                                                                    | ×                                                                                                    |
| Devices                           | System                                                                                                    | Now                     | Aug 05, 2019 19:49                                                                                                    | Aug 05, 2019 19:49                                                                                                    | Administrator                                                                                                    | Aug 05, 2019 19:48                                                                                                    | Completed                                                                                                    | Aug 05, 2019                                                                                                    |                                                                                                    |                                                                                                    | 0.9                                                                                                    | 9                                                                                                    | ×                                                                                                    |
| A44                               | 2. Automate                                                                                                    | Now                     | Jul 24, 2019 13:32                                                                                                    | Jul 24, 2019 13-32                                                                                                    | Administrator                                                                                                    | Jul 24, 2019 13:32                                                                                                    | Completed                                                                                                    | Aug 05, 2019                                                                                                    |                                                                                                    |                                                                                                    | . 3                                                                                                    | 0                                                                                                    | ×                                                                                                    |
|                                   | ICE > JObs<br>Iton Update Sc<br>e list of schedule<br>Type T<br>Devices<br>Devices<br>Devices<br>Devices<br>Performance<br>Devices<br>Devices<br>Devices<br>Devices | ICCE > JObS             | ICCE > JObS<br>Uon Update Software Update Reports Actions<br>ellst of scheduled reports created by different users. Lea<br>Type ▼ Source Schedule Ţ<br>Devices ● System Now<br>Devices ● System Now<br>Devices ● System Now<br>Devices ● System Now<br>Devices ● System Now<br>Devices ● System Now<br>Devices ● System Now<br>Devices ● System Now<br>Devices ● System Now<br>Devices ● System Now | Ince > Jobs<br>ton Update Software Update Reports Actions<br>ellst of scheduled reports created by different users. Learn mote<br>Type ▼ Source Schedule ▼ Starts At<br>Devices ● System Now Sep 26, 2019 14:42<br>Devices ● System Now Sep 26, 2019 14:02<br>Devices ● System Now Sep 26, 2019 14:03<br>Devices ● System Now Sep 26, 2019 14:03<br>Devices ● System Now Sep 26, 2019 14:03<br>Devices ● System Now Sep 26, 2019 14:03<br>Devices ● System Now Sep 26, 2019 14:03<br>Devices ● System Now Sep 26, 2019 14:03<br>Devices ● System Now Aug 20, 2019 13:10<br>Devices ● System Now Aug 20, 2019 13:09<br>Devices ● System Now Aug 20, 2019 13:09<br>Devices ● System Now Aug 20, 2019 13:09 | Ince > Jobs         Jobs           ton Update         Software Update         Reports         Actions           ellst of scheduled reports created by different users. Learn mote         Ends After           Type ▼         Source         Starts At         Ends After           Devices | Ince > Jobs       Reports       Actions         Uon Update       Software Update       Reports       Actions         Its of scheduled reports created by different users. Learn mate       Ends After       Created by T         Type T       Source       Schedule T       Starts At       Ends After       Created by T         Devices       Devices       System       Now       Sep 26, 2019 14:42       Sep 26, 2019 14:42       Administrator         Devices       Devices       System       Now       Sep 26, 2019 14:08       Sep 26, 2019 14:08       Administrator         Devices       System       Now       Sep 26, 2019 14:08       Sep 26, 2019 14:08       Administrator         Devices       System       Now       Sep 26, 2019 14:08       Sep 26, 2019 14:08       Administrator         Devices       System       Now       Sep 26, 2019 14:08       Sep 26, 2019 14:08       Administrator         Devices       System       Daily       Sep 13, 2019 02:15       Sep 13, 2019 02:15       Administrator         Devices       System       Daily       Aug 20, 2019 13:00       Administrator       Administrator         Devices       System       Daily       Aug 20, 2019 13:09       Aug 20, 2019 13:09       Administrator | ton Update Software Update Reports Actions<br>ellist of scheduled reports created by different users. Learn mote<br>Type ▼ Source Schedule ▼ Starts At Ends After Created by ▼ Created on<br>Devices ● System Now Sep 26, 2019 14:42 Sep 26, 2019 14:42 Administrator Sep 26, 2019 14:42<br>Devices ● System Now Sep 26, 2019 14:42 Sep 26, 2019 14:42 Administrator Sep 26, 2019 14:42<br>Devices ● System Now Sep 26, 2019 14:42 Sep 26, 2019 14:42 Administrator Sep 26, 2019 14:42<br>Devices ● System Now Sep 26, 2019 14:42 Sep 26, 2019 14:42 Administrator Sep 26, 2019 14:42<br>Devices ● System Now Sep 26, 2019 14:42 Sep 26, 2019 14:43 Administrator Sep 26, 2019 14:44<br>Devices ● System Now Sep 26, 2019 10:14 Sep 24, 2019 20:14 Administrator Sep 26, 2019 14:08<br>Devices ● System Dally Sep 13, 2019 02:15 Sep 13, 2019 02:15 Administrator Sep 12, 2019 13:10<br>Devices ● System Dally Aug 20, 2019 13:10 Aug 20, 2019 13:10 Administrator Aug 20, 2019 13:10<br>Devices ● System Now Aug 20, 2019 13:10 Aug 20, 2019 13:10 Administrator Aug 20, 2019 13:10<br>Devices ● System Now Aug 20, 2019 13:09 Aug 20, 2019 13:10 Administrator Aug 20, 2019 13:10<br>Devices ● System Now Aug 20, 2019 13:09 Aug 20, 2019 13:09 Administrator Aug 20, 2019 13:10<br>Devices ● System Now Aug 20, 2019 13:09 Aug 20, 2019 13:09 Administrator Aug 20, 2019 13:09<br>Devices ● System Now Aug 20, 2019 13:09 Aug 20, 2019 13:09 Administrator Aug 20, 2019 13:09<br>Devices ● System Now Aug 20, 2019 13:09 Aug 20, 2019 13:09 Administrator Aug 20, 2019 13:09<br>Devices ● System Now Aug 5, 2019 13:09 Aug 20, 2019 13:09 Administrator Aug 20, 2019 13:09<br>Devices ● System Now Aug 5, 2019 13:09 Aug 20, 2019 13:09 Administrator Aug 20, 2019 13:09<br>Devices ● System Now Aug 5, 2019 13:09 Aug 20, 2019 13:09 Administrator Aug 20, 2019 13:09<br>Devices ● System Now Aug 5, 2019 13:09 Aug 20, 2019 13:09 Administrator Aug 20, 2019 13:09<br>Devices ● System Now Aug 5, 2019 19:49 Aug 20, 2019 13:09 Administrator Aug 20, 2019 13:09<br>Devices ● System Now Aug 5, 2019 19:49 Aug 20, 2019 13:09 Administrator Aug 20, 2019 13:09<br>Devi | ton Update Software Update Reports Actions<br>ellist of scheduled reports created by different users. Learn more<br>Type ▼ Source Schedule ▼ Starts At Ends After Created by ♥ Created on Status ▼<br>Devices ● System Now Sep 26, 2019 14:42 Sep 26, 2019 14:42 Administrator Sep 26, 2019 14:42 Completed<br>Devices ● System Now Sep 26, 2019 14:40 Sep 26, 2019 14:42 Administrator Sep 26, 2019 14:42 Completed<br>Devices ● System Now Sep 26, 2019 14:48 Sep 26, 2019 14:42 Administrator Sep 26, 2019 14:42 Completed<br>Devices ● System Now Sep 26, 2019 14:08 Sep 26, 2019 14:42 Administrator Sep 26, 2019 14:08 Completed<br>Devices ● System Now Sep 26, 2019 14:08 Sep 26, 2019 14:08 Administrator Sep 26, 2019 14:08 Completed<br>Devices ● System Now Sep 24, 2019 20:14 Sep 24, 2019 20:14 Administrator Sep 26, 2019 14:08 Completed<br>Devices ● System Now Sep 26, 2019 13:10 Aug 20, 2019 13:10 Administrator Sep 12, 7019 14:10 Completed<br>Devices ● System Now Aug 20, 2019 13:10 Aug 20, 2019 13:10 Administrator Aug 20, 2019 13:10 Completed<br>Devices ● System Now Aug 20, 2019 13:10 Jan 01, 2039 02:15 Administrator Aug 20, 2019 13:10 Scheduled (Sep 27, 2019 02:14.<br>Devices ● System Now Aug 20, 2019 13:09 Aug 20, 2019 13:09 Administrator Aug 20, 2019 13:10 Scheduled (Sep 27, 2019 02:14.<br>Devices ● System Now Aug 20, 2019 13:09 Aug 20, 2019 13:09 Administrator Aug 20, 2019 13:10 Scheduled (Sep 27, 2019 02:14.<br>Devices ● System Now Aug 20, 2019 13:09 Aug 20, 2019 13:09 Administrator Aug 20, 2019 13:10 Scheduled (Sep 27, 2019 02:14.<br>Devices ● System Now Aug 20, 2019 13:09 Aug 20, 2019 13:09 Administrator Aug 20, 2019 13:09 Completed<br>Devices ● System Now Aug 20, 2019 13:09 Aug 20, 2019 13:09 Administrator Aug 20, 2019 13:09 Completed<br>Devices ● System Now Aug 20, 2019 13:09 Aug 20, 2019 13:09 Administrator Aug 20, 2019 13:09 Completed<br>Devices ● System Now Aug 20, 2019 13:09 Aug 20, 2019 13:09 Administrator Aug 20, 2019 13:09 Completed<br>Devices ● System Now Aug 20, 2019 13:09 Aug 20, 2019 13:09 Administrator Aug 20, 2019 13:09 Completed | Ince > Jobs       Software Update       Reports       Actions         Uon Update       Software Update       Reports       Actions         It of scheduled reports created by different users. Learn more       It of scheduled reports created by different users. Learn more       It of scheduled reports       Status       T       Last Report         Type T       Source       Schedule T       Starts At       Ends After       Created by T       Created on       Status T       Last Report         Devices <ul> <li>System</li> <li>Now</li> <li>Sep 26, 2019 1442</li> <li>Sep 26, 2019 1442</li> <li>Administrator</li> <li>Sep 26, 2019 1442</li> <li>Completed</li> <li>Sep 26, 2019 1442</li> <li>Sep 26, 2019 1442</li> <li>Administrator</li> <li>Sep 26, 2019 1440</li> <li>Completed</li> <li>Sep 26, 2019 1442</li> <li>Sep 26, 2019 1442</li> <li>Administrator</li> <li>Sep 26, 2019 1440</li> <li>Completed</li> <li>Sep 24, 2019</li> <li>Devices</li> <li> <ul> <li>System</li> <li>Now</li> <li>Sep 24, 2019 20:14</li> <li>Administrator</li> <li>Sep 24, 2019 20:14</li> <li>Completed</li> <li>Sep 24, 2019</li> <li>Devices</li> <li> <ul> <li>System</li> <li>Now</li> <li>Sep 21, 2019 20:15</li> <li>Sep 13, 2019 20:15</li> <li>Administrator</li> <li>Sep 12, 2019 14:10</li> <li>Completed</li> <li>Sep 24, 2019</li> <li>Devices</li> <li> <ul> <li>System</li> <li>Now</li> <li>Aug 20, 2019 13:10</li> <li>Administrator</li> <li>Aug</li></ul></li></ul></li></ul></li></ul> | Ince > Jobs       Reports       Actions         Uon Update       Software Update       Reports       Actions         It of scheduled reports created by different users. Learn more       It ast Report       It ast Report         Type Y       Source       Schedule Y       Starts At       Ends After       Created by T       Created on       Status Y       Last Report         Devices       Image: System       Now       Sep 26, 2019 14:42       Sep 26, 2019 14:42       Administrator       Sep 26, 2019 14:42       Completed       Sep 26, 2019       Image: Sep 26, 2019 14:42       Sep 26, 2019 14:42       Completed       Sep 26, 2019       Image: Sep 26, 2019 14:42       Sep 26, 2019 14:42       Completed       Sep 26, 2019       Image: Sep 26, 2019 14:42       Administrator       Sep 26, 2019 14:42       Completed       Sep 26, 2019       Image: Sep 26, 2019 14:42       Administrator       Sep 26, 2019 14:42       Completed       Sep 26, 2019       Image: Sep 26, 2019       Image: Sep 26, 2019 14:42       Sep 26, 2019 14:42       Completed       Sep 26, 2019       Image: Sep 26, 2019       Image: Sep 26, 2019 14:42       Sep 26, 2019 14:42       Sep 26, 2019 14:42       Completed       Sep 26, 2019       Image: Sep 26, 2019       Image: Sep 26, 2019       Image: Sep 26, 2019       Image: Sep 26, 2019       Image: Sep 26, 2019       < | ton Update Software Update Reports Actions<br>ellist of scheduled reports created by different users. Learn more<br>Type ▼ Source Schedule ▼ Starts At Ends After Created by ▼ Created on Status ▼ Last Report<br>Devices ● System Now Sep 26, 2019 14:42 Sep 26, 2019 14:42 Administrator Sep 26, 2019 14:42 Completed Sep 26, 2019 ▲<br>Devices ● System Now Sep 26, 2019 14:42 Sep 26, 2019 14:42 Administrator Sep 26, 2019 14:42 Completed Sep 26, 2019 ▲<br>Devices ● System Now Sep 26, 2019 14:42 Sep 26, 2019 14:42 Administrator Sep 26, 2019 14:42 Completed Sep 26, 2019 ▲<br>Devices ● System Now Sep 26, 2019 14:42 Sep 26, 2019 14:43 Administrator Sep 26, 2019 14:42 Completed Sep 26, 2019 ▲<br>Devices ● System Now Sep 26, 2019 14:08 Sep 26, 2019 14:08 Administrator Sep 26, 2019 14:08 Completed Sep 26, 2019 ▲<br>Devices ● System Now Sep 24, 2019 20:14 Sep 24, 2019 20:14 Administrator Sep 24, 2019 20:14 Completed Sep 26, 2019 ▲<br>Devices ● System Now Sep 24, 2019 20:14 Sep 24, 2019 20:14 Administrator Sep 24, 2019 20:14 Completed Sep 24, 2019 ▲<br>Devices ● System Now Aug 20, 2019 13:10 Aug 20, 2019 13:10 Administrator Aug 20, 2019 13:10 Completed Aug 20, 2019 ▲<br>Devices ● System Now Aug 20, 2019 13:10 Aug 20, 2019 13:10 Administrator Aug 20, 2019 13:10 Completed Aug 20, 2019 ▲<br>Devices ● System Now Aug 20, 2019 13:10 Aug 20, 2019 13:10 Administrator Aug 20, 2019 13:10 Completed Aug 20, 2019 ▲<br>Devices ● System Now Aug 20, 2019 13:10 Aug 20, 2019 13:10 Administrator Aug 20, 2019 13:10 Completed Aug 20, 2019 ▲<br>Devices ● System Now Aug 20, 2019 13:10 Aug 20, 2019 13:10 Administrator Aug 20, 2019 13:10 Completed Aug 20, 2019 ▲<br>Devices ● System Now Aug 20, 2019 13:10 Aug 20, 2019 13:10 Administrator Aug 20, 2019 13:00 Completed Aug 20, 2019 ▲<br>Devices ● System Now Aug 20, 2019 13:09 Aug 20, 2019 13:09 Administrator Aug 20, 2019 13:00 Completed Aug 20, 2019 ▲<br>Devices ● System Now Aug 20, 2019 13:09 Aug 20, 2019 13:09 Administrator Aug 20, 2019 13:09 Completed Aug 20, 2019 ▲<br>Device | Ince > Jobs       Actions         Uon Update       Software Update       Reports       Actions         It of scheduled reports created by different users. Learn more       It of scheduled reports created by different users. Learn more       It users       It users <td>Ince &gt; Jobs       Software Update       Reports       Actions         Uon Update       Software Update       Reports       Actions         It of scheduled reports created by different users.       Least more         Type T       Source       Schedule T       Starts At       Ends After       Created by Created on Status T       Last Report         Devices        <ul> <li>System</li> <li>Now</li> <li>Sep 26, 2019 14:42</li> <li>Sep 26, 2019 14:42</li> <li>Administrator</li> <li>Sep 26, 2019 14:42</li> <li>Completed</li> <li>Sep 26, 2019</li> <li>Sep 26, 2019</li> <li>Sep 26, 2019 14:42</li> <li>Administrator</li> <li>Sep 26, 2019 14:43</li> <li>Completed</li> <li>Sep 26, 2019</li> <li>Sep 26, 2019</li> <li>Sep 26, 2019 14:42</li> <li>Administrator</li> <li>Sep 26, 2019 14:43</li> <li>Completed</li> <li>Sep 26, 2019</li> <li>Sep 26, 2019</li> <li< td=""></li<></ul></td> | Ince > Jobs       Software Update       Reports       Actions         Uon Update       Software Update       Reports       Actions         It of scheduled reports created by different users.       Least more         Type T       Source       Schedule T       Starts At       Ends After       Created by Created on Status T       Last Report         Devices <ul> <li>System</li> <li>Now</li> <li>Sep 26, 2019 14:42</li> <li>Sep 26, 2019 14:42</li> <li>Administrator</li> <li>Sep 26, 2019 14:42</li> <li>Completed</li> <li>Sep 26, 2019</li> <li>Sep 26, 2019</li> <li>Sep 26, 2019 14:42</li> <li>Administrator</li> <li>Sep 26, 2019 14:43</li> <li>Completed</li> <li>Sep 26, 2019</li> <li>Sep 26, 2019</li> <li>Sep 26, 2019 14:42</li> <li>Administrator</li> <li>Sep 26, 2019 14:43</li> <li>Completed</li> <li>Sep 26, 2019</li> <li>Sep 26, 2019</li> <li< td=""></li<></ul> |

Figure 105 Appliance > Jobs > Reports

# Actions

**Appliance > Jobs > Actions** display all the actions performed by the administrator. Below is the sample figure for the bulk reboot action executed by the user.

| A | Appliance > Jobs |                        |                    |            |               |                    |                    |            |            | 0          |
|---|------------------|------------------------|--------------------|------------|---------------|--------------------|--------------------|------------|------------|------------|
|   | Configura        | tion Update Softwa     | are Update Reports | s Actions  |               |                    |                    |            |            |            |
|   |                  |                        |                    |            |               |                    |                    |            |            | Delete     |
|   | 🗆 ID             | Туре                   | Source             | Occurrence | Created by    | Created on         | Completed on       | Status     |            |            |
|   | 1                | Reboot                 | <b>⇔</b> init      | Now        | Administrator | Sep 30, 2019 16:42 | Sep 30, 2019 16:42 | Completed: |            | ×          |
|   | 10 🔻             | Showing 1 - 1 Total: 1 |                    |            |               |                    |                    |            | < Previou: | s 1 Next > |

#### Figure 106 Appliance > Jobs > Actions

# Server

This section describes the following details:

- Dashboard
- Monitoring
- Settings
- Operations
- Diagnostics
- SSL Certificates
- Software Images

# Dashboard

The below table lists the configured parameters w.r.t to cnMaestro c4000 Controller. The following are the description of the parameters that are viewable in the dashboard.

#### Table 38 Appliance > Server > Dashboard parameters

| Parameters         | Description                                                  |  |  |  |  |  |  |  |
|--------------------|--------------------------------------------------------------|--|--|--|--|--|--|--|
| Appliance > Server | Appliance > Server > Dashboard > Device details              |  |  |  |  |  |  |  |
| МАС                | Displays the management interface MAC address                |  |  |  |  |  |  |  |
| HOST NAME          | Displays the configured hostname.                            |  |  |  |  |  |  |  |
| SERIAL NO          | Displays the serial number of the cnMaestro c4000 Controller |  |  |  |  |  |  |  |
| MODEL NO           | Displays the model number of the cnMaestro c4000 Controller  |  |  |  |  |  |  |  |
| ACTIVE<br>SOFTWARE | Displays the current operating software.                     |  |  |  |  |  |  |  |
| UPTIME             | Displays the duration of the time system is powered on.      |  |  |  |  |  |  |  |

| Parameters                                   | Description                                                                              |  |  |  |  |  |
|----------------------------------------------|------------------------------------------------------------------------------------------|--|--|--|--|--|
| CURRENT CPU<br>USAGE                         | Provides information w.r.t to current CPU usage of cnMaestro c4000 Controller.           |  |  |  |  |  |
| CURRENT<br>MEMORY USAGE                      | Provides information w.r.t to the current memory usage of cnMaestro c4000<br>Controller. |  |  |  |  |  |
| Appliance > Server > Dashboard > Port Status |                                                                                          |  |  |  |  |  |
| NAME                                         | Displays the Ethernet interface name.                                                    |  |  |  |  |  |
| STATUS                                       | Displays the current operating status of the Ethernet interface.                         |  |  |  |  |  |
| AUTO<br>NEGOTIATION                          | Displays the current negotiation of the Ethernet interface.                              |  |  |  |  |  |
| Appliance > Server                           | > Dashboard > Data Store                                                                 |  |  |  |  |  |
| It is a repository tha                       | at stores logs from the appliance.                                                       |  |  |  |  |  |
| Appliance > Server                           | Appliance > Server > Dashboard > Used Store                                              |  |  |  |  |  |
| It is a list of user files on the device.    |                                                                                          |  |  |  |  |  |

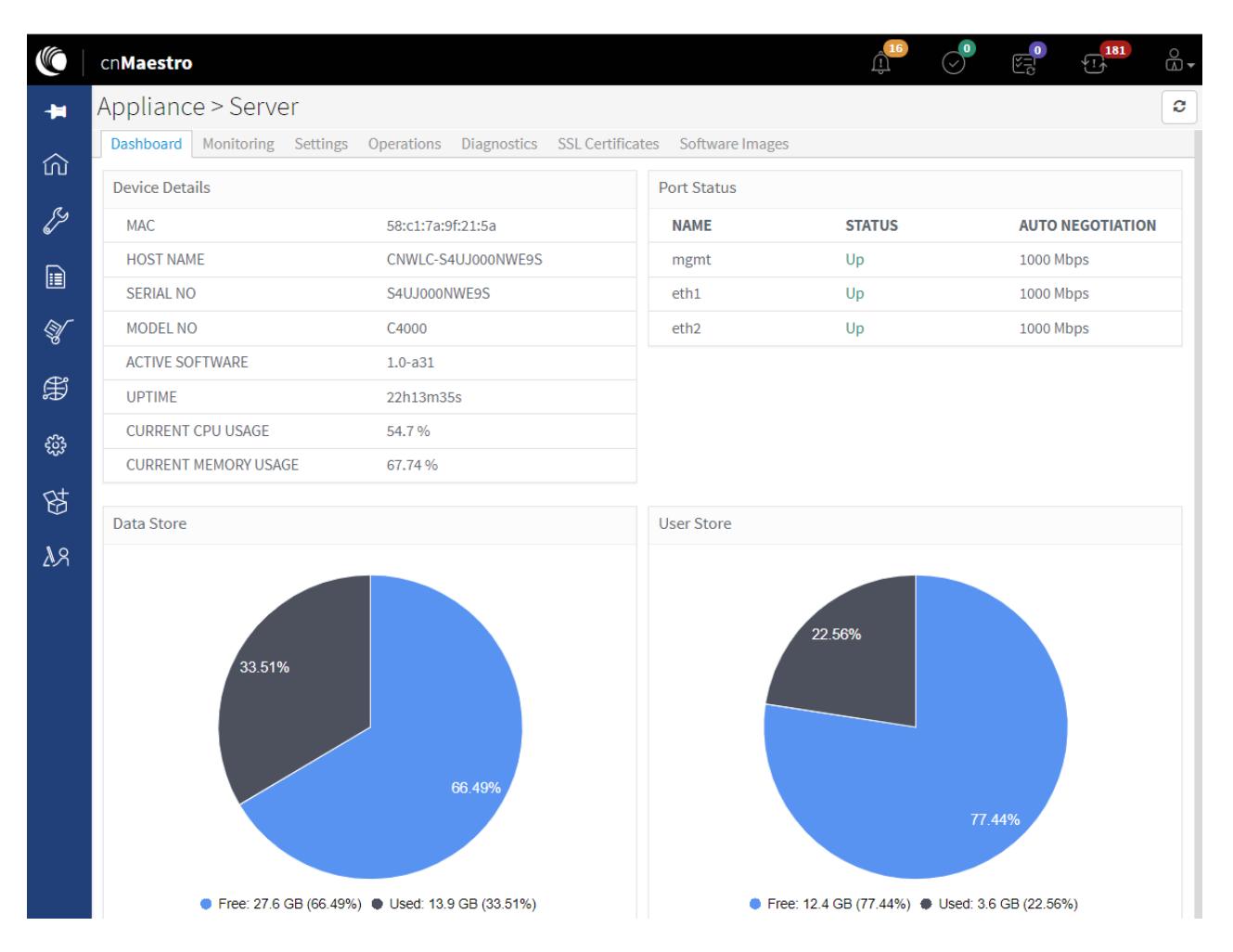

Figure 107 Appliance > Server > Dashboard

# Monitoring

The below table lists the current information of the hardware capabilities of the cnMaestro c4000 Controller. The following are the description of the parameters that are viewable in Monitoring. The hardware resource of cnMaestro c4000 Controller is distributed across cnMaestro and rest of the system.

| Parameters                                                 | Description                                                                                                    |  |  |  |  |  |
|------------------------------------------------------------|----------------------------------------------------------------------------------------------------|--|--|--|--|--|
| Appliance > Server > Monitoring > Appliance / cnMaestro VM |                                                                                                    |  |  |  |  |  |
| CPU Utilization                                            | Provides the current CPU utilization of the system.                                                                                                    |  |  |  |  |  |
| CPU Load                                                   | Provides information of CPU over or underutilization in a system. It provides additional information such as the number of processes executed by the CPU. |  |  |  |  |  |

| Parameters   | Description                                                                                       |
|--------------|---------------------------------------------------------------------------------------------------|
| CPU Jumps    | It provides information on the usage of shared and independent resources redefined in the system. |
| Memory Usage | Provides information on current memory usage of the system.                                       |

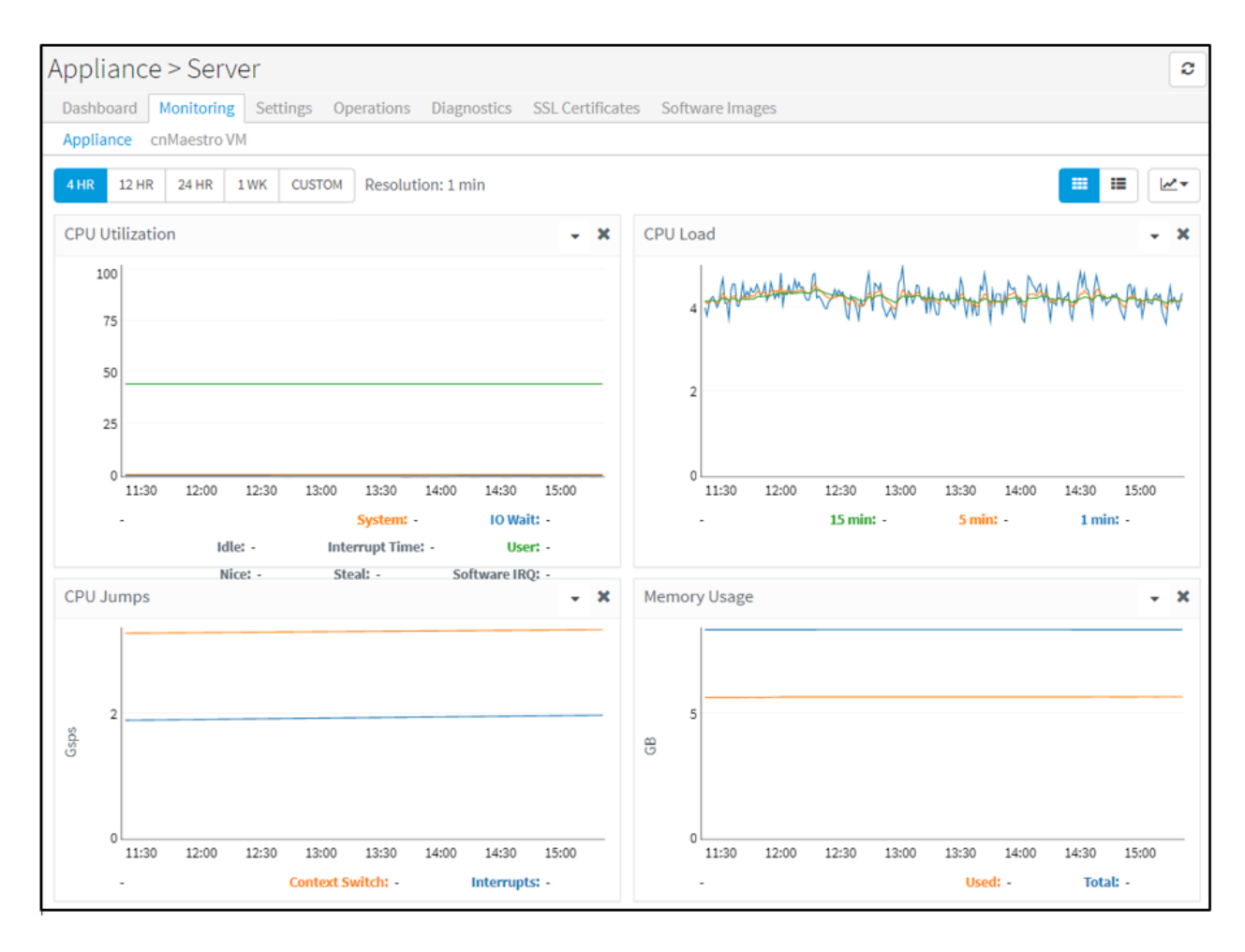

Figure 108 Appliance > Server > Monitoring

# Settings

The below table lists the system level configurable parameters. The user has a provision to configure system details in this section.

Table 40 Appliance > Server > Settings parameters

| Parameters | Description | Range | Default |
|------------|-------------|-------|---------|
|------------|-------------|-------|---------|

| Appliance > Server > Settings > Basic |                                                                                                    |   |                                             |  |  |  |  |  |
|---------------------------------------|----------------------------------------------------------------------------------------------------|---|---------------------------------------------|--|--|--|--|--|
| System Name                           | Provision to configure the name of the system.                                                           | - | cnMaestro                                   |  |  |  |  |  |
| Country                               | Displays the configured country during installation<br>and also provides the user to change the country. | - | -                                           |  |  |  |  |  |
| Appliance > Serve                     | r > Settings > System Configuration                                                                      |   |                                             |  |  |  |  |  |
| Host Name                             | Provision to configure the hostname of the system                                                        |   | CNWLC-<br><serial<br>number&gt;</serial<br> |  |  |  |  |  |
| Primary DNS                           | Provision to configure primary DNS server<br>IP/hostname.                                                | - | -                                           |  |  |  |  |  |
| Secondary DNS                         | Provision to configure secondary DNS server IP/hostname.                                                 | - | -                                           |  |  |  |  |  |
| NTP Server<br>Interface               | Provision to configure the interface through which the system synchronizes time with the NTP server.     |   | Management                                  |  |  |  |  |  |
| NTP Server1                           | Provision to configure primary NTP server<br>IP/hostname.                                                |   |                                             |  |  |  |  |  |
| NTP Server2                           | Provision to configure secondary NTP server IP/hostname.                                                 |   |                                             |  |  |  |  |  |
| Description                           | User-configurable text.                                                                                  |   |                                             |  |  |  |  |  |
| Management SSH                        | Provision to enable/disable SSH on management interface.                                                 |   | Enabled                                     |  |  |  |  |  |
| CLI Password                          | Provision to configure the SSH password through the management interface.                                |   | admin                                       |  |  |  |  |  |
| Appliance > Serve                     | r > Settings > Configure Email Server                                                                    |   |                                             |  |  |  |  |  |
| Enable SMTP<br>Server                 | Provision to enable/disable SMTP server configuration.                                                   |   | disabled                                    |  |  |  |  |  |
| Port                                  | Configure the port as per the SMTP server requirements.                                                  |   | -                                           |  |  |  |  |  |
| Host                                  | Configure the SMTP server IP/hostname.                                                                   |   |                                             |  |  |  |  |  |
| Username                              | Configure username as per SMTP server requirements.                                                      |   | -                                           |  |  |  |  |  |
| Password                              | Configure the password as per SMTP server requirements.                                                  |   | -                                           |  |  |  |  |  |

| Sender Email                                                  | Provision to configure sender email address.                            |  |     |  |  |  |  |  |
|---------------------------------------------------------------|-------------------------------------------------------------------------|--|-----|--|--|--|--|--|
| Encryption                                                    | Following encryptions are supported                                     |  | TLS |  |  |  |  |  |
|                                                               |                                                                         |  |     |  |  |  |  |  |
|                                                               | • STARTTLS                                                              |  |     |  |  |  |  |  |
| Ignore server<br>certificate<br>validation                    | Provision to enable/disable server certificate validation.              |  |     |  |  |  |  |  |
| CACertificate                                                 | Provision to upload CA certificate.                                     |  |     |  |  |  |  |  |
| Send Test Mail                                                | Provision to validate the configured email server.                      |  |     |  |  |  |  |  |
| Appliance > Server                                            | Appliance > Server > Settings > Login Security Banner                   |  |     |  |  |  |  |  |
| Enable Security<br>Banner during<br>Login                     | Provision to enable/disable security banner during login.               |  |     |  |  |  |  |  |
| Enable User must<br>accept security<br>banner before<br>login | Provision to enable/disable acceptance in security banner before login. |  |     |  |  |  |  |  |
| Security Banner<br>Notice                                     | Provision to configure user text such as disclaimers.                   |  |     |  |  |  |  |  |

| pliance > Server                            |                                                             |  |
|---------------------------------------------|-------------------------------------------------------------|--|
| shboard Monitoring Settings Ope             | rations Diagnostics SSL Certificates Software Images        |  |
|                                             |                                                             |  |
| Basic                                       |                                                             |  |
| System Name                                 |                                                             |  |
| Chandru-cnMaestro                           | 0                                                           |  |
| Country                                     |                                                             |  |
| India                                       | v                                                           |  |
|                                             |                                                             |  |
| System Configuration                        |                                                             |  |
| Host Name                                   |                                                             |  |
| CNWLC-S4UJ000NWE9S                          |                                                             |  |
| Primary DNS                                 |                                                             |  |
| 10.110.12.110                               |                                                             |  |
| Secondary DNS                               |                                                             |  |
| 10.110.12.111                               |                                                             |  |
| NTP Server Interface                        |                                                             |  |
| Management     Data                         |                                                             |  |
| NTP Server1                                 |                                                             |  |
| NTD Server2                                 |                                                             |  |
|                                             |                                                             |  |
|                                             |                                                             |  |
| Description                                 |                                                             |  |
| Management SSH                              |                                                             |  |
| CLI Password                                |                                                             |  |
| •••••                                       |                                                             |  |
|                                             |                                                             |  |
| C                                           |                                                             |  |
| configure Email Server                      |                                                             |  |
| Configure SMTP server to manage cnMaes      | ro users pertaining to MSP and to send email notifications. |  |
| Enable SMTP Server                          |                                                             |  |
| Port*                                       |                                                             |  |
|                                             |                                                             |  |
| Host*                                       |                                                             |  |
|                                             |                                                             |  |
| Username                                    |                                                             |  |
| Descuerd                                    |                                                             |  |
| Password                                    | Show                                                        |  |
|                                             |                                                             |  |
| Sondor Empil*                               |                                                             |  |
| Sender Email*                               |                                                             |  |
| Sender Email*                               |                                                             |  |
| Sender Email* Encryption None  TLS STARTTLS |                                                             |  |

| CA Certificate                                                                             |         |
|--------------------------------------------------------------------------------------------|---------|
| Select File                                                                                |         |
| Send Test Mail                                                                             |         |
| Login Security Banner                                                                      |         |
| Configure security banner to be displayed on login                                         | screen. |
| Enable Security Banner during Login                                                        |         |
| Enable User must accept security banner before                                             | e login |
| Security Banner Notice                                                                     |         |
| THIS IS A PRIVATE COMPUTER SYSTEM. It is for authorized use only. Unauthorized or improper |         |

### Figure 109 Appliance > Server > Settings

# **Operations**

This section provides the following details:

- Reboot
- Backup and restore
- Upgrade

Reboot

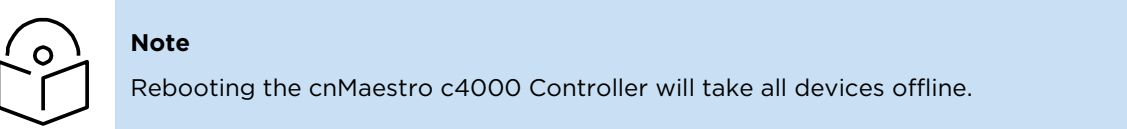

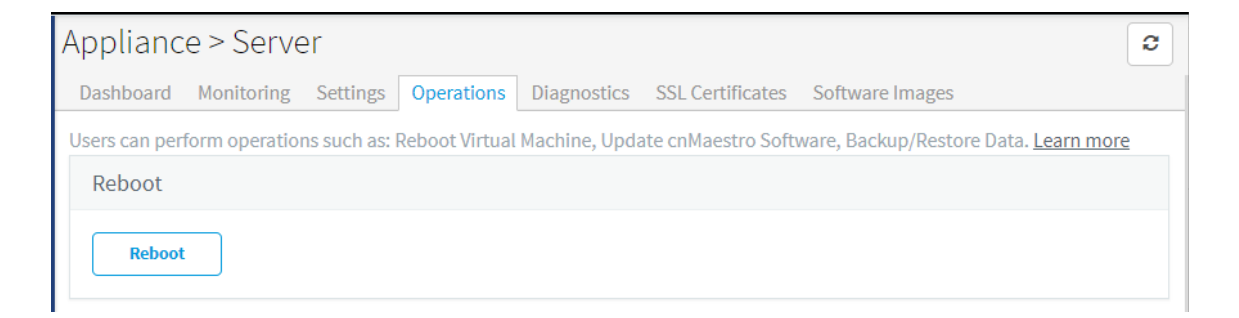

### Figure 110 Alliance > Server > Operations > Reboot

### **Backup and restore**

Cambium recommends customers periodically backup their system as a precautionary measure. This is done through Appliance > Server > Operations > Backup and Restore. Backups can be done manually in real-time or scheduled to execute daily or weekly. cnMaestro c4000 Controller can also automatically transfer backup files off-box using FTP or SFTP (this support is configured under Appliance > Settings > Optional Features > Scheduled Jobs).

A System Backup stores the entire state of cnMaestro c4000 Controller as a file. This file can be downloaded to the local hard drive through the UI and imported into a new cnMaestro c4000 Controller hardware to recreate the application state. Only one System Backup is available at any time, and a later entry will overwrite an earlier one.

#### **Generate Backup**

The user can create a system backup through a system backup job at Appliance > Server > Operations > Backup and Restore page. The created backup file can be downloaded to the user's local machine for archiving.

To generate the system backup Job:

1. Navigate to Appliance > Server > Operations > Backup and Restore page.

| ownloaded to the local<br>ate.The File Transfer co<br>ith Reports. <u>Learn more</u> | hard drive through th<br>nfiguration is defined<br>t | e UI and res<br>at Applianc | stored into a new<br>se > Settings > Op | cnMaestro instan<br>tional Features >                   | ice to re-create th<br>Scheduled Jobs, | e application<br>and it is share |
|--------------------------------------------------------------------------------------|------------------------------------------------------|-----------------------------|-----------------------------------------|---------------------------------------------------------|----------------------------------------|----------------------------------|
| Schedule                                                                             | Date and Time                                        |                             | Status                                  | Last<br>Backup                                          | File<br>Transfer                       | Download                         |
| Generate Backup                                                                      | Now                                                  |                             | N/A                                     | Completed<br>(Sep 24,<br>2019 8:41<br>PM)               | Completed                              | ۵                                |
| Daily Backup                                                                         | 12:50 AM                                             | O                           | Scheduled<br>(Sep 26,<br>2019<br>00:50) | Completed<br>(Sep 25,<br>2019 12:51<br>AM) <sup>®</sup> | Completed                              | ۵                                |
| Weekly Backup                                                                        | 03:42 PM                                             | C                           |                                         | N/A                                                     | N/A                                    | 0                                |
|                                                                                      | Wednesday                                            | ~                           |                                         |                                                         |                                        |                                  |
| Save                                                                                 |                                                      |                             |                                         |                                                         |                                        |                                  |

- 2. Select any one of the following:
- Daily Backup: You can set time exceeding the current system time. The backup files will be generated every data at the scheduled time.
- Weekly Backup: The backup files will be generated for a specified day and time on a weekly basis.

You can download the last backup file using the download icon in the table. The file transfer configuration is defined at Appliance > Settings > Optional Features > Scheduled Jobs and it is shared with Reports. If FTP is enabled, then a copy of each backup file will be stored in the configured FTP/SFTP server. The FTP column table displays the status of the upload to the FTP/SFTP server.

3. Click the Generate Backup button.

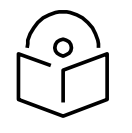

# Note

Only the latest backup is retained in the disk and available to download. The old backup is deleted once the new backup is generated.

To view the system backup job:

Click View System Backup Jobs link in **Appliance > Operations > Backup and Restore** page.

Restore

The user can now restore the downloaded system backup file to the new cnMaestro c4000 Controller hardware to recreate the application state under **Appliance > Server > Operations > Restore**.

| Restore |             |
|---------|-------------|
|         | Select File |
| Restore |             |

#### Figure 111 Appliance > Server > Operations > Restore

To restore backup files, select the file from Restore from Backup option and click Restore.

### Upgrade

Uploading new TAR file

- 1. Click on the **copy file** button available under **Appliance > Server > Operations > Files**.
- 2. Select upload method as per the requirements:
  - a. If FTP is selected, download the image using syntax <u>ftp://<user>:<password>@<host>/<imagefile.tgz></u>
  - b. If local selected, provide the path of the image and click on **Upload**.
- 3. If the same version file is persisting on the cnMaestro c4000 Controller, there is a provision to override the existing file.

|    | cn <b>Maestro</b>                                                                                                    | Copy File                                                                                                    |                                                                                     |                        |                             |
|----|----------------------------------------------------------------------------------------------------|----------------------------------------------------------------------------------------------------|-------------------------------------------------------------------------------------|------------------------|-----------------------------|
|    | Appliance > Server                                                                                                    | Upload Method<br>FTP Local                                                                                                    |                                                                                     |                        | 0                           |
|    | cnMaestro updates can be perf<br>point you should export cnMae<br>Primary Partition<br>1.0-a31 (Active)<br>Secondary Partition<br>1.0-a31<br>Upgrade To<br>Please select a package<br>Upgrade | URL<br>ftp:// <user>:<password>@<br/>FTP transfer is supported<br/>Override file if already<br/>Upload Close</password></user> | 0 <host>/<imagefile.tgz><br/>over mgmt port only.<br/>exists</imagefile.tgz></host> | ine may ner            | ed to be replaced (at which |
| 83 | Files<br>File Name                                                                                                    |                                                                                                    | Size                                                                                | Last Modified          | Copy File                   |
| ۸۹ | app_backup.json<br>appliance_backup.json                                                                                                    |                                                                                                    | 92.00 KB<br>90.13 KB                                                                | 0d 9h 55m<br>5d 17h 7m | x<br>x                      |
|    | cnmaestro-appliance-image-ger                                                                                                    | ericx86-64-1.0-a31_upgrad                                                                                                    | 2.56 GB                                                                             | 2d 19h 28m             | ×                           |

# Initiating upgrade

Select the package uploaded on to cnMaestro c4000 Controller as described in Uploading new TAR file procedure and click on Upgrade available in **Appliance > Server > Operations > Upgrade**.

| Upgrade                                                                              |                                                                        |                                                                                 |           |
|--------------------------------------------------------------------------------------|------------------------------------------------------------------------|---------------------------------------------------------------------------------|-----------|
| cnMaestro updates can be performed thro<br>replaced (at which point you should expor | ugh software packages. For larger<br>t cnMaestro data from the current | updates, the entire virtual machine may ne<br>VM and import it into the new VM) | eed to be |
| Primary Partition<br>1.0-a31 (Active)                                                |                                                                        |                                                                                 |           |
| Secondary Partition 1.0-a31                                                          |                                                                        |                                                                                 |           |
| Upgrade To                                                                           |                                                                        |                                                                                 |           |
| Please select a package                                                              |                                                                        |                                                                                 | -         |
| Upgrade                                                                              |                                                                        |                                                                                 |           |
| Files                                                                                |                                                                        |                                                                                 | Copy File |
| File Name                                                                            | Size                                                                   | Last Modified                                                                   |           |
| app_backup.json                                                                      | 92.00 KB                                                               | 0d 9h 55m                                                                       | ×         |
| appliance_backup.json                                                                | 90.13 KB                                                               | 5d 17h 7m                                                                       | ×         |
| cnmaestro-appliance-image-genericx86                                                 | 2.56 GB                                                                | 2d 19h 28m                                                                      | ×         |

Figure 112 Initiating upgrade

# **Diagnostics**

This section provides the following details:

- General
- Services

General

#### **Technical Support Dump**

The technical support dump gathers important runtime information on the cnMaestro c4000 Controller hardware. It is accessed at **Appliance > Server > Diagnostics** and can be used by Cambium Support to aid in resolving issues.

| Technical Sup                        | port Dump                      |                                                                                   |                                                                              |
|--------------------------------------|--------------------------------|-----------------------------------------------------------------------------------|------------------------------------------------------------------------------|
| The technical sup<br>sent to Cambium | oport dumps g<br>Support to ai | gathers important runtime and config<br>id in resolving issues. <u>Learn more</u> | guration information from your cnMaestro On-Premises installation. It can be |
|                                      | Status                         | Last Techdump                                                                     | Download                                                                     |
| Generate                             | N/A                            | Completed (Sep 24, 2019 8:42<br>PM) 🚯                                             | ۵                                                                            |

### Figure 113 Technical Support Dump

#### Logging Severity

Change the severity level of the messages logged by the cnMaestro c4000 Controller system. These messages are not accessible directly but can be downloaded as part of the Technical Support Dump. The Log Level Severity can be changed at runtime and it does not require a reboot of the server to take effect.

| Logging Seve                                     | erity                                                                                                    |
|--------------------------------------------------|----------------------------------------------------------------------------------------------------|
| Change the logg<br>default (Warning<br>Log Level | ging severity level of cnMaestro applications to diagnose issues on the running system. The logging severity should be set to the<br>g) and it should only be changed under guidance of the technical support team. <u>Learn more</u> |
| Warning                                          | •                                                                                                    |
| Save                                             | Reset                                                                                                    |

#### Figure 114 Logging Level

# Services

Real-time display of the status of critical cnMaestro c4000 Controller services.

|             | cn <b>Maestro</b>                          |                                       |                      |                          |       |                 |
|-------------|--------------------------------------------|---------------------------------------|----------------------|--------------------------|-------|-----------------|
| ŧ           | Appliance > Ser                            | ver                                   |                      |                          |       | 8               |
| ណ៍          | Dashboard Monitorin<br>General Services Ne | g Settings Operations<br>etwork Tools | Diagnostics SSL Cert | tificates Software Image | 25    |                 |
| 25          | Name                                       | Туре                                  | Status               | Uptime                   | CPU   | Memory          |
|             | cnmaestro-health                           | cnMaestro VM                          | Running              | 0d 19h 44m               | 0.4%  | 0.9% [35.96MB]  |
|             | cnmaestro-snmp                             | cnMaestro VM                          | Not Running          | N/A                      | -     | -               |
| S.          | mongod                                     | cnMaestro VM                          | Running              | 0d 19h 45m               | 0.4%  | 8.6% [349.52MB] |
| Ê           | nginx                                      | cnMaestro VM                          | Running              | 0d 19h 45m               | 0.0%  | 0.0% [0.55MB]   |
| ₽           | postgresql                                 | cnMaestro VM                          | Running              | 0d 19h 45m               | 0.0%  | 0.7% [26.34MB]  |
| ŝŝ          | rabbitmq-server                            | cnMaestro VM                          | Running              | 0d 19h 45m               | 0.3%  | 1.1% [43.47MB]  |
| 段           | redis-server                               | cnMaestro VM                          | Running              | 0d 19h 45m               | 0.1%  | 0.2% [6.70MB]   |
| 10          | snmpd                                      | cnMaestro VM                          | Not Running          | N/A                      | -     | -               |
| <b>1</b> 71 | wifiperfd                                  | cnMaestro VM                          | Running              | 0d 19h 43m               | 0.1%  | 0.0% [0.65MB]   |
|             | cnwlcmgmt-server                           | Appliance                             | Sleep                | 0d 19h 45m               | -     | 0.37[30.56 GB]  |
|             | vpp_main                                   | Appliance                             | Sleep                | 0d 19h 45m               | 37.5% | 0.72[59.78 GB]  |

### Figure 115 Services

# **SSL Certificates**

cnMaestro c4000 Controller generates a self-signed certificate when it boots the first time. Because the root CA is not present in standard browsers, cnMaestro c4000 Controller users (administrators or Captive Portal customers) receive an SSL error message as shown below:

| 9 | Your connection is not secure                                                                                                    |          |  |  |  |  |
|---|----------------------------------------------------------------------------------------------------|----------|--|--|--|--|
|   | The owner of 10.110.134.134 has configured their website improperly. To protect your information from being stolen, Firefox has not connected to this website. |          |  |  |  |  |
|   |                                                                                                    |          |  |  |  |  |
|   | Go Back                                                                                                    | Advanced |  |  |  |  |
|   | Report errors like this to help Mozilla identify and block malicious sites                                                                                     |          |  |  |  |  |

Figure 116 SSL Error Message

# **Certificate Management**

To fix the browser error, cnMaestro c4000 Controller needs to host a certificate from a trusted certificate authority and map the FQDN (fully qualified domain name) used to access cnMaestro

c4000 Controller. This requires the administrator to export a CSR (Certificate Signing Request) and import the signed Certificate back into cnMaestro c4000 Controller.

The following options are available to manage the certificates:

- View
- Generate a Certificate Signing Request (CSR)
- Import
- Backup
- Reset

View

To view the certificate details, click the View tab.

| Appliance > Server                                                                                                 | 8 |  |  |  |  |
|----------------------------------------------------------------------------------------------------|---|--|--|--|--|
| Dashboard Monitoring Settings Operations Diagnostics SSL Certificates Software Images                              |   |  |  |  |  |
| View Generate CSR Import Backup Reset                                                                              |   |  |  |  |  |
| Organization (O) Cambium Networks Ltd.                                                                             |   |  |  |  |  |
| Serial Number 11262909535226380770 (0x9c4de48c808741e2)                                                            |   |  |  |  |  |
| Issued By Cambium Networks Ltd.                                                                                    |   |  |  |  |  |
| Begins On Thu Sep 19 2019 14:41:13 GMT+0530                                                                        |   |  |  |  |  |
| Expires On Sat Sep 18 2021 14:41:13 GMT+0530                                                                       |   |  |  |  |  |
| SHA-256 Fingerprint A3:37:5A:77:EF:3D:DF:35:6C:17:18:F4:A3:29:D5:21:0D:A7:EA:01:96:A6:D0:02:4C:55:48:CF:F8:FE:D1:A | 6 |  |  |  |  |

Generate a Certificate Signing Request (CSR)

A certificate-signing request leverages the current Private Key and exports a CSR that can be forwarded to any Certificate Authority.

To generate a CSR:

- 1. Navigate to Appliance > Server > SSL Certificates page.
- 2. Select the **Generate CSR** tab.

| Appliance > Server 2                                                                                                    | ) |
|----------------------------------------------------------------------------------------------------|---|
| Dashboard Monitoring Settings Operations Diagnostics SSL Certificates Software Images                                                                                                    |   |
| View Generate CSR Import Backup Reset                                                                                                    |   |
| Generate a Certificate Signing Request (CSR) from the Private Key installed in cnMaestro. The CSR is used by a Certificate Authority to create a Signed Certificate mapped to a FQDN (fully qualified domain name). This allows browsers to trust the Guest Access Portal without a warning. |   |
| Country (C)                                                                                                    |   |
| United States -                                                                                                    |   |
| Common Name (CN)                                                                                                    |   |
|                                                                                                    |   |
| FQDN (fully qualified domain name) here.                                                                                                    |   |
| Organization (0)                                                                                                    |   |
|                                                                                                    |   |
| Organization Unit (OU)                                                                                                    |   |
|                                                                                                    |   |
| City/Locality (L)                                                                                                    |   |
|                                                                                                    |   |
| State/Province (ST)                                                                                                    |   |
|                                                                                                    |   |
| Subject Aternative Name (SAN)                                                                                                    |   |
| DNS                                                                                                    |   |
|                                                                                                    |   |
|                                                                                                    |   |
| Generate CSR                                                                                                    |   |

3. Specify the parameters as in the below table:

| Parameter                      | Description                                                                                                    |  |
|--------------------------------|----------------------------------------------------------------------------------------------------|--|
| Country (C)                    | Select the name of the country from the drop-down list                                                          |  |
| Common Name                    | Enter the FQDN name of the cnMaestro c4000 Controller server. This is either the Domain Name or the IP Address. |  |
| Organization (O)               | Enter the name of the organization.                                                                             |  |
| Organization Unit (OU)         | Enter the name of the organization unit.                                                                        |  |
| City/Locality (L)              | Enter the name of the city.                                                                                     |  |
| State/Province (ST)            | Enter the name of the state.                                                                                    |  |
| Subject Alternative Name (SAN) | Enter DNS or IP Address.                                                                                        |  |

#### Table 41 Configuring CSR Parameters

#### 4. Click the Generate CSR button.

Upon Generate, the user is prompted to save a cnMaestro c4000 Controller .csr file to their hard drive. The CSR can then be sent to a Certificate Authority and signed.

#### Import

Once the CSR has been transferred to the Certificate Authority to create a certificate, it can be imported back into cnMaestro c4000 Controller. cnMaestro c4000 Controller will validate the certificate maps correctly to the stored Private Key, and disallow the import if incorrect. Alternatively, the user can append the Private Key to the Certificate file in PEM format and upload both if certificate and key is generated outside cnMaestro c4000 Controller. Users can also provide a password optionally if the key is generated with the password. This will replace both the Certificate and Key on cnMaestro c4000 Controller.

To import a certificate:

1. Click the Import tab.

| Appliance > Server                                                                                                    | 8           |  |  |  |  |  |
|----------------------------------------------------------------------------------------------------|-------------|--|--|--|--|--|
| Dashboard Monitoring Settings Operations Diagnostics SSL Certificates Software Images                                                                                                    |             |  |  |  |  |  |
| View Generate CSR Import Backup Reset                                                                                                    |             |  |  |  |  |  |
| Import a Signed Certificate generated from a CSR or a Signed Certificate along with its Key (optionally encrypted). For either choice, please make sure all files (including Signed Certificate, Intermediate Certificates, and optional Key) are concatenated into a single PEM encoded file before uploading. For certificate chaining bundle, the server certificate must appear before the chained certificates in the concatenated file. |             |  |  |  |  |  |
| Import Signed Certificate from CSR     Import Signed Certificate and New Key                                                                                                    |             |  |  |  |  |  |
| Certificate and Key File                                                                                                    |             |  |  |  |  |  |
|                                                                                                    | Select File |  |  |  |  |  |
| Import                                                                                                    |             |  |  |  |  |  |

- 2. Select any one of the below options:
  - a. Import signed Certificate from CSR

- b. Import signed Certificate and new Key
- 3. Browse and upload the Certificate and Key file.
- 4. Click Import.

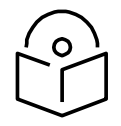

# Note

The Certificate and any optional intermediate certificates should be appended and stored in a single PEM- encoded file prior to submission. The signed Certificate should be positioned at the top of the file, followed by any intermediate certificates.

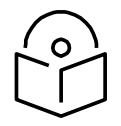

### Note

When importing a Certificate and Key, a single PEM-encoded file should be submitted with entries in the following order: Certificate, intermediate certificates, and Key. If the Key is encrypted, a password should be provided in the text box on the UI page at the time of import.

#### Backup

cnMaestro c4000 Controller generates a 4096-bit Private Key when it boots up. This section lets the customer export this Key and current Certificate for backup. These will be exported as a single file, and the Key can optionally be encrypted with a password. To back up the certificate and the key:

#### 1. Click the **Backup** tab.

| Appliance > Server                                                                                                    | 0 |
|----------------------------------------------------------------------------------------------------|---|
| Dashboard Monitoring Settings Operations Diagnostics SSL Certificates Software Images                                   |   |
| View Generate CSR Import Backup Reset                                                                                   |   |
| Backup the current Certificate and Key. The Key can optionally be encrypted prior to export.<br>Key Password (optional) |   |
| Backup                                                                                                    |   |

2. Enter the password for the key in the Key Password text box.

#### 3. Click Backup.

Reset

It replaces the current Private Key and Certificate and recreates them from scratch. The Certificate is selfsigned, and it can be replaced using the Certificate import mechanism detailed above.

To generate a new private key:

1. Click the **Reset** tab.

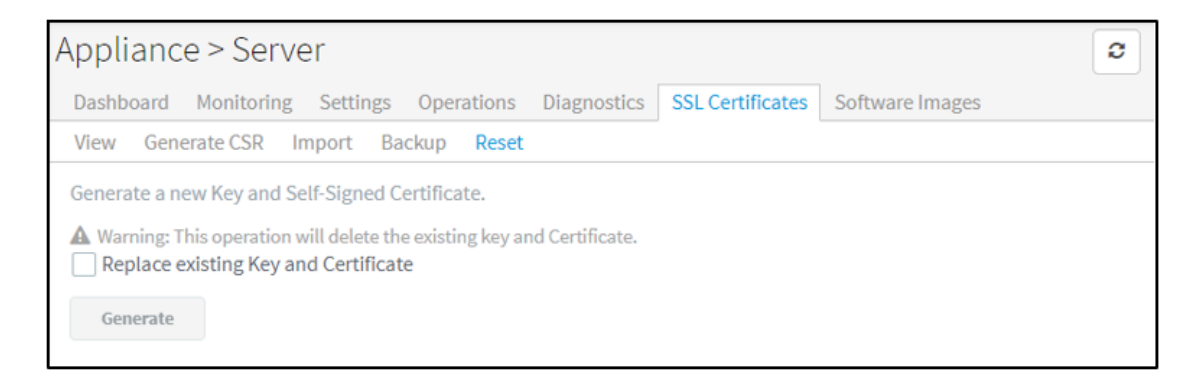

- 2. Select the Replace the existing Key and Certificate checkbox.
- 3. Click Generate.

# Software Images

This section provides the following details:

- Overview
- Automatically Update Device Software

### Overview

cnMaestro c4000 Controller allows one to add new device software images as they are released by the device teams. Adding new device software is a manual process: one needs to first download the images from the Cambium Support Center and then upload them into cnMaestro c4000 Controller. The steps are presented below:

- 1. Navigate to <a href="https://support.cambiumnetworks.com/files/">https://support.cambiumnetworks.com/files/</a> and download the device image to your laptop.
- 2. In the cnMaestro c4000 Controller UI, navigate to Appliance > Server > Software Images tab.
- 3. Select the image file and then click the Import Software button.
- 4. Once the file is successfully uploaded to the server, it will appear in the grid.

| Device software images should be downloaded from<br>Device Type<br>cnMatrix - | Cambium Support. Learn more |          |     |
|-------------------------------------------------------------------------------|-----------------------------|----------|-----|
| Туре                                                                          |                             | Version  |     |
| cnmatrix                                                                      |                             | 2.1.0-r1 | ± × |
| cnmatrix                                                                      |                             | 2.0.5-r2 | ¥ × |
| Add Software Image                                                            |                             |          |     |
| File Recommended Import Software                                              | Select File                 |          |     |

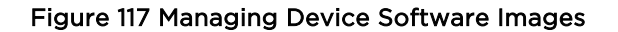

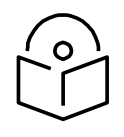

#### Note

cnMaestro c4000 Controller uses the name of the uploaded file to determine the version and device type. Please don't change the name during the upload or download process.

By default, the minimum required software versions will be available by default in the Server.

- cnMatrix: 2.0.4-r1
- cnPilot E400/E500/E502S/E501S: 3.2.1-r6
- cnPilot E410/E600/E430w: 3.5.2-r4
- cnPilot e700: 3.7-r9
- ePMP 1000 Hotspot: 3.2.1-r6
- ePMP 2000: 3.0
- ePMP 1000, ePMP Force 180/200: 3.1
- ePMP Force 190: 3.5
- ePMP Force 300: 4.1
- ePMP PTP 550: 4.1
- cnPilot R200P/R201P: 4.4.2-R2
- cnPilot R190: 4.4.2-R2
- PMP: 15.0.1
- ePMP Elevate: 3.2

# Automatically Update Device Software

The software version on the devices can be automatically updated to the preferred version when the device first contacts cnMaestro c4000 Controller.

To enable automatically update device software feature,

- 1. Navigate to Appliance > Server > Software Image > Automatically Update Device Software Section page.
- 2. Select the option to automatically enable updating the device software feature.
- 3. Choose the software version depending on the device type.
- 4. Click Save.

The device will get automatically upgraded based on the software selected while Onboarding.

| SIDOATU MOTILO                         | ning settings Operations Diag                                                 | nosues 332 ceruncate                                   | s soltware images                                        |                                        |                    |
|----------------------------------------|-------------------------------------------------------------------------------|--------------------------------------------------------|----------------------------------------------------------|----------------------------------------|--------------------|
| utomatically U                         | pdate Device Software                                                         |                                                        |                                                          | V                                      | iew Update Jol     |
| nable automatic so<br>Once auto softwa | oftware update for devices during onl<br>are update job for managed devices i | poarding and for manage<br>s triggered, it will automa | d devices.<br>Itically abort any manually created runnin | g/scheduled software u                 | ıpdate jobs.       |
| Device Type                            | Version                                                                       | Onboarding<br>Devices                                  | Managed Devices                                          | Sequential<br>Site<br>Update <b>()</b> | Both<br>Partitions |
| cnPilot<br>Enterprise                  | 3.11.3-b9 (Recommended)                                                       | •                                                      | Now +       hh:mm AM/PM                                  |                                        |                    |
| cnPilot Home                           | 4.5-R7 (Recommended)                                                          | •                                                      | Now ▼       hh:mm AM/PM                                  | N/A                                    | N/A                |
| cnMatrix                               | 2.0.5-r2 (Recommended)                                                        | •                                                      | N/A                                                      | N/A                                    | N/A                |
| ePMP                                   | 4.3.2.1 (Recommended)                                                         | •                                                      | N/A                                                      | N/A                                    | N/A                |
| ePMP 1000<br>Hotspot                   | 3.3.1.1-r1 (Recommended)                                                      |                                                        | Now ▼       hh:mm AM/PM                                  |                                        |                    |
| PMP                                    | 16.0.1 (Recommended)                                                          |                                                        | N/A                                                      | N/A                                    | N/A                |

### Figure 118 Automatically Update Device Software

# Network

This section describes the following details:

- Statistics
- Configuration
- Tools
- Access Control List (ACL)

# **Statistics**

It provides statistical data related to all interfaces and routes. Interfaces include all Ethernet and SVI interfaces. To monitor Statistics, go to **Appliance > Network > Statistics**. Below is the screenshot of the Statistic page

|             | cn <b>Maestro</b> |                 |               |               |             |             |            |             |            |            | 47<br>*!   | 0<br> |
|-------------|-------------------|-----------------|---------------|---------------|-------------|-------------|------------|-------------|------------|------------|------------|-------|
| ŧ           | Appliance         | > Network       |               |               |             |             |            |             |            |            | (          | 0     |
| வ           | Statistics Co     | nfiguration Too | ls ACL        |               |             |             |            |             |            |            |            |       |
| ß           | Managemen         | t Port          |               |               |             |             |            |             |            |            |            |       |
| 6/2         | Name              | IP Address      | MAC Address   | Link Status   | MTU         | Link Duplex | Link Speed | Rx Bytes    | Rx Packets | Tx Bytes   | Tx Packets |       |
|             | mgmt              | 10.110.211.1    | 58:c1:7a:9f:2 | Up            | 1,500       | full        | 1,000      | 48,838,245  | 358,423    | 8,447,576  | 17,340     |       |
| Ş           | Data Ports        |                 |               |               |             |             |            |             |            |            |            |       |
| æ           | Name              | MAC Address     | Link Status   | MTU           | Link Duplex | Link Speed  | Drop       | Rx Bytes    | Rx Packets | Tx Bytes   | Tx Packets |       |
| Ð           | eth2              | 58:c1:7a:9f:2   | Up            | 1,500         | full        | 1,000       | 6,858      | 1,405,395   | 12,694     | 627,726    | 6,196      |       |
| ŝŝ          | eth1              | 58:c1:7a:9f:2   | Up            | 1,500         | full        | 1,000       | 748,156    | 124,048,316 | 1,106,471  | 25,807,269 | 95,256     |       |
| 财           | Switched Vir      | tual Interface  |               |               |             |             |            |             |            |            |            |       |
| Ŷ           | VLAN ID           | IP Address      | Admin Stat    | us Link State | us MTU      | Drop        | Rx B       | ytes        | Rx Packets | Tx Bytes   | Tx Packets |       |
| <b>\</b> ⁄8 | 1                 | N/A             | Up            | Up            | 1,500       | 242,36      | 1 32,7     | 12,119      | 309,543    | 52,306,742 | 192,674    |       |
|             | Routes            |                 |               |               |             |             |            |             |            |            |            |       |
|             | Destination N     | etwork          | Ма            | isk           |             | Gatew       | ay         |             | Interfac   | e          |            |       |
|             | 192.168.100.0     |                 | 25            | 5.255.255.0   |             | 0.0.0.0     |            |             | VLANO      |            |            |       |
|             | 224.0.0.0         |                 | 24            | 0.0.0.0       |             | 0.0.0.0     |            |             | N/A        |            |            |       |
|             | 240.0.0.0         |                 | 24            | 0.0.0.0       |             | 0.0.0.0     |            |             | N/A        |            |            |       |

### Figure 119 Appliance > Network > Statistics

# Configuration

The following are the description of the parameters that are viewable in the Configuration section.

| Table 42 Appliance > Netwo | k > Configuration parameters |
|----------------------------|------------------------------|
|                            |                              |

| Parameters        | Description                                                      | Range | Default             |  |  |  |  |  |  |
|-------------------|------------------------------------------------------------------|-------|---------------------|--|--|--|--|--|--|
| Appliance > Netwo | Appliance > Network > Configuration > Management Port            |       |                     |  |  |  |  |  |  |
| Name              | Configure interface name.                                        |       | mgmt                |  |  |  |  |  |  |
| IP Address mode   | Configure mode of IP address.                                    |       | DHCP                |  |  |  |  |  |  |
| Admin Status      | Provides information w.r.t interface state.                      |       | -                   |  |  |  |  |  |  |
| MTU               | Provision to configure MTU of the interface.                     |       | 1500                |  |  |  |  |  |  |
| Description       | User friendly text to the interface.                             |       | This is<br>OOB port |  |  |  |  |  |  |
| IP                | Provision to configure IP if static IP address mode is selected. |       |                     |  |  |  |  |  |  |

| Gateway                      | Provision to configure gateway if static IP address mode is selected.                                |        |
|------------------------------|----------------------------------------------------------------------------------------------------|--------|
| Primary DNS                  | Provision to configure static primary DNS.                                                           |        |
| Secondary DNS                | Provision to configure static secondary DNS.                                                         |        |
| Appliance > Netwo            | ork > Configuration > Data Ports                                                                     |        |
| Name                         | Configure interface name.                                                                            |        |
| Switch Port Mode             | <ul><li>Provision to configure the mode of the interface:</li><li>Access</li><li>Trunk</li></ul>     | Access |
| VLAN                         | Provision to configure the VLAN traffic allowed on the interface.                                    | 1      |
| Admin Status                 | Provides information w.r.t interface state.                                                          |        |
| MTU                          | Provision to configure MTU of the interface.                                                         | 1500   |
| Description                  | User-friendly text to the interface.                                                                 | -      |
| ACL Ingress                  | Provision to apply the ACL policies based on required ingress traffic.                               |        |
| ACL Egress                   | Provision to apply the ACL policies based on required egress traffic.                                |        |
| Appliance > Netwo            | ork > Configuration > Switched Virtual Interface                                                     |        |
| Device<br>Management<br>VLAN | Provision to select the management VLAN on which devices are terminated either using HTTP(S) or GRE. | VLAN 1 |
| SVIs                         | Provision to add VLAN interfaces                                                                     |        |
| VLAN ID                      | Provision to configure the VLAN traffic allowed on the interface.                                    |        |
| IP Address                   | Configure mode of IP address.                                                                        |        |
| Admin Status                 | Provides information w.r.t interface state.                                                          |        |
| Description                  | User-friendly text to the interface.                                                                 |        |

| ACL Ingress            | Provision to apply the ACL policies based on required ingress traffic.            |  |
|------------------------|-----------------------------------------------------------------------------------|--|
| ACL Egress             | Provision to apply the ACL policies based on required egress traffic.             |  |
| Add New                | Provision to add new SVI interfaces.                                              |  |
| Appliance > Netwo      | ork > Configuration > Static Routes                                               |  |
| Destination<br>Network | User can configure either a unique IP addresses or subnet.                        |  |
| Gateway                | Provision to configure the gateway for the above-<br>defined destination network. |  |
| Description            | User-friendly text to the interface.                                              |  |

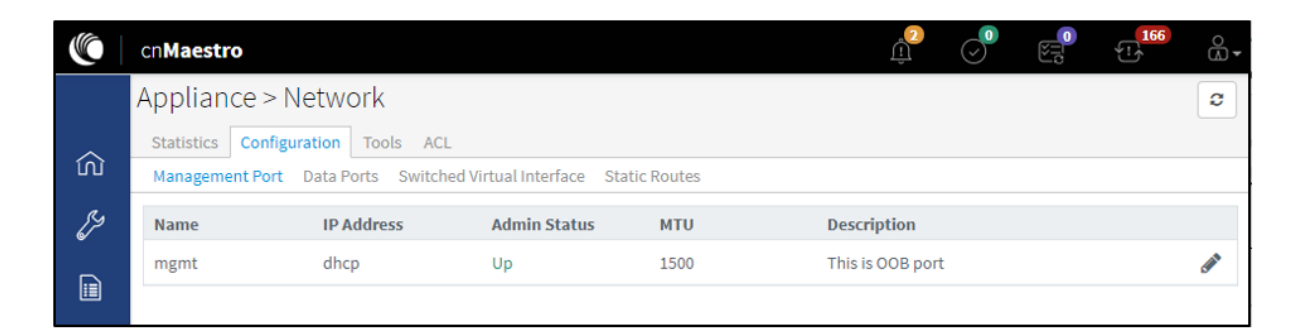

# Figure 120 Appliance > Network > Configuration > Management Port

| Appliance >      | Network                            |                     |                   |      |                     | 0            |  |
|------------------|------------------------------------|---------------------|-------------------|------|---------------------|--------------|--|
| Statistics Confi | Statistics Configuration Tools ACL |                     |                   |      |                     |              |  |
| Management Por   | t Data Ports Swit                  | ched Virtual Interf | ace Static Routes |      |                     |              |  |
| Name             | Switch Port M                      | VLAN                | Admin Status      | MTU  | Description         |              |  |
| eth1             | access                             | 1                   | Up                | 1500 | This is data port 1 | <b>San</b> a |  |
| eth2             | trunk                              | 299,399,499         | Up                | 1500 | This is data port 2 | (MA)         |  |

Figure 121 Appliance > Network > Configuration > Data Port

| Appliance > Network            |                     |                          |                         |     |  |
|--------------------------------|---------------------|--------------------------|-------------------------|-----|--|
| Statistics (                   | Configuration Tools | ACL                      |                         |     |  |
| Management                     | Port Data Ports Sw  | itched Virtual Interface | Static Routes           |     |  |
| Device Manage<br>Vlan1<br>SVIs | ement Vlan          |                          |                         |     |  |
| VLAN ID                        | IP Address          | Admin Status             | Description             |     |  |
| 1                              | dhcp                | Up                       | This is Management VLAN | ø × |  |
| Add New                        |                     |                          |                         |     |  |

### Figure 122 Appliance > Network > Configuration > Switched Virtual Interfaces

| Appliance > Network          |                                |                | 0 |
|------------------------------|--------------------------------|----------------|---|
| Statistics Configuration Too | ols ACL                        |                |   |
| Management Port Data Ports   | Switched Virtual Interface Sta | atic Routes    |   |
| Destination Network          | Gateway                        | Description    |   |
|                              |                                |                |   |
|                              | No                             | Data Available |   |
|                              | 110                            |                |   |
|                              |                                |                |   |
| Add New                      |                                |                |   |
|                              |                                |                |   |

### Figure 123 Appliance > Network > Configuration > Static Routes

# **Management Interface Configuration**

Management Port in Access Mode - DHCP

|            | cn <b>Maestro</b>                                                             | Edit Managomont Port                                                                | $\sim$ |            | Û         |       | ₹ <u>1</u> | <br>     |
|------------|-------------------------------------------------------------------------------|-------------------------------------------------------------------------------------|--------|------------|-----------|-------|------------|----------|
| -14        | Appliance > Network                                                           |                                                                                     |        |            |           |       |            | 8        |
| ŵ          | Statistics Configuration Tools ACL<br>Management Port Data Ports Switched Vir | Name<br>mgmt                                                                        |        |            |           |       |            |          |
| ES.        | Name IP Address                                                               | IP Address OHCP                                                                     | 1      |            |           |       |            |          |
|            | mgmt dhcp                                                                     | Static                                                                              | ie     | estro c400 | 0 Control | ler m |            | <b>G</b> |
| S.         |                                                                               | COCCOCCOCCOCCOCCOCCOCC                                                              | ł      |            |           |       |            |          |
| Ĥ          |                                                                               | XXXXXXXXXXXXXXXXXXXXXXXXXXXXXXXXXXXXXX                                              |        |            |           |       |            |          |
| રંદુર      |                                                                               | Primary DNS<br>8.8.8.8                                                              |        |            |           |       |            |          |
| 母          |                                                                               | Secondary DNS                                                                       |        |            |           |       |            |          |
| <b>∆</b> Я |                                                                               | MTU*                                                                                |        |            |           |       |            |          |
|            |                                                                               | Description This is cnMaestro c4000 Controller management interface Save Close      |        |            |           |       |            |          |
|            |                                                                               | 1500 Description This is cnMaestro c4000 Controller management interface Save Close |        |            |           |       |            |          |

### Figure 124 Management port in Access mode - DHCP

Management Port in Access Mode - Static

|            | cn <b>Maestro</b>                  | E-Manager - De-t                                                               |                                |
|------------|------------------------------------|--------------------------------------------------------------------------------|--------------------------------|
| -14        | Appliance > Network                | Edit Management Port                                                           |                                |
| ŵ          | Statistics Configuration Tools ACL | Name                                                                           |                                |
| <i>[</i> ] | Name IP Address memt dhcp          | IP Address<br>DHCP                                                             | n<br>aestro c4000 Controller m |
|            | mBint                              | IP*                                                                            | dedite e loos controller mini  |
| Ţ          |                                    | 192.168.20.100/24<br>Gateway*                                                  |                                |
| Ű          |                                    | 192.168.20.254                                                                 |                                |
| ççç        |                                    | Primary DNS<br>8.8.8.8                                                         |                                |
| 母          |                                    | Secondary DNS<br>4.4.4.4                                                       |                                |
| <b>∆</b> Я |                                    | MTU*<br>1500                                                                   |                                |
|            |                                    | Description This is cnMaestro c4000 Controller management interface Save Close |                                |

### Figure 125 Management port in Access mode - Static

Data Interface Configuration

### Data Port in Access Mode

|            | cnMaestro             |                  | Edit Data Port                                            | × | ()<br>()             | $\bigcirc$   |          | <b>54</b> | 0<br>(1) <del>-</del> |
|------------|-----------------------|------------------|-----------------------------------------------------------|---|----------------------|--------------|----------|-----------|-----------------------|
| -          | Appliance > Ne        | twork            |                                                           | _ |                      |              |          |           | 2                     |
| ഹ          | Statistics Configurat | tion Tools ACL   | Name<br>eth1                                              |   |                      |              |          |           |                       |
| Ş          | Name                  | Switch Port Mode | Mode<br>Access Single VI AN                               |   | escription           |              |          |           |                       |
|            | eth1                  | access           | VLAN                                                      |   | nis port is configur | ed for L2GR  | <u>.</u> |           |                       |
|            | eth2                  | trunk            | 1<br>VLAN ID should be in between 1 and 4094              |   | nis port is configur | ed to bridge | t        |           | 6                     |
| Ű          |                       |                  | MTU*                                                      |   |                      |              |          |           |                       |
| 503<br>503 |                       |                  | Description This port is configured for L2GPE termination |   |                      |              |          |           |                       |
| 辟          |                       |                  | ACL Ingress                                               | 3 |                      |              |          |           |                       |
| ۸R         |                       |                  | ACL Egress                                                | ▼ |                      |              |          |           |                       |
|            |                       |                  | None Ciose                                                | • |                      |              |          |           |                       |

### Figure 126 Data port in Access mode

### Data Port in Trunk Mode

|       | cn <b>Maestro</b>                                            |                                                                    |                                   |
|-------|--------------------------------------------------------------|--------------------------------------------------------------------|-----------------------------------|
| -     | Appliance > Network                                          | Edit Data Port X                                                   | 0                                 |
| ណ៍    | Statistics Configuration Tool:<br>Management Port Data Ports | Switched Vir eth2                                                  |                                   |
| Es.   | Name Switch P                                                | ort Mode                                                           | Description                       |
| _     | eth1 access                                                  |                                                                    | This port is configured for L2GR  |
|       | eth2 trunk                                                   | 20                                                                 | This port is configured to bridge |
| S.    |                                                              | VLAN ID should be in between 1 and 4094                            |                                   |
| Ĥ     |                                                              | Tagged Allowed VLANs                                               |                                   |
| -<br> |                                                              | 299,399,499<br>Eg: 1-3 or 4 10 22                                  |                                   |
| \     |                                                              | MTU*                                                               |                                   |
| Ø     |                                                              | 1500                                                               |                                   |
| ۸R    |                                                              | Description                                                        |                                   |
|       |                                                              | This port is configured to bridge decapsulated L2GRE packets to ba |                                   |
|       |                                                              | ACL Ingress                                                        |                                   |
|       |                                                              | None 👻                                                             |                                   |
|       |                                                              | ACL Egress                                                         |                                   |
|       |                                                              | None -                                                             |                                   |
|       |                                                              | Save Close                                                         |                                   |

Figure 127 Data port in Trunk mode

# Data Port solution for L2GRE deployment

cnMaestro c4000 Controller has two ethernet hardware and is pre-configured as a Data port. When it is deployed as an L2GRE concentrator, the following are the solutions for deployment:

# Single Port solution for Cambium GRE

For single port solutions for Cambium GRE refer section **Data Port in Trunk Mode** for segregating client traffic.

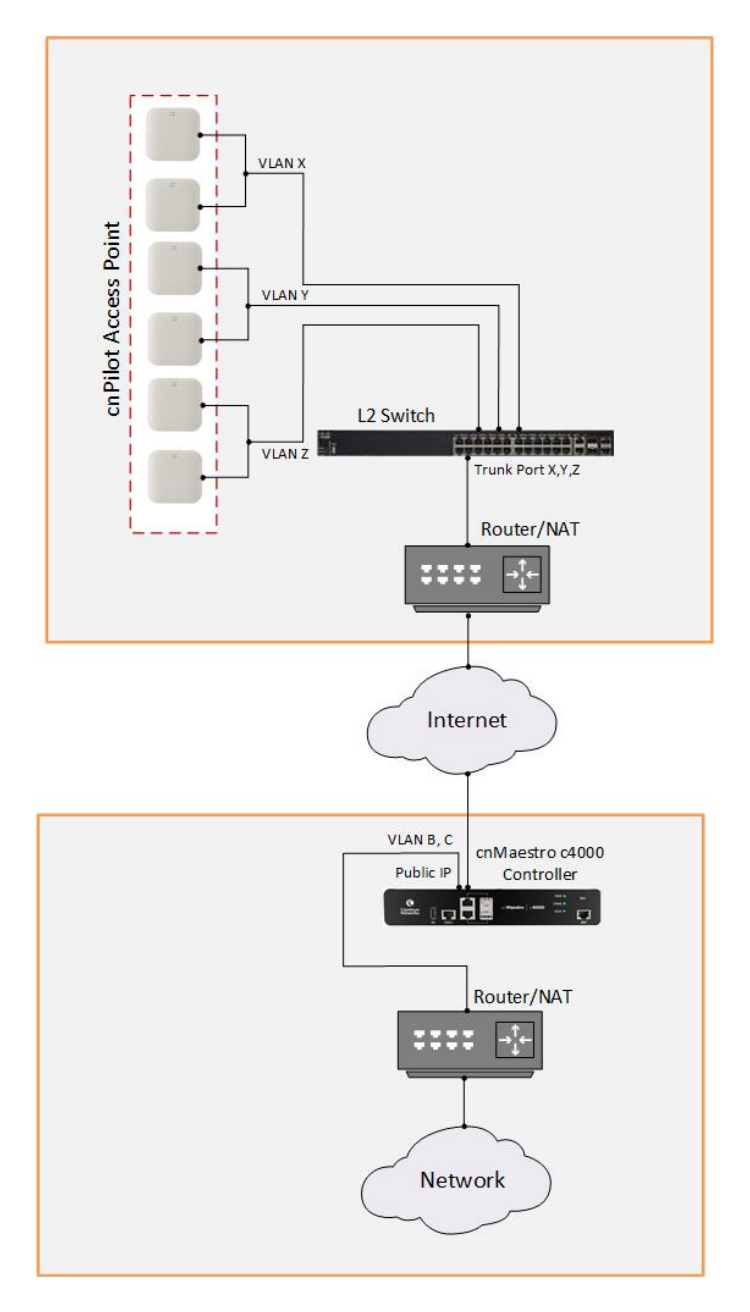

Figure 128 Single-port solution for Cambium GRE

# Two Port solution for Cambium GRE

For two-port solutions for Cambium GRE refer sections Data Port in Access Mode and Data Port in Trunk Mode for segregating client traffic.

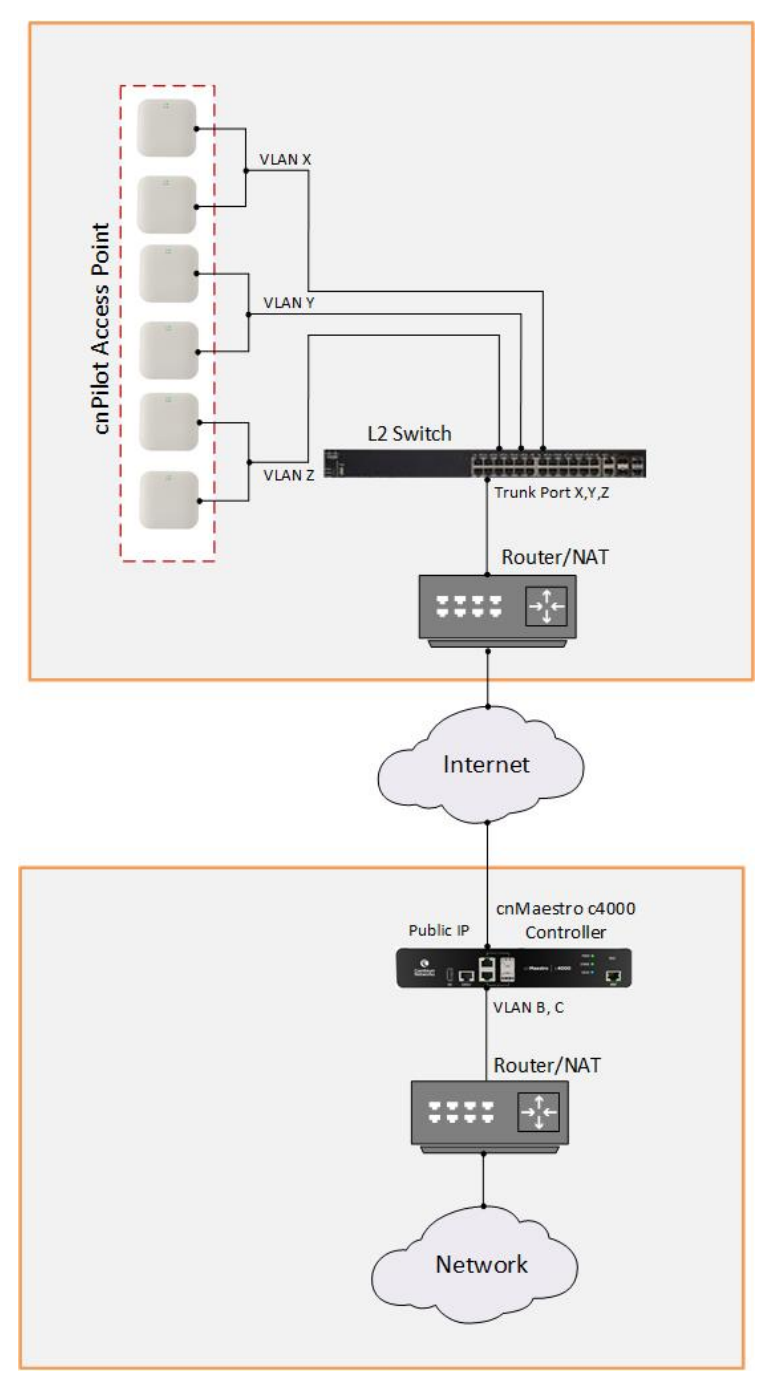

### Figure 129 Two-port solution for Cambium GRE

# Tools

# Table 43 Configure: Appliance > Network > Tools parameters

| Parameters        | Description                                                                                                    | Range                          | Default    |
|-------------------|----------------------------------------------------------------------------------------------------|--------------------------------|------------|
| Appliance > Netwo | ork > Tools > Ping                                                                                                    |                                |            |
| Host              | Configure either IP or hostname to check the reachability.                                                                                                   | -                              | -          |
| Port              | Users can configure the source interface through<br>which the reachability of the interface is validated.<br>Possible options are:<br>• Management<br>• Data | -                              | Management |
| Packet Count      | The number of packets to be validated to check the reachability of the destined host.                                                                        | 3-10 or 0<br>for<br>continuous | 3          |
| Size              | Provision to configure Ping packet size.                                                                                                    | 1-65507                        | 100        |
| Result            | It provides the Ping results.                                                                                                    | -                              | -          |
| Appliance > Netwo | ork > Tools > Traceroute                                                                                                    |                                |            |
| Host              | Configure either IP or hostname to check the reachability.                                                                                                   | -                              | -          |
| Port              | Users can configure the source interface through<br>which the reachability of the interface is validated.<br>Possible options are:<br>• Management<br>• Data | -                              | Management |
| Result            | Provides the Traceroute results.                                                                                                    | -                              | -          |
| Appliance > Netwo | ork > Tools > Packet Capture                                                                                                    |                                |            |
| Interface         | Provision to select the interface on which capture has to be triggered                                                                                       | -                              | -          |
| Count             | The number of packets to be captured.                                                                                                    | 10-2000                        | 10         |
| Result (VPP)      | Packet capture display                                                                                                    | -                              | -          |

|    | cnMaestro                                                           | Û | Ĩ | N N N N N N N N N N N N N N N N N N N | 166<br>VI. | °<br>A |
|----|---------------------------------------------------------------------|---|---|---------------------------------------|------------|--------|
|    | Appliance > Network                                                 |   |   |                                       |            |        |
| ~  | Statistics Configuration Tools ACL                                  |   |   |                                       |            |        |
| ហៃ | Ping Trace Route Packet Capture                                     |   |   |                                       |            |        |
| Ş  | Host*                                                               |   |   |                                       |            |        |
|    | Port                                                                |   |   |                                       |            |        |
| S. | Packet Count* 3 Enter value from 3 to 10 and 0 for continuous ping. |   |   |                                       |            |        |
| Ħ  | Size* 100                                                           |   |   |                                       |            |        |
| ŝ  | Start Ping                                                          |   |   |                                       |            |        |
| 떪  | Result                                                              |   |   |                                       |            |        |
|    |                                                                     |   |   |                                       |            |        |
| ٨٩ |                                                                     |   |   |                                       |            |        |
|    |                                                                     |   |   |                                       |            |        |
|    |                                                                     |   |   |                                       |            |        |
|    |                                                                     |   |   |                                       |            |        |
|    |                                                                     |   |   |                                       |            |        |
|    |                                                                     |   |   |                                       |            |        |

Figure 130 Appliance > Network > Tools

### **Examples**

### **Ping Hostname**

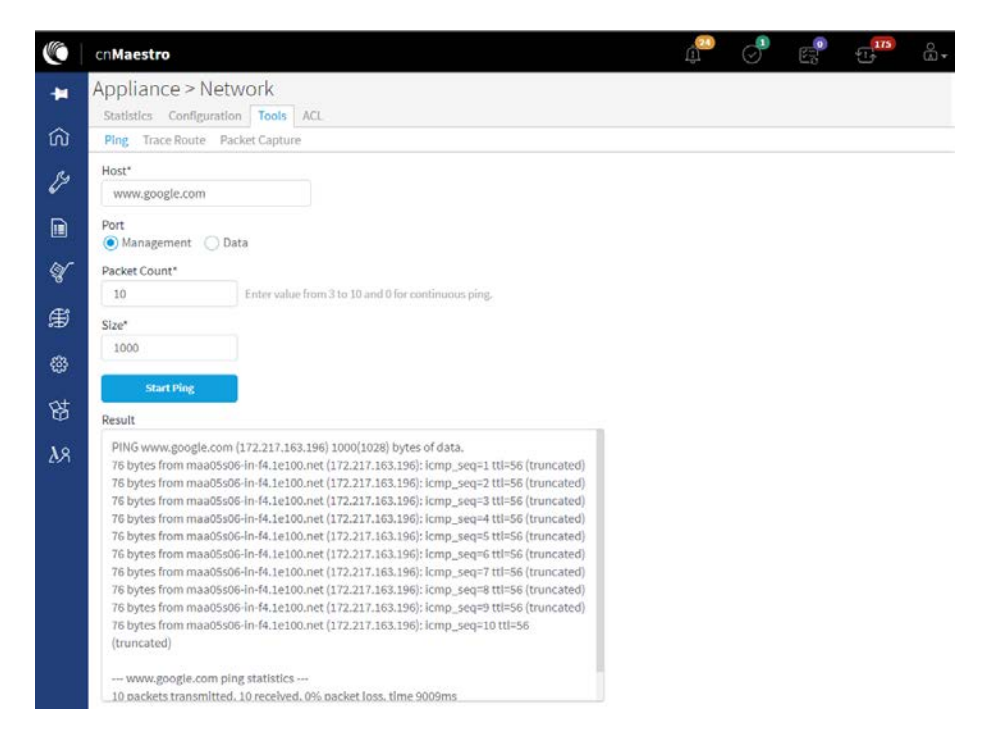

#### Figure 131 Appliance > Network > Tools > Ping Hostname

#### **Ping IP**

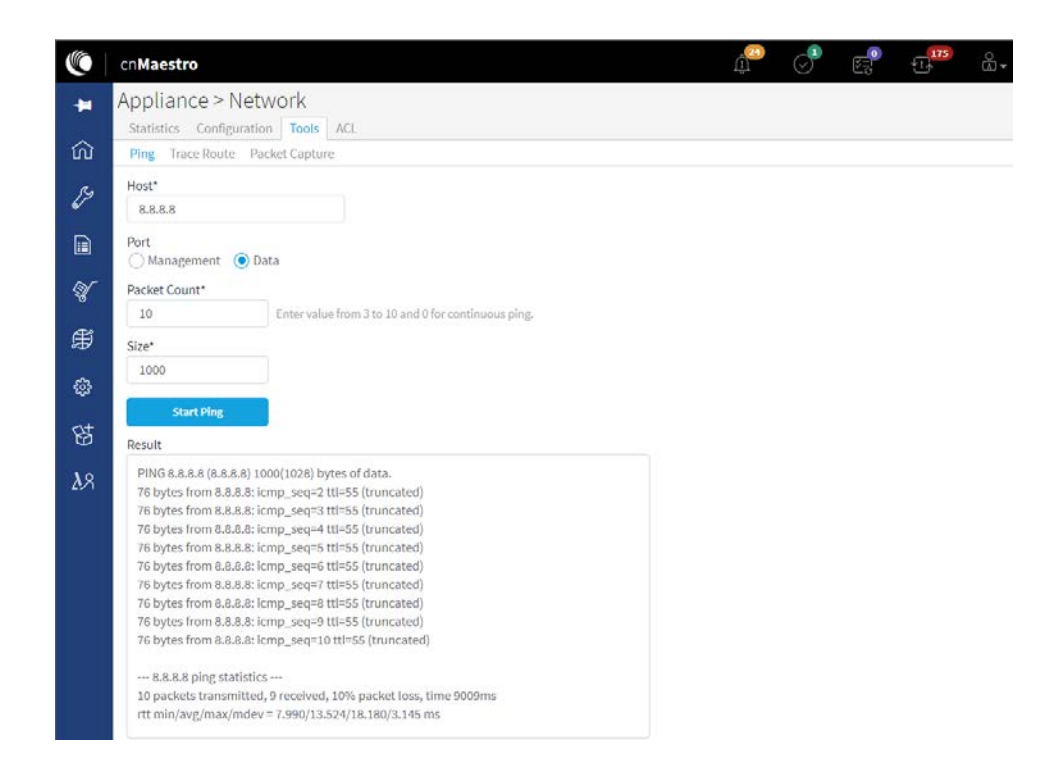

Figure 132 Appliance > Network > Tools > Ping IP

# Traceroute Hostname

|      | 🜔   cnMaestro 🥂 🖉                                           |  |
|------|-------------------------------------------------------------|--|
| -14  | 🛏 Appliance > Network                                       |  |
|      | Statistics Configuration Tools ACL                          |  |
| ŵ    | Ping Trace Route Packet Capture                             |  |
| وم م | Ry Host*                                                    |  |
| 6⁄   | www.google.com                                              |  |
|      | Port                                                        |  |
| [a][ |                                                             |  |
| જ    | of Start Trace                                              |  |
| Ê    | Result                                                      |  |
| σ⊥>  | traceroute to www.google.com (172.217.163.196), 64 hops max |  |
| £63  | 1 10.110.211.254 14.523ms 15.588ms 7.236ms                  |  |
|      | 3***                                                        |  |
| 辟    | 4***<br>4                                                   |  |
|      | 5***                                                        |  |
| Å۶   | × 7***                                                      |  |
|      | 8 172.217.163.196 7.468ms 7.413ms 7.554ms                   |  |
|      |                                                             |  |
|      |                                                             |  |
|      |                                                             |  |
|      |                                                             |  |
|      |                                                             |  |

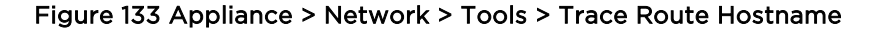

#### **Traceroute IP**

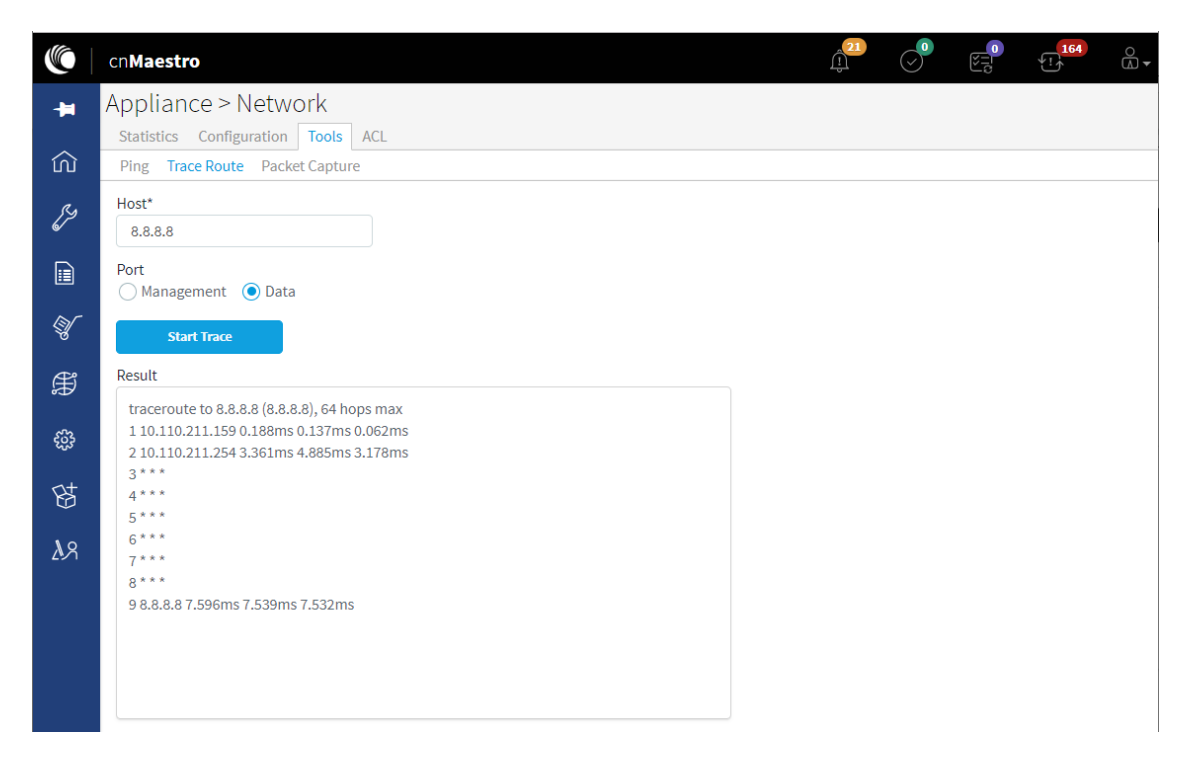

Figure 134 Appliance > Network > Tools > Trace Route IP

### Packet Capture Interface

|             | cn <b>Maestro</b>                                                                           | 21<br>Î | $\checkmark$ | 52<br>1 | °.<br> |
|-------------|---------------------------------------------------------------------------------------------|---------|--------------|---------|--------|
|             | Appliance > Network                                                                         |         |              |         |        |
| ~           | Statistics Configuration Tools ACL                                                          |         |              |         |        |
| ហ           | Ping Trace Route Packet Capture                                                             |         |              |         |        |
| <i>Ş</i> y  | Interface*                                                                                  |         |              |         |        |
| 6⁄          | eth1 -                                                                                      |         |              |         |        |
|             | Count*                                                                                      |         |              |         |        |
| Ar          | 20                                                                                          |         |              |         |        |
| S.          | Start Conturing                                                                             |         |              |         |        |
| Ĥ           | Result (VPP) Download                                                                       |         |              |         |        |
| <u>್</u> ಚಿ | Limiting display to 20 packets. To display more specify max.                                |         |              |         |        |
| 503         | Limiting display to 20 packets. To display more specify max.                                |         |              |         |        |
| 财           | No packets in trace buffer                                                                  |         |              |         |        |
|             | Start of thread 1 vpp_wk_0 Packet 1                                                         |         |              |         |        |
| ٨R          | - MUNUL 2                                                                                   |         |              |         |        |
|             | 00:44:07:556215: virtio-input<br>virtio: hw if index 4 pert-index 4 yring 0 len 264         |         |              |         |        |
|             | hdr: flags 0x00 gso_type 0x00 hdr_len 0 gso_size 0 csum_start 0 csum_offset 0 num_buffers 1 |         |              |         |        |
|             | 00:44:07:556221: ethernet-input                                                             |         |              |         |        |
|             | 1P4. 56.44.41.46.60.05 -> 06.80.00.00.00.00                                                 |         |              |         |        |

### Figure 135 Appliance > Network > Tools > Packet capture

# Access Control List (ACL)

ACLs on the cnMaestro c4000 Controller are configurable based on the deployment requirement. ACLs can be configured at multiple levels based on the requirements. Figure 136 represents the configuration of ACL policies.

|        | cnM             | aest             | ro                |                                  |                                      | ¢₽ ⊘                                                                                                    |                          |
|--------|-----------------|------------------|-------------------|----------------------------------|--------------------------------------|----------------------------------------------------------------------------------------------------|--------------------------|
| -      | Арр             | liar             | ice >             | Network                          | (                                    |                                                                                                    | ۵                        |
| ~      | Stati           | istics           | Con               | figuration To                    | ols ACL                              |                                                                                                    |                          |
| ش<br>« | The A<br>Interf | CL are<br>ace'), | e share<br>Data T | d and must be<br>unnel (at Servi | explicitly mappe<br>ces > Data Tunne | d to Network Configuration (at Appliance > Network > Configuration for 'Data Ports<br>I > Configuration). | s' and 'Switched Virtual |
| 63     | ACLs            |                  |                   |                                  |                                      |                                                                                                    |                          |
|        | Test            | 1                |                   | ▼ Ade                            | New Delete                           |                                                                                                    |                          |
| Ar     | Rule            | 5                |                   |                                  |                                      |                                                                                                    |                          |
| ų      | Pre             | ceder            | ice               | Policy                           | Туре                                 | Rule                                                                                                    |                          |
| æ      | ^               | ~                | 1                 | permit                           | Proto                                | UDP 1.1.1.1/32 65535 2.2.2.1/32 65535                                                                     | ø ×                      |
| \$Ð    | ^               | ~                | 2                 | permit                           | IP                                   | 1.1.1.4/32 2.2.2.4/32                                                                                     | ø ×                      |
| ÷      | ^               | ~                | 3                 | permit                           | IP                                   | 1.1.1.3/32 2.2.2.3/32                                                                                     | ø ×                      |
| 附      | ^               | ~                | 4                 | permit                           | IP                                   | 1.1.1.4/32 2.2.2.4/32                                                                                     | ∂ ×                      |
|        | ^               | ~                | 5                 | permit                           | IP                                   | 1.1.1.5/32 2.2.2.5/32                                                                                     | ø ×                      |
| ۸X     | ^               | ~                | 6                 | permit                           | IP                                   | 1.1.1.6/32 2.2.2.6/32                                                                                     | ø ×                      |

Figure 136 ACL policy configuration

• Figure 137 represents ACLs for inter GRE tunnel traffic.

|            | cn <b>Maestro</b>                                                                                                    |
|------------|----------------------------------------------------------------------------------------------------|
| +          | Services > Data Tunnel 2                                                                                                    |
| 俞          | Configuration Statistics                                                                                                    |
| <i>[</i> 3 | While deploying access points, the ability to tunnel wireless traffic from the APs to Controller often plays a key role. By using the tunnel feature, reconfiguration of switches and routers (for VLANs) and networking issues that arise when the clients IP range is not routable can be avoided Learn more Enabled Frabled |
|            | Allowed VLANs                                                                                                    |
| S.         | ACL Ingress                                                                                                    |
| Ŧ          | None 👻                                                                                                    |
|            | ACL Egress                                                                                                    |
| ÷          | test10 -                                                                                                    |
| 母          | Save                                                                                                    |
| ٨ß         |                                                                                                    |

### Figure 137 GRE inter tunnel ACL configuration

- To filter traffic either at network interfaces.
  - Figure 138 represents ACL policies that are applied to Ethernet.
|            | cn <b>Maestro</b>                   |                             | Edit Data Dat                           | ĺ | 19     |        | 65 | <br>        |
|------------|-------------------------------------|-----------------------------|-----------------------------------------|---|--------|--------|----|-------------|
| ¥.         | Appliance > N                       | Vetwork                     |                                         | 0 |        |        |    | 3           |
| ŵ          | Statistics Configue Management Port | uration Tools<br>Data Ports | Name eth1                               |   |        |        |    |             |
| <i>S</i>   | Name                                | Switch Port                 | Mode                                    |   | iption | 1      |    |             |
| _          | eth1                                | access                      |                                         | • | s data | port 1 |    | <b>6</b> 11 |
|            | eth2                                | trunk                       | 1                                       |   | s data | port 2 |    | <b>a</b> 1  |
| S.         |                                     |                             | VLAN ID should be in between 1 and 4094 |   |        |        |    |             |
| æ          |                                     |                             | MTU*                                    |   |        |        |    |             |
| ß          |                                     |                             | 1500                                    |   |        |        |    |             |
|            |                                     |                             | This is data port 1                     |   |        |        |    |             |
| 四          |                                     |                             | ACL Ingress                             |   |        |        |    |             |
| <b></b> \% |                                     |                             | ACL Egress                              | • |        |        |    |             |
|            |                                     |                             | None                                    | • |        |        |    |             |
|            |                                     |                             | Save Close                              |   |        |        |    |             |
|            |                                     |                             |                                         |   |        |        |    |             |

#### Figure 138 Ethernet ACL policies

• Figure 139 represents ACL policies that are applied on SVIs.

|     | cn <b>Maestro</b>                 |                                 |     |
|-----|-----------------------------------|---------------------------------|-----|
| -   | Appliance > Networ                | Edit Switched Virtual Interface | × . |
| ~   | Statistics Configuration T        | VLAN ID                         |     |
| ហ   | Management Port Data Port         | 1                               |     |
| Ş   | Device Management Vlan<br>Vlan1 - | IP Address      OHCP Static IP  |     |
|     | SVIs                              | XXX,XXXX,XXXX,XXXX,XXXX         |     |
| Ar  | VLAN ID IP Address                | Description                     |     |
|     | 1 dhcp                            | This is Management VLAN         | 8 × |
| Ĥ   | Add New                           | ACL Ingress                     |     |
|     |                                   | None                            | •   |
| £53 |                                   | ACL Egress                      |     |
| 财   |                                   | None                            |     |
| ۸R  |                                   | Save Close                      | _   |
|     |                                   |                                 |     |

#### Figure 139 SVI ACL policies

## Synchronize (Sync) Configuration

AP Groups can be configured to synchronize automatically or manually when they are updated. The setting is found in the AP Group configuration.

- cnPilot Enterprise AP Groups by default synchronize automatically (so any change of AP Group or WLAN, followed by a Save, will immediately push configuration to the devices without manual intervention).
- 2. cnPilot Home AP Groups by default synchronize manually. Updates to them (or the WLANs to which they map) need manual synchronization to push configuration to the devices.

### Manual Synchronization

Manual configuration synchronization allows the user to synchronize any devices with a single action rather than updating each device separately. The page is located at Appliance > Sync Configuration.

Sync Configuration only displays devices currently out-of-sync with a mapped AP Group. Sync Configuration has the following fields:

- Device (Hostname)
- Device Type
- Status (Up/Down)
- Network (Network in which device is present)
- Site (Site under which device is present)
- AP Group (AP Group to which device is mapped)
- Sync Status (Sync status will tell whether the job is completed or failed)

Steps to do Sync Configuration:

- Click the Sync Configuration button in the top right of the Configuration > WLAN and AP Groups or Manage > Configuration > Device Details or Jobs tab.
- 2. Select devices you wish to synchronize.

| AP Grou | p 👻 Search                               | ٩                              |         | Mana                | aged Account: All | Device Type: All       |                 |                                                     |
|---------|------------------------------------------|--------------------------------|---------|---------------------|-------------------|------------------------|-----------------|-----------------------------------------------------|
| D       | vice                                     | Туре                           | Status  | Managed Account     | Network           | Site                   | AP Group        | Sync Status                                         |
|         | ai-Uphar-2-Cambium                       | cnPilot Enterprise (E-Series)  | Offline | Base Infrastructure | MUMBAI            | ZD-33                  | Mumbai          | Not In Sync: Failed to push configuration to device |
|         | alvation-Apt-4-RAP                       | cnPillot Enterprise (E-Series) | Offline | Base Infrastructure | MUMBAI            | ZD-04                  | Mumbai          | Not In Sync: Failed to push configuration to device |
| 0 1     | 71-B-Suryadev-Nagar-1-RAP                | cnPilot Enterprise (E-Series)  | Offline | Base Infrastructure | INDORE            | BU-ZD-1-IND-1-NewPalas | INDORE_AP_GROUP | Not in Sync: Failed to push configuration to device |
| 8       | hree-Nathu-Bhagat-3-RAP                  | cnPillot Enterprise (E-Series) | Offline | Base Infrastructure | MUMBAI            | ZD-04                  | Mumbai          | Not in Sync: Failed to push configuration to device |
|         | hree-Nathu-Bhagat-2-RAP                  | cnPilot Enterprise (E-Series)  | Offline | Base Infrastructure | MUMBAI            | ZD-04                  | Mumbai          | Not in Sync: Failed to push configuration to device |
|         | ireen-View-B-1-RAP                       | cnPillot Enterprise (E-Series) | Offline | Base Infrastructure | MUMBAI            | ZD-12                  | Mumbai          | Not In Sync: Device's Overrides were changed.       |
|         | ukur-Residency-G1-CHSL-1-RAP             | cnPillot Enterprise (E-Series) | Offline | Base Infrastructure | MUMBAI            | ZD-65                  | Mumbai          | Not In Sync: Failed to push configuration to device |
| в ,     | wdumbar-Society-3-Cambium                | cnPillot Enterprise (E-Series) | Offline | Base Infrastructure | MUMBAI            | ZD-33                  | Mumbai          | Not In Sync: Failed to push configuration to device |
|         | wdumbar-Society-5-Camblum                | cnPilot Enterprise (E-Series)  | Offline | Base Infrastructure | MUMBAI            | ZD-33                  | Mumbal          | Not In Sync: Failed to push configuration to device |
| в,      | ai-laxmi-3-RAP                           | cnPillot Enterprise (E-Series) | Offline | Base Infrastructure | MUMBAI            |                        | Mumbai          | Not In Sync: Failed to push configuration to device |
| - Devi  | ces selected                             |                                |         |                     |                   |                        | Sho             | wing 1 - 10 Total: 56 10 + C Previous 1 2 3 4 5     |
| Job     | Options                                  |                                |         |                     |                   |                        |                 |                                                     |
| St      | p update on critical error               |                                |         |                     |                   |                        |                 |                                                     |
| Allow   | 5 - devices to be configured in parallel |                                |         |                     |                   |                        |                 |                                                     |
| Votes   |                                          |                                |         |                     |                   |                        |                 |                                                     |

3. Click the Sync Now button on the bottom right of the screen.

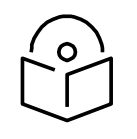

#### Note

Sync configuration can only be used if an AP Group is already mapped to the device.

# Chapter 15: RADIUS Proxy

### **Overview**

cnMaestro c4000 Controller can act as a proxy server to authenticate RADIUS requests for cnPilot Wi-Fi devices. In this scenario, cnMaestro c4000 Controller will act as NAS (Network Access Server) for the RADIUS server.

In the below scenario, the access point sends RADIUS packets to cnMaestro c4000 Controller, and cnMaestro c4000 Controller sends them to the RADIUS server. cnMaestro c4000 Controller can act as a proxy for either authentication or accounting messages.

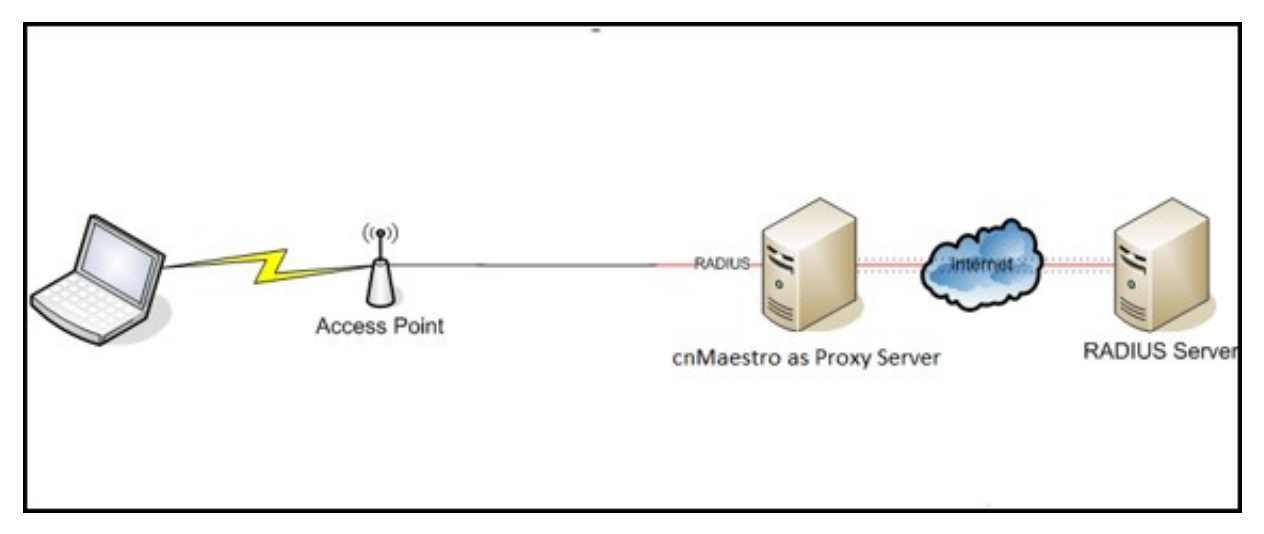

#### Figure 140 RADIUS Proxy on cnMaestro c4000 Controller

### Minimum cnMaestro c4000 Controller Version Requirements

- Minimum cnMaestro c4000 Controller release version required: 1.0-r7
- Minimum cnPilot AP release required: 3.11

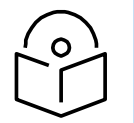

#### Note

This feature is not available on the Cloud version of cnMaestro c4000 Controller.

### **RADIUS Proxy Configuration**

Follow the below procedure to configure RADIUS proxy on cnMaestro c4000 Controller:

- 1. Navigate to Shared Settings > WLANs and AP Groups page.
- 2. Select Enterprise WLAN to edit, and then select AAA Servers
- 3. Under AAA servers, select Proxy RADIUS through the cnMaestro c4000 Controller checkbox.

- 4. Configure Authentication Server details.
- 5. Configure Accounting Server details.
- 6. Configure NAS-Identifier. For this, include the NAS-Identifier attribute to use in RADIUS Request packets and Default to system name.
- 7. Push the configuration from cnMaestro c4000 Controller to AP.

| VLAN           | Warning: AAA Servers are     Proxy RADIUS through a  | e configured separately for each WLA | Ν.       |       |  |  |  |  |
|----------------|------------------------------------------------------|--------------------------------------|----------|-------|--|--|--|--|
| AAA Servers >  | Authentication Server                                |                                      |          |       |  |  |  |  |
|                | 1. Host                                              | Secret                               | Port*    | Realm |  |  |  |  |
| uest Access    |                                                      | Show                                 | 1812     |       |  |  |  |  |
| Access Control | <b>2.</b> Host                                       | Secret                               | Port*    | Realm |  |  |  |  |
| Passnoint      |                                                      | Show                                 | 1812     |       |  |  |  |  |
| dispone        | 3. Host                                              | Secret                               | Port*    | Realm |  |  |  |  |
| PSK            |                                                      | Show                                 | 1812     |       |  |  |  |  |
|                | Timeout                                              |                                      |          |       |  |  |  |  |
|                | 3 Timeout in seconds for each request attempt (1-30) |                                      |          |       |  |  |  |  |
|                | Attempts                                             |                                      |          |       |  |  |  |  |
|                | 1                                                    | Number of attempts before giving     | up (1-3) |       |  |  |  |  |
|                | ⊕ Accounting Server                                  |                                      |          |       |  |  |  |  |
|                |                                                      |                                      |          |       |  |  |  |  |

#### Figure 141 RADIUS Proxy Configuration

# Appendix: Windows DHCP

This section details how to configure a Microsoft Windows-based DHCP server to send DHCP Options to Cambium devices such as ePMP, ePMP 1000 Hotspot, and cnPilot R190/r200P/201P/E400/E410/E500. It consists of the following four tasks:

- Configuring Option 60
- Configuring Option 43
- Configuring Option 15
- Configuring Vendor Class Identifiers

DHCP servers are a popular way to configure clients with basic networking information such as an IP address, default gateway, network mask, and DNS server. Most DHCP servers have the ability to also send a variety of optional information, including the Vendor-Specific Option Code Option 43. When a Cambium device requests Option 43 Vendor-Specific information, the DHCP server responds with values configured by the DHCP administrator.

## **Configuring Option 60**

This section describes how to configure the Vendor Class Identifier Code (option 60) on a Microsoft Windows-based DHCP server. As mentioned in the overview section, option 60 identifies and associates a DHCP client with a particular vendor. Since option 60 is not a predefined option on a Windows DHCP server, you must add it to the options list.

### Windows DHCP Server Configuration

- 1. On the DHCP server, open the DHCP server administration tool by clicking **Start > Administrative Tools > DHCP**.
- 2. Find your server and right-click on the scope to be configured under the server name. Select **Set Predefined Options**.
- 3. In the Predefined Options and Values dialog box, click Add.
- 4. In the **Option Type dialog** box, enter the following information and click **OK** to save.

| Field       | Information                             |
|-------------|-----------------------------------------|
| Name        | Cambium Option 60                       |
| Data Type   | String (select the Array checkbox also) |
| Code        | 60                                      |
| Description | Cambium AP vendor class identifier      |

5. In the Predefined Options and Values dialog box, make sure 060 **Cambium Option 60** is selected from the Option Name drop-down list.

- 6. In the Value field, enter the following information: String: Cambium, Cambium-WiFi-AP, Cambium-cnPilot r200P, Cambium-cnPilot R201P.
- 7. Click **OK** to save this information.
- 8. Under the server, select the scope you want to configure and expand it. Select **Scope Options**, then select **Configure Options**.
- 9. In the **Scope Options** dialog box, scroll down and select 060 Cambium Option 60. Confirm the value is set as mentioned in point 7 above and click **OK**.

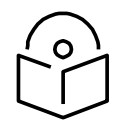

### Note

The Data type should be a string. If only one device type is to be onboarded to the cnMaestro c4000 Controller server, then there is no need to select the Array option. If multiple device types need to be onboarded, then please select the Array option, so the value can contain multiple option 60 entries.

## **Configuring Option 43**

Option 43 returns the cnMaestro c4000 Controller URL to the Cambium Devices.

### Windows DHCP Server Configuration

- On the DHCP server, open the server administration tool by clicking Start > Administration Tools > DHCP.
- 2. Find your server and right-click on the scope to be configured under the server name. Select Set **Predefined options**.
- 3. In the Predefined Options and Values dialog box, click Add.
- 4. In the Option Type dialog box, enter the following information

| Field       | Information          |
|-------------|----------------------|
| Name        | Cambium Option 43    |
| Data Type   | String               |
| Code        | 43                   |
| Description | Cambium AP Option 43 |

- 5. Click **OK** to save this information.
- 6. In the Predefined Options and Values dialog box, make sure 043 Cambium Option 43 is selected from the **Option Name** drop-down list.
- 7. In the Value field, enter the following information: String: https://<NOC Server Hostname/IP>
- 8. Click **OK** to save this information.

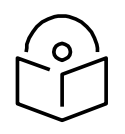

### Note

If Option 43 is already in predefined options with the data type as Binary, then it cannot be changed to string. If this is the case, while defining the policies, specify the values in the ASCII column in the Actions tab of the policy after selecting Option 43. This will be detailed in the Policies section later in the document.

## **Configuring Option 15**

Option 15 returns the domain name to the Cambium Devices.

### Windows DHCP Server Configuration

- 1. On the DHCP server, open the server administration tool by clicking **Start > Administration Tools > DHCP**.
- 2. Find your server and right-click on the scope to be configured under the server name. Click on **Set Predefined Options.**
- 3. In the Predefined Options and Values dialog box, click Add.
- 4. In the Option Type dialog box, enter the following information:

| Field       | Information          |
|-------------|----------------------|
| Name        | Cambium Option 15    |
| Data Type   | String               |
| Code        | 15                   |
| Description | Cambium AP Option 15 |

- 5. Click **OK** to save this information.
- 6. In the Predefined Options and Values dialog box, make sure 015 Cambium Option 15 is selected from the **Option Name** drop-down list.
- 7. In the Value field, enter the following information: String: <companyname.com>
- 8. Click **OK** to save this information.

| Option name:                                    | DHCP Standard Options                  |                                                        |                                                          |
|-------------------------------------------------|----------------------------------------|--------------------------------------------------------|----------------------------------------------------------|
| option manue.                                   | Add Edt Delete                         |                                                        | Option Type                                              |
| Description:<br>Value<br>String:<br>sandbox.com | DNS Domain name for client resolutions | Class:<br>Name:<br>Data type:<br>Code:<br>Description: | Global Option 15 String  Chray Companyname.com OK Cancel |

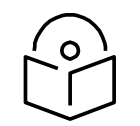

#### Note

In the DNS Server, the user needs to map the cnMaestro c4000 Controller hostname to the IP Address of the cnMaestro c4000 Controller On-Premises server.

## **Configuring Vendor Class Identifiers**

- On the DHCP server, open the server administration tool by clicking Start > Administration Tools > DHCP.
- 2. Find your server and right-click on the scope to be configured under the server name. Click on the **Define Vendor Classes** and click the **Add** button in the dialog box that appears.
- 3. Provide the Display Name, Description and then click on the **ASCII** column and enter the value as **Cambium** as shown in the below figure, and then click **OK**.

|                                                                                                   | DHCP Vendor Classes                                                                                     | ? X    | New Class ? X                                       |
|---------------------------------------------------------------------------------------------------|----------------------------------------------------------------------------------------------------|--------|-----------------------------------------------------|
| Available classes:                                                                                |                                                                                                    |        | Deplay name:                                        |
| Name                                                                                              | Description                                                                                             | Add_   | Cambium                                             |
| Mcrosoft Windows 20<br>Mcrosoft Windows 98                                                        | Microsoft vendor specific option<br>Microsoft vendor specific option                                    | Edt.   | Description:                                        |
| Microsoft Options<br>Cambium-WiFi-AP<br>Cambium-onPliot R200P<br>Cambium-onPliot R201P<br>Cambium | Morosoft vendorspecific option<br>Carebum W/R Device Class<br>onPlot R200P<br>onPlot R201P<br>ePMP 1000 | Renove | D: Bnay: ASCI:<br>0000 43 61 6D 62 69 75 6D Cambium |
|                                                                                                   |                                                                                                    | Oose   |                                                     |
|                                                                                                   |                                                                                                    |        | OK Cancel                                           |

The above example is for an ePMP device. In order to create the VCI for other device types, please follow the same steps, and in the ASCII column provide the following values:

| Product            | VCI (DHCP Option 60)  |
|--------------------|-----------------------|
| cnPilot R200P      | Cambium-cnPilot r200P |
| cnPilot R201P      | Cambium-cnPilot R201P |
| cnPilot R190       | Cambium-cnPilot R190  |
| cnPilot Enterprise | Cambium-WiFi-AP       |
| ePMP               | Cambium               |
| ePMP 1000 hotspot  | Cambium-WiFi-AP       |

## Configuring the Policies at the SCOPE Level

Once Options 43, 60, 15, and Vendor Classes are created, one needs to create policies at the scope level. This allows the DHCP server to send the Option 43 and 60 to the Cambium Devices -- based on their VCI for that device. The policy will make sure these options are only sent if the VCI matches that provided by the device.

1. Select the scope in which you want to create the policy, and then right-click on the **Policies option**. Select New Policy.

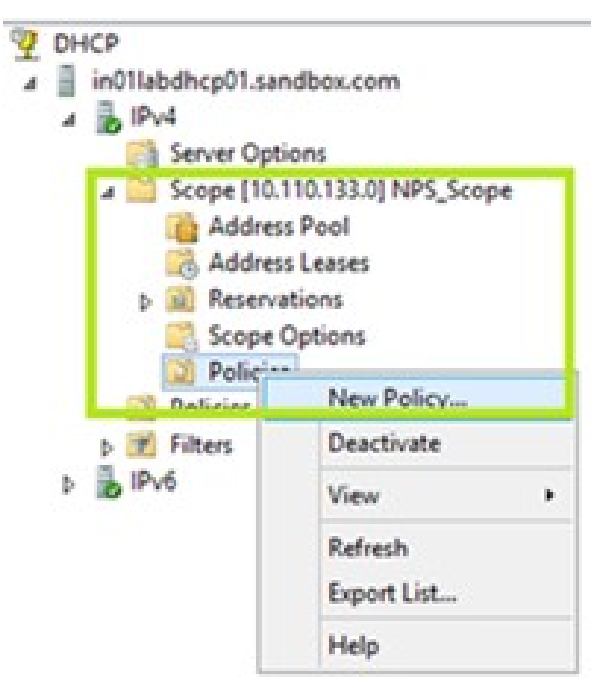

2. In the popup, enter the Policy Name and Description and click **the Next** button.

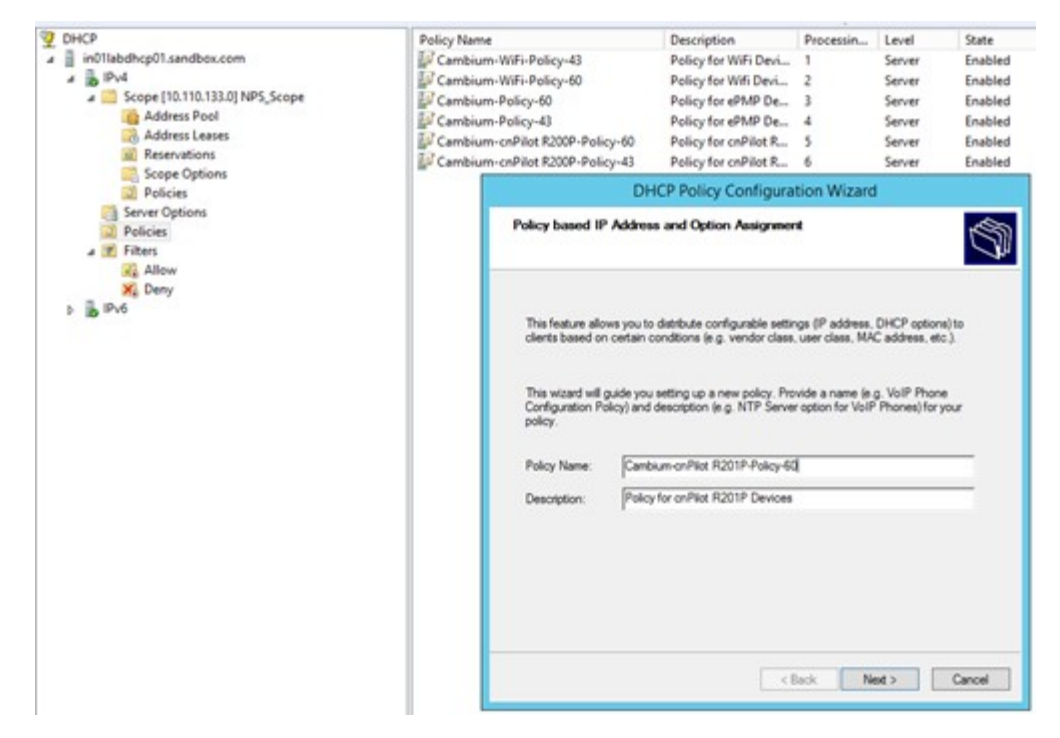

- 3. The Policy consists of Matching conditions based on Vendor Class, user class, MAC Address, Client Identifiers, FQDN and Relay Agent Information. For Cambium Devices we need Vendor Class-based match conditions only.
  - a. In the dialog, click on the **Add** button and in the popup select the Criteria as Vendor Class, the Operator as Equals, and the Value as the VCI created for the Cambium Device type.
  - b. For example, for cnPilot R201P device, the Vendor Class selection is "Cambium-cnPilot R201P".
  - c. Click Add and then OK in the popup. Click Next in the Policy Configuration Wizard.

| DHCP     DHCP     DHCP     DHC     DHC | Policy Hanne<br>27 Cambium: Will-Policy-61<br>27 Cambium: Policy-80<br>27 Cambium: Policy-60<br>27 Cambium: Policy-60<br>27 Cambium: Policy-61<br>27 Cambium: Policy-61<br>27 Cambium: Policy-62<br>27 Cambium: Policy-63<br>27 Cambium: Policy-63<br>27 Cambium: Policy-63<br>27 Cambium: Policy-64<br>27 Cambium: Policy-64<br>27 | Description P<br>Policy for Will Device P<br>Policy for Will Device P<br>Policy for ePMP Dec. P<br>Policy for ePMP Dec. P<br>Policy for ePMP Dec. P<br>Policy for enPilet R. | tecessin Leve<br>Servi<br>Servi<br>Servi<br>Servi<br>Servi<br>Servi<br>Servi | r Enabled<br>r Enabled<br>r Enabled<br>r Enabled<br>r Enabled<br>r Enabled<br>r Enabled |                                                                                                |               |
|----------------------------------------------------------------------------------------------------|----------------------------------------------------------------------------------------------------|----------------------------------------------------------------------------------------------------|------------------------------------------------------------------------------|-----------------------------------------------------------------------------------------|------------------------------------------------------------------------------------------------|---------------|
| Scope Cytions<br>Paticies<br>Server Options<br>Policies<br>A 10 Fitters                                                                                                    | DHCP Polic<br>Certigure Conditions for the polic                                                                                                    | y Configuration Wizard                                                                                                    | ť                                                                            | 3                                                                                       | Add/Edit Condition                                                                             | , x           |
| Duny<br>b 🚡 Dud                                                                                                    | Apolicy consists of one on more cond<br>Address) that are distributed in the oli-<br>satings to clears that match there on<br>Apolicy with conditione based on<br>Configuration conditione based on<br>Configuration conditioned based on the                                                                                                    | tons and a set of configuration s<br>art. The DHCP server delivers th<br>rollions.<br>Wy qualified domain name can h<br>not for options or IP address rang                   | etings lations, P<br>ne specific<br>es                                       | Specify a<br>and value<br>Others<br>Operator                                            | omden for he policy seng contracted, select<br>in the condition.<br>[Vendor Case:<br>[Equate:  | r Land dhaga. |
|                                                                                                    | Canditore Ope                                                                                                    | ntor Villue                                                                                                    |                                                                              | Value                                                                                   | Performentation (Cost)     Performance (Cost)     Performance (Cost)     Carobumon/Plat (2019) | All           |
|                                                                                                    |                                                                                                    |                                                                                                    |                                                                              |                                                                                         |                                                                                                |               |
|                                                                                                    | C AND ™ OR                                                                                                    |                                                                                                    | Tancor                                                                       |                                                                                         | <u>a</u>                                                                                       | Canoel        |
|                                                                                                    |                                                                                                    | (Bok) No                                                                                                    | Cana                                                                         |                                                                                         |                                                                                                |               |

4. In the policy configuration settings wizard, select the option No and click Next.

| Configure settings for the policy<br>If the conditions specified in the policy m<br>applied. | etch a clerit request,                         | the settings will             |              |
|----------------------------------------------------------------------------------------------|------------------------------------------------|-------------------------------|--------------|
| A scope can be subdivided into multiple IP<br>defined in a policy will be issued an IP Add   | address ranges. Cler<br>ress from the specifie | nts that match th<br>d range. | e conditions |
| Configure the start and end IP address for transpe must be within the start and end IP a     | he range. The start a<br>ddresses of the scop  | nd end IP addre<br>e.         | sses for the |
| The current scope IP address range is 10.                                                    | 110 133 100 - 10 11                            | 0 133 200                     |              |
| If an IP address range is not configured for<br>address from the scope range.                | the policy, policy clie                        | nts will be issued            | l an IP      |
| Do you want to configure an IP address ran                                                   | ge for the policy:                             | C Yes                         | (* No        |
| Start IP address:                                                                            |                                                |                               |              |
| End IP address:                                                                              |                                                |                               |              |
| Percentage of P address range. No valid                                                      | unge specified                                 |                               |              |
|                                                                                              | 124240340300                                   |                               |              |

Then select the vendor class as DHCP standard options and Select the options 43 and 60 from the available options and specify the values that need to be sent to the device. Click Next once the options are selected and values are specified.

| If the conditions applied.                                                                                                    | a for the policy<br>specified in the policy mat                                                                                                    | ch a client request, the settings                                                                                                    | will be                                                                                      |
|----------------------------------------------------------------------------------------------------|----------------------------------------------------------------------------------------------------|----------------------------------------------------------------------------------------------------|----------------------------------------------------------------------------------------------|
| Vendor class:                                                                                                    | DHCP Standard 0                                                                                                    | ptions                                                                                                    | •                                                                                            |
| Available Options                                                                                                    |                                                                                                    | Description                                                                                                    | A.                                                                                           |
| 042 NTP Server                                                                                                    |                                                                                                    | Addresses of Netv                                                                                                    | ook Time Pr                                                                                  |
| 2 043 Vendor Spe                                                                                                    | ofic Info                                                                                                    | Embedded vendo                                                                                                    | specific opt                                                                                 |
| O 044 WINS/NBN                                                                                                    | IS Servers                                                                                                    | NBNS Addressles                                                                                                    | in priority or ~                                                                             |
| <                                                                                                    |                                                                                                    |                                                                                                    | >                                                                                            |
| Data entry                                                                                                    |                                                                                                    |                                                                                                    |                                                                                              |
| Data                                                                                                    | Bnay:                                                                                                    | ASCII:                                                                                                    |                                                                                              |
|                                                                                                    |                                                                                                    | <back nest=""></back>                                                                                                    | Cancel                                                                                       |
|                                                                                                    | DHCP Policy Cor                                                                                                    | figuration Wizard                                                                                                    |                                                                                              |
| Configure setting<br>If the conditions<br>applied.<br>Vendor class:                                                                                                    | DHCP Policy Cor<br>for the policy<br>specified in the policy mat                                                                                           | ifiguration Wizard<br>chaldert request, the settings                                                                                        | wite                                                                                         |
| Configure setting<br>If the conditions<br>applied.<br>Jendor class.                                                                                                    | DHCP Policy Cor<br>a for the policy<br>specified in the policy mat<br>[DHCP Standard O                                                                     | figuration Wizard<br>chalder request the settings<br>ptons                                                                                  | ud be                                                                                        |
| Configure setting<br>If the conditions<br>applied.<br>Jendor class:<br>Available Options                                                                                                    | DHCP Policy Con<br>a for the policy<br>specified in the policy mat<br>[DHCP Standard O                                                                     | Iniguration Wizard<br>of a clert request, the settings<br>ptons<br>Description                                                              | wil be                                                                                       |
| Configure setting<br>If the conditions<br>applied.<br>Available Options<br>D R45 X Window 5<br>R450 X Window 5                                                                                                    | DHCP Policy Cor<br>for the policy<br>specified in the policy mat<br>[DHCP Standard O<br>System Display                                                     | nfiguration Wizard<br>ch a clert request, the settings<br>ptons<br>Description<br>Areay of X Window                                         | will be                                                                                      |
| Configure settings<br>If the conditions<br>applied.<br>Available Options<br>D45 X Window S<br>20 050 Cambium M<br>D 64 N/S- Doma                                                                                                    | DHCP Policy Cor<br>a for the policy<br>specified in the policy mat<br>[DHCP Standard O<br>System Daplay<br>P                                               | triguration Wizard<br>ch a clert request, the settings<br>ptons<br>Description<br>Array of X Window<br>Cambum, AP wand<br>The name of the c | will be                                                                                      |
| Configure setting<br>Effe conditions<br>applied.<br>Analable Options<br>D45 X Window S<br>D45 X Window S<br>060 Cambium Al<br>064 NIS+ Doma<br>c                                                                                                    | DHCP Policy Cor<br>a for the policy<br>specified in the policy mat<br>(DHCP Standard O<br>System Daplay<br>in Name                                         | higuration Wizard<br>of a clert request, the settings<br>ptons<br>Description<br>Array of X Window<br>Cambum AP want<br>The name of the c   | will be                                                                                      |
| Configure setting<br>If the conditions<br>applied.<br>Iendor class:<br>Available Options<br>D 492 Window 5<br>0 600 Cambum Al<br>0 64 NIS+ Doma<br>< Data entry                                                                                                    | DHCP Policy Cor<br>a for the policy<br>specified in the policy mat<br>[DHCP Standard O<br>System Display<br>in Name<br>=                                   | nfiguration Wizard<br>ch a clert request, the settings<br>ptons<br>Description<br>Area of X Window<br>Cambum AP vend<br>The name of the c   | will be                                                                                      |
| Configure setting<br>If the conditions<br>applied.<br>Available Options<br>D49 X Window 5<br>0 050 Cambium Al<br>0 041 NS+ Doma<br><<br>Data entry<br>String value:                                                                                                    | DHCP Policy Cor<br>a for the policy<br>specified in the policy mat<br>(DHCP Standard O<br>Bystem Display<br>P<br>an Name<br>III                            | nfiguration Wizard<br>ch a clert request, the settings<br>ptons<br>Description<br>Array of X Window<br>Cambum AP vend<br>The name of the c  | will be                                                                                      |
| Configure setting<br>If the conditions<br>applied.<br>Available Options<br>D 49 X Window S<br>40 60 Catholine S<br>40 60 Catholine S<br>40 60 Catholine S<br>Catholine S<br>Data entry<br>Sang value:<br>[Vendor Class Me                                                                                                    | DHCP Policy Cor<br>a for the policy<br>specified in the policy mat<br>[DHCP Standard O<br>System Deplay<br>P<br>In Name<br>III<br>Interfer for the device] | nfiguration Wizard<br>ch a clert request, the settings<br>ptons<br>Description<br>Areay of X Window<br>Combum AP wind<br>The name of the c  | will be<br>a Daplay M,<br>for class ide<br>for class ide<br>for class ide<br>secta NIS-<br>> |
| Configure setting<br>If the conditions<br>applied.<br>Analobic Options<br>D45 X Window 5<br>D45 X Window 5<br>Window 5<br>D45 X Window 5<br>Window 5<br>D45 X Window 5<br>Window 5<br>D45 X Window 5<br>Window 5<br>W | DHCP Policy Cor<br>I or the policy<br>specified in the policy mat<br>[DHCP Standard O<br>getern Display<br>P<br>refier for the device]                     | nfiguration Wizard<br>ch a clert request, the settings<br>ptons<br>Description<br>Areay of X Window<br>Cambum AP vend<br>The name of the c  | will be                                                                                      |

5. Click **Finish** on the final settings page. The policy is displayed in the RHS pane.

| 2 DHCP                             | Policy Nar                      | ne                                                                                                    | Description          | Processin       | Level        | State   |
|------------------------------------|---------------------------------|----------------------------------------------------------------------------------------------------|----------------------|-----------------|--------------|---------|
| a in01labdhcp01.sandbox.com        | Cambi                           | Cambium-WiFi-Policy-43                                                                                                    |                      | 1               | Server       | Enables |
| 4 10 1Pv4                          | Cambi                           | um-WiFi-Policy-60                                                                                                    | Policy for Wifi Devi | 2               | Server       | Enable  |
| a 🛄 Scope [10.110.133.0] NPS_Scope | Cambi                           | Cambium-Policy-60                                                                                                    |                      | 3               | Server       | Enable  |
| Address Pool                       | E Cambi                         | um-Policy-43                                                                                                    | Policy for ePMP De   | 4               | Server       | Enable  |
| Address Leases                     | Cambi                           | Cambium-cnPilot R200P-Policy-60                                                                                                    |                      | 5               | Server       | Enable  |
| Reservations     Scope Options     | Cambium-cnPilot R200P-Policy-43 |                                                                                                    | Policy for cnPilot R | 6               | Server       | Enable  |
| Policies                           |                                 | DHCP Policy Configuration Wizard                                                                                                    |                      |                 |              |         |
| Policies<br>2 2 Filters<br>2 Allow |                                 | Summary                                                                                                    |                      |                 |              | 5       |
| X Deny<br>b b IPv6                 |                                 | A new policy will be created with the following properties. To configure DNS settings,<br>view properties of the policy and click the DNS tab.<br>Name: Cambium-cnPlot R201P-Policy-60<br>Description: Policy for onPlot R201P Devices<br>Canditions: OR of |                      |                 |              |         |
|                                    |                                 | Conditions                                                                                                    | Operator W           | lue             |              |         |
|                                    |                                 | Vendor Class                                                                                                    | Equals Ca            | mbium-onPilot P | 201P         |         |
|                                    |                                 | Settings:                                                                                                    |                      |                 |              |         |
|                                    |                                 | Ontion Name                                                                                                    | Vendor Class         | Value           |              | -       |
|                                    |                                 | Cambium50                                                                                                    | 10.000 0000          | Cam             | bium-onPilot |         |
|                                    |                                 |                                                                                                    |                      |                 |              |         |
|                                    |                                 | 1                                                                                                    | < Bac                | k Finis         |              | ancel   |

The above Policy is a generic one. For all the device types, the policies should be created in a similar way --, with the match conditions and action as follows:

Also, Policies can be created at the Scope level or Server level. If the separate scope is defined for Cambium devices, it is better to define scope level policies; otherwise, the policies can be defined at the Server level in a similar way.

| Device Type       | Match Condition                                     | Actions                                                |
|-------------------|-----------------------------------------------------|--------------------------------------------------------|
| ePMP              | Vendor Class for ePMP                               | Cambium option 43 and 60 selected and values specified |
| ePMP 1000 Hotspot | Vendor Class for Hotspot                            | Cambium option 43 and 60 selected and values specified |
| cnPilot E-Series  | Vendor Class for<br>E400/E410/E500/E501S/E502S/E600 | Cambium option 43 and 60 selected and values specified |
| cnPilot Home      | Vendor Class for cnPilot R190/R200/R201             | Cambium option 43 and 60 selected and values specified |

# Appendix: Network Port Requirements

## **Network Port Requirements for Inbound**

The following table provides information about network port requirements for inbound:

### Table 44 Inbound Port Details

| SLNo. | Port Number | Port Type | Purpose                                          |
|-------|-------------|-----------|--------------------------------------------------|
| 1     | 443         | ТСР       | HTTPs Web Access and device communication        |
| 2     | 18301       | TCP/UDP   | Wi-Fi Performance Test                           |
| 3     | 161         | UDP       | SNMP Communication                               |
| 4     | 22          | ТСР       | Data Replication (High Availability)             |
| 5     | 8300        | ТСР       | Distribution Synchronization (High Availability) |
| 6     | 8301        | TCP/UDP   | Distribution Synchronization (High Availability) |
| 7     | 3799        | UDP       | RADIUS CoA for RADIUS Proxy feature              |

## **Network Port Requirements for Outbound**

The following table provides information about network port requirements for outbound:

### Table 45 Outbound Port Details

| SLNo. | Port Number | Port Type | Purpose                                            |
|-------|-------------|-----------|----------------------------------------------------|
| 1     | 18301       | TCP/UDP   | Wi-Fi Performance Test                             |
| 2     | 162         | UDP       | SNMP Trap Receiver                                 |
| 3     | 465 and 587 | ТСР       | SMTP Server communication                          |
| 4     | 20 and 21   | ТСР       | FTP and SFTP communication                         |
| 5     | 49          | TCP/UDP   | TACAC Server communication                         |
| 6     | 1812        | UDP       | Free Radius Server Authentication communication    |
| 7     | 1813        | UDP       | RADIUS Server Accounting communication             |
| 8     | 389 and 636 | TCP/UDP   | LDAP or Active Directory (AD) server communication |

# Cambium Networks

Cambium Networks provides professional grade fixed wireless broadband and microwave solutions for customers around the world. Our solutions are deployed in thousands of networks in over 153 countries, with our innovative technologies providing reliable, secure, cost-effective connectivity that is easy to deploy and proven to deliver outstanding metrics.

Our flexible Point-to-Multipoint (PMP) solutions operate in the licensed, unlicensed and federal frequency bands, providing reliable, secure, cost-effective access networks. With more than three million modules deployed in networks around the world, our PMP access network solutions prove themselves day-in and day-out in residential access, leased line replacement, video surveillance and smart grid infrastructure applications.

Our award-winning Point to Point (PTP) radio solutions operates in licensed, unlicensed and defined user frequency bands including specific FIPS 140-2 solutions for the U.S. Federal market. Ruggedized for 99.999% availability, our PTP solutions have an impeccable track record for delivering reliable high-speed backhaul connectivity even in the most challenging non-line-of sight RF environments.

Cambium Networks' solutions are proven respected leaders in the wireless broadband industry. We design, deploy and deliver innovative data, voice, and video connectivity solutions that enable and ensure the communications of life, empowering personal, commercial and community growth virtually everywhere in the world.

## Feedback

We appreciate feedback from the users of our documents. This includes feedback on the structure, content, accuracy, or completeness of our documents. To provide feedback, visit our support website.

## **Contacting Cambium Networks**

| Support website       | https://www.cambiumnetworks.com/support/                                                                         |
|-----------------------|----------------------------------------------------------------------------------------------------|
| Main website          | https://www.cambiumnetworks.com/                                                                                 |
| Solutions enquiries   | https://www.cambiumnetworks.com/solutions/                                                                       |
| Support enquiries     | https://support.cambiumnetworks.com/                                                                             |
| Repair enquires       | https://support.cambiumnetworks.com/                                                                             |
| Telephone number list | https://www.cambiumnetworks.com/contact-us/                                                                      |
| Address               | Cambium Networks Limited,<br>Unit B2, Linhay Business Park, Eastern Road<br>Ashburton, United Kingdom, TQ13 7UP. |